# EtherCAT转CANopen/CAN网关 SG-ECAT-COE/CAN

(产品手册 v1.11)

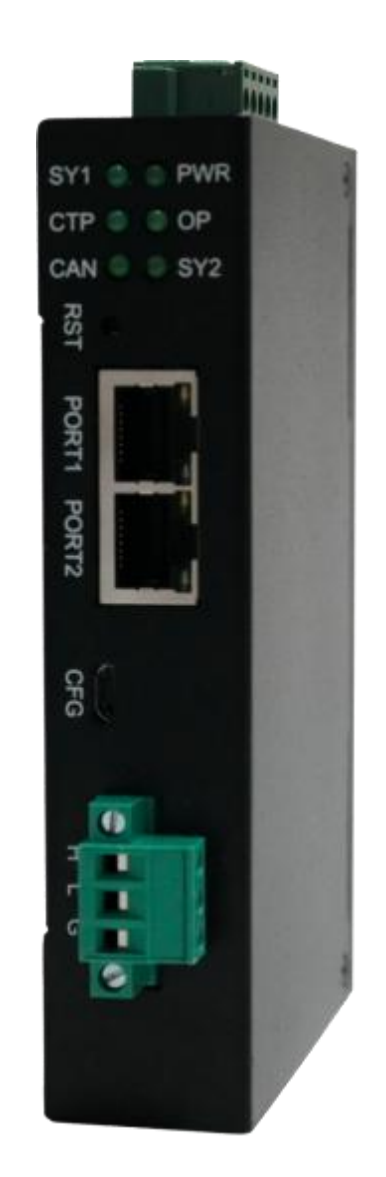

# 版本信息

| 日期         | 版本号   | 修改内容      | 备注 |
|------------|-------|-----------|----|
| 2024/10/11 | v1.0  | 建立        |    |
| 2024/10/14 | v1.1  | 更改使用场景拓扑图 |    |
| 2024/10/15 | v1.11 | 更改使用场景拓扑图 |    |

# 目录

| 版本信息                             | 2    |
|----------------------------------|------|
| 目录                               | 3    |
| 一、功能概述                           | 5    |
| 1.1 设备简介                         | 5    |
| 1.2 硬件参数                         | 6    |
| 1.3 软件参数                         | 7    |
| 二、硬件说明                           | 8    |
| 2.1 电源接口                         | 8    |
| 2.2 指示灯定义                        | 8    |
| 2.3 恢复出厂设置按键                     | 9    |
| 2.4 配置口                          | 9    |
| 2.5 EtherCAT 口                   | 9    |
| 2.6 CAN 接口                       | 9    |
| 三、ECAT-CANOPEN 软件说明              | . 10 |
| 3.1 ECAT-CANOPEN 工作方式            | . 10 |
| 3.2 ECAT-CANOPEN 配置软件参数          | . 10 |
| 3.2.1 配置软件参数概述                   | . 11 |
| 3.2.2 "网关参数"                     | . 11 |
| 3.2.3 添加 CANOPEN 从站              | . 13 |
| 3.2.4 给 CANOPEN 从站添加 PDO         | . 14 |
| 3.2.5 给 CANOPEN 从站添加快速 SDO       | . 15 |
| 3.3 ECAT-CANOPEN 配置软件使用说明        | . 15 |
| 3.4 状态/数据映射表说明                   | . 16 |
| 3.4.1 "CANOPEN 从站状态映射表"          | . 17 |
| 3.4.2 "PDO 映射表"                  | . 17 |
| 3.4.3 "SDO 映射表"                  | . 18 |
| 3.5 ECAT-CANOPEN ECAT ESI 文件     | . 18 |
| 3.5.1 下载安装 ESI 文件                | . 18 |
| 3.5.2 IO 数据映射                    | . 18 |
| 四、ECAT-CAN(自由口)软件说明              | . 19 |
| 4.1 ECAT-CAN(自由口)工作方式            | . 19 |
| 4.2 ECAT-CAN(自由口)配置软件参数          | . 20 |
| 4.2.1 配置软件参数概述                   | 20   |
| 4.2.2 常规参数                       | . 20 |
| 4.2.3 按 ID 收发 CAN 帧              | . 21 |
| 4.2.4 通用收发 CAN 帧                 | . 22 |
| 4.3 ECAT-CAN(自由口)配置软件使用说明        | . 23 |
| 4.4 ECAT-CAN(自由口) IO 数据映射偏移/长度说明 | · 24 |
| 4.4.1 "按 ID 收发 CAN 帧" 映射偏移/长度    | . 24 |
| 4.4.2 "通用收发 CAN 帧" 映射偏移/长度       | .25  |
| 4.5 ECAT-CAN(自由口) ECAT ESI 文件    | . 26 |
| 4.5.1 下载安装 ESI 文件                | . 26 |
|                                  |      |

| 4.5.2 IO 数据映射 26            |
|-----------------------------|
| 五、ECAT-CANOPEN 应用实例 26      |
| 5.1 实例预操作                   |
| 5.5.1 实例拓扑                  |
| 5.5.2 配置 SV660C             |
| 5.5.3 配置网关 29               |
| 5.2 TwinCAT 下实例31           |
| 5.3 CODESYS 例程 37           |
| 5.4 欧姆龙 Sysmac Studio 例程 47 |
| 5.5 汇川 H5U-A8 例程 55         |
| 六、ECAT-CAN(自由口)应用实例         |
| 6.1 实例预操作                   |
| 6.2 TwinCAT 实例70            |
| 6.3 CODESYS 例程 75           |
| 6.4 欧姆龙 Sysmac Studio 例程86  |
| 6.5 汇川 H5U-A8 例程 97         |
| 七、产品尺寸104                   |
| 附录:                         |
| CANopen 通信协议简介 106          |
| 2.1 CANopen 报文结构 106        |
| 2.2 CANopen 从站设备的状态机 107    |
| 2.3 CANopen 子协议 108         |
| 2.3.1 NMT 协议 109            |
| 2.3.2 Node guard 协议 109     |
| 2.3.3 Heartbeat 协议 110      |
| 2.3.4 Bootup 协议 110         |
| 2.3.5 SDO 协议 110            |
| 2.3.6 PDO 协议 112            |
| 2.3.7 SYNC 协议112            |

一、功能概述

1.1 设备简介

本产品是 ECAT(EtherCAT)和 CANOPEN(CAN OPEN)/CAN(自由口)网关, 使用数据映射方式工作。

本产品在 ECAT 侧作为从站,接 ECAT 主站,如 TwinCAT、CODESYS、PLC 等;在 CANOPEN 侧作为 CANOPEN 主站,接 CANOPEN 设备,如伺服、变频器、电机等;在 CAN(自由口)模式下 CAN 口为自由口,用户可以自由收发 CAN 报文。

使用场景: ECAT 接口PLC 控制CANOPEN 接口设备。

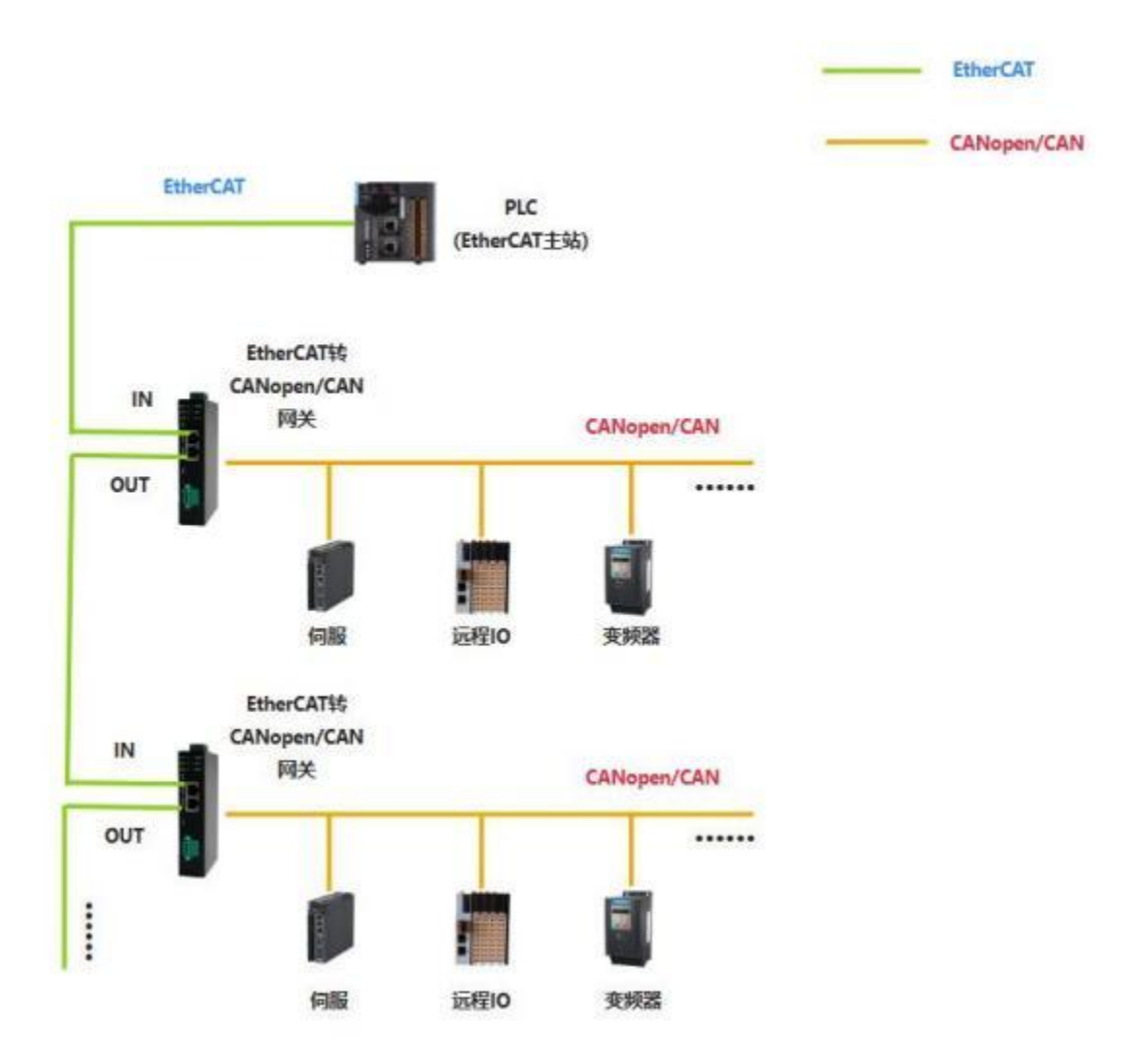

EtherCAT 支持最多 1024 个输入字节 Input Bytes[0..1023]和 1024 个输出字节 Output Bytes[0..1023], 分为 64 个 TPDO 和 64 个 RPDO, 每个 PDO 映射 16 个字

| 节对象。 | 在 | TwinCAT3 | 下显示如 | 下: |
|------|---|----------|------|----|
|------|---|----------|------|----|

| Sync Mana                                                                                    | ger:                                                        |                          | PDO List:                                                                                                    |                                                                                |                                                                                                    |                                               |          |                                                                |
|----------------------------------------------------------------------------------------------|-------------------------------------------------------------|--------------------------|----------------------------------------------------------------------------------------------------|--------------------------------------------------------------------------------|----------------------------------------------------------------------------------------------------|-----------------------------------------------|----------|----------------------------------------------------------------|
| SM Size                                                                                      | Туре                                                        | Flags                    | Index                                                                                                    | Size                                                                           | Name                                                                                                    | Flags                                         | SM       | su                                                             |
| 0 256                                                                                        | Mbx                                                         |                          | 0x1600                                                                                                    | 16.0                                                                           | Output Bytes[015]                                                                                                    | F                                             | 2        | 0                                                              |
| 1 256                                                                                        | MbxIn                                                       |                          | 0x1601                                                                                                    | 16.0                                                                           | Output Bytes[1631]                                                                                                    | F                                             |          | 0                                                              |
| 2 16                                                                                         | Outp                                                        |                          | 0x1602                                                                                                    | 16.0                                                                           | Output Bytes[3247]                                                                                                    | F                                             |          | 0                                                              |
| 3 16                                                                                         | Inputs                                                      |                          | 0x1603                                                                                                    | 16.0                                                                           | Output Bytes[4863]                                                                                                    | F                                             |          | 0                                                              |
|                                                                                              |                                                             |                          | 0x1604                                                                                                    | 16.0                                                                           | Output Bytes[6479]                                                                                                    | F                                             |          | 0                                                              |
|                                                                                              |                                                             |                          | 0x1605                                                                                                    | 16.0                                                                           | Output Bytes[8095]                                                                                                    | F                                             |          | 0                                                              |
|                                                                                              |                                                             |                          | 0x1606                                                                                                    | 16.0                                                                           | Output Bytes[96111]                                                                                                    | F                                             |          | 0                                                              |
|                                                                                              |                                                             |                          | 0x1607                                                                                                    | 16.0                                                                           | Output Bytes[112127]                                                                                                    | F                                             |          | 0                                                              |
| DO Assign                                                                                    | nment (0x1C                                                 | 12):                     | PDO Conte                                                                                                    | nt (0x1)                                                                       | A00):                                                                                                    |                                               |          |                                                                |
| ]0x1601                                                                                      |                                                             |                          | 0x6000                                                                                                    | 16.0                                                                           | 0.0 Input Bytes[015]                                                                                                    |                                               | ARRAY [0 |                                                                |
| eneral Eth                                                                                   | erCAT DC                                                    | Proces                   | s Data Plc<br>PDO List:                                                                                                    | Startu                                                                         | p CoE - Online Online                                                                                                    |                                               |          |                                                                |
| neral Eth<br>ync Manai<br>SM Size                                                            | erCAT DC<br>ger:<br>Type                                    | Process                  | s Data Plc<br>PDO List:<br>Index                                                                                                    | Startu                                                                         | p CoE - Online Online<br>Name                                                                                                    | Flags                                         | SM       | SU                                                             |
| oneral Eth<br>ync Manay<br>SM Size<br>0 256                                                  | erCAT DC<br>ger:<br>Type<br>Mbx                             | Process                  | PDO List:<br>Index<br>0x1A00                                                                                                    | Startu<br>Size<br>16.0                                                         | Name                                                                                                    | Flags                                         | SM<br>3  | SU<br>0                                                        |
| neral Eth<br>ync Manae<br>SM Size<br>0 256<br>1 256                                          | erCAT DC<br>ger:<br>Type<br>Mbx<br>MbxIn                    | Proces                   | PDO List:<br>Index<br>0x1A00<br>0x1A01                                                                                                  | Startu<br>Size<br>16.0<br>16.0                                                 | Name Input Bytes[015] Input Bytes[1631]                                                                                                    | Flags<br>F<br>F                               | SM<br>3  | SU<br>0<br>0                                                   |
| neral Eth<br>ync Manae<br>SM Size<br>0 256<br>1 256<br>2 16                                  | erCAT DC<br>ger:<br>Type<br>Mbx<br>MbxIn<br>Outp            | Process                  | PDO List:<br>Index<br>0x1A00<br>0x1A01<br>0x1A02                                                                                        | Startu<br>Size<br>16.0<br>16.0                                                 | Name Input Bytes[015] Input Bytes[1631] Input Bytes[3247]                                                                                                    | Flags<br>F<br>F<br>F                          | SM<br>3  | SU<br>0<br>0                                                   |
| neral Eth<br>ync Manag<br>SM Size<br>0 256<br>1 256<br>2 16<br>3 16                          | erCAT DC<br>ger:<br>Type<br>Mbx<br>MbxIn<br>Outp<br>Inputs  | Process                  | PDO List:<br>Index<br>0x1A00<br>0x1A01<br>0x1A02<br>0x1A03                                                                              | Startu<br>Size<br>16.0<br>16.0<br>16.0<br>16.0                                 | Name Input Bytes[015] Input Bytes[1631] Input Bytes[3247] Input Bytes[4863]                                                                                                    | Flags<br>F<br>F<br>F<br>F                     | SM<br>3  | SU<br>0<br>0<br>0                                              |
| ync Manay<br>SM Size<br>0 256<br>1 256<br>2 16<br>3 16                                       | erCAT DC<br>ger:<br>Type<br>Mbx<br>MbxIn<br>Outp<br>Inputs  | Process                  | PDO List:<br>Index<br>0x1A00<br>0x1A01<br>0x1A02<br>0x1A03<br>0x1A04                                                                    | Startu<br>Size<br>16.0<br>16.0<br>16.0<br>16.0<br>16.0                         | Name Name Input Bytes[015] Input Bytes[1631] Input Bytes[3247] Input Bytes[4863] Input Bytes[6479]                                                                                                    | Flags<br>F<br>F<br>F<br>F<br>F<br>F           | SM<br>3  | SU<br>0<br>0<br>0<br>0<br>0                                    |
| ync Manay<br>SM Size<br>0 256<br>1 256<br>2 16<br>3 16                                       | erCAT DC<br>ger:<br>Type<br>Mbx<br>MbxIn<br>Outp<br>Inputs  | Process                  | s Data Plc<br>PDO List:<br>Index<br>0x1A00<br>0x1A01<br>0x1A02<br>0x1A03<br>0x1A04<br>0x1A05                                            | Startu<br>Size<br>16.0<br>16.0<br>16.0<br>16.0<br>16.0<br>16.0                 | Name Name Input Bytes[015] Input Bytes[1631] Input Bytes[3247] Input Bytes[4863] Input Bytes[6479] Input Bytes[8095]                                                                                                    | Flags<br>F<br>F<br>F<br>F<br>F<br>F           | SM<br>3  | SU<br>0<br>0<br>0<br>0<br>0<br>0                               |
| ync Manay<br>SM Size<br>0 256<br>1 256<br>2 16<br>3 16                                       | erCAT DC<br>ger:<br>Type<br>Mbx<br>MbxIn<br>Outp<br>Inputs  | Process                  | s Data PIc<br>PDO List:<br>Index<br>0x1A00<br>0x1A01<br>0x1A02<br>0x1A03<br>0x1A03<br>0x1A04<br>0x1A05<br>0x1A06                        | Startu<br>Size<br>16.0<br>16.0<br>16.0<br>16.0<br>16.0<br>16.0<br>16.0         | Name Name Input Bytes[015] Input Bytes[1631] Input Bytes[3247] Input Bytes[4863] Input Bytes[6479] Input Bytes[6095] Input Bytes[96111]                                                                                      | Flags<br>F<br>F<br>F<br>F<br>F<br>F<br>F      | SM<br>3  | SU<br>0<br>0<br>0<br>0<br>0<br>0<br>0<br>0                     |
| neral Eth<br>ync Manag<br>SM Size<br>0 256<br>1 256<br>2 16<br>3 16                          | erCAT DC<br>ger:<br>Type<br>Mbx<br>MbxIn<br>Outp<br>Inputs  | Proces                   | Data Plc      PDO List:     Index     0x1A00     0x1A01     0x1A02     0x1A03     0x1A04     0x1A05     0x1A05     0x1A07               | Startu<br>Size<br>16.0<br>16.0<br>16.0<br>16.0<br>16.0<br>16.0<br>16.0<br>16.0 | P CoE - Online Online<br>Name<br>Input Bytes[015]<br>Input Bytes[1631]<br>Input Bytes[3247]<br>Input Bytes[4863]<br>Input Bytes[6479]<br>Input Bytes[6479]<br>Input Bytes[6011]<br>Input Bytes[96111]<br>Input Bytes[112127] | Flags<br>F<br>F<br>F<br>F<br>F<br>F<br>F<br>F | SM<br>3  | SU<br>0<br>0<br>0<br>0<br>0<br>0<br>0<br>0<br>0<br>0<br>0      |
| ync Manay<br>SM Size<br>0 256<br>1 256<br>2 16<br>3 16<br>DO Assign                          | rerCAT DC<br>ger:<br>Type<br>Mbx<br>MbxIn<br>Outp<br>Inputs | Process<br>Flags         | s Data Plc<br>PDO List:<br>Index<br>0x1A00<br>0x1A01<br>0x1A02<br>0x1A03<br>0x1A03<br>0x1A04<br>0x1A05<br>0x1A06<br>0x1A07<br>PDO Conte | Startu<br>Size<br>16.0<br>16.0<br>16.0<br>16.0<br>16.0<br>16.0<br>16.0<br>16.0 | Name Name Input Bytes[015] Input Bytes[1631] Input Bytes[3247] Input Bytes[4863] Input Bytes[4863] Input Bytes[6479] Input Bytes[8095] Input Bytes[96111] Input Bytes[112127] A000):                                         | Flags<br>F<br>F<br>F<br>F<br>F<br>F<br>F<br>F | SM<br>3  | SU<br>0<br>0<br>0<br>0<br>0<br>0<br>0<br>0<br>0<br>0           |
| meral Eth<br>sync Manag<br>SM Size<br>0 256<br>1 256<br>2 16<br>3 16<br>DO Assign<br>⊘0x1600 | erCAT DC<br>ger:<br>Mbx<br>MbxIn<br>Outp<br>Inputs          | Process<br>Flags<br>12): | PDO List:<br>Index<br>0x1A00<br>0x1A01<br>0x1A02<br>0x1A03<br>0x1A04<br>0x1A05<br>0x1A06<br>0x1A07<br>PDO Conte<br>Index                | Startu<br>Size<br>16.0<br>16.0<br>16.0<br>16.0<br>16.0<br>16.0<br>16.0<br>16.0 | P CoE - Online Online Name Input Bytes[015] Input Bytes[1631] Input Bytes[4863] Input Bytes[4863] Input Bytes[6479] Input Bytes[6479] Input Bytes[96111] Input Bytes[112127] A00): Offs Name                                 | Flags<br>F<br>F<br>F<br>F<br>F<br>F<br>F      | SM<br>3  | SU<br>0<br>0<br>0<br>0<br>0<br>0<br>0<br>0<br>0<br>0<br>0<br>0 |

CANOPEN 侧支持 CANOPEN DS301; CAN(自由口)下支持 CAN2.0B(包含

CAN2.0A).

# 1.2 硬件参数

| 硬件参数 | 参数说明                                                          |
|------|---------------------------------------------------------------|
| 电源   | 9-36V(典型值 12V/120mA),支持双电源冗余供电,带过压、过流保护                       |
| 工作温度 | -30~75℃                                                       |
| 工作湿度 | 5%~95%无冷凝                                                     |
|      | 2 个 RJ45 以太 网接 口 , 支持 100BASE-TX/RX,<br>MDI/MDIX 自检测 田来组成链式网络 |
|      | EtherCAT 的两个网口严格区分输入输出,不是交换                                   |

|       | <u>机!!!接线时必须输入接上一个的输出,第一个 ECAT</u><br>从站的输入接主站。       |
|-------|-------------------------------------------------------|
| CAN 口 | 内置 120R 终端电阻,通过内部跳线帽使能,带过压、<br>过流保护,最多支持 128 个 CAN 设备 |

# 1.3 软件参数

| 软件参数                        | 参数说明                                |
|-----------------------------|-------------------------------------|
|                             | 采用 EtherCAT 从站芯片 AX58100。           |
|                             | 工作在 FreeRUN 模式。                     |
|                             | 支持 COE。                             |
| EtherCAT                    | 支持最多 1024 个输入字节 Input Bytes[01023]  |
|                             | 和 1024 个输出字节 Output Bytes[01023],分为 |
|                             | 64个 TPDO 和 64个 RPDO, 每个 PDO 映射 16   |
|                             | 个字节对象。                              |
|                             | 波特率 5K-1000K                        |
|                             | 支持 CAN2.0A                          |
|                             | 接收缓存: 100; 发送 FIFO: 3               |
|                             | 最大支持从站数量: 20                        |
| CANOPEN                     | 最大 PDO 数量: 200                      |
|                             | 最大快速 SDO 数量: 100                    |
|                             | 支持 ECAT 主站手动 NMT 管理 CANOPEN 从       |
|                             | 站                                   |
|                             | 支持接收紧急报文                            |
|                             | 波特率 5K-1000K                        |
|                             | 支持 CAN2.0B(包含 CAN2.0A)              |
|                             | 接收缓存:100;发送 FIFO:3                  |
| $CAN(\exists \exists \Box)$ | 最大支持 <mark>按 ID 收发</mark> 数量: 200   |
|                             | 最大支持 <mark>通用收发</mark> 数量: 200      |
|                             | 按 ID 收发+通用收发<=200                   |
| 最大映射数据量                     | 输入 1024 字节; 输出 1024 字节              |

| 工作会粉配罢     | CANOPEN/CAN 端通过软件配置。           |
|------------|--------------------------------|
| 上作 / 公 和 且 | EtherCAT 端通过 ESI 文件(XML 文件)配置。 |

# 二、硬件说明

# 2.1 电源接口

本网关电源接口如下图所示,支持压线端子接法和圆头电源接法,支持双电 源冗余供电,支持 9-36V 输入:

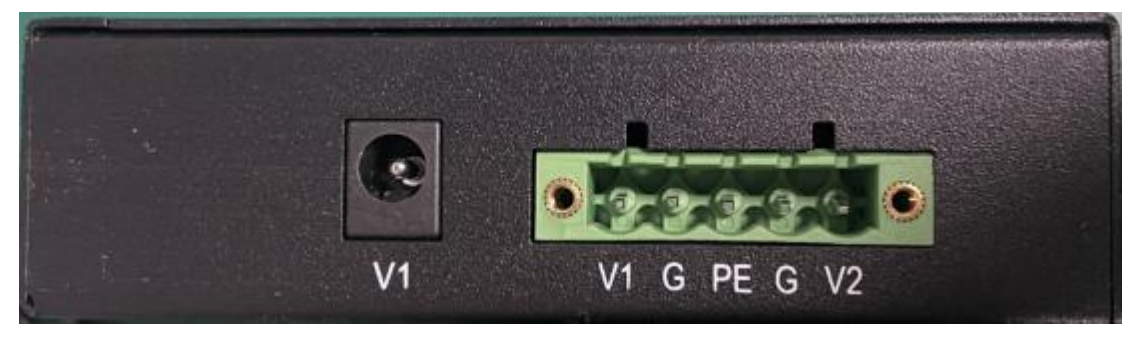

| 接口符号     | 参数说明                      |
|----------|---------------------------|
| 圆头 V1    | 接圆头电源 9-36V(和端子 V1 不能同时接) |
| 端子 V1/V2 | 接直流 9-36V 正               |
| G        | 接直流 9-36V 负               |
| PE       | 接大地                       |

# 2.2 指示灯定义

本网关六个指示灯如下图所示:

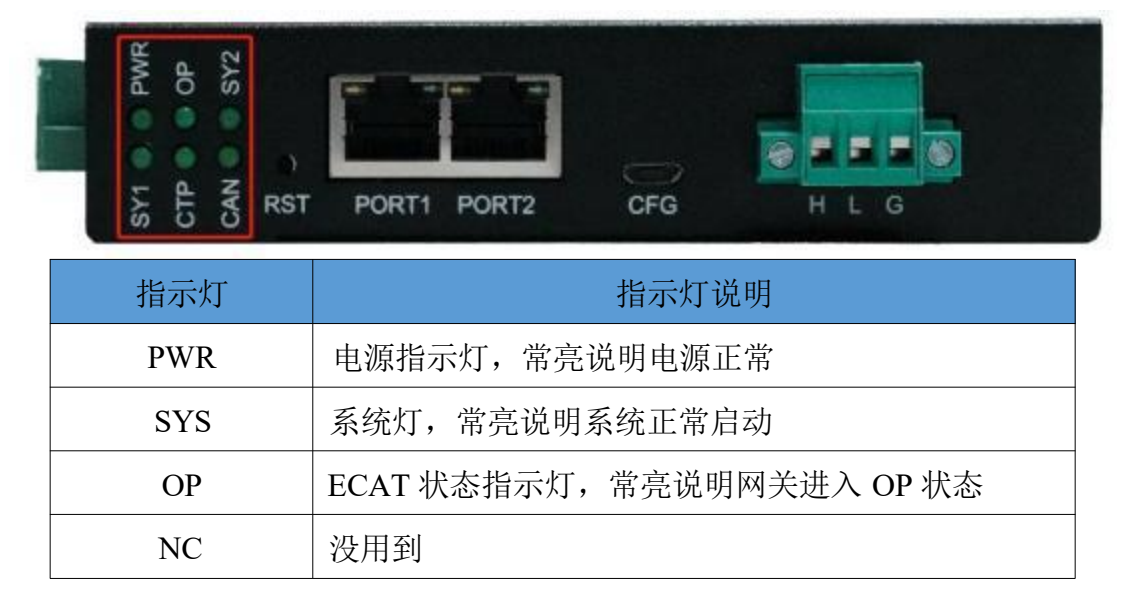

| CAN GAN 通道数据收发闪烁 |
|------------------|
|------------------|

# 2.3 恢复出厂设置按键

当配置错误导致网关工作异常可以按住之后给网关重上电,网关会清除当前 所有配置。用户应该等到 SYS 闪烁再松开按键,网关自动重启恢复正常。

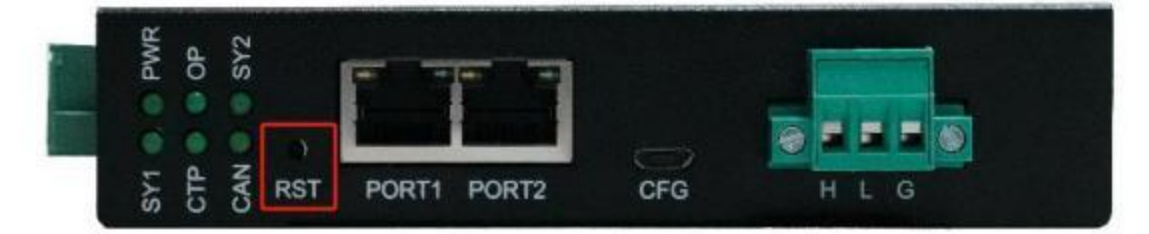

# 2.4 配置口

配置口如下:

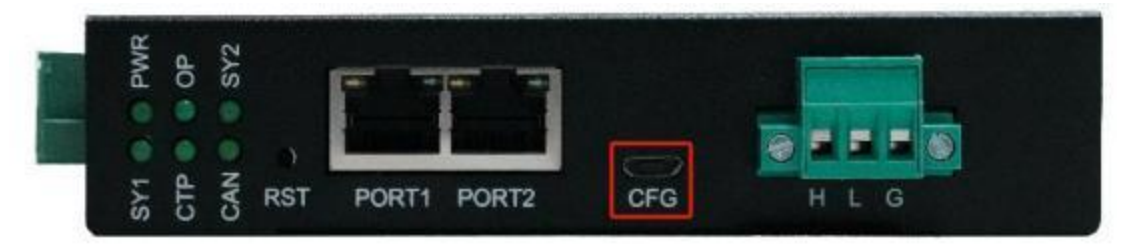

配置口用来连接电脑,配置网关。

# 2.5 EtherCAT 口

EtherCAT 口如下:

| CTP OP OP<br>CTP OP<br>CAN O OP<br>CAN O OP<br>CAN | PORT2 CFG H L G |
|----------------------------------------------------------------------------------------------------|-----------------|
| EtherCAT 🗆                                                                                                    | 接口说明            |
| PORT1                                                                                                    | EtherCAT 输入口    |
| PORT2                                                                                                    | EtherCAT 输出口    |

EtherCAT 的两个网口严格区分输入输出,不是交换机!!!接线时必须输入 接上一个的输出,第一个 ECAT 从站的输入接主站。

# 2.6 CAN 接口

CAN 口如下:

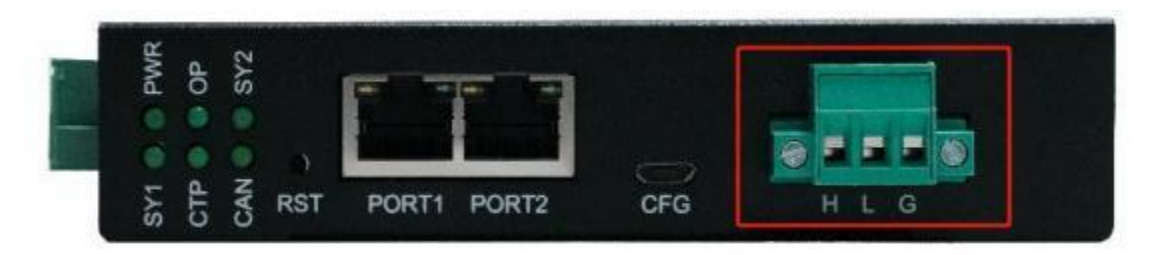

CAN 口默认使能 120R 终端电阻,如果不使用 120R 终端电阻可以拆开壳子 去掉跳线帽即可。

| CAN 接口 | 参数说明      |
|--------|-----------|
| Н      | 接 CAN 线 H |
| L      | 接 CAN 线 L |
| G      | 不接        |

CAN 网络拓扑, CAN 总线两端需要接 120R 终端电阻, 中间的不需要。

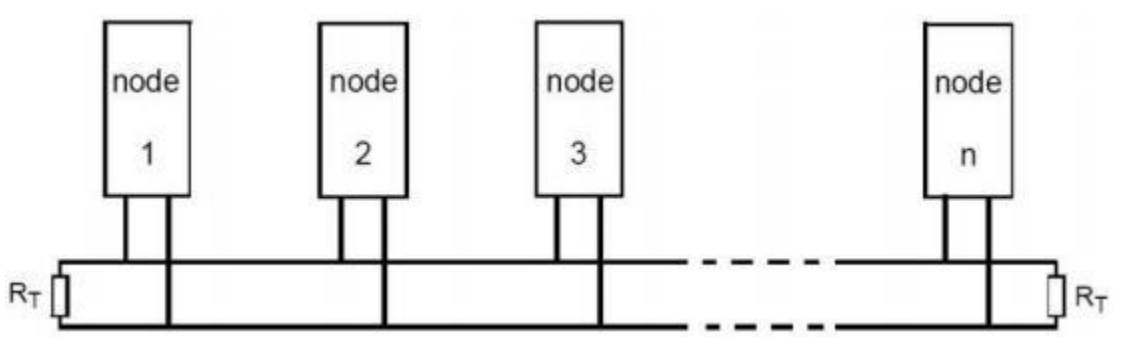

# 三、ECAT-CANOPEN 软件说明

### 3.1 ECAT-CANOPEN 工作方式

网关在 ECAT 侧作为从站,在 CANOPEN 侧作为主站。即网关的 ECAT 口 接 ECAT 主站,如 TwinCAT、CODESYS、PLC;网关的 CANOPEN 口接 CANOPEN 从站,例如伺服驱动器。

ECAT 主站与 CANOPEN 从站采用数据映射的方式通信,即 PLC 通过数据 映射的方式控制CANOPEN 从站,读写 CANOPEN 从站设备。

CANOPEN 需要使用软件配置 CANOPEN 工作参数, ECAT 需要根据配置软件计算出来的数据长度使能相应个数的 PDO 即可,每个 PDO 映射 16 个字节。

### 3.2 ECAT-CANOPEN 配置软件参数

配置软件页面如下图所示:

| <ul> <li>「WRUNALISSE</li> <li>BINE ASS</li> <li>INTERPOO</li> <li>INTE Upleed SDO</li> <li>INTE Download SDO</li> <li>INTE Download SDO</li> </ul> | 网关参数                                                                                                    | 参数 | 值/选项 | _ |
|----------------------------------------------------------------------------------------------------|----------------------------------------------------------------------------------------------------|----|------|---|
| 计算IO数据映射 保存配置 读取配置                                                                                                    | <ul> <li>第20人は指数<br/>開始人な<br/>満たERPDO<br/>添たEPDO<br/>添たEPDO<br/>添たEPDO<br/>添たEDDの<br/>満たEDDの<br/>消費加入<br/>の<br/>の<br/>の<br/>の<br/>の<br/>の<br/>の<br/>の<br/>の<br/>の<br/>の<br/>の<br/>の</li></ul> | •  |      |   |
|                                                                                                    |                                                                                                    |    |      |   |

### 3.2.1 配置软件参数概述

软件页面上有 5 个页:配置网关、COE 从站状态映射表、PDO 映射表、SDO 映射表、配置 CANOPEN 从站。

其中"配置网关"页面用户用来选择网关工作参数,添加CANOPEN从站、 在从站下面添加 PDO、在从站下面添加 SDO。

"COE 从站状态映射表"、"PDO 映射表"、"SDO 映射表"是根据用户 配置的 CANOPEN 从站内容计算出来的相对于 ECAT 端的数据映射偏移地址。

"配置 CANOPEN 从站"暂时没用到。

### 3.2.2 " 网关参数 "

"网关参数"是网关工作的基本参数

| 参数名称         | 参数内容                          |
|--------------|-------------------------------|
| CAN 波特率      | 5000-1000000                  |
| 网关 CANOPEN 站 | 没意义,填0就行                      |
| 号            |                               |
| 大小端转换        | 不要使能大小端转换,没有意义                |
| CANOPEN 从站状  | 设置网关用来监控 CANOPEN 从站的方式,通过从站的心 |
| 态监控          | 跳或节点守护                        |
| 从站心跳/节点守护    | 设置网关多长时间收不到 CANOPEN 从站心跳或节点守护 |

| 超时时间         | 应答就把从站状态设为未知        | 0                   |
|--------------|---------------------|---------------------|
|              | 启用手动NMT 管理则CANO     | PEN 从站状态切换全由ECAT    |
|              | 主站控制, 网关不再控制CA      | NOPEN 从站状态切换;不启     |
|              | 用 NMT 管理则由网关全程指     | 空制CANOPEN 从站状态,让    |
|              | 从站一直处于操作状态。         |                     |
|              | 启用之后占用 ECAT 的 3 个等  | 字节输出O和一个字节输入 I。     |
|              | 3个O字节分别表示"指令唐       | 序号"a、"从站 ID"b、"从    |
|              | 站状态切换命令"c。          |                     |
|              | 1个 I字节表示已"完成指令      | 序号"d。               |
|              | <u>状态切换命令</u>       | <u>命令含义</u>         |
|              | <u>0x01 启动命令</u>    | <u>让节点进入操作状态</u>    |
|              | <u>0x02 停止命令</u>    | <u>让节点进入停止状态</u>    |
|              | <u>0x80 进入预操作状态</u> | <u>让节点进入预操作状态</u>   |
| 手动NMT 管理从站   | <u>0x81 复位节点应用层</u> | <u>让节点的应用复位</u>     |
|              |                     | <u>让节点的 CAN 和</u>   |
|              |                     | CANopen 通讯重新初始      |
|              | <u>0x82 复位节点通讯层</u> | <u>化,一般用于总线收到</u>   |
|              |                     | <u>干扰,导致节点总线错误被</u> |
|              |                     | <u>动,或者总线关闭时</u>    |
|              | 当 ECAT 主站要切换某个 CA   | NOPEN 从站状态时流程:      |
|              | if(d== a) //说明上一条指令 | 已经完成                |
|              | {                   |                     |
|              | b= 从站 id;           |                     |
|              | c= 状态切换命令;          |                     |
|              | a += 1;             |                     |
|              | }                   |                     |
| 同步报文周期       | 同步报文周期              |                     |
| 接收 CANOPEN 从 | 接收紧急报文网关会把接收到       | 间的 CANOPEN 从站紧急报文   |
| 站紧急报文        | 传输到 ECAT 主站,占用 EC   | AT 的 11个字节输入 I 和 1个 |

|                 | 字节输出 O。                             |
|-----------------|-------------------------------------|
|                 | 11 个字节 I 分别表示"紧急报文序号"a 一个字节、"紧      |
|                 | 急报文帧 ID"b两个字节、"紧急报文内容"c八个字节。        |
|                 | 1个字节输出O表示"紧急报文已读取序号"d               |
|                 | 当 ECAT 主站要读取有无紧急报文时:                |
|                 | if(d != a) //有新的紧急报文                |
|                 | {                                   |
|                 | 紧急报文 id = b;                        |
|                 | 紧急报文内容 = c;                         |
|                 | d = a;                              |
|                 | }                                   |
| RPDO 发送周期       | 网关发送 RPDO 报文的周期, 0 表示数据改变时发         |
| 主站断线 RPDO 输     | 网关检测到 ECAT 不处于 OP 状态或 100ms 没有收到主站  |
| 出               | 数据时 RPDO 是输出0 还是保持之前的输出             |
| TPDO 接收超时清      | 网关超时没有收到某条 TPDO 数据时清零该 TPDO 已读数     |
| 零               | 据,0表示不启用。                           |
| SDO 应答超时时间      | SDO 应答超时时间                          |
| 快速 upload SDO   | 快速 upload SDO 周期                    |
| 周期              |                                     |
| 快速 uplaod SDO   | 当 CANOPEN 从站响应某条 upload SDO 错误或超时时是 |
| 错误/应答超时         | 否清零该 SDO 己读数据                       |
| 快速 download SDO | 网关发送快速 download SDO 的周期,0表示数据改变时发   |
| 周期              |                                     |
| 快速 download SDO | 仅当上者为0时有效,当快速 download SDO 响应错误或    |
| 重传次数            | 超时最大重试次数                            |
| 主站断线 快速         | 网关检测到 ECAT 不处于 OP 状态或 100ms 没有收到主站  |
| download SDO 输出 | 数据时快速 download SDO 是输出0 还是保持之前的输出   |

# 3.2.3 添加 CANOPEN 从站

如下图空白位置右击可添加从站

|                                   | • | 从站ID          |
|-----------------------------------|---|---------------|
| RPDO<br>TPDO                      |   |               |
|                                   |   |               |
|                                   |   |               |
|                                   |   |               |
| NG SECHIVISH                      |   |               |
| 本<br>加CANOPEN以社                   |   | X             |
| 添加CANOPEN从站                       |   | ×             |
| 添加CANOPEN从站<br>CANOPEN从站地址(1-127) |   | ×<br>确定       |
| 添加CANOPEN从站<br>CANOPEN从站地址(1-127) |   | ×<br>确定<br>取消 |
| 添加CANOPEN从站<br>CANOPEN从站地址(1-127) |   | ×<br>确定<br>取消 |

在弹出的对话框输入从站 ID, 1-127, 最多可以添加 20 个从站。

右击添加好的从站 ID 可以删除、修改 ID、添加 PDO、添加 SDO。

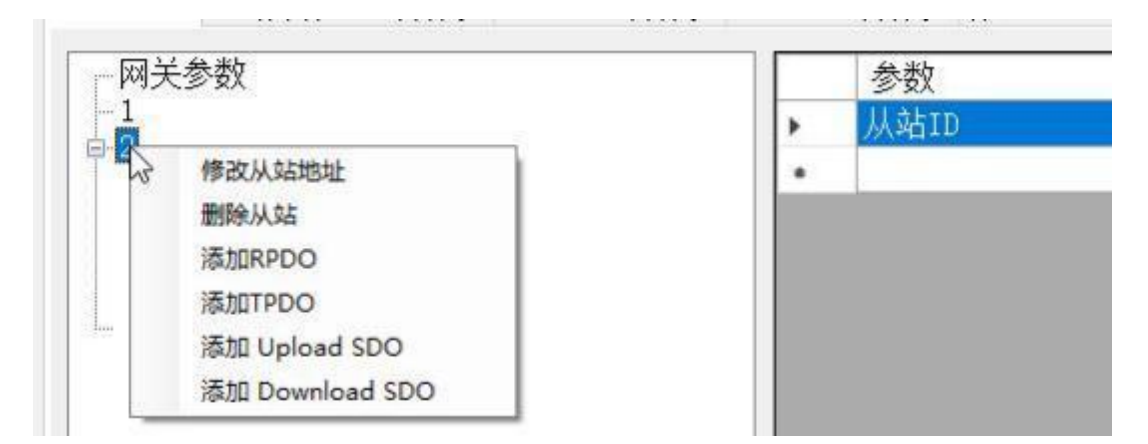

# 3.2.4 给 CANOPEN 从站添加 PDO

右击从站 ID 即可添加 PDO, RPDO 和 TPDO 是相对于 CANOPEN 从站来说的,即 RPDO 对应网关 ECAT 的 Output Bytes, TPDO 对应网关 ECAT 的 Input Bytes。

| 刚关参数          |            | 参数           | 值/选项     |
|---------------|------------|--------------|----------|
|               | •          | COB-ID (HEX) | 201      |
| RPDO          |            | 映射参数1(HEX)   | 00000000 |
| TPDO          |            | 映射参数2(HEX)   | 00000000 |
| -Upload SDO   | N          | 映射参数3(HEX)   | 00000000 |
| -Download SDO | 2/14       | 映射参数4(HEX)   | 00000000 |
|               |            | 映射参数5(HEX)   | 00000000 |
|               | 映射参数6(HEX) | 00000000     |          |
|               |            | 映射参数7(HEX)   | 00000000 |
|               |            | 映射参数8(HEX)   | 00000000 |
|               |            |              |          |

RPDO/TPDO 都需要设置 COB-ID 和映射参数。COB-ID 跟 CANOPEN 设备 相关,一般在设备的说明书或 ESD 文件。如果说明书或 EDS 文件有准确的映射 参数就填写实际映射参数,如果说明书或 ESD 没有映射参数(一般不会没有) 就根据 PDO 的数据部分字节长度填写,填写规则如下:

0x0000008 表示一个字节,0x0000010 表示两个字节,0x00000020 表示四个字节。根据数据长度填写,比如 PDO 数据长度有 6 个字节就在映射参数 1 写 00000020,映射参数 2 写 00000010,映射参数 3-8 都写 0。

### 3.2.5 给 CANOPEN 从站添加快速 SDO

右击从站 ID 即可添加快速 SDO,支持 upload SDO 和 download SDO。

| 一网关参数        | 参数           | 值/选项 |
|--------------|--------------|------|
|              | 索引(HEX)      | 1234 |
| Upland SDO   | <br>子索引(HEX) | 56   |
| Download SDO | 字节数(1-4)     | 2    |
|              |              |      |
|              |              |      |
|              |              |      |
|              |              |      |

## 3.3 ECAT-CANOPEN 配置软件使用说明

配置软件用来配置本网关,流程如下:

①打开软件

②选择和网关连接的 USB 串口并打开

| 化具中口 |   |      | Non- |
|------|---|------|------|
| COM5 | ~ | 刷新串口 | 关闭串口 |

③在页面上设置要配置的参数,如果配置参数很多建议在软件上填好参数后

点击一下*保存配置*,这样再次开启软件可以通过*读取配置*来加载刚保存的参数。

④点击<u>配置网关</u>,弹出配置网关成功就说明配置完成了,配置内容比较多的 时候配置时间会比较长,需要多等一下直到弹出配置成功或失败提示。

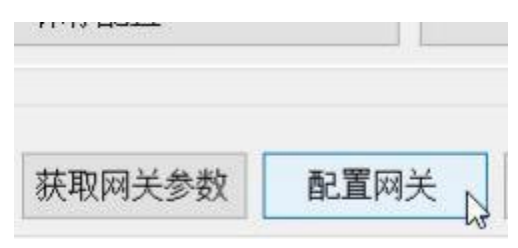

# 3.4 状态/数据映射表说明

ECAT 和CANOPEN 是通过数据映射的方式交换数据的。当用户在软件页面 上填好参数后点击一下*计算 IO 数据映射*,这时软件会根据软件页面上的参数自 动计算映射地址。映射地址分为三个表: "CANOPEN 从站状态映射表"、"PDO 映射表"、"SDO 映射表"。

映射地址是网关ECAT 的Input Bytes[0..1023]和Output Bytes[0..1023]的地址。

| ync I | Manage  | er:         |       | PDO List: |           |                      |       |          |            |
|-------|---------|-------------|-------|-----------|-----------|----------------------|-------|----------|------------|
| SM    | Size    | Туре        | Flags | Index     | Size      | Name                 | Flags | SM       | SU         |
| 0     | 256     | Mbx         |       | 0x1600    | 16.0      | Output Bytes[015]    | F     | 2        | 0          |
| 1     | 256     | MbxIn       |       | 0x1601    | 16.0      | Output Bytes[1631]   | F     |          | 0          |
| 2     | 16      | Outp        |       | 0x1602    | 16.0      | Output Bytes[3247]   | F     |          | 0          |
|       | 16      | Inputs      |       | 0x1603    | 16.0      | Output Bytes[4863]   | F     |          | 0          |
|       |         |             |       | 0x1604    | 16.0      | Output Bytes[6479]   | F     |          | 0          |
|       |         |             |       | 0x1605    | 16.0      | Output Bytes[8095]   | F     |          | 0          |
|       |         |             |       | 0x1606    | 16.0      | Output Bytes[96111]  | F     |          | 0          |
|       |         |             |       | 0x1607    | 16.0      | Output Bytes[112127] | F     |          | 0          |
| 00    | Assignm | nent (0x1C1 | 12):  | PDO Conte | ent (0x1) | A00):                |       |          |            |
| ]0x   | 1600    |             | -     | Index     | Size      | Offs Name            |       | Туре     | Default (h |
| ]0x   | 1601    |             |       | 0x6000    | 16.0      | 0.0 Input Bytes[015] |       | ARRAY [0 |            |

| Sync I | Manage  | er:        |       | PDO List: |           |                      |       |          |             |
|--------|---------|------------|-------|-----------|-----------|----------------------|-------|----------|-------------|
| SM     | Size    | Туре       | Flags | Index     | Size      | Name                 | Flags | SM       | SU          |
| 0      | 256     | Mbx        |       | 0x1A00    | 16.0      | Input Bytes[015]     | F     | 3        | 0           |
| 1      | 256     | MbxIn      |       | 0x1A01    | 16.0      | Input Bytes[1631]    | F     |          | 0           |
| 2      | 16      | Outp       |       | 0x1A02    | 16.0      | Input Bytes[3247]    | F     |          | 0           |
| 3      | 16      | Inputs     |       | 0x1A03    | 16.0      | Input Bytes[4863]    | F     |          | 0           |
|        |         |            |       | 0x1A04    | 16.0      | Input Bytes[6479]    | F     |          | 0           |
|        |         |            |       | 0x1A05    | 16.0      | Input Bytes[8095]    | F     |          | 0           |
|        |         |            |       | 0x1A06    | 16.0      | Input Bytes[96111]   | F     |          | 0           |
|        |         |            |       | 0x1A07    | 16.0      | Input Bytes[112127]  | F     |          | 0           |
| PDO A  | Assignm | nent (0x10 | :13): | PDO Cont  | ent (0x1) | A00):                |       |          |             |
| 20x    | 1A00    |            |       | Index     | Size      | Offs Name            |       | Туре     | Default (h. |
|        | 1A01    |            |       | 0x6000    | 16.0      | 0.0 Input Bytes[015] |       | ARRAY [0 |             |

见后面案例。

### 3.4.1 "CANOPEN 从站状态映射表"

"CANOPEN 从站状态映射表"如下:在配置页面添加了两个从站,则第一个从站的状态(1个字节)放在 Input Bytes[0],第二个从站的状态(1个字节)放在 Input Bytes[1]。

| 記置 | 网关 COE从站状态映射表 PDO映射表 | 专 SDO映射表 配置CANOPEN从站 |             |
|----|----------------------|----------------------|-------------|
|    | 参数                   | 输入映射地址/字节长度          | 输出映射地址/字节长周 |
|    | COE 从站 1 状态          | 0 / 1                |             |
|    | COB 从站 2 状态          | 1 / 1                |             |
|    |                      | 11.12.12             |             |

| CANOPEN 从站状<br>态码 | 状态                  |
|-------------------|---------------------|
| 0                 | CANOPEN 从站掉线        |
| 4                 | CANOPEN 从站处于 停止 状态  |
| 5                 | CANOPEN 从站处于 操作 状态  |
| 127               | CANOPEN 从站处于 预操作 状态 |

ECAT 主站可以根据 CANOPEN 从站状态确定通信情况。

### 3.4.2 "PDO 映射表"

"PDO 映射表"如下:在配置页面添加了4个PDO。自动计算出来4个PDO的共8个映射参数的数据映射到网关ECAT 的Input Bytes 和Output Bytes 的地址。

| -   | B.C.A.T. | CANODEN   | 10.00 |
|-----|----------|-----------|-------|
| 100 | CCH1-    | CHINOPEIN | V2.0  |

|    | 所属从站 | PDO类型 | COB-ID   | 映射参数(HEX) | 输入映射地址/字节长度 | 输出映射地址/字节长度 |
|----|------|-------|----------|-----------|-------------|-------------|
| ۰. | 1    | TPDO  | 181      | 00000010  | 2 / 2       |             |
|    | 1    | TPDO  | 181      | 8000000   | 4 / 1       |             |
|    | 1    | RPDO  | 201      | 00000010  |             | 0 / 2       |
|    | 1    | RPDO  | 201      | 00000010  |             | 2/2         |
|    | 2    | RPDO  | 202      | 8000000   |             | 4 / 1       |
|    | 2    | RPDO  | 202      | 8000000   |             | 5 / 1       |
|    | 2    | TPDO  | 182      | 0000020   | 5/4         |             |
|    | 2    | TPDO  | 182      | 00000010  | 9/2         |             |
|    | 000  |       | 0.000100 |           | 1000 C      |             |

### 3.4.3 "SDO 映射表"

"SDO 映射表"如下:在配置页面添加了两个 SDO。自动计算出来两个 SDO 的数据映射到网关 ECAT 的 Input Bytes 和 Output Bytes 的地址。

配置网关 COE从站状态映射表 PDO映射表 SDO映射表 配置CAMOPEN从站

| 所属从站 | SDO类型              | 索引(HEX) | 子索引(HEX) | 字节长度 | 输入映射地址/字节长度 | 输出映射地    |
|------|--------------------|---------|----------|------|-------------|----------|
| 1    | Upload SDO         | 1234    | 56       | 2    | 11 / 2      |          |
| 1    | Download SD0       | 2345    | 67       | 3    |             | 6/3      |
|      | 0.00000.0000000000 | 1.16120 |          | 17   |             | 1000.000 |

### 3.5 ECAT-CANOPEN ECAT ESI 文件

### 3.5.1 下载安装 ESI 文件

在我司网站下载 ECAT ESI 文件,安装或导入到 ECAT 主站编程软件。

### 3.5.2 IO 数据映射

软件计算的顺序是先计算从站状态,再计算 PDO,最后计算 SDO,所以如 果有 SDO 则最后的地址在"SDO 映射表",没有 SDO 最后的地址在"PDO 映 射表",没有 PDO 最后的地址在"CANOPEN 从站状态映射表"。

例如: 在软件页面上填写完参数之后,点击<u>计算IO 数据映射</u>,之后来到 SDO 映射表页面,看到"输入映射地址/字节长度"最后一条是"6/2"说明ECAT 端 上需要的输入数据长度为 6+2=8; "输出映射地址/字节长度"最后一条是"8/3", 说明ECAT 端需要的输出数据长度是 8+3=11。则 ECAT 端只需要使能 0x1A00、 0x1600 两个 PDO 即可, 0x1A00 映射 Input Bytes[0..15], 0x1600 映射 Output Bytes[0..15]。

| ync Ma                                                                                                    | anage                                         | r:                                                            |                 | PDO List:                                                                                                    |                                                                                        |                                                                                                    |                                               |                     |                                                      |
|----------------------------------------------------------------------------------------------------|-----------------------------------------------|---------------------------------------------------------------|-----------------|----------------------------------------------------------------------------------------------------|----------------------------------------------------------------------------------------|----------------------------------------------------------------------------------------------------|-----------------------------------------------|---------------------|------------------------------------------------------|
| SM S                                                                                                    | Size                                          | Туре                                                          | Flags           | Index                                                                                                    | Size                                                                                   | Name                                                                                                    | Flags                                         | SM                  | SU                                                   |
| 0 2                                                                                                    | 256                                           | Mbx                                                           |                 | 0x1600                                                                                                    | 16.0                                                                                   | Output Bytes[015]                                                                                                    | F                                             | 2                   | 0                                                    |
| 1 2                                                                                                    | 256                                           | Mbxin                                                         |                 | 0x1601                                                                                                    | 16.0                                                                                   | Output Bytes[1631]                                                                                                    | F                                             |                     | 0                                                    |
| 2 1                                                                                                    | 16                                            | Outp                                                          |                 | 0x1602                                                                                                    | 16.0                                                                                   | Output Bytes[3247]                                                                                                    | F                                             |                     | 0                                                    |
| 3 1                                                                                                    | 16                                            | Inputs                                                        |                 | 0x1603                                                                                                    | 16.0                                                                                   | Output Bytes[4863]                                                                                                    | F                                             |                     | 0                                                    |
|                                                                                                    |                                               |                                                               |                 | 0x1604                                                                                                    | 16.0                                                                                   | Output Bytes[6479]                                                                                                    | F                                             |                     | 0                                                    |
|                                                                                                    |                                               |                                                               |                 | 0x1605                                                                                                    | 16.0                                                                                   | Output Bytes[8095]                                                                                                    | F                                             |                     | 0                                                    |
|                                                                                                    |                                               |                                                               |                 | 0x1606                                                                                                    | 16.0                                                                                   | Output Bytes[96111]                                                                                                    | F                                             |                     | 0                                                    |
|                                                                                                    |                                               |                                                               |                 | 0x1607                                                                                                    | 16.0                                                                                   | Output Bytes[112127]                                                                                                    | F                                             |                     | 0                                                    |
| DO Ass                                                                                                    | signm                                         | ent (0x10                                                     | (12):           | PDO Conte                                                                                                    | ent (0x1)                                                                              | A00):                                                                                                    |                                               |                     |                                                      |
| 0.16/                                                                                                    | 00                                            |                                                               |                 | 0x6000                                                                                                    | 16.0                                                                                   | 0.0 Input Bytes[015]                                                                                                    |                                               | ARRAY [0            |                                                      |
| neral I                                                                                                    | Ether                                         | CAT DC                                                        | Proces          | s Data Plc<br>PDO List:                                                                                                    | 16.0<br>Startu                                                                         | 0.0 Input Bytes[015]<br>up CoE - Online Online                                                                                                    |                                               | ARRAY [0            |                                                      |
| Inv16/<br>neral I<br>/nc Mai<br>SM S                                                                                                    | n2<br>Etheri<br>inager<br>iize                | CAT DC                                                        | Proces          | Data Plc<br>PDO List                                                                                                    | 16.0<br>Startu<br>Size                                                                 | 0.0 Input Bytes[015]<br>up CoE - Online Online<br>Name                                                                                                    | Flags                                         | ARRAY [0            | SU                                                   |
| Inv16/<br>meral I<br>mc Mar<br>SM S<br>0 2                                                                                                    | n2<br>Ether<br>nager<br>Size<br>256           | CAT DC<br>r:<br>Type<br>Mbx                                   | Proces          | Doctored and a contract of the second and a contract of the second and a c | 16.0<br>Startu<br>Size<br>16.0                                                         | 0.0 Input Bytes[015]<br>up CoE - Online Online<br>Name<br>Input Bytes[015]                                                                                                    | Flags                                         | ARRAY [0<br>SM<br>3 | SU<br>0                                              |
| ineral I<br>inc Mai<br>SM S<br>0 2<br>1 2                                                                                                    | n2<br>Etheri<br>inager<br>Size<br>256         | CAT DC<br>r:<br>Type<br>Mbx<br>MbxIn                          | Proces          | Dxb000<br>s Data Plc<br>PDO List:<br>Index<br>0x1A00<br>0x1A01                                                                                                    | 16.0<br>Startu<br>Size<br>16.0<br>16.0                                                 | 0.0 Input Bytes[015]<br>up CoE - Online Online<br>Name<br>Input Bytes[015]<br>Input Bytes[1631]                                                                                                    | Flags<br>F                                    | ARRAY [0<br>SM<br>3 | SU<br>0                                              |
| Invited<br>Inc Mai<br>SM S<br>D 2<br>1 2<br>1 2                                                                                                    | Etheri<br>inager<br>Size<br>256<br>256        | CAT DC<br>Type<br>Mbx<br>Mbxin<br>Outp                        | Proces          | s Data Plc<br>PDO List:<br>Index<br>0x1A00<br>0x1A01<br>0x1A02                                                                                                    | 16.0<br>Startu<br>Size<br>16.0<br>16.0<br>16.0                                         | 0.0 Input Bytes[015]<br>up CoE - Online Online<br>Name<br>Input Bytes[015]<br>Input Bytes[1631]<br>Input Bytes[3247]                                                                                                    | Flags<br>F<br>F<br>F                          | ARRAY [0<br>SM<br>3 | SU<br>0<br>0                                         |
| neral I<br>nrc Mar<br>SM S<br>D 2<br>I 2<br>I 2<br>I 1<br>I 1                                                                                                    | Etheri<br>inager<br>iize<br>256<br>256<br>16  | CAT DC<br>r:<br>Type<br>Mbx<br>Mbxin<br>Outp<br>Inputs        | Proces          | s Data Plc<br>PDO List:<br>Index<br>0x1A00<br>0x1A01<br>0x1A02<br>0x1A03                                                                                                    | 16.0<br>Startu<br>Size<br>16.0<br>16.0<br>16.0<br>16.0                                 | 0.0 Input Bytes[015]<br>p CoE - Online Online<br>Name<br>Input Bytes[015]<br>Input Bytes[1631]<br>Input Bytes[3247]<br>Input Bytes[4863]                                                                                                    | Flags<br>F<br>F<br>F<br>F                     | ARRAY [0<br>SM<br>3 | SU<br>0<br>0<br>0                                    |
| Inv16/<br>neral I<br>mc Mar<br>SM S<br>0 2<br>1 2<br>1 2<br>1 2<br>1 3<br>1                                                                                                    | Ether<br>inager<br>Size<br>256<br>256<br>6    | CAT DC<br>n<br>Type<br>Mbx<br>Mbxin<br>Outp<br>Inputs         | Proces          | s Data Plc<br>PDO List:<br>Index<br>0x1A00<br>0x1A01<br>0x1A02<br>0x1A03<br>0x1A04                                                                                                    | 16.0<br>Startu<br>Size<br>16.0<br>16.0<br>16.0<br>16.0<br>16.0                         | 0.0 Input Bytes[015]<br>p CoE - Online Online<br>Name<br>Input Bytes[015]<br>Input Bytes[1631]<br>Input Bytes[3247]<br>Input Bytes[4863]<br>Input Bytes[6479]                                                                                                 | Flags<br>F<br>F<br>F<br>F<br>F                | ARRAY [0<br>SM<br>3 | SU<br>0<br>0<br>0<br>0<br>0                          |
| Invite<br>Inc Mar<br>SM S<br>0 2<br>1 2<br>2 1<br>3 1                                                                                                    | Ether<br>mager<br>lize<br>256<br>256<br>6     | CAT DC<br>r:<br>Type<br>Mbx<br>Mbxin<br>Outp<br>Inputs        | Proces          | Dx6000<br>s Data Plc<br>PDO List:<br>Index<br>0x1A00<br>0x1A01<br>0x1A02<br>0x1A03<br>0x1A04<br>0x1A05                                                                                                    | 16.0<br>Startu<br>Size<br>16.0<br>16.0<br>16.0<br>16.0<br>16.0<br>16.0                 | 0.0 Input Bytes[015]<br>p CoE - Online Online<br>Name<br>Input Bytes[015]<br>Input Bytes[015]<br>Input Bytes[1631]<br>Input Bytes[3247]<br>Input Bytes[4863]<br>Input Bytes[6479]<br>Input Bytes[8095]                                                        | Flags<br>F<br>F<br>F<br>F<br>F<br>F           | ARRAY [0<br>SM<br>3 | SU<br>0<br>0<br>0<br>0<br>0<br>0                     |
| Invite<br>Internal I<br>Internal I<br>International<br>International<br>I | Etheri<br>inager<br>ize<br>256<br>256<br>6    | CAT DC<br>r:<br>Type<br>Mbx<br>Mbxin<br>Outp<br>Inputs        | Proces          | s Data Plc<br>PDO List:<br>Index<br>0x1A00<br>0x1A01<br>0x1A02<br>0x1A03<br>0x1A04<br>0x1A05<br>0x1A06                                                                                                    | 16.0<br>Startu<br>Size<br>16.0<br>16.0<br>16.0<br>16.0<br>16.0<br>16.0<br>16.0         | 0.0 Input Bytes[015]<br>p CoE - Online Online<br>Name<br>Input Bytes[015]<br>Input Bytes[015]<br>Input Bytes[1631]<br>Input Bytes[3247]<br>Input Bytes[3247]<br>Input Bytes[4863]<br>Input Bytes[6479]<br>Input Bytes[8095]<br>Input Bytes[96111]             | Flags<br>F<br>F<br>F<br>F<br>F<br>F<br>F      | ARRAY [0<br>SM<br>3 | SU<br>0<br>0<br>0<br>0<br>0<br>0<br>0                |
| Inv16/<br>neral 1<br>ync Mar<br>5M S<br>0 2<br>1 2<br>1 2<br>1 3<br>1                                                                                                    | Etheri<br>inager<br>Size<br>256<br>256<br>16  | CAT DC<br>Type<br>Mbx<br>Mbxin<br>Outp<br>Inputs              | Proces          | Dxb000<br>s Data Plc<br>PDO List:<br>Index<br>0x1A00<br>0x1A01<br>0x1A02<br>0x1A03<br>0x1A04<br>0x1A05<br>0x1A06<br>0x1A07                                                                                                    | 16.0<br>Startu<br>Size<br>16.0<br>16.0<br>16.0<br>16.0<br>16.0<br>16.0<br>16.0<br>16.0 | 0.0 Input Bytes[015]<br>p CoE - Online Online<br>Name<br>Input Bytes[015]<br>Input Bytes[1631]<br>Input Bytes[3247]<br>Input Bytes[3247]<br>Input Bytes[4863]<br>Input Bytes[6479]<br>Input Bytes[6095]<br>Input Bytes[96111]<br>Input Bytes[112127]          | Flags<br>F<br>F<br>F<br>F<br>F<br>F<br>F<br>F | ARRAY [0<br>SM<br>3 | SU<br>0<br>0<br>0<br>0<br>0<br>0<br>0<br>0<br>0      |
| Invited<br>neral I<br>ync Mai<br>SM S<br>0 2<br>1 2<br>2 1<br>3 1<br>3 1                                                                                                    | n2<br>Etheri<br>nager<br>S56<br>S56<br>6<br>6 | CAT DC<br>Type<br>Mbx<br>Mbxin<br>Outp<br>Inputs<br>ent (0x10 | Proces<br>Flags | Dxb000<br>s Data Plc<br>PDO List:<br>Index<br>0x1A00<br>0x1A01<br>0x1A02<br>0x1A03<br>0x1A03<br>0x1A04<br>0x1A05<br>0x1A06<br>0x1A07<br>PDO Conte                                                                                                    | 16.0<br>Startu<br>Size<br>16.0<br>16.0<br>16.0<br>16.0<br>16.0<br>16.0<br>16.0<br>16.0 | 0.0 Input Bytes[015]<br>p CoE - Online Online<br>Name<br>Input Bytes[015]<br>Input Bytes[1631]<br>Input Bytes[3247]<br>Input Bytes[3247]<br>Input Bytes[4863]<br>Input Bytes[6479]<br>Input Bytes[6095]<br>Input Bytes[96111]<br>Input Bytes[112127]<br>A00): | Flags<br>F<br>F<br>F<br>F<br>F<br>F<br>F<br>F | ARRAY [0            | SU<br>0<br>0<br>0<br>0<br>0<br>0<br>0<br>0<br>0<br>0 |

配置软件上的"输入映射地址和长度"就是 Input Bytes 的起始和长度,"输出射地址和长度"就是 Output Bytes 的起始和长度。

例如"输入映射地址和长度"的值是"6/2",说明对应到 Input Bytes[6..7]; "输出映射地址/字节长度"的值是"8/3",说明对应到 Output Bytes[8..10]。

# 四、ECAT-CAN(自由口)软件说明

### 4.1 ECAT-CAN(自由口)工作方式

网关在 ECAT 侧做从站,在 CAN(自由口)侧做 CAN 自由口。即网关的 EtherCAT 口接 EtherCAT 主站,如 TwinCAT、CODESYS、PLC;网关的 CAN 口接 CAN 设备。

ECAT 主站与CAN 采用数据映射的方式通信,即 ECAT 主站通过数据映射的方式收发 CAN 数据包。

CAN(自由口)需要使用软件配置工作参数,ECAT 端需要根据配置软件计算 出来的数据长度使能相应个数的 PDO 即可,每个 PDO 映射 16 个字节。

×

# 4.2 ECAT-CAN(自由口)配置软件参数

配置软件页面如下图所示: €CAT-CAN v1.1
CAN%#率 1000000 (5000-1000000) #

| N時方)<br>N時方<br>                                                                                                    | 1000<br>(1-200)<br>所ID次型<br>示准帧<br>示准帧<br>示准帧<br>示准帧       | C < C                   | ) (1-65535)m<br>教振/远程帧<br>数据帧<br>数据帧 | 2 C C       | 教 <del>据长度</del><br>0 | 9                      | 数据帧接收<br>帧ID(HEX)   | 2個时(接ID較发CAN帳)<br>数据编称/长度 | 0                                  | 0-65535):                   |
|----------------------------------------------------------------------------------------------------|------------------------------------------------------------|-------------------------|--------------------------------------|-------------|-----------------------|------------------------|---------------------|---------------------------|------------------------------------|-----------------------------|
| N時5<br>日<br>日<br>日<br>日<br>日<br>日<br>日<br>日<br>日<br>日<br>日<br>日<br>日<br>日<br>日<br>日<br>日<br>日<br>日                                                                                                    | (1-200)<br>新ID类型<br>計准帧<br>示准帧<br>示准帧<br>示准帧               | (1)                     | 数据/流程帧<br>数据帧<br>数据帧                 | C ( )       | 教据长度<br>0             | 2                      | 6년ID(HEX)           | 教据编称/长度                   |                                    |                             |
| ·<br>·<br>·<br>·<br>·<br>·<br>·<br>·<br>·<br>·<br>·<br>·<br>·<br>·                                                                                                    | (1-200)<br>所ID供型<br>补准帧<br>示准帧<br>示准帧<br>示准帧<br>示准帧<br>示准帧 | 5 5 5 5                 | 教据/流程帧<br>数据帧<br>数据帧                 | C (         | 教据长度<br>0             | 2                      | 帧ID(HEX)            | 数据编移/长度                   |                                    |                             |
| ·<br>·<br>·<br>·<br>·<br>·<br>·<br>·<br>·<br>·<br>·<br>·<br>·<br>·                                                                                                    | 断ID类型<br>影准帧<br>影准帧<br>示准帧<br>示准帧                          | 5 5 5 5                 | 数据/流程帧<br>数据帧<br>数据帧                 | 2 3         | 教据长度<br>0             | 2                      | 帧ID(HEX)            | 教据偏移/长度                   |                                    |                             |
| ■ 1000000000000000000000000000000000000                                                                                                    | 沿准帧<br>示准帧<br>示准帧<br>示准帧                                   | $\zeta \in \mathcal{L}$ | 数据帧<br>数据帧                           | 5 5         | 0                     | ÷                      | *                   |                           |                                    |                             |
| <ul> <li>(1)</li> <li>(1)</li></ul> | 示准帧<br>示准帧<br>示准帧                                          | > > >                   | 数据帧                                  | 14          |                       |                        | 0                   |                           |                                    |                             |
| La お<br>が<br>お<br>お<br>す<br>、<br>、<br>、<br>、<br>、<br>、<br>、<br>、<br>、<br>、                                                                                                    | 示准帧<br>示准帧<br>示准帧                                          | > >                     | all int in                           |             | 0                     | -                      | 0                   |                           |                                    |                             |
|                                                                                                    | 示准帧<br>示准帧                                                 | ~                       | <b>奴据</b> 职                          | Y           | 0                     | 4                      | 0                   |                           |                                    |                             |
| ~ 秋<br>~ 秋                                                                                                    | 彩旗帧                                                        |                         | 数据帧                                  | 2           | 0                     | ~                      | 0                   |                           |                                    |                             |
| 一方                                                                                                    |                                                            | 4                       | 数据帧                                  | 4           | 0                     | 4                      | 0                   |                           |                                    |                             |
|                                                                                                    | 派准帧                                                        | *                       | 数据帧                                  | 9           | 0                     | -                      | 0                   |                           |                                    |                             |
| ~ 1                                                                                                    | 彩曲帧                                                        | ×                       | 数据帧                                  | *           | 0                     | 4                      | 0                   |                           |                                    |                             |
| い方                                                                                                    | 示准帧                                                        |                         | 数据帧                                  | Ŵ           | 0                     | 5                      | 0                   |                           |                                    |                             |
| ~ \$                                                                                                    | 示准帧                                                        | ×                       | 数据帧                                  | Y           | 0                     |                        | 0                   |                           |                                    |                             |
| ~ 5                                                                                                    | 示准帧                                                        |                         | 数据帧                                  | 4           | 0                     | 9                      | 0                   |                           |                                    |                             |
|                                                                                                    |                                                            |                         | Ģ                                    | 府           | 配置                    |                        |                     | 读取配置                      |                                    | 1                           |
|                                                                                                    | <u> </u> ~]\$                                              | ~ 标准帧                   | ○ 标准帧   ◇                            | ◇ 标准帧 ◇ 数据帧 | ○标准帧 ◇数据帧 ◇           | ○标准帧 ○ 数矩帧 ○ 0<br>保存配置 | ○标准帧 ~ 数据帧 ~ 10 ~ √ | ○ 标准帧 ○ 数据帧 ○ 0 ○ 0       | ○标准帧 ○ 数据帧 ○ 0 ○ 0     保存配置   读取配置 | ○标准帧 ○数据帧 ○ 0 ○ 0 保存配置 读取配置 |

### 4.2.1 配置软件参数概述

软件页面上分为四个部分:常规参数、按 ID 收发 CAN 帧、通用收发 CAN 帧及配置串口部分部分。

"常规参数"部分用户用来设置 CAN 波特率、CAN 收发周期等。

"按 ID 收发 CAN 帧"部分用来设置要收发的CAN 帧 ID、类型、数据长度。

"通用收发 CAN 帧"部分用来设置要使用的通用CAN 收发数量。

"网关列表"部分用来配置网关。

### 4.2.2 常规参数

| CAN波特率             | 1000000 | (5000-1000000) | 数据帧发送周期(按ID收发CAN帧) | 0 | (0-65535)ms |
|--------------------|---------|----------------|--------------------|---|-------------|
| 远程帧发送周期(按ID收发CAN帧) | 1000    | (1-65535)ms    | 数据帧接收超时(按ID收发CAN帧) | 0 | (0-65535)ms |

"常规参数"是网关工作的基本参数

| 参数名称    | 参数内容                  |
|---------|-----------------------|
| CAN 波特率 | 5000-1000000bps       |
| 数据帧发送周期 | 0-65535ms,0代表数据改变了才发送 |

| 远程帧发送周期         | 1-65535ms,远程帧不携带数据,所以只能周期发送      |
|-----------------|----------------------------------|
| 粉提帖拉你却叶         | 0-65535ms,当多久接收不到对应 ID 的数据帧时把对应数 |
| <b>数据帜</b> 按收距凹 | 据清零,0代表不启用                       |

### 4.2.3 按 ID 收发 CAN 帧

RECAT-CAN v1.1

| -   | CAN波特率             |          | 1000000 | 1000000 (5000-1000000) |            |             |   | 数据帧发送周期(按ID收发CAN帧) |                    |           |         |  |
|-----|--------------------|----------|---------|------------------------|------------|-------------|---|--------------------|--------------------|-----------|---------|--|
| 远程  | 匹程帧友送周期(按ID收发CAN帧) |          | 1000    |                        | (1-65535)1 | (1-65535)ms |   |                    | 数据帧接收趋时(按ID收发CAN帧) |           |         |  |
| 按II | 收发CAN帧             | 通用收发CAN刺 | ţ       |                        |            |             |   |                    |                    |           |         |  |
| IDł | 女发CAN数量            | 10       |         | (1-200)                |            |             |   |                    |                    |           |         |  |
|     | 序号                 | 发送/接收    |         | 帧ID类型                  |            | 数据/远程制      | ĩ | 数据长度               |                    | 帧ID (HEX) | 数据偏移/长度 |  |
|     | 1                  | 按ID发送    | ×       | 标准帧                    | Ý          | 数据帧         | Ŷ | 1                  | 2                  | 12        | 输出+0/1  |  |
|     | 2                  | 按ID发送    | Ŷ       | 扩展帧                    | ×          | 远程帧         | Ŷ | 0                  | ~                  | 12345678  |         |  |
|     | 3                  | 按ID接收    | ×       | 扩展帧                    | Y          | 数据帧         | v | 8                  | ~                  | 11223345  | 输入+0/8  |  |
|     | 4                  | None     | ×       | 标准帧                    | ×          | 数据帧         | ~ | 0                  | ~                  | 0         |         |  |
|     | 5                  | None     | Y       | 标准帧                    | ×          | 数据帧         | Y | 0                  | ~                  | 0         |         |  |

| 参数名称       | 参数内容                                   |
|------------|----------------------------------------|
| 发送/接受      | 配置发送 CAN 帧或接收 CAN 帧                    |
| 帧 ID 类型    | 标准帧和扩展帧                                |
| 数据/远程帧     | 数据帧和远程帧,接收模式下不支持远程帧,因为远程帧<br>不携带数据,没意义 |
| 数据长度       | CAN 帧数据部分长度 0-8,远程帧固定为 0,因为远程帧 不携带数据   |
| hh ID(HEY) | CAN 帧 ID,十六进制表示。标准帧 0-7FF,扩展帧          |
| 响 ID(IIEA) | 0-1FFFFFF.                             |
| 数据偏移/长度    | 自动计算出来的                                |

在"按 ID 收发 CAN 帧"标签下的"ID 收发 CAN 数量"填写所需要的按 ID 收发 CAN 帧的数量,可以多写,用不到的为 None 即可。

如上图: 网关每 1000ms 发送一次标准数据帧, ID 为 0x012,数据长度为 1,数据为 Output Bytes[0];每 1000ms 发送一次扩展远程帧, ID 为 0x12345678;当 网关收到扩展数据帧, ID 为 0x11223344 且数据长度为 8 的 CAN 帧时会把数据 放到 Input Bytes[0..7]。

### 4.2.4 通用收发 CAN 帧

| -  | 14 million and              | は 通用的なたの                                      | anh.E. |                                            |                                         |                                         |                                         |                                        |
|----|-----------------------------|-----------------------------------------------|--------|--------------------------------------------|-----------------------------------------|-----------------------------------------|-----------------------------------------|----------------------------------------|
| 通用 | 收发CAN                       | 数量 10                                         | en egy | (1-200)                                    |                                         |                                         |                                         |                                        |
|    | 序号<br>1<br>2<br>3<br>4<br>5 | 发送/播收<br>通用发送<br>通用发送<br>通用接收<br>None<br>None |        | 7LC序号偏移/长度<br>會出+1/1<br>會出+15/1<br>會出+29/1 | 同关序号偏称/长度<br>输入+0/1<br>输入+1/1<br>输入+2/1 | 較标志偏移/长度<br>输出+2/1<br>输出+16/1<br>输入+3/1 | 朝ID偏移/长席<br>输出+3/4<br>输出+17/4<br>输入+4/4 | 数据编称/长度<br>输出+7/8<br>输出+21/8<br>输入+8/8 |
|    | 参                           | 数名称                                           |        |                                            |                                         | 参数内容                                    |                                         |                                        |
|    | 发                           | 送/接受                                          |        | 配置发送                                       | CAN 帧或接                                 | 牧 CAN 帧                                 |                                         |                                        |
| PL | C 序                         | 号偏移/计                                         | く度     | 占 ECAT                                     | Output Bytes                            | 5 一个字节                                  |                                         |                                        |
| XX | 关序                          | 号偏移/出                                         | く度     | 占 ECAT                                     | Input Bytes                             | 一个字节                                    |                                         |                                        |
| 巾  | 贞标さ                         | 忘偏移/长                                         | 度      | 占 ECAT                                     | Output/Input                            | : Bytes 一个音                             | 字节                                      |                                        |
| ¢  | 帧 ID 偏移/长度                  |                                               |        | 占 ECAT                                     | Output/Input                            | Bytes 四个气                               | 字节                                      |                                        |
|    | 数据                          | 偏移/长周                                         | 吏      | 占 ECAT                                     | Output/Input                            | Bytes 八个手                               | 字节                                      |                                        |

在"通用收发 CAN 帧"标签下的"通用收发 CAN 数量"填写所需要的通用 收发 CAN 帧的数量,可以多写,用不到的为 None 即可。

"通用收发 CAN 帧"相较于"按 ID 收发 CAN 帧"在使用起来更加灵活。 "按 ID 收发 CAN 帧"只能发送和接受固定的CAN 报文,使用场景有限制。"通 用收发 CAN 帧"用户可以在 ECAT 主站自定义收发 CAN 帧的类型、ID、数据 等,在使用上相对复杂些,但更灵活。

用户使用"通用发送"发送一包 CAN 流程如下:

①用户先找到一个网关序号等于 PLC 序号的"通用发送"(用户可以添加多 个通用发送)

②在相应的帧标志、ID、数据对应的 Output Bytes 填写好内容

③把 PLC 序号+1

④网关检测到 PLC 序号改变,代表有一条 CAN 帧要发送,之后解析 CAN 标志、帧 ID、帧数据并发送 CAN 帧,当发送 CAN 帧成功之后把网关序号=PLC 序号。PLC 检测到网关序号等于了PLC 序号,代表 CAN 帧发送成功,准备发送下一条。

用户在 ECAT 主站使用"通用接收"接受一包 CAN 流程如下:

①网关收到 CAN 帧在"按 ID 收发"里面寻找有没有匹配的接收,如果没

有则准备放到"通用接收"的接收。

②网关先找到一个 PLC 序号等于网关序号的"通用接收"(用户可以添加多 个通用接收)。

③网关把 CAN 帧的标志、ID、数据放到对应的 Input Bytes。

④网关把网关序号+1

⑤PLC 检测到网关序号改变,代表"通用接收"有一条新的CAN 帧。PLC 去处理完之后把 PLC 序号=网关序号。网关检测到 PLC 序号等于了网关序号说明 PLC 已经读走了这条 CAN 帧,准备填入下一条。

帧标志:最高位(第7位)0代表标准帧,1代表扩展帧;第6位0代表数据帧,1代表远程帧;第3-0位代表数据长度(0-8)。

帧 ID: CAN 帧 ID,标准帧低 11 位有效,扩展帧低 29 位有效。

帧数据:数据部分 0-8 个字节。

这一段不容易理解,见后面案例。

### 4.3 ECAT-CAN(自由口)配置软件使用说明

配置用来配置本网关,流程如下:

①打开软件

②选择和网关连接的 USB 串口并打开

| 和罢史口 |   |      |             |
|------|---|------|-------------|
| 的具中口 |   |      | 24 cm en en |
| COM5 | ~ | 刷新串口 | 天闭串山、       |

③在页面上设置要配置的参数,如果配置参数很多建议在软件上填好参数后 点击一下*保存配置*,这样再次开启软件可以通过<u>读取配置</u>来加载刚保存的参数。

④点击<u>配置网关</u>,弹出配置网关成功就说明配置完成了,配置内容比较多的 时候配置时间会比较长,需要多等一下直到弹出配置成功或失败提示。

| 获取网关参数 | 配置网关、 |
|--------|-------|

# 4.4 ECAT-CAN(自由口) IO 数据映射偏移/长度说明

ECAT 主站和 CAN(自由口)是通过数据映射的方式交换数据的。当用户在软件页面上填好参数后点击一下*计算IO 数据映射*,这时软件会根据软件页面上的参数自动计算映射地址。"按 ID 收发 CAN 帧"和"通用收发 CAN 帧"都有对应的偏移地址和长度。

映射地址是网关ECAT 的Input Bytes[0..1023]和Output Bytes[0..1023]的地址。

### 4.4.1 "按 ID 收发 CAN 帧" 映射偏移/长度

"按 ID 收发 CAN 帧"映射表如下例:

| 按ID收发CAN帧 | 通用收发CAN帧 |  |
|-----------|----------|--|
| ID收发CAN数量 | 10       |  |

| ID45 | (友CAN酸) | 10    |   | (1-200) |   |        |    |      |   |          |         |
|------|---------|-------|---|---------|---|--------|----|------|---|----------|---------|
|      | 序号      | 发送/接收 |   | 帧ID类型   |   | 数据/远程帧 |    | 数据长度 |   | 帧ID(HEX) | 数据编移/长度 |
|      | 1       | 按ID发送 | Y | 标准帧     | ~ | 数据帧    | ×  | 1    | ~ | 00000012 | Q+0/1   |
|      | 2       | 按ID发送 | ~ | 扩展帧     | × | 远程帧    | ×  | 0    | ~ | 12345678 | Q+1/0   |
|      | 3       | 按ID接收 | ¥ | 扩展帧     | ~ | 数据帧    | ¥. | 8    | ~ | 11223344 | I+0/8   |
|      | 4       | None  | × | 标准帧     | ~ | 数据帧    | ×  | 0    | v | 0        |         |

"按 ID 收发 CAN 帧"页面添加了三条 CAN,两条"按 ID 发送"和一条"按 ID 接收"。

|     | et      |            | el    | Index    | e         | Marrie               | et    | 614      | 611         |
|-----|---------|------------|-------|----------|-----------|----------------------|-------|----------|-------------|
| SIM | Size    | type       | Flags | Index    | Size      | Name                 | Flags | SM       | 50          |
| 0   | 256     | Mbx        |       | 0x1600   | 16.0      | Output Bytes[015]    | F     | 2        | 0           |
| 1   | 256     | MbxIn      |       | 0x1601   | 16.0      | Output Bytes[1631]   | F     |          | 0           |
| 2   | 16      | Outp       |       | 0x1602   | 16.0      | Output Bytes[3247]   | F     |          | 0           |
| 3   | 16      | Inputs     |       | 0x1603   | 16.0      | Output Bytes[4863]   | F     |          | 0           |
|     |         |            |       | 0x1604   | 16.0      | Output Bytes[6479]   | F     |          | 0           |
|     |         |            |       | 0x1605   | 16.0      | Output Bytes[8095]   | F     |          | 0           |
|     |         |            |       | 0x1606   | 16.0      | Output Bytes[96111]  | F     |          | 0           |
|     |         |            |       | 0x1607   | 16.0      | Output Bytes[112127] | F     |          | 0           |
| DO  | Assignm | nent (0x10 | 12):  | PDO Cont | ent (0x1A | 400):                |       |          |             |
| 70x | 1600    |            |       | Index    | Size      | Offs Name            |       | Type     | Default (h. |
| ]0x | 1601    |            |       | 0x6000   | 16.0      | 0.0 Input Bytesi0 15 | 1     | ARRAY IO |             |

| Sync M | Manage | er:        |       | PDO List: |          |                     |       |      |             |
|--------|--------|------------|-------|-----------|----------|---------------------|-------|------|-------------|
| SM     | Size   | Туре       | Flags | Index     | Size     | Name                | Flags | SM   | SU          |
| 0      | 256    | Mbx        |       | 0x1A00    | 16.0     | Input Bytes[015]    | F     | 3    | 0           |
| 1      | 256    | MbxIn      |       | 0x1A01    | 16.0     | Input Bytes[1631]   | F     |      | 0           |
| 2      | 16     | Outp       |       | 0x1A02    | 16.0     | Input Bytes[3247]   | F     |      | 0           |
| 3      | 16     | Inputs     |       | 0x1A03    | 16.0     | Input Bytes[4863]   | F     |      | 0           |
|        |        |            |       | 0x1A04    | 16.0     | Input Bytes[6479]   | F     |      | 0           |
|        |        |            |       | 0x1A05    | 16.0     | Input Bytes[8095]   | F     |      | 0           |
|        |        |            |       | 0x1A06    | 16.0     | Input Bytes[96111]  | F     |      | 0           |
| _      |        |            |       | 0x1A07    | 16.0     | Input Bytes[112127] | F     |      | 0           |
| PDO A  | ssignm | nent (0x1C | 13):  | PDO Cont  | ent (0x1 | A00):               |       |      |             |
|        | A00    |            | *     | Index     | Size     | Offs Name           |       | Туре | Default (h. |

序号 1 的"按 ID 发送"是标准数据帧, ID 为 012H,数据长度是一个字节,要发送的数据内容放在 Output Bytes[0]。

序号2的"按ID发送"是扩展远程帧,ID是12345678H,远程帧不携带数据。

序号 3 的"按 ID 接收"是扩展数据帧, ID 为 11223344H,数据长度是八个字节,网关把接收的此 ID 的数据放到 Input Bytes[0..7]。

### 4.4.2 "通用收发 CAN 帧" 映射偏移/长度

"通用收发 CAN 帧"映射表如下例:

| 安ID | 枚发CAN喇 | 資 通用收发CAL | NŅģ |            |           |          |          |         |
|-----|--------|-----------|-----|------------|-----------|----------|----------|---------|
| 通用  | 收发CAN  | 数量 10     |     | (1-200)    |           |          |          |         |
| -   | 序号     | 发送/接收     |     | PLC序号偏移/长度 | 网关序号偏移/长度 | 帧标志偏移/长度 | 帧ID偏移/长度 | 数据偏移/长度 |
|     | 1      | 通用发送      |     | 输出+1/1     | 输入+8/1    | 输出+2/1   | 输出+3/4   | 輸出+7/8  |
|     | 2      | 通用发送      | ~   | 输出+15/1    | 输入+9/1    | 输出+16/1  | 输出+17/4  | 输出+21/8 |
|     | 3      | 通用接收      | ~   | 输出+29/1    | 输入+10/1   | 输入+11/1  | 输入+12/4  | 输入+16/8 |
|     | 4      | None      | ~   |            |           |          |          |         |
|     | 5      | None      | 4   |            |           |          |          |         |

"通用收发 CAN 帧"页面添加了三条 CAN 收发,两条"通用发送"和一条 "通用接收"。

序号 1 的"通用发送"的 PLC 序号在 Output Bytes[1], 网关序号在 Input Bytes[8], 帧标志在 Output Bytes[2], 帧 ID 在 Output Bytes[3..6], 帧数据在 Output Bytes[7..14]。

序号2的"通用发送"参考上者。

序号 3 的"通用接收"的 PLC 序号在 Output Bytes[29], 网关序号在 Input Bytes[10], 帧标志在 Input Bytes[11], 帧 ID 在 Input Bytes[12..15], 帧数据在 Input Bytes[16..23]。

# 4.5 ECAT-CAN(自由口) ECAT ESI文件

### 4.5.1 下载安装 ESI 文件

在我司网站下载 ECAT ESI 文件,安装或导入到 ECAT 主站编程软件。

### 4.5.2 IO 数据映射

软件计算的顺序是先计算"按 ID 收发 CAN 帧",再计算"通用收发 CAN 帧"。

例如:在软件页面上填写完参数之后,点击*计算IO 数据映射*,之后来到"通用收发 CAN 帧"页面,计算出来最大需要的输出字节数量和输入字节数量。

| 按Ⅱ    | 收发CAM | 貞 通用收发CAI | NŅŢ |            |           |          |          |         |
|-------|-------|-----------|-----|------------|-----------|----------|----------|---------|
| 通用    | 的发CAN | 数量 10     |     | (1-200)    |           |          |          |         |
|       | 序号    | 发送/接收     | -   | PLC序号偏移/长度 | 网关序号偏移/长度 | 帧标志偏移/长度 | 帧ID偏移/长度 | 数据偏移/长度 |
|       | 1     | 通用发送      |     | 输出+1/1     | 输入+8/1    | 输出+2/1   | 输出+3/4   | 輸出+7/8  |
|       | 2     | 通用发送      | *   | 输出+15/1    | 输入+9/1    | 输出+16/1  | 输出+17/4  | 输出+21/8 |
|       | 3     | 通用接收      | ~   | 输出+29/1    | 输入+10/1   | 输入+11/1  | 输入+12/4  | 输入+16/8 |
| · · · | 4     | None      | ~   |            |           |          |          |         |
|       | 5     | None      | 4   |            |           |          |          |         |

配置软件上的输入+x/y 对应网关 ECAT 的 Input Bytes[],输出+x/y 对应网关 ECAT 的 Output Bytes[]。

例如"输入+16/8"对应到 Input Bytes[16..23]; "输出+29/1"对应到 Output Bytes[29]。

# 五、ECAT-CANOPEN 应用实例

### 5.1 实例预操作

### 5.5.1 实例拓扑

实例拓扑如下图, ECAT 主站控制CANOPEN 伺服走轮廓速度模式。

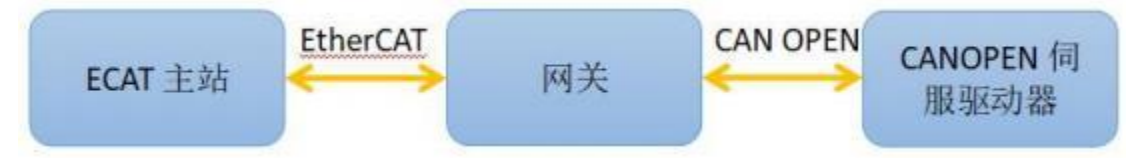

ECAT 主站分别使用 TwinCAT3、CODESYS、欧姆龙 NX1P2 和汇川 H5U-A8, CANOPEN 伺服器驱动器使用汇川 SV660C。

### 5.5.2 配置 SV660C

SV660C 说明书中轮廓速度模式推荐配置如下:

### 2.6.3 推荐配置

轮廓速度模式(pv),基本配置如下:

| RPDO                          | TPDO                          | 备注 |
|-------------------------------|-------------------------------|----|
| 制字control word 6041h:         | 状态字 status word               | 必须 |
| 标速度target -                   |                               | 必须 |
| 6064h:                        | 位置反馈 position actual value    | 可选 |
| 606Ch:                        | 实际速度velocity actual value     | 可选 |
| 廓加速度 profile                  |                               | 可选 |
| 廓减速度profile                   |                               | 可选 |
| 式选择modes of 6061h:<br>operat  | 运行模式显示 modes of<br>on display | 可选 |
| 式选择modes of 6061h:<br>operati | 运行模式显示 modes of<br>on display |    |

后面实例如下配置:

|              |         | 汇川 SV660C                                                                      |  |  |  |  |  |
|--------------|---------|--------------------------------------------------------------------------------|--|--|--|--|--|
| CAN 波特率      | 500kbps |                                                                                |  |  |  |  |  |
| 模式           | 轮廓速周    | 轮廓速度模式(PV)                                                                     |  |  |  |  |  |
| DownLoad SDO | 索引 0x   | 索引 0x6060,子索引 0x00,长度 1 字节                                                     |  |  |  |  |  |
| Upload SDO   | 索引 0x   | 索引 0x6061,子索引 0x00,长度 1 字节                                                     |  |  |  |  |  |
| RPDO         | 0x201   | 控制字索引是 0x6040,子索引是 0x00,长<br>度是两个字节;<br>目标速度索引是 0x60FF,子索引是 0x00,<br>长度是 4 个字节 |  |  |  |  |  |
| TPDO         | 0x181   | 状态字索引是 0x6041,子索引是 0x00,长<br>度是两个字节:<br>实际速度索引是 0x606C,子索引是 0x00,<br>长度是 4 个字节 |  |  |  |  |  |

实例开始之前需要使用汇川伺服器驱动器配套软件配置一下伺服驱动器所 使能的 PDO。一般伺服驱动器厂家都会提供配套软件。

①按 SV660C 驱动器手册接线,并将 232 口连接到电脑

②安装并打开汇川 InoDriverShop 软件,新建工程,选择驱动器类型和串口 号

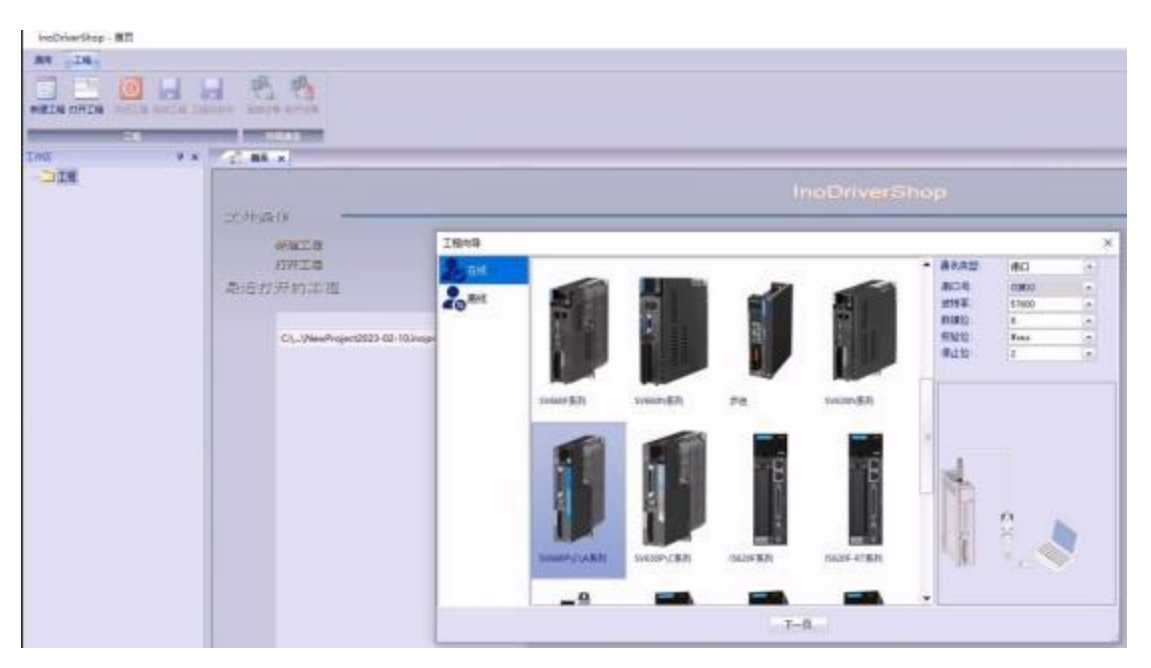

# ③扫描伺服驱动器

| 发育例表 |              |           |                          |               |    |       |            |           |
|------|--------------|-----------|--------------------------|---------------|----|-------|------------|-----------|
| 开始扫  | 攝            |           | 站号范围                     | 1             | -  | 127   |            | 常见问题      |
| 行号   | 对象名          |           | 对象类型                     | 站号            |    | 波特军   | 版本         |           |
| 01   | SV660C       |           | SV660C                   | 1             |    | 57600 | 13.268.7.0 |           |
|      |              |           |                          |               |    |       |            |           |
|      |              |           |                          |               |    |       |            |           |
|      |              |           |                          |               |    |       |            |           |
|      |              |           |                          |               |    |       |            |           |
|      |              |           |                          |               |    |       |            |           |
|      |              |           |                          |               |    |       |            |           |
| 在线对象 | <b>R</b> T 1 |           | 扫描完成                     |               |    |       |            |           |
| 存储位置 | t            |           |                          |               |    |       |            |           |
| 工程名利 | <b>K</b> :   | NewProjec | 12024-10-12-10-44        |               |    |       |            |           |
| 存储路径 | Ē:           | D: Unovan | ce'(InoDriverShop)(Servi | a ProjectFold | er |       |            | <u>19</u> |

④设置 RPDO 和 TPDO 参数

| lev?rsiest2024-10-12-10-44                                                                                                    | 参数组                                                                                                    | 上货进行                                                                                   | <b>腔</b> 、                                                                                                    | 上货并保住。                                                                                                    | 打开政方                                                                                                    | 保在空车集                                                                                                    | 写入全部                                                                                                    |
|----------------------------------------------------------------------------------------------------|----------------------------------------------------------------------------------------------------|----------------------------------------------------------------------------------------|----------------------------------------------------------------------------------------------------|----------------------------------------------------------------------------------------------------|----------------------------------------------------------------------------------------------------|----------------------------------------------------------------------------------------------------|----------------------------------------------------------------------------------------------------|
| ▶ 打开想教文件                                                                                                    |                                                                                                    | ( SINCA                                                                                | 0 1000                                                                                                    | 的有关成绩的                                                                                                    | treatment.                                                                                                    | 046146340054007                                                                                                    | (GENDORIDIAE)                                                                                                    |
| ] 连续术波器                                                                                                    |                                                                                                    | 袖号                                                                                     | 功能码ID                                                                                                    | 握述                                                                                                    |                                                                                                    | 设定值                                                                                                    | 当前值                                                                                                    |
| 打开波形文件                                                                                                    |                                                                                                    | 日軸                                                                                     | H2D.00                                                                                                    | 同参报文COB                                                                                                    | -ID(0a1005h)                                                                                                    | -                                                                                                    | 0±00000080                                                                                                    |
| 副新生活中                                                                                                    |                                                                                                    | 日朝に                                                                                    | H2D.02                                                                                                    | 同步循环周期                                                                                                    | #(0x1006b)                                                                                                    | _                                                                                                    | 0±00000000                                                                                                    |
| An ab-Philm                                                                                                    |                                                                                                    | 941                                                                                    | 820.04                                                                                                    | 市田寸(Fulk<br>表金同子(0x                                                                                                    | 1008100ca)                                                                                                    | <u> </u>                                                                                                    | 0                                                                                                    |
|                                                                                                    |                                                                                                    | 1 mi                                                                                   | H21.06                                                                                                    | 紧急报文COB                                                                                                    | -ID (Oc 1014h)                                                                                                    | -                                                                                                    | 0±00000000                                                                                                    |
| STOCK                                                                                                    |                                                                                                    | 目轴                                                                                     | 323.05                                                                                                    | 消费者心知                                                                                                    | 1011 (Ox10                                                                                                    | -                                                                                                    | 0x00000000                                                                                                    |
| 三 数据列表                                                                                                    |                                                                                                    | 日神                                                                                     | H2D 10                                                                                                    | 消费者心器                                                                                                    | jia2(0x10                                                                                                    | _                                                                                                    | 0x0000000                                                                                                    |
| X 发送回导                                                                                                    |                                                                                                    | 日 新1                                                                                   | N210.12                                                                                                    | 消费者心制用                                                                                                    | 1914 (0x10                                                                                                    | 2                                                                                                    | 0x0000000                                                                                                    |
| 一等 易用性调整                                                                                                    |                                                                                                    | 自轴                                                                                     | H2D 16                                                                                                    | 消费者心器                                                                                                    | 1005 (0x10                                                                                                    |                                                                                                    | 0x00000000                                                                                                    |
| - ① 10设置                                                                                                    | ₩₩ H08[增益贪参数]                                                                                                    | 日軸                                                                                     | H2D 18                                                                                                    | 生产者心则的                                                                                                    | 前间(0x1017k)                                                                                                    | -                                                                                                    | 0                                                                                                    |
| -[1] 306                                                                                                    |                                                                                                    | 日舶                                                                                     | M2D. 19                                                                                                    | 辅误行为过度                                                                                                    | 一进信制                                                                                                    |                                                                                                    | 0                                                                                                    |
| -+ 37                                                                                                    | ₩₩ HOA[故(除与保护部款]                                                                                                    | N 401                                                                                  | R20.20<br>820.22                                                                                                    | 15001604245                                                                                                    | 的现在                                                                                                    | 040000000                                                                                                    | 254                                                                                                    |
| PL coste at an at                                                                                                    |                                                                                                    | 自轴                                                                                     | N2D.23                                                                                                    | 1210289C08-                                                                                                    | ID(0x1401                                                                                                    |                                                                                                    | 0+60000300                                                                                                    |
| O IDINALIA CHIS                                                                                                    |                                                                                                    | 日轴                                                                                     | N20.25                                                                                                    | XP102的传输                                                                                                    | <u>类型(0x14</u>                                                                                                    | -                                                                                                    | 255                                                                                                    |
| -31 010011113/001                                                                                                    | 33 Hon[编制力能将出]                                                                                                    | 日軸                                                                                     | 823.26                                                                                                    | RPI0309C0B-                                                                                                    | ID(0x1402                                                                                                    | <del></del>                                                                                                    | 0x80000400                                                                                                    |
| 一副標準通過行                                                                                                    | 「「「「今日花山谷」                                                                                                    | 日朝                                                                                     | M2D. 28                                                                                                    | 1210383495                                                                                                    | 英型(0x14                                                                                                    |                                                                                                    | 295                                                                                                    |
| ▲ 前障管理                                                                                                    | 副加加金融位置力影                                                                                                    | H 941                                                                                  | M20.29                                                                                                    | 3210403655                                                                                                    | 进用(0×14                                                                                                    | 2                                                                                                    | 255                                                                                                    |
| 一的行动态制动则算                                                                                                    | 「加工」の代出日本語                                                                                                    | 制                                                                                      | M2D 32                                                                                                    | 12101有公論                                                                                                    | 1173第个                                                                                                    |                                                                                                    | 2                                                                                                    |
|                                                                                                    | All un r[unt (montals]                                                                                                    | 自轴                                                                                     | H2D 33                                                                                                    | 12101時射对                                                                                                    | 1 (On 160                                                                                                    |                                                                                                    | 0x60400010                                                                                                    |
|                                                                                                    |                                                                                                    | 1 1                                                                                    | N2D 35                                                                                                    | 12101時用21                                                                                                    | ₩2(0±160                                                                                                    | -                                                                                                    | 0+60770020                                                                                                    |
|                                                                                                    | THE HEALTH AND AND A                                                                                                    | 日朝                                                                                     | H2D. 37                                                                                                    | NPIO1晚期对                                                                                                    | 23(0e160                                                                                                    | _                                                                                                    | 0500000000                                                                                                    |
|                                                                                                    | The House Andrew House                                                                                                    | 941                                                                                    | H2D 41                                                                                                    | RPD01804171                                                                                                    | 95(0x160                                                                                                    | 2                                                                                                    | 0x00000000                                                                                                    |
|                                                                                                    | The first in the second second | 日曲                                                                                     | 923.43                                                                                                    | NPDO1映射对                                                                                                    | ₿6 (0±160                                                                                                    |                                                                                                    | 0±00000000                                                                                                    |
|                                                                                                    | 1301週頃採取同時状の変重1                                                                                                    | 目軸                                                                                     | 323.45                                                                                                    | 12101時射对                                                                                                    | \$7(0a160                                                                                                    |                                                                                                    | 0x00000000                                                                                                    |
|                                                                                                    | 一下 印化置偏级定性大致量1                                                                                                    | 1 년 184                                                                                | 820.47                                                                                                    | 32001限制对                                                                                                    | ₩8 (Oz160                                                                                                    | -                                                                                                    | 0±00000000                                                                                                    |
|                                                                                                    |                                                                                                    |                                                                                        |                                                                                                    |                                                                                                    |                                                                                                    |                                                                                                    |                                                                                                    |
|                                                                                                    | CIOHA AND AND AND AND AND AND AND AND AND AN                                                                                                    |                                                                                        |                                                                                                    |                                                                                                    |                                                                                                    |                                                                                                    |                                                                                                    |
| 12                                                                                                    |                                                                                                    | 11                                                                                     | T                                                                                                    |                                                                                                    | T                                                                                                    | 1                                                                                                    |                                                                                                    |
| 程<br>  HeeFrojact2024-10-12-10-44                                                                                                    | 金数組                                                                                                    | 上传动                                                                                    | 保守                                                                                                    | (上橋苏保高)                                                                                                    | 打开配方                                                                                                    | 保存设定律。                                                                                                    | 写入全部<br>(REHEDERING) (RE)                                                                                                    |
| 程<br>] HeeFrojsct2024-10-12-10-44                                                                                                    | <ul> <li>参数値</li> <li>+ 二自定义</li> <li>二 系体</li> </ul>                                                                                                    | 、当前の                                                                                   | (保守<br>(所有)                                                                                                    | (所有动运场)                                                                                                    | 们开放方                                                                                                    | 保存设定值<br>(所有勾选项)                                                                                                    | 写入全部<br>(1991001001组)                                                                                                    |
| 現<br>] HeeFrojact2024-10-12-10-44<br>● 打开影教文件<br>□ 法は示波策                                                                                                    | ● 参数道<br>申 ① 自定义<br>日 ○ 承続<br>○ ○ ○ 第1                                                                                                    | (当前)<br>(当前)                                                                           | (保存<br>)所有)<br>功能码1                                                                                                    | (広告5/(25)<br>(広告5/(25))<br>(1) 描述                                                                                                    | 和用酸为                                                                                                    | 保存设定值<br>(所有勾透项)<br>设定值                                                                                                    | 写入全部<br>(18H00和H01組)<br>当前值                                                                                                    |
| 理<br>] HeeFroject2024-10-12-10-44<br>● 打开参数文件<br>                                                                                                    | ● 参数通<br>● ● ● 自定义<br>● ● ● 系統<br>● ● ● 输加<br>● ● ● 輸加                                                                                                    | <ul> <li>上侍社</li> <li>(当前)</li> <li>(当前)</li> <li>(4号)</li> <li>(2) 箱1</li> </ul>      | (保存<br>)所有)<br>功能码1<br>)128.00                                                                                                    | 上长并保存<br>(所有勾选项)<br>10 描述<br>17101的C01                                                                                                    | 机开放力<br>9-10(0x1800                                                                                                    | 保存设定值<br>(所有勾透顶)<br>设定值<br>0x00000180                                                                                                    | 写入全部<br>(1984004040148)<br>当前值<br>0x00000180                                                                                                    |
| 理<br>] HeeFroject2024-10-12-10-44<br>参 打开参数文件<br>一」 社会示成書<br>・<br>つ 和明的地本                                                                                                    | ● 参数组<br>● ● 自定义<br>● ● 系統<br>● 例 轴1<br>● ● #00[均隔电机参数]<br>● ● #00[均隔电机参数]                                                                                                    | 上侍は<br>(当解約<br>(注解約)<br>(注明約)                                                          | (保存<br>)所有)<br>功能吗I<br>H2E 00<br>H2E 02                                                                                                    | 上长并保存<br>(所有勾选项)<br>(1) 编述<br>TP1018900<br>TP1018900                                                                                                    | 打开配方<br>-ID(0x1800<br>-ID(0x1800                                                                                                    | 保存设定值<br>(所有勾透项)<br>设定值<br>0x00000180                                                                                                    | 写入全部<br>(第800年001年)<br>当前值<br>0x00000180<br>254                                                                                                    |
| 理<br>] HarFrojact2024-10-12-10-44<br>● 打开参数文件<br>● 计开表形文件<br>● 打开表形文件<br>● 部宏设定                                                                                                    | 参数組     ・     ・     ・     ・     ・     ・     ・     ・     ・     ・     ・     ・     ・     ・     ・     ・     ・     ・     ・     ・     ・     ・     ・     ・     ・     ・     ・     ・     ・     ・     ・     ・     ・     ・     ・     ・     ・     ・     ・     ・     ・     ・     ・     ・     ・     ・     ・     ・      ・      ・      ・      ・      ・      ・      ・      ・      ・      ・      ・      ・      ・      ・      ・      ・      ・      ・      ・      ・      ・      ・      ・      ・      ・      ・      ・      ・      ・      ・      ・      ・      ・      ・      ・      ・      ・      ・      ・      ・      ・      ・      ・      ・      ・      ・      ・      ・      ・      ・      ・      ・      ・      ・      ・      ・      ・      ・      ・      ・      ・      ・      ・      ・      ・      ・      ・      ・      ・      ・      ・      ・      ・      ・      ・      ・      ・      ・      ・      ・      ・      ・      ・      ・      ・      ・      ・      ・      ・      ・      ・      ・      ・      ・      ・      ・      ・      ・      ・      ・      ・      ・      ・      ・      ・      ・      ・      ・      ・      ・      ・      ・      ・      ・      ・      ・      ・      ・      ・      ・      ・      ・      ・      ・      ・      ・      ・      ・      ・      ・      ・      ・      ・      ・      ・      ・      ・      ・      ・      ・      ・      ・      ・      ・      ・      ・      ・      ・      ・      ・      ・      ・      ・      ・      ・      ・      ・      ・      ・      ・     ・      ・      ・      ・      ・      ・      ・      ・      ・      ・      ・      ・      ・      ・      ・      ・      ・      ・      ・      ・      ・     ・      ・      ・      ・      ・      ・      ・      ・      ・      ・      ・      ・      ・      ・      ・      ・      ・      ・      ・      ・      ・      ・      ・      ・      ・      ・      ・      ・     ・      ・      ・      ・      ・      ・      ・      ・      ・      ・      ・      ・      ・     ・     ・     ・     ・     ・     ・     ・     ・     ・     ・     ・     ・     ・     ・     ・     ・     ・     ・     ・     ・     ・     ・     ・     ・     ・     ・     ・     ・     ・     ・     ・     ・             | (当)<br>(当)<br>(当)<br>(1)<br>(1)<br>(1)<br>(1)<br>(1)<br>(1)<br>(1)<br>(1)<br>(1)<br>(1 | (保存<br>)所有)<br>1/2E 00<br>1/2E 02<br>1/2E 03                                                                                                    | (所有勾达场)<br>(所有勾达场)<br>(所有勾达场)<br>()<br>()<br>()<br>()<br>()<br>()<br>()<br>()<br>()<br>()<br>()<br>()<br>()                                                                                                    | 打开配方<br>5-ID(0x1800<br>総改型(0x18<br>上时间(0x10                                                                                                    | 保存设定值<br>(所有勾透项)<br>设定值<br>0x00000180                                                                                                    | 写入全部<br>(第HSOH(HO158))<br>当前值<br>0x00000180<br>254<br>0x0004<br>0x0004                                                                                                    |
| 羅<br>] HarFrojact2024-10-12-10-44<br>● 打开参数文件<br>● 计开表形文件<br>● 軽发设定<br>● 軽发设定                                                                                                    | ● 参数组<br>● ● 自定×<br>● ● 系統<br>● ● 800[均陽电机参数]<br>● ● 800[汀家参数]<br>● ● 800[丁家参数]<br>● ● 800[汀家参数]<br>● ● 800[汀家参数]                                                                                                    | 上侍郎<br>(当前)<br>(1)<br>(1)<br>(1)<br>(1)<br>(1)<br>(1)<br>(1)<br>(1)<br>(1)<br>(1       | (保存<br>)所有)<br>功能吗」<br>H2E 00<br>H2E 02<br>H2E 03<br>H2E 04<br>H2E 05                                                                                                    | 上 後并保存<br>(病骨勾透镜)<br>(病骨勾透镜)<br>(病骨勾透镜)<br>()<br>()<br>()<br>()<br>()<br>()<br>()<br>()<br>()<br>()<br>()<br>()<br>()                                                                                                    | 41开配方<br>=1D(0x1800<br>前肉型(0=18<br>上时间(0=18<br>上时间器(0=<br>=1D(0=1801                                                                                                    | (保有设定道<br>(所有勾运员)<br>0x0000180                                                                                                    | 百入全部<br>(19)H00H01组)<br>当前值<br>0x0000180<br>254<br>0x0000<br>0x0000250                                                                                                    |
| 程<br>] ReeFrojact2024-10-12-10-44<br>● 打开参数文件<br>● 计开表形文件<br>● 触发设定<br>● 触发设定<br>● 参数监控                                                                                                    | ● 参数组<br>● ● 自定×<br>● ● 系線<br>● ● ● ● ● ● ● ● ● ● ● ● ● ● ● ● ● ● ●                                                                                                     | 上当<br>(当)<br>(日)<br>(日)<br>(日)<br>(日)<br>(日)<br>(日)<br>(日)<br>(日)<br>(日)<br>(日         | (保存<br>)所有)<br>対能码I<br>H2E 00<br>H2E 02<br>H2E 03<br>H2E 04<br>H2E 05<br>H2E 07                                                                                                    | 上代并保存<br>(所有勾违场)<br>17101的(30)<br>17101的(30)<br>17101的(30)<br>17101的(30)<br>17101的(30)<br>17101的(30)<br>17101的(30)                                                                                                    | 打开做方<br>-1D(0x1800<br>編集型(0x18.<br>上时间(0x10.<br>+)计时器(0x<br>-1D(0x1801<br>編集型(0x18.                                                                                                    | 保存设定值<br>(所有勾近项)<br>0x0000180                                                                                                    | 百入全部<br>(1)新位<br>0)新位<br>0)50000180<br>254<br>0)50084<br>0)50000280<br>0)50000280<br>255                                                                                                    |
| 程<br>ReaFroject2024-10-12-10-44<br>● 打开修数文件<br>② 连续示波器<br>□2 打开波形文件<br>③ 離发设定<br>● 離发设定<br>● 軟素注意<br>************************************                                                                                                    | 参数通<br>・ 一 一 一 一 一 一 一 一 一 一 一 一 一 一 一                                                                                                    | 上当<br>(<br>)<br>)<br>)<br>)<br>)<br>)<br>)<br>)<br>)<br>)<br>)<br>)<br>)               | (保存<br>)所有)                                                                                                    | 上世并保存<br>(所有勾违功)<br>10 攝过<br>17101的知<br>17101的新<br>17101的新<br>17101的新<br>17102的研<br>17102的新                                                                                                    | 41开配方<br>-10(0x1800<br>-10(0x1800<br>-10(0x1800<br>-10(0x180<br>-10(0x1801<br>-10(0x1801<br>                                                                                                    | (保存设定值<br>(所有勾述项)<br>设定值<br>日.00000180                                                                                                   | 百入全部<br>(%)(00)(00)(約)<br>当前值<br>0+0000180<br>254<br>0+00054<br>0+0005<br>0+000550<br>255<br>0+0054                                                                                                    |
| 程<br>ResFrojset2024-10-12-10-44<br>● 打开修款文件<br>④ 拉体示误器<br>④ 打开波形文件<br>● 截发设定<br>● 数数监注<br>■ \$V600 1<br>● 数数列集<br>▼ 安装00号                                                                                                    | ● 参数通<br>中一 自定火<br>→ 新校<br>→ 新校<br>→ Woo[何勝电机参救]<br>→ Woo[何勝电机参救]<br>→ Woo[成子输入参救]<br>→ Woo[成子输入参救]<br>→ Woo[成子输入参救]<br>→ Woo[成子输入参救]<br>→ Woo[近日授助参救]<br>→ Woo[近日授助》<br>→ Woo[近日使物合助参本]                                                                                                    | 上当<br>(<br>)<br>)<br>)<br>)<br>)<br>)<br>)<br>)<br>)<br>)<br>)<br>)<br>)               | (保存<br>)所有)<br>122.00<br>122.03<br>122.03<br>122.03<br>122.05<br>122.05<br>125.05<br>125.05 | 上世并保存<br>(所有勾违法)<br>10 振过<br>17101的(30)<br>17101的(30)<br>17101的第<br>17103的第<br>17103的第<br>17103的第<br>17103的第                                                                                                    | 41开配方<br>-1D(0x1800<br>                                                                                                    | (保育设定)<br>(保育勾述员)<br>设定值<br>(小00000180                                                                                                   | 写入全部<br>(別約0月間の1週)<br>当前値<br>0x0000180<br>254<br>0x0008<br>0x0008<br>0x0008<br>255<br>0x0054<br>0x0008<br>0x0008<br>0x0008<br>0x0008<br>0x0008<br>0x008<br>0x008<br>0                                                      |
| 程<br>ResFroject2024-10-12-10-44<br>● 打开参数文件<br>④ 拉朱示成器<br>④ 打开波形文件<br>● 触发设定<br>● 触发设定<br>● 能发设定<br>● 影响低口<br>● 影响低口<br>● 影响低声<br>● 影响低声<br>● 影响低声                                                                                                    | 参数地     金数地     金数     金数     金        | 上当<br>(行前)<br>(注)<br>(注)<br>(注)<br>(注)<br>(注)<br>(注)<br>(注)<br>(注                      | (保存)<br>(所有)<br>12E 00<br>12E 03<br>12E 03<br>12E 03<br>12E 03<br>12E 03<br>12E 03<br>12E 03<br>12E 03<br>12E 03<br>12E 10<br>12E 10                                                                                                    | 上代并保存<br>(所有勾选项)<br>12 据进<br>12101的900<br>12101的第一<br>12101的第一<br>12101的第一<br>12101的第一<br>12101的第一<br>12101的第一                                                                                                    | 打开都方<br>8-1D (0x1800<br>編集型(0x18<br>上时间(0x10<br>+ 1) + 1)<br>4) + 1)<br>4) +                                           | (保育均定道)<br>(保育均定道)<br>(安定道<br>(Geotoroteo<br>)<br>)<br>)<br>)<br>)<br>)<br>)<br>)<br>)<br>)<br>)<br>)<br>)<br>)<br>)<br>)<br>)<br>)<br>) | 写入全部<br>(第時の可知的1度)<br>当前値<br>0x0000180<br>254<br>0x0000<br>0x0000<br>0x0000<br>0x0000<br>0x0000<br>0x0000<br>0x0000<br>0x0000<br>0x0000<br>0x0000<br>0x0000<br>0x0000<br>0x0000<br>0x000<br>0x00<br>0x00<br>0x00 |
| 程<br>] ResProject2024-10-12-10-44<br>● 打开参款文件<br>④ 建築示成器<br>④ 打开表形文件<br>● 観友设定<br>● 数数监控<br>● 数数监控<br>● 数数运行<br>● 数数运行<br>● 数数运行<br>● 数数运行<br>● 数数运行<br>● 数数运行<br>● 数数运行<br>● 数数运行<br>● 数数运行<br>● 数数运行<br>● 数数运行<br>● 数数运行<br>● 数数运行<br>● 数数运行<br>● 数数运行<br>● 数数运行<br>● 数数运行<br>● 数数运行<br>● 数数运行<br>● 数数运行<br>● 数数运行<br>● 数数运行<br>● 数数运行<br>● 数数运行<br>● 数数运行<br>● 数数运行<br>● 数数运行<br>● 数数运行<br>● 数数运行                                                                                                    | 参数地     金数地     金数     金数     金数           |                                                                                        | (保存)<br>(所有)<br>12E 00<br>12E 03<br>12E 03<br>12E 03<br>12E 03<br>12E 03<br>12E 03<br>12E 03<br>12E 13<br>12E 13                                                                                                    | 上世社保存<br>(新育动造场)<br>(新育动造场)<br>(新育动造场)<br>(1)(1)(1)(1)(1)(1)(1)(1)(1)(1)(1)(1)(1)(                                                                                                    | 打开都方<br>第二D (Dat1800<br>編集型(Dat18<br>上时间(Dat18<br>- ID (Dat1801<br>- ID (Dat1801<br>- ID (Dat1801<br>- ID (Dat1801<br>+ 计时器(Dat18<br>- ID (Dat1802<br>上时间(Dat18                                                                                                    | (保育设定値<br>(所有句近頃)<br>を2定値<br>                                                                                                    | 写入全部<br>(第日の日田の1後)<br>当前値<br>0x0000180<br>254<br>0x0004<br>0x0004<br>0x000280<br>285<br>0x0004<br>0x0000<br>0x0000380<br>285<br>0x0004                                                                                                    |
| <ul> <li>環</li> <li>BeeFroject2024-10-12-10-44</li> <li>打井参助文件</li> <li>連续示波器</li> <li>打井が助文件</li> <li>観然设定</li> <li>数数違控</li> <li>SW600-1</li> <li>一 数数395系</li> <li>二 気用性調整</li> <li>中 10设置</li> <li>1 106</li> </ul>                                                                                                    | 参数地         ・         ・         ・                                                                                                    |                                                                                        | (現存<br>)所有)<br>北第300<br>1222 03<br>1222 03<br>1222 03<br>1222 03<br>1222 03<br>1222 03<br>1222 03<br>1222 03<br>1222 13<br>1221 14                                                                                                    | 上世并保存<br>(所有勾选场)<br>10 描述<br>17101的任<br>17101的任<br>17101的任<br>17101的任<br>17102的C0<br>17103的任<br>17103的任<br>17103的任                                                                                                    | 打开配方<br>-10(0x1800<br>納肉型(0x18<br>上打引(0x18<br>上打引(0x1801<br>-11(0x1801<br>続大型(0x18<br>上打引(0x1802<br>株)<br>-11(0x1802<br>続大型(0x18<br>-11(0x1802<br>株)<br>-11(0x1802<br>株)<br>-11(0x1802<br>株)<br>-11(0x1802<br>-11(0x1802<br>-11(0x1802)<br>-11(0x1802)<br>-11(0x180)<br>-11(0x180)<br>-1                                                                                                    | (保育设定道)<br>(保育设定道)<br>0x00000180                                                                                                    | 写入全部<br>(第日00年間的1級)<br>当前値<br>0×0000180<br>254<br>0×0004<br>0×000280<br>255<br>0×0054<br>0×0000<br>0×000080<br>285<br>0×0054<br>0×0000<br>0×00000<br>0×00000<br>0×0000<br>0×0000<br>0×0000<br>0×                                                                                                    |
| <ul> <li>選</li> <li>BeeFroject2024-10-12-10-44</li> <li>打开参助文件</li> <li>連续示波器</li> <li>打开波形文件</li> <li>離波设定</li> <li>動数違注</li> <li>SW60C1</li> <li>原数形装置</li> <li>文以の守</li> <li>二、局用性调整</li> <li>① 口设置</li> <li>100</li> <li>本 回零</li> </ul>                                                                                                    | 参数地         ・         ・         ・                                                                                                    | 作業 時間 (1) (1) (1) (1) (1) (1) (1) (1) (1) (1)                                          | (保存<br>)<br>)<br>)<br>)<br>)<br>)<br>)<br>)<br>)<br>)<br>)<br>)<br>)<br>)<br>)<br>)<br>)<br>)<br>)                                                                                                    | 上世并保存<br>(所有勾选场)<br>17101的供<br>17101的供<br>17101的供<br>17101的保<br>17102的保<br>17102的保<br>17102的保<br>17102的保<br>17103的保<br>17103的保<br>17103的保<br>17103的保<br>17103的保<br>17103的保                                                                                                    | 打开配方<br>-10(0x1800<br>納肉型(0x18<br>上时间(0x18<br>上时间(0x180<br>新肉型(0x18<br>上时间(0x180<br>上时间(0x180<br>上时间(0x180<br>上时间(0x180<br>上时间(0x180<br>上时间(0x180<br>上时间(0x180)<br>上时间(0x180)<br>上时间(0x180)<br>上时间(0x180)<br>上时间(0x180)<br>上时间(0x180)<br>上时间(0x180)<br>上时间(0x180)<br>上时间(0x180)<br>上时间(0x180)<br>上时间(0x180)<br>上时间(0x180)<br>上时间(0x180)<br>日本(0x180)<br>日本(0x180                                                                                                    | (編音站定道)<br>後定道<br>0x0000180<br>                                                                                                    | 写入全部<br>(第日00年間的1級)<br>当前値<br>0x0000180<br>254<br>0x0004<br>0x0000280<br>255<br>0x0004<br>0x0000<br>0x0000<br>255<br>0x0004<br>0x0000<br>0x0000480<br>255<br>0x0004<br>0x0000<br>0x0000480<br>255<br>0x0004<br>0x0000<br>0x0000480<br>0x0000<br>0x000<br>0x000<br>0x000<br>0                                                                                                    |
| 理<br>] H==Froj==t2024-t0-t2-10-44<br>● 打开参数文件<br>● 違体示表器<br>● 打开参数文件<br>● 離发设定<br>● 離发设定<br>● 数数监控<br>● 数数监控<br>● 数数监控<br>● 数数监控<br>● 数数监控<br>● 工业设置<br>● 口设置<br>● 口设置<br>● 口 可零<br>● たいたきはままた                                                                                                    | 参数     参数     が     ・     ・     ・     ・     ・     ・     ・     ・     ・     ・     ・     ・     ・     ・     ・     ・     ・     ・     ・     ・     ・     ・     ・     ・     ・     ・     ・     ・     ・     ・     ・     ・     ・     ・     ・     ・     ・     ・     ・     ・     ・     ・     ・     ・     ・     ・     ・     ・     ・     ・     ・     ・     ・     ・     ・     ・     ・     ・     ・     ・     ・     ・     ・     ・     ・     ・     ・     ・     ・     ・     ・     ・     ・     ・     ・     ・     ・     ・     ・     ・     ・     ・     ・     ・     ・     ・     ・     ・     ・     ・     ・     ・     ・      ・      ・      ・      ・      ・      ・      ・      ・      ・      ・      ・      ・      ・      ・      ・      ・      ・      ・      ・      ・      ・      ・      ・      ・      ・      ・      ・      ・      ・      ・      ・      ・      ・      ・      ・      ・      ・      ・      ・      ・      ・      ・      ・      ・      ・      ・      ・      ・      ・      ・      ・      ・      ・      ・      ・      ・      ・      ・      ・      ・      ・      ・      ・      ・      ・      ・      ・      ・      ・      ・      ・      ・      ・      ・      ・      ・      ・      ・      ・      ・      ・      ・      ・      ・      ・      ・      ・      ・      ・      ・      ・      ・      ・      ・      ・      ・      ・      ・      ・      ・      ・      ・      ・      ・      ・      ・      ・      ・      ・      ・      ・      ・      ・      ・      ・      ・      ・      ・      ・      ・      ・      ・      ・      ・      ・      ・      ・      ・      ・      ・      ・      ・      ・      ・      ・      ・      ・      ・      ・      ・      ・      ・      ・      ・      ・      ・      ・      ・      ・      ・      ・      ・      ・      ・      ・      ・      ・      ・      ・      ・      ・      ・      ・      ・      ・      ・      ・      ・      ・      ・      ・      ・      ・      ・      ・      ・      ・      ・      ・      ・      ・      ・      ・      ・      ・      ・      ・      ・      ・      ・      ・      ・      ・      ・      ・      ・      ・      ・      ・      ・     ・      ・      ・      ・      ・      ・      ・      ・      ・            |                                                                                        | (保存<br>)<br>)<br>)<br>)<br>)<br>)<br>)<br>)<br>)<br>)<br>)<br>)<br>)<br>)<br>)<br>)<br>)<br>)<br>)                                                                                                    | 上世并保存<br>(兩有勾违法)<br>17 個世<br>17 10 18 9 (20)<br>17 10 18 9 (20)<br>18 10 18 (20)<br>18 10 18 (20)<br>18 10 (20)<br>18 10 18 (20)<br>18 10 (20)<br>18 10                                                                                                    | 打开配方<br>-10 (0x1800<br>納肉型(0x18<br>上时间(0x18<br>上时间(0x18<br>上时间(0x18<br>上时间(0x18<br>上时间(0x18<br>上时间(0x18<br>上时间(0x18<br>上时间(0x18<br>上时间(0x18<br>上时间(0x18<br>上时间(0x18)<br>-1D(0x1803<br>約肉型(0x18)<br>-1D(0x1803)<br>-1D(0x1803)<br>-1D(0x1803)<br>-1D(0x1803)<br>-1D(0x1803)<br>-1D(0x1803)<br>-1D(0x1803)<br>-1D(0x1803)<br>-1D(0x1803)<br>-1D(0x180)<br>-1D(0x1800)<br>-1D(0x1800                                                                                                    | (編音站定道)<br>後定道<br>0x0000180                                                                                                    | 写入全部<br>(第日00年間的1級)<br>当前値<br>0x00000180<br>254<br>0x0004<br>0x0000280<br>255<br>0x0054<br>0x0000<br>0x0000380<br>299<br>0x0064<br>0x0000<br>295<br>0x0064<br>0x0000<br>255<br>0x0064<br>0x0000<br>0x0000480<br>255<br>0x0064<br>0x0000<br>0x0000480<br>255<br>0x0064<br>0x0000<br>0x0000<br>0x000<br>0x000<br>0x00<br>0x000<br>0x000<br>0x000<br>0x000<br>0x000<br>0x00                                                                                                    |
| <ul> <li>凝</li> <li>Reafrojset2024-10-12-10-44</li> <li>打开修款文件</li> <li>连续示波器</li> <li>计开波形文件</li> <li>離然设定</li> <li>数数监控</li> <li>数数运控</li> <li>数数运控</li> <li>数数运控</li> <li>数数运控</li> <li>数数运控</li> <li>数数</li> <li>一口没置</li> <li>一口 没重</li> <li>一口 现電</li> <li>与 以线电机参数</li> <li>● 知識</li> </ul>                                                                                                    | 参数地         ・         ・         ・                                                                                                    |                                                                                        | (安存<br>)<br>)<br>)<br>)<br>)<br>)<br>)<br>)<br>)<br>)<br>)<br>)<br>)<br>)<br>)<br>)<br>)<br>)<br>)                                                                                                    | 上世并保存<br>(所有勾违场)<br>17101的代<br>17101的代<br>17101的代<br>17101的代<br>17102的代<br>17102的代<br>17102的代<br>17102的代<br>17102的代<br>17102的代<br>17102的代<br>17104的代<br>17104的集                                                                                                    | +11 (0x1800<br>編成型(0x18<br>上时间(0x18<br>上时间(0x18<br>上时间(0x18<br>上时間(0x18<br>上时間(0x18<br>上时間(0x18<br>上时間(0x18<br>上时間(0x18<br>上时間(0x18<br>上时間(0x18)<br>-110(0x1803<br>編成型(0x18<br>上时间(0x18)<br>-110(0x1803<br>編成型(0x18)<br>上时间(0x18)<br>-110(0x1803)<br>-110(0x1803)<br>-110(0x1803)<br>-110(0x1803)<br>-110(0x1803)<br>-110(0x1803)<br>-110(0x1803)<br>-110(0x1803)<br>-110(0x180)<br>-110(0x180                                                                                                    | (編音違定機)<br>後定値<br>0x00000180                                                                                                    | 写入全部<br>(第日00日和01級)<br>当前値<br>0x00000180<br>254<br>0x0000<br>255<br>0x0064<br>0x0000280<br>255<br>0x0064<br>0x0000380<br>255<br>0x0064<br>0x0000<br>255<br>0x0064<br>0x0000<br>255<br>0x0064<br>0x0000<br>255<br>0x0064<br>0x0000<br>255<br>0x0064<br>0x0000<br>255<br>0x0064<br>0x0000<br>255<br>0x0064<br>0x0000<br>255<br>0x0064<br>0x0000<br>255<br>0x0064<br>0x0000<br>255<br>0x0064<br>0x0000<br>0x0000<br>255<br>0x0064<br>0x0000<br>0x0000<br>255<br>0x0064<br>0x0000<br>0x0000<br>0x000<br>0x000                                                                                               |
| <ul> <li>         · 取 · pi = t2024-10-12-10-44         · 打开修款文件         · 直续示波器         · 直续示波器         · 可求规定文件         · 軟数違控         · 数数监控         · 数数监控         · 数数运控         · 数数加速         · 可设置         · 」 可设置         · 」 可以         · 中 回家         · 」 与线电机影数         · ① 机械种性分析     </li> </ul>                                                                                                    | 参数地         ・         ・         ・                                                                                                    |                                                                                        | (保存)     (所有)     (別第一)     (別第一)     (別目)     (別目)                                                                                                    | 上代并保容<br>(所有勾达场)<br>17101的301<br>17101的34<br>17101的34<br>17101的34<br>17101的34<br>17101的34<br>17101的34<br>17101的34<br>17101的34<br>17101的34<br>17101的34<br>17101493<br>17101493<br>17101493                                                                                                    | 打开都方<br>% (1) (0) (1) (0) (1) (0) (1) (1) (1) (1) (1) (1) (1) (1) (1) (1                                                                                                    | ( 編輯這語)<br>分変値<br>                                                                                                    | 写入全部<br>(第日の日田の1級)<br>当前値<br>0x00000180<br>254<br>0x0000<br>0x0000<br>0x0000<br>255<br>0x0064<br>0x0000<br>0x0000<br>0x000<br>0x0000<br>0x0000<br>0x000<br>0x0000<br>0x0000<br>0x0000<br>0x0000<br>0x000<br>0x00<br>0x000<br>0x000<br>0x000<br>0x000<br>0x000<br>0x000                                                                                                    |
| <ul> <li>程</li> <li>ReaFrojact2024-10-12-10-44</li> <li>打开参数文件</li> <li>连续示误器</li> <li>计开波形文件</li> <li>建续示误器</li> <li>新教室控</li> <li>数数型控</li> <li>SW00C1</li> <li>影数列集</li> <li>SW00F</li> <li>二 局用性调整</li> <li>① 口设置</li> <li>□ 引助</li> <li>中 回家</li> <li>□ 影线电机影数</li> <li>① 机械种性分析</li> <li></li></ul>                                                                                                    | 参数地         ・         ・         ・                                                                                                    |                                                                                        | (保存<br>)所有)<br>大宗紀3<br>ド2E 00<br>裕2E 02<br>裕2E 03<br>裕2E 03<br>裕2E 03<br>裕2E 03<br>裕2E 03<br>裕2E 03<br>裕2E 03<br>裕2E 03<br>裕2E 03<br>裕2E 10<br>裕2E 13<br>祁2E 14<br>裕2E 15<br>裕2E 16<br>裕2E 10<br>裕2E 12<br>裕2E 13<br>裕2E 12<br>裕2E 12<br>尚2E 2<br>裕2E 12<br>裕2E 12<br>裕2E 12<br>裕2E 12<br>裕2E 12<br>裕2E 12<br>裕2E 12<br>裕2E 12<br>裕2E 12<br>尚2E 12<br>尚2E 12<br>书<br>书<br>书<br>书<br>书<br>书<br>书                                                                                                    | 上代并保容<br>(所有勾选项)<br>17001的(00)<br>17001的(00)<br>17001的第一<br>17001的第一<br>17001的第一<br>17001的第一<br>17001的第一<br>17001的第一<br>17001的第一<br>17001的第一<br>17001的第一<br>17004的第一<br>17004的第一<br>17004的第一<br>17004的第一                                                                                                    | 打开都方<br>第一10 (0x1800<br>編集型(0x18<br>上时间(0x10<br>) - 11 (0x1801<br>) - 11 (0x1801<br>上时间(0x18<br>上时间(0x18<br>上时间(0x180<br>上时间(0x180<br>上时间(0x180<br>上时间(0x180<br>上时间(0x180<br>上时间(0x180<br>上时间(0x180<br>上时间(0x180<br>上时间(0x180<br>上时间(0x180)<br>量) - 11 (0x180<br>上时间(0x180)<br>量) - 11 (0x180<br>上时间(0x180)<br>量) - 11 (0x180)<br>量) - 11 (0x180)<br>(0x180)<br>= 11 (0x180)<br>= 11 (                                                                                                    | ( 編書或定題)                                                                                                    | 写入全部<br>(第時00月1015月)<br>当前値<br>0x0000180<br>254<br>0x0000<br>0x0000280<br>255<br>0x0004<br>0x0000<br>0x0000380<br>255<br>0x0004<br>0x0000480<br>255<br>0x000480<br>255<br>0x0005<br>255<br>0x0005<br>255<br>0x0005<br>0x0005<br>0x0005<br>0x0005<br>0x0005<br>0x0005<br>0x0000<br>0x0000<br>0x0000<br>0x0000<br>0x0000<br>0x0000<br>0x0000<br>0x0000<br>0x0000<br>0x0000<br>0x0000<br>0x0000<br>0x0000<br>0x0000<br>0x000<br>0x                                                                  |
| <ul> <li>程</li> <li>ResFrojset2024-10-12-10-44</li> <li>打井参数文件</li> <li>连续示误器</li> <li>打井波形文件</li> <li>建续示误器</li> <li>新教堂技</li> <li>SW60C1</li> <li>影数列集</li> <li>SW60C1</li> <li>影数列集</li> <li>小 回歌</li> <li>助线电机影数</li> <li>Q 机械种性分析</li> <li>新調出控</li> <li>▲ 战弊管理</li> </ul>                                                                                                    | 参数地         ・         ・         ・                                                                                                    |                                                                                        | (保存)<br>所有)<br>比定 02<br>N2E 02<br>N2E 03<br>N2E 04<br>N2E 03<br>N2E 04<br>N2E 03<br>N2E 04<br>N2E 10<br>N2E 12<br>N2E 12<br>N2E 13<br>N2E 14<br>N2E 15<br>N2E 16<br>N2E 16<br>N2E 12<br>N2E 16<br>N2E 16  | 上代并保容<br>(所有与达场)<br>1700的9000<br>1700的940<br>1700的940<br>1700的940<br>1700的940<br>1700的940<br>1700的940<br>1700的940<br>1700的940<br>1700的940<br>1700的940<br>17000944<br>17000944<br>17000944<br>17000944                                                                                                    | 打开都た<br>3-1D (Dar1800<br>編集型(Dar18<br>上时间(Dar18<br>+ 计时器(Dar18<br>+ 计时器(Dar18<br>+ 计时路(Dar18<br>+ 计时路(Dar18)<br>+ 计时路(Dar18)<br>+ 计时路(Dar18)<br>+ 计时路(Dar18)<br>+ 计时路(Dar18)<br>+ 计时路(Dar18)<br>+ 计时路(Dar18)<br>+ 计时路(Dar18)<br>+ 计时路(Dar18)<br>+ 计时路(Dar18)<br>+ 计时路(Dar18)<br>+ 计时路(Dar18)<br>+ 计时路(Dar18)<br>+ 计时路(Dar18)<br>+ 计时路(Dar18)<br>+ 计时路(Dar18)<br>+ 计路(Dar18)<br>+ 计路(Dar                                                                                                    | (保育均定语)<br>安定值<br>6x0000180<br>                                                                                                    | 写入全部<br>(第日の可知的5(第)<br>当前値<br>0x0000180<br>254<br>0x0004<br>0x000280<br>255<br>0x0004<br>0x0000<br>0x0000280<br>255<br>0x0004<br>0x0000<br>0x000040<br>255<br>0x0004<br>0x000<br>255<br>0x0004<br>0x000<br>255<br>0x0004<br>0x000<br>255<br>0x0004<br>0x000<br>255<br>0x0004<br>0x000<br>255<br>0x0004<br>0x000<br>255<br>0x0004<br>0x000<br>255<br>0x0004<br>0x000<br>255<br>0x0004<br>0x000<br>255<br>0x0004<br>0x000<br>255<br>0x0004<br>0x000<br>255<br>0x0004<br>0x000<br>0x000<br>0                                                    |
| <ul> <li>         聚              ¥             ¥</li></ul>                                                                                                    | 参数地         ・         ・         ・                                                                                                    |                                                                                        | (保存)<br>(所有)<br>(加定 03<br>化圧 03<br>化圧 03<br>化圧 03<br>化圧 03<br>化圧 03<br>化圧 03<br>化圧 03<br>化圧 03<br>化圧 13<br>化圧 15<br>化圧 15<br>化工 15<br>化工 15<br>化工 15<br>化工 15<br>化工 15<br>化工 15<br>化工 15<br>化工 15<br>化工 15<br>化工 15<br>化工 15<br>化工 15<br>化工 15<br>化工 15<br>化工 15<br>化工 15<br>化工 15<br>化工 15<br>化工 15<br>化工 15<br>化工 15<br>化工 15<br>化工 15<br>化工 15<br>化 15<br>化 15<br>化 15<br>化工 15<br>化工 15<br>化 15<br>化 15                                                                                                    | 上代并保容<br>(所有与达达)<br>TFE01的900<br>TFE01的94<br>TFE01的94<br>TFE01的94<br>TFE01的94<br>TFE01094<br>TFE01094<br>TFE01094<br>TFE01094<br>TFE0104094<br>TFE010404<br>TFE010404<br>TFE010404                                                                                                    | 打开着2方<br>3-10(0x1800<br>編集型(0x18<br>上时间(0x10<br>+计时器(0x<br>-1D(0x1801<br>編集型(0x18<br>上时间(0x180<br>+计时器(0x<br>-1D(0x1802<br>上时间(0x18<br>上时间(0x18<br>上)<br>上)<br>(0x18<br>上)<br>上)<br>(0x18<br>上)<br>(0x18<br>上)<br>(0x18<br>上)<br>(0x18<br>上)<br>(0x18<br>上)<br>(0x18<br>上)<br>(0x18<br>上)<br>(0x18<br>)<br>(0x18<br>)<br>(0x18)<br>)<br>(0x18<br>)<br>(0x18)<br>)<br>(0x18)<br>)<br>)<br>(0x18)<br>)<br>)<br>)<br>)<br>)<br>)<br>)<br>)<br>)<br>)<br>)<br>)<br>)                                                                                                    | (保育设定道)<br>受定道<br>0.00000180<br>                                                                                                    | 写入全部<br>(第時の時間的1度)<br>当前値<br>0x0000180<br>254<br>0x0000<br>0x0000280<br>255<br>0x0004<br>0x0000<br>0x0000380<br>255<br>0x0004<br>0x0000<br>0x0000480<br>255<br>0x0004<br>0x0000480<br>255<br>0x0064<br>0x0000<br>255<br>0x0064<br>0x0000<br>255<br>0x0064<br>0x0000<br>255<br>0x0064<br>0x0000<br>255<br>0x0064<br>0x0000<br>255<br>0x0064<br>0x0000<br>255<br>0x0064<br>0x0000<br>255<br>0x0064<br>0x0000<br>255<br>0x0064<br>0x0000<br>255<br>0x0064<br>0x0000<br>255<br>0x0064<br>0x0000<br>0x0000<br>0x0000<br>0x0000<br>0x0000<br>0x0000<br>0x0000<br>0x0000<br>0x0000<br>0x0000<br>0x0000<br>0x0000<br>0x0000<br>0x0000<br>0x0000<br>0x0000<br>0x0000<br>0x0000<br>0x0000<br>0x0000<br>0x0000<br>0x0000<br>0x0000<br>0x000<br>0x0000<br>0x00000<br>0x0000<br>0x00000<br>0x00000<br>0x00000<br>0x00000<br>0x000000<br>0x000000<br>0x00000000                                                                                                    |
| <ul> <li>環</li> <li>BwsFrojset2024-10-12-10-44</li> <li>打开参款文件</li> <li>連续示成器</li> <li>打开参款文件</li> <li>連续示成器</li> <li>對素成设定</li> <li>参数监控</li> <li>参数监控</li> <li>参数监控</li> <li>参数运行</li> <li>参数运行<th>参数地         ・         ・         ・</th><th></th><th>(保存)     (所有)     (加減の)     (加減の)     (</th><th>上代并保存<br/>(所有勾选场)<br/>(所有勾选场)<br/>() 描述<br/>TFI01的代码<br/>TFI01的代码<br/>TFI02的代码<br/>TFI02的代码<br/>TFI02的代码<br/>TFI02的代码<br/>TFI02的代码<br/>TFI02的代码<br/>TFI02的编码<br/>TFI02的编码<br/>TFI02的编码<br/>TFI01编码<br/>TFI01编码<br/>TFI01编码<br/>TFI01编码<br/>TFI01编码</th><th>打开通2方<br/>3-10 (0x1800<br/>編成型 (0x18<br/>上打可(0x18.)<br/>上打可(0x18.)<br/>上打可(0x1801<br/>-11 (0x1801<br/>-11 (0x1801<br/>-11 (0x1802<br/>編載型 (0x18<br/>-11 (0x1802<br/>-11 (0x1802<br/>-11 (0x1802<br/>-11 (0x180<br/>生計可(0x18<br/>生計可(0x18<br/>生計可(0x18<br/>生計可(0x18<br/>生計可(0x18)<br/>生計可(0x18)<br/>生計可(0x18)<br/>生計可(0x18)<br/>生計可(0x18)<br/>生計可(0x18)<br/>生計可(0x18)<br/>生計可(0x18)<br/>生計可(0x18)<br/>生計可(0x18)<br/>生計可(0x18)<br/>生計可(0x18)<br/>生計可(0x18)<br/>生計可(0x18)<br/>(0x18)<br/>(</th><th>(編音站定道)<br/>後定道<br/>6x00000180<br/></th><th>写入全部<br/>(第日の日田的1級)<br/>当前値<br/>0x0000180<br/>254<br/>0x0004<br/>0x000280<br/>255<br/>0x0054<br/>0x0000<br/>0x000080<br/>255<br/>0x0054<br/>0x0000<br/>0x0000480<br/>255<br/>0x0004<br/>0x0000480<br/>255<br/>0x0004<br/>0x0000480<br/>255<br/>0x0004<br/>0x0000480<br/>255<br/>0x0004<br/>0x0000480<br/>255<br/>0x0004<br/>0x0000480<br/>255<br/>0x0004<br/>0x0000480<br/>255<br/>0x0004<br/>0x0000480<br/>0x0000480<br/>0x0000480<br/>0x0000480<br/>0x0000480<br/>0x0000480<br/>0x0000480<br/>0x0000480<br/>0x0000480<br/>0x0000480<br/>0x0000480<br/>0x0000480<br/>0x0000480<br/>0x0000480<br/>0x0000480<br/>0x0000480<br/>0x0000480<br/>0x0000480<br/>0x0000480<br/>0x00000480<br/>0x0000480<br/>0x0000480<br/>0x0000480<br/>0x00000<br/>0x00000<br/>0x00000<br/>0x00000<br/>0x00000<br/>0x0000<br/>0x00000<br/>0x00000<br/>0x00000<br/>0x00000<br/>0x000000<br/>0x0000000<br/>0x0000000<br/>0x0000000<br/>0x0000000<br/>0x00000000</th></li></ul> | 参数地         ・         ・         ・                                                                                                    |                                                                                        | (保存)     (所有)     (加減の)     (加減の)     (                                                                                                    | 上代并保存<br>(所有勾选场)<br>(所有勾选场)<br>() 描述<br>TFI01的代码<br>TFI01的代码<br>TFI02的代码<br>TFI02的代码<br>TFI02的代码<br>TFI02的代码<br>TFI02的代码<br>TFI02的代码<br>TFI02的编码<br>TFI02的编码<br>TFI02的编码<br>TFI01编码<br>TFI01编码<br>TFI01编码<br>TFI01编码<br>TFI01编码                                                                                                    | 打开通2方<br>3-10 (0x1800<br>編成型 (0x18<br>上打可(0x18.)<br>上打可(0x18.)<br>上打可(0x1801<br>-11 (0x1801<br>-11 (0x1801<br>-11 (0x1802<br>編載型 (0x18<br>-11 (0x1802<br>-11 (0x1802<br>-11 (0x1802<br>-11 (0x180<br>生計可(0x18<br>生計可(0x18<br>生計可(0x18<br>生計可(0x18<br>生計可(0x18)<br>生計可(0x18)<br>生計可(0x18)<br>生計可(0x18)<br>生計可(0x18)<br>生計可(0x18)<br>生計可(0x18)<br>生計可(0x18)<br>生計可(0x18)<br>生計可(0x18)<br>生計可(0x18)<br>生計可(0x18)<br>生計可(0x18)<br>生計可(0x18)<br>(0x18)<br>(           | (編音站定道)<br>後定道<br>6x00000180<br>                                                                                                    | 写入全部<br>(第日の日田的1級)<br>当前値<br>0x0000180<br>254<br>0x0004<br>0x000280<br>255<br>0x0054<br>0x0000<br>0x000080<br>255<br>0x0054<br>0x0000<br>0x0000480<br>255<br>0x0004<br>0x0000480<br>255<br>0x0004<br>0x0000480<br>255<br>0x0004<br>0x0000480<br>255<br>0x0004<br>0x0000480<br>255<br>0x0004<br>0x0000480<br>255<br>0x0004<br>0x0000480<br>255<br>0x0004<br>0x0000480<br>0x0000480<br>0x0000480<br>0x0000480<br>0x0000480<br>0x0000480<br>0x0000480<br>0x0000480<br>0x0000480<br>0x0000480<br>0x0000480<br>0x0000480<br>0x0000480<br>0x0000480<br>0x0000480<br>0x0000480<br>0x0000480<br>0x0000480<br>0x0000480<br>0x00000480<br>0x0000480<br>0x0000480<br>0x0000480<br>0x00000<br>0x00000<br>0x00000<br>0x00000<br>0x00000<br>0x0000<br>0x00000<br>0x00000<br>0x00000<br>0x00000<br>0x000000<br>0x0000000<br>0x0000000<br>0x0000000<br>0x0000000<br>0x00000000                                                                                                    |
| <ul> <li>項</li> <li>用weFrojset2024-10-12-10-44</li> <li>打开形数文件</li> <li>连续示波器</li> <li>计开波形文件</li> <li>建续示波器</li> <li>計开波形文件</li> <li>離素没定</li> <li>数数监控</li> <li>参数监控</li> <li>参数监控</li> <li>参数监控</li> <li>参数监控</li> <li>参数运行</li> <li>参数法定</li> <li>参数法定</li> <li>参数数据</li> <li>一回</li> <li>一回</li> <li>与 印设置</li> <li>一回</li> <li>与 印设置</li> <li>一回</li> <li>与 结线电机参数</li> <li>Q 机碱神性分析</li> <li>→ 結場</li> <li>上段電理</li> <li>个行动态制动频解</li> </ul>                                                                                                    | 参数地         ・         ・         ・                                                                                                    |                                                                                        | (保存<br>)<br>(所有)<br>(定在 03<br>にと在 03<br>にと在 03<br>にので<br>にので                                                                                                    | 上代并保存<br>(所有勾选场)<br>17101的供<br>17101的供<br>17101的供<br>17101的供<br>17101的供<br>17101的所<br>17101的所<br>17101的明<br>17101的明<br>17101的明<br>17101明明<br>17101明明<br>17101明明<br>17101明明<br>17101明明<br>17101明明                                                                                                    | 打开型2方<br>-1D(0x1800<br>編成型(0x18<br>上封目(0x18<br>上封目(0x18)<br>上封目(0x18)<br>上封目(0x18)<br>上封目(0x18)<br>-1D(0x1802<br>編成型(0x18)<br>-1D(0x1802<br>編成型(0x18)<br>-1D(0x1802<br>編成型(0x18)<br>上封目(0x18)<br>上封目(0x18)<br>上封目(0x18)<br>上封目(0x18)<br>上封目(0x18)<br>上封目(0x18)<br>上封目(0x18)<br>小10(0x18)<br>(0x18)<br>(0x1 | (編音站定道)<br>後定道<br>0x0000180<br>                                                                                                    |                                                                                                    |
| <ul> <li>項 Reafrojset2024-10-12-10-44</li> <li> 打开形数文件</li> <li> 连续示波器</li> <li> 计开形数文件</li> <li> 建续示波器</li> <li> 数数监控</li> <li> 数数监控</li> <li> 数数运控</li> <li> 数数运控</li> <li> 数线电机参数</li> <li> 总线电机参数</li> <li> 总线电机参数</li> <li> 总线电机参数</li> <li> 总线电机参数</li> <li> 总线电机参数</li> <li> 总线电机参数</li> <li> 总线电机参数</li> <li> 总线电机参数</li> <li> 总线电机参数</li> <li> 总线电机参数</li> <li> 总线电机参数</li> </ul>                                                                                                    | 参数地         ・・・・・・・・・・・・・・・・・・・・・・・・・・・・・                                                                                                    |                                                                                        | (保存<br>)<br>(所有)<br>(定在33<br>にとの3<br>にとの3<br>にの3<br>にとの3<br>にの3<br>にの3                                                                                                    | 上代并保存<br>(所有勾达场)<br>17101的(3)<br>17101的(3)<br>17101的第<br>17101的第<br>17101的第<br>17101的第<br>17101的第<br>17101的第<br>17101的第<br>17101的第<br>17101時刻<br>17101時刻<br>17101時刻<br>17101時刻<br>17101時刻<br>17101時刻<br>17101時刻<br>17101時刻<br>17101時刻                                                                                                    | 打开配方<br>-10(0x1800<br>-10(0x1801<br>上时间(0x18)<br>上时间(0x18)<br>上时间(0x18)<br>上时间(0x18)<br>-11(0x1801<br>-11(0x1801<br>-11(0x1802<br>編先型(0x18)<br>上时间(0x18)<br>上时间(0x18)<br>上时间(0x18)<br>上时间(0x18)<br>上时间(0x18)<br>上时间(0x18)<br>上时间(0x18)<br>上时间(0x18)<br>小11(0x140)<br>対象1(0x140)<br>対象1(0x140)<br>対象1(0x140)<br>対象5(0x140)<br>対象5(0x140)<br>対象5(0x140)<br>対象5(0x140)<br>対象5(0x140)<br>対象5(0x140)                                                                                                    | (編音站定場)<br>後定値<br>0x0000180<br>                                                                                                    | 日本のでは、1000000000000000000000000000000000000                                                                                                    |
| <ul> <li>環</li> <li>Reafrojset2024-10-12-10-44</li> <li>打开参数文件</li> <li>連续示波器</li> <li>算续示波器</li> <li>数数监控</li> <li>数数监控</li> <li>数数运控</li> <li>数数运控</li> <li>数数运控</li> <li>数数通控</li> <li>数数通控</li> <li>数数通控</li> <li>数数通控</li> <li>数数通控</li> <li>数数通控</li> <li>数数通控</li> <li>数数</li> <li>10设置</li> <li>10%</li> <li>中 回家</li> <li>总线电机参数</li> <li>Q 机械种性分析</li> <li>截频管理</li> <li>付 动态制动则算</li> </ul>                                                                                                    | 参数地         ・・・・・・・・・・・・・・・・・・・・・・・・・・・・・                                                                                                    |                                                                                        | 1977           1978           1978           1978           1978           1978           1978           1978           1978           1978           1978           1978           1978           1978           1978           1978           1978           1978           1978           1978           1978           1978           1978           1978           1978           1978           1978           1978           1978           1978           1978           1978           1978           1978           1978           1978           1978           1978           1978           1978           1978           1978           1978           1978           1978           1978           1978           1978           1978           1978                                                                                                    | 上代并保容<br>(所有勾达场)<br>17101的501<br>17101的541<br>17101的541<br>17101的541<br>17101的541<br>17101的541<br>17101的541<br>17101的541<br>17101的541<br>17101的541<br>171010453<br>171010453<br>17101055<br>17101055<br>17101055<br>17101055<br>17101055<br>17101055<br>17101055<br>17101055<br>17101055<br>17101055<br>17101055<br>17101055<br>1710055<br>171055<br>1710055<br>1710055<br>170055<br>170055<br>170055<br>170055<br>170055<br>170055<br>170055<br>170055<br>170055<br>170055<br>170055<br>170055<br>170055<br>170055<br>170055<br>170055<br>170055<br>170055<br>170055<br>1 | 打开値方<br>第一10 (0x1800<br>編集型(0x18<br>) ~ 10 (0x180<br>) ~ 10 (0x180<br>) ~                                                                                                    | ( 編書総定場)<br>分支加<br>0.00000180<br>                                                                                                    | 日本ののののです。     日本ののののです。     日本のののののです。     日本のののののです。     日本のののののです。     日本のののののです。     日本のののののです。     日本のののののです。     日本のののののです。     日本のののののです。     日本ののののです。     日本ののののです。     日本ののののです。     日本のののののです。     日本ののののののです。      日本のののののののののののです。     日本ののののののです。     日本ののののののです。     日本のののののののです。     日本ののののののののののののののののののののののののののののののののの                                                                                                    |
| <ul> <li>選</li> <li>Reafrojact2024-10-12-10-44</li> <li>打开修款文件</li> <li>连续示误器</li> <li>近续示误器</li> <li>数数算法</li> <li>数数算法</li> <li>数数算法</li> <li>数数列集</li> <li>数数列集</li> <li>第60001</li> <li>数数列集</li> <li>第60001</li> <li>第506001</li> <li>第50601</li></ul>                                                                                                    | 参数地                                                                                                    |                                                                                        | 1977           1978           1978           1978           1978           1978           1978           1978           1978           1978           1978           1978           1978           1978           1978           1978           1978           1978           1978           1978           1978           1978           1978           1978           1978           1978           1978           1978           1978           1978           1978           1978           1978           1978           1978           1978           1978           1978           1978           1978           1978           1978           1978           1978           1978           1978           1978           1978           1978           1978                                                                                                    | 上代并保容<br>(所有勾达功)<br>1700的(100<br>1700的(100<br>1700的)(100<br>1700的)(100<br>1700的)(100<br>1700的)(100<br>1700的)(17000)(17000)(                                                                                                    | 打开着25<br>3-10 (0x1800<br>編集型(0x18<br>上时间(0x10<br>+ 计计器(0x<br>- 10 (0x1801<br>+ 计时器(0x<br>- 10 (0x1801<br>上时间(0x180<br>上时间(0x180<br>上时间(0x180<br>上时间(0x180<br>上时间(0x180<br>上时间(0x180<br>上时间(0x180<br>上时间(0x180<br>上时间(0x180<br>大)(0x180<br>上时间(0x180<br>大)(0x180<br>大)(0x180<br>大)(0x180<br>大)(0x180<br>大)(0x180<br>大)(0x180<br>大)(0x180<br>大)(0x180<br>大)(0x180<br>大)(0x180<br>大)(0x180<br>大)(0x180<br>大)(0x180<br>大)(0x180<br>大)(0x180<br>大)(0x180<br>大)(0x180<br>大)(0x180<br>大)(0x180<br>大)(0x180<br>T)(0x180<br>T)(0x                                                                                           | ( 編書総語)                                                                                                    | 日本のでは、またいでは、またいいでは、またいいでは、またいいでは、またいでは、またいでは、またいでは、またいでは、またいでは、またいでは、またいいでは、またいいでは、またいいでは、またいいでは、またいいいでは、またいいいでは、またいいいでは、またいいいでは、またいいいでは、またいいでは、またいいいでは、またいいいでは、またいいいでは、またいいいでは、またいいいでは、またいいいいいいいでは、またいいいいいいいいでは、またいいいいいいいいいいいいいいいいいいいいいいいいいいいいいいいいいいいい                                                                                                    |
| <ul> <li>項</li> <li>用wFrojset2024-10-12-10-44</li> <li>打井参数文件</li> <li>達林元波器</li> <li>計井波形文件</li> <li>連接元波器</li> <li>数数型注</li> <li>SW60C1</li> <li>影数列集</li> <li>SW60C1</li> <li>影数列集</li> <li>二 四辺置</li> <li>二 四辺</li> <li>二 四辺</li> <li>二 四辺</li> <li>小 回菜</li> <li>込時电机影数</li> <li>Q 机械种性分析</li> <li>新調出注</li> <li>▲ 战球管理</li> <li>什( 劫志制助規模)</li> </ul>                                                                                                    | 参数地         ・・・・・・・・・・・・・・・・・・・・・・・・・・・・・                                                                                                    |                                                                                        | (保存)     (所有)     (定在)     (定在)     (二位)     (二位)                                                                                                    | 上代并保容<br>(所有与达达)<br>1700的9000<br>1700的940<br>1700的940<br>1700的940<br>1700的940<br>1700的940<br>1700的940<br>17000940<br>1700000000000000000000000000000000000                                                                                                    | 打开着2方<br>第一10 (0x1800<br>編集型(0x18<br>上时间(0x10<br>上时间(0x10<br>半计时器(0x<br>= TD (0x1801<br>編集型(0x18<br>= TD (0x1802<br>上时间(0x1803<br>上时间(0x1803<br>上时间(0x1803<br>上时间(0x1803<br>上时间(0x1803<br>上时间(0x180<br>上时间(0x180<br>上时间(0x180<br>注)(0x180<br>上时间(0x180<br>注)(0x180<br>上时间(0x180<br>上时间(0x180<br>注)(0x180<br>注)(0x180                                                                                                    | (編音寫透過)<br>安定道<br>6x0000180<br>                                                                                                    | 日本ののでのです。<br>「日本ののでのです。」<br>「日本ののでのです。」<br>「日本ののでのです。」<br>「日本ののでのです。」<br>「日本ののです。」<br>「日本ののです。」                                                                                                    |

# 5.5.3 配置网关

1、使用USB 线连接网关配置口和电脑,给网关上电。

2、选择并打开配置串口,如果没有找到USB线连接网关的串口请安装 CH340 驱动。

| 计算I0数据 | 映射 |  |
|--------|----|--|
|        |    |  |
| 配置串口   |    |  |

3、在软件上填写网关参数,添加一个 CANOPEN 从站并在从站下添加一个 download SDO、一个 upload SDO、一个 TPDO、一个 RPDO。如下图所示:

| 网关参数          | 参数                            | 值/选项     |        | -  |
|---------------|-------------------------------|----------|--------|----|
| 1             | CAN 波特率(5000-1000000)         | 500000   |        |    |
| -Download SDO | 网关 CANOPEN 站号(当前无意义)          | 0        |        |    |
| -RPDO         | 大小端转换                         | 不使能大小端转换 |        |    |
| L-TPD0        | CANOPEN从站状态监控                 | 节点守护     | (学校中学) | 14 |
|               | 从站节点守护超时时间(1-65535)ms         | 1000     |        |    |
|               | 手动MT管理从站                      | 不使能MIT管理 |        |    |
|               | 同步报文周期(1-65535mm)             | 1000     |        |    |
|               | 接收CANOPEN从站紧急报文               | 不接收紧急报文  |        |    |
|               | RPD0发送周期(0-65535)ms           | 0        |        |    |
|               | 主站断线 RPDO输出                   | 输出0      |        | 1  |
|               | TPD0接收超时清零(0-65535)ms         | 0        |        |    |
|               | SDO应答超时时间(1-65535)ms          | 100      |        |    |
|               | 快速 upload SDO 周期(1-65535)ms   | 1000     |        |    |
|               | 快速 upload SDO 错误/应答超时         | 清零       |        | 1  |
|               | 快速 download SDO 周期(0-65535)ms | 0        |        |    |
|               | 快速 download SDO 重传次数(1-255)   | 10       |        |    |
|               | 主動搬建 快速 download SDO 输出       | 编出的      |        |    |

配置网关 COE从站状态映射表 PDO映射表 SDO映射表 配置CANOPEN从站

| 一网关参数       | 参数       | 值/选项 |
|-------------|----------|------|
|             | 索引(HEX)  | 6060 |
| -Unload SDO | 子索引(HEX) | 00   |
| -RPDO       | 字节数(1-4) | 1    |
| TPDO        |          |      |

配置网关 COE从站状态映射表 PDO映射表 SDO映射表 配置CANOPEN从站

| 一网关参数         |   | 参数       | 值/选项 |
|---------------|---|----------|------|
|               | * | 索引(HEX)  | 6061 |
| -Download SU0 |   | 子索引(HEX) | 00   |
| -RPDO         |   | 字节数(1-4) | 1    |
| TPDO          |   |          |      |

配置网关 COE从站状态映射表 PDO映射表 SDO映射表 配置CANOPEN从站

| 网关参数          |   | 参数           | 值/选项     |
|---------------|---|--------------|----------|
| B-1           | • | COB-ID (HEX) | 201      |
| -Download SD0 |   | 映射参数1(HEX)   | 60400010 |
| RPDO          |   | 映射参数2(HEX)   | 60FF0020 |
| TPDO          |   | 映射参数3(HEX)   | 00000000 |

| 一网关参数         | 参数    | <u></u>  | 值/选项     |
|---------------|-------|----------|----------|
|               | COB-I | D (HEX)  | 181      |
| -Download SDO | 映射图   | 参数1(HEX) | 60410010 |
| - RPDO        | 映射参   | 参数2(HEX) | 606C0020 |
| TPDO          | 映射参   | 参数3(HEX) | 00000000 |
|               | 映射参   | 参数4(HEX) | 00000000 |

4、配置网关,弹出网关配置成功。

在 "CANOPEN 从站状态映射表"、"PDO 映射表"、"SDO 映射参数" 就可以看到数据对应 ECAT 端 Input Bytes[] Output Bytes[]的位置。

配置网关 COE从站状态映射表 PDO映射表 SDO映射表 配置CANOPEN从站

| 参数          | 输入映射地址/字节长度 | 输出映射地址/5 |
|-------------|-------------|----------|
| COE 从站 1 状态 | 0 / 1       |          |
|             |             |          |

配置网关 COE从站状态映射表 PDO映射表 SDO映射表 配置CANOPEN从站

| 1 | 所属从站 | PD0类型 | COB-ID | 映射参数(HEX) | 输入映射地址/字节长度 | 输出映射地址/字节长度 |
|---|------|-------|--------|-----------|-------------|-------------|
| ۲ | 1    | RPDO  | 201    | 60400010  |             | 0 / 2       |
|   | 1    | RPDO  | 201    | 60FF0020  |             | 2 / 4       |
|   | 1    | TPD0  | 181    | 60410010  | 1/2         |             |
|   | 1    | TPDO  | 181    | 606C0020  | 3/4         |             |

配置网关 COE从站状态映射表 PDO映射表 SDO映射表 配置CANOPEN从站

| 所属从站 | SD0类型           | 索引(HEX) | 子索引(HEX) | 字节长度 | 输入映射地址/字节长度 | 输出映射地址 |
|------|-----------------|---------|----------|------|-------------|--------|
| 1    | Download SDO    | 6060    | 00       | 1    |             | 6 / 1  |
| 1    | Upload SDO      | 6061    | 00       | 1    | 7 / 1       |        |
| 199  | 100000000000000 | 100000  | 10.000   |      |             |        |

即数据映射表如下:

| 从站1状态                    | Input Bytes[0]   |
|--------------------------|------------------|
| RPDO 0x201 映射的 0x6040 对象 | Output Bytes[01] |
| RPDO 0x201 映射的 0x60FF 对象 | Output Bytes[25] |
| TPDO 0x101 映射的 0x6041 对象 | Input Bytes[12]  |
| TPDO 0x101 映射的 0x606C 对象 | Input Bytes[36]  |
| Download SDO 0x6060 对象   | Output Bytes[6]  |
| Upload SDO 0x6061 对象     | Input Bytes[7]   |

# 5.2 TwinCAT 下实例

PS: TwinCAT 对网卡型号有要求,要确保所使用的网卡支持 TwinCAT。

先按 5.1 设置伺服驱动器和网关。

①去我司网站下载网关的 ESI 文件。

复制 ESI 文件到 TwinCAT 安装目录的 EtherCAT 目录下,如: D:\Program Files\TwinCAT 3\3.1\Config\Io\EtherCAT。

|                                                                                                    |                                                                                                    | ening i ne i Eulerenni |                   |
|----------------------------------------------------------------------------------------------------|----------------------------------------------------------------------------------------------------|------------------------|-------------------|
| 名称                                                                                                    | ^                                                                                                    | 修改日期                   | 类型                |
| SG-EC                                                                                                    | CAT-GATEWAY v1.4.xml                                                                                      | 2024/9/7 20:30         | XML文件             |
| ②连接电脑和网关                                                                                                    | 关,注意电脑连接网关                                                                                                | 的 Port1(ECAT 两个        | 网口区分输入            |
| 俞出,别接反了)。                                                                                                    |                                                                                                    |                        |                   |
| 建立 TwinCAT 工                                                                                                    | 程,右键 Device 并点 S                                                                                          | Scan。                  |                   |
| FILE EDIT VIEW PRO.                                                                                                    | JECT BUILD DEBUG TWI<br>III III   X i i i i ワ・マ・<br>- III III III III III III III III III I               | NCAT TWINSAFE PLC      | TOOLS WINDOW      |
| Solution Explorer                                                                                                    | - 9                                                                                                    | × Error List → × Outp  | out               |
| The second second s                                                                                                    |                                                                                                    |                        | - PT 1.1.7        |
| Search Solution Explorer (Ctr                                                                                                    | <b>=</b><br>(+;)                                                                                          | P - Description        | 1 0 Warnings   0  |
| Search Solution 'TwinCAT Project'<br>Solution 'TwinCAT Project'<br>Solution 'TwinCAT Project'<br>MOTION<br>PLC<br>SAFETY<br>SAFETY<br>C++<br>JO                                                                                                    | =<br>:l+;)<br>ct1' (1 project)                                                                            | P - Description        | 1 0 Warnings   () |
| Search Solution Explorer (Ctr<br>Solution TwinCAT Project<br>Solution TwinCAT Project<br>Solution TwinCAT Project<br>MOTION<br>PLC<br>SAFETY<br>SAFETY<br>C++<br>NO<br>Devices                                                                                                    | ct1' (1 project)                                                                                          | P - Description        | 1 0 Warnings   () |
| Search Solution Explorer (Ctr<br>Search Solution TwinCAT Project<br>Solution TwinCAT Project<br>Solution MOTION<br>PLC<br>SAFETY<br>SAFETY<br>C++<br>NO<br>Devices<br>Mappings                                                                                                    | <ul> <li>Add New Item</li> <li>Add Existing Item</li> </ul>                                               | P - Description        | 1 0 Warnings   () |
| Search Solution Explorer (Ctr<br>Search Solution TwinCAT Project<br>Solution TwinCAT Project<br>Solution WinCAT Project<br>Solution WinCAT Project<br>MOTION<br>PLC<br>SAFETY<br>SAFETY                                                                                                    | <ul> <li>Add New Item</li> <li>Add Existing Item</li> <li>Export EAP Config File</li> </ul>               | P - Description        | 1 0 Warnings   () |
| Search Solution 'TwinCAT Project<br>Solution 'TwinCAT Project<br>Solution 'Twin | <ul> <li>Add New Item</li> <li>Add Existing Item</li> <li>Export EAP Config File</li> <li>Scan</li> </ul> | P - Description        | 1 0 Warnings   0  |

在下面这个对话框选择"确定"

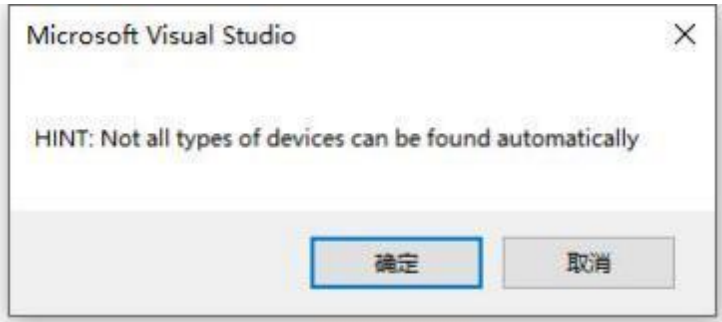

在下面这个对话框选择 TwinCAT 使用的网卡并选择 "OK"。

| new I/O devices found                                                                                                    | 0            |
|----------------------------------------------------------------------------------------------------|--------------|
| 」<br>Device 1 (EtherCAT Automation Protocol)  [以太网 (Realtek PCIe GBE Family Contrc<br>✓Device 2 (EtherCAT Automation Protocol)  [以太网 2 (TwinCAT Intel PCI Ethernet Av | OK           |
|                                                                                                    | Cancel       |
|                                                                                                    | Select All   |
| ~                                                                                                    | Unselect All |

在下面这个对话框选择"是"

| Microsoft Visual Stu | dio  |
|----------------------|------|
| Scan for bo          | ixes |
|                      | 杏(N) |

在下面这个对话框选择"是"

| Microsoft Visual Stud | io X |
|-----------------------|------|
| Activate Free         | Run  |
| 是(Y)                  | 杏(N) |

③在 Input Bytes、Output Bytes 可以查看、写入数据

首先设置模式为轮廓速度模式,在 Output Bytes[6]写 3,之后 Input Bytes[7] 显示 3。

| ch Solution Evolution (Chile)                                                                                                    | Variable Flags                                    | Online                       |                                     |            |
|----------------------------------------------------------------------------------------------------|---------------------------------------------------|------------------------------|-------------------------------------|------------|
| Image: Solution Explorer (Ctf+c)       Image: Solution TwinCAT Project5' (1 project)         Image: TwinCAT Project5' (1 project)         Image: TwinCAT Project5'         Image: TwinCAT Project5'         Image: SySTEM         Image: License         Image: SySTEM         Image: License         Image: SySTEM         Image: License         Image: SySTEM         Image: License         Image: SySTEM         Image: License         Image: Tasks         Image: Tasks | Variable Flags<br>Value:<br>New Value:<br>Comment | Online 05 50 12 00 00 Farces | 00 00 03 00 00 00 00 00 00 00 00 00 | )<br>Write |
|                                                                                                    |                                                   |                              |                                     |            |

之后按 CIA402 规约引导驱动器运行,给控制字依次写入 6、7、F。注意, CANOPEN 是小端的,所以给控制字 Output Bytes[0..1]写 6、7、F 应该是 Bytes[0] 写 6、7、F

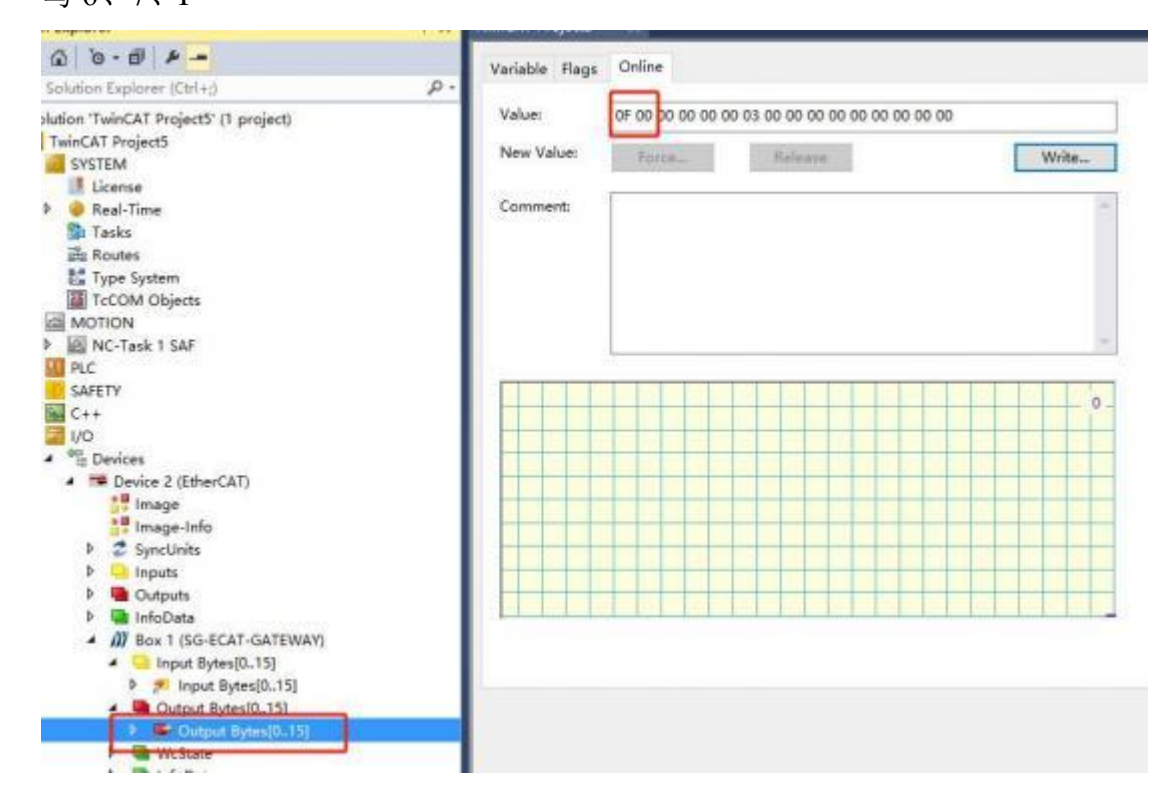

| ion Explorer 🔹 🕂 🗙                                                                                                    | TwinCAT Project5                 | + X           |        |  |
|----------------------------------------------------------------------------------------------------|----------------------------------|---------------|--------|--|
| - 公 · の · の / チー<br>h Solution Explorer (Ctrl+;) の・                                                                                                    | Variable Flags                   | Online        |        |  |
| Solution 'TwinCAT Project5' (1 project)<br>TwinCAT Project5<br>SYSTEM<br>License<br>P Real-Time<br>Tasks<br>Routes<br>Type System<br>TCCOM Objects<br>MOTION<br>P NC-Task 1 SAF<br>PLC<br>SAFETY<br>C++<br>VO<br>Puic Devices<br>Periode 2 (EtherCAT)<br>Timage<br>Timage | Value:<br>New Value:<br>Comment: | 05 37 16 00 0 | elease |  |

之后给目标速度一个值,比如 1000000(0x000F4240),注意 CANOPEN 是小端的,所以给控制字 Output Bytes[2..5]写 0x000F4240 是 Bytes[2..5]为 0x40、0xF2、0x0F、0x00。

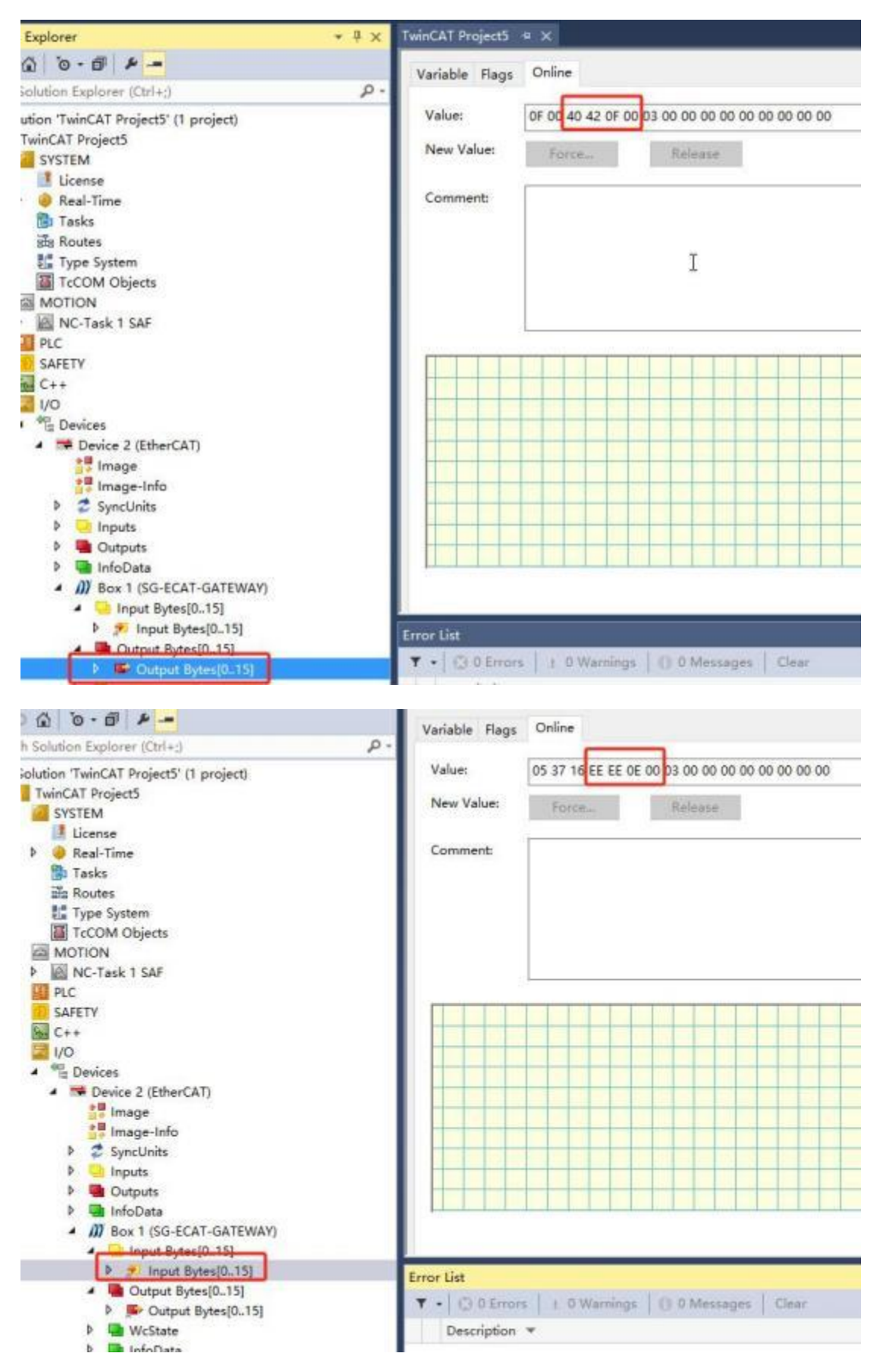

之后电机缓慢转起来,位置反馈 Input Bytes[3..6]显示实际速度,实际速度和
设置有很小偏差。

### 5.3 CODESYS 例程

PS: CODESYS 对网卡型号有要求,要确保所使用的网卡支持 CODESYS。

先按 5.1 设置伺服驱动器和网关。

①去我司网站下载设备的 ESI 文件。

连接电脑和网关,注意电脑连接网关的 Port1(ECAT 两个网口区分输入输

出,别接反了)。

②打开 CODESYS, 创建工程

| nices | - + x | Start Page X                                         |                                                              |                                           |
|-------|-------|------------------------------------------------------|--------------------------------------------------------------|-------------------------------------------|
|       |       | 000ESYS V3.5 SP18                                    |                                                              |                                           |
|       |       | Basic operations                                     | Latest news                                                  |                                           |
|       |       | Men Project<br>Coek Project<br>Open Project from PLC | · · · · · · · · · · · · · · · · · · ·                        | IDESYS TALK SPS FORUM                     |
|       |       | Recent projects                                      | New Project                                                  |                                           |
|       |       | Contract In Advanta                                  | Categories Templates                                         |                                           |
|       |       |                                                      | Emphy project                                                | ef priet Soudart Soudart<br>projet augeta |
|       |       |                                                      | A project containing one device, one application, and an ex- | any independent for PLC_PRE               |
|       |       |                                                      | Name Untited2                                                |                                           |

### 在下面这个对话框选择"OK"

| Standar | d Project                                                                                           |                                                                                                    | X |
|---------|----------------------------------------------------------------------------------------------------|----------------------------------------------------------------------------------------------------|---|
| 67      | You are abou<br>objects withi<br>- One program<br>- A program f<br>- A cyclic task<br>- A reference | It to create a new standard project. This wizard will create the following<br>n this project:<br>mmable device as specified below<br>PLC_PRG in the language specified below<br>k which calls PLC_PRG<br>to the newest version of the Standard library currently installed. |   |
|         | Device                                                                                              | CODESYS Control Win V3 x64 (3S - Smart Software Solutions GmbH)                                                                                                    | ~ |
|         | PLC_PRG in                                                                                          | Structured Text (ST)                                                                                                    | ~ |
|         | PLC_PRG IN                                                                                          | Structured Text (ST)                                                                                                    | 1 |

安装 ESI 文件, 点击"Tools"->Device Repository,点击"Install"选择 ESI 文件并安装。

| File Edit View Project Build On | nline Deb<br>I 🕼 🐴 😘 | ug Too                  | ols   Window Help<br>CODESYS Installer<br>Library Repository                                                                                                    |  |
|---------------------------------|----------------------|-------------------------|----------------------------------------------------------------------------------------------------|--|
| Devices                         | + 4 :<br>[           | × ▼<br>₽<br>₩<br>₩<br>₽ | Device Repository<br>Visualization Style Repository<br>License Repository<br>OPC UA Information Model Repository<br>License Manager<br>Device License Reader<br>Customize<br>Options<br>Import and Export Options<br>Scripting<br>Edge Gateway<br>Miscellaneous |  |

| cation    | System Repository            |                                                                                                    |                 |        |
|-----------|------------------------------|----------------------------------------------------------------------------------------------------|-----------------|--------|
|           | (C:\ProgramData\CODESYS\De   | vices)                                                                                                    |                 |        |
| stalled D | Device Descriptions          |                                                                                                    |                 |        |
| tring for | a full text search           | Vendor <all vendors=""></all>                                                                                                    |                 |        |
| Name      | Vendor                       | Version Description                                                                                                    |                 |        |
| н 🗐 м     | liscelaneous                 |                                                                                                    |                 |        |
| • 🗊 F     | ieldbus 🐞 Install Device Des | cription                                                                                                    |                 |        |
| + III H   | MI dev                       |                                                                                                    |                 |        |
| ₽ D P     | LCs                          | The second second secon | and a second    |        |
| * 6 5     | oftMot 组织 · 新建文件             | 夹                                                                                                    |                 |        |
|           | B Documents #                | A 名称 A                                                                                                    | 修改日期            | 後型     |
|           | ■ 图片 🔗                       |                                                                                                    |                 |        |
|           | 100 (Jack Rt)                |                                                                                                    |                 |        |
|           |                              | and the second second se                                                                                                    |                 | A 100  |
|           | 30 次線                        | and the second second se                                                                                                    |                 |        |
|           | Documents                    | SG-ECAT-GATEWAY v1.4.xml                                                                                                    | 2024/9/10 17:29 | XML 文件 |
|           | AE-40                        | . And Assessed of the March 2010 And And And And                                                                                                    |                 |        |

③工程目录右击"Device"选择"Add Device",添加一个 EtherCAT 主站。

| Dutitled2       |                              | • |
|-----------------|------------------------------|---|
| = 🕜 Device (C 👷 | Cut                          |   |
|                 | Сору                         |   |
| - O 1 @         | Paste                        |   |
| ×               | Delete                       |   |
|                 | Refactoring                  | • |
| 6               | Properties                   |   |
| 10              | Add Object                   | • |
| 6               | Add Folder                   |   |
|                 | Add Device                   |   |
|                 | Update Device                |   |
| G               | Edit Object                  |   |
|                 | Edit Object With             |   |
|                 | Edit IO mapping              |   |
|                 | Import mappings from CSV     |   |
|                 | Export mappings to CSV       |   |
| *               | Online Config Mode           |   |
|                 | Enable SoftMotion            |   |
|                 | Reset Origin Device [Device] |   |
|                 | Simulation                   |   |

| String for a full text search                                                                                                    | Vendo                              | or 🛛     | <all vendors=""></all>        |         | ~    |
|----------------------------------------------------------------------------------------------------|------------------------------------|----------|-------------------------------|---------|------|
| Name                                                                                                    |                                    | Ven      | dor                           | Version | Des  |
| E CANbus                                                                                                    |                                    |          |                               |         |      |
| Bed EtherCAT                                                                                                    |                                    |          |                               |         |      |
| Broth Master                                                                                                    |                                    |          |                               |         |      |
| - 👚 CXxxxx internal Eth                                                                                                    | erCAT Master                       | 3S - S   | Smart Software Solutions GmbH | 4.2.0.0 | CXxx |
| - 🗂 EtherCAT Master                                                                                                    |                                    | 3S - 5   | Smart Software Solutions GmbH | 4.2.0.0 | Ethe |
| 📰 🚮 EtherCAT Master So                                                                                                    | ftMotion                           | 3S - 5   | Smart Software Solutions GmbH | 4.2.0.0 | Ethe |
| 🗉 🕮 Ethernet Adapter                                                                                                    |                                    |          |                               |         |      |
| 🗷 👄 EtherNet/IP                                                                                                    |                                    |          |                               |         |      |
| 🗉 🚮 Home&Building Automation                                                                                                    |                                    |          |                               |         |      |
| 🕀 📶 Modbus                                                                                                    |                                    |          |                               |         |      |
| Conference of the second second second second second second second second second second second second second se                                                                                                    |                                    |          |                               |         |      |
| Profibus                                                                                                    |                                    |          |                               |         |      |
| Forfibus     Forfinet IO     Secos                                                                                                    |                                    |          |                               |         |      |
| Profibus     Profinet IO     S sercos                                                                                                    |                                    |          |                               |         |      |
| <ul> <li>➡ ─ ─ ─ ─ Profibus</li> <li>➡ ─ ─ ─ ─ ─ ─ ─ ─ ─ ─ ─ Profinet IO</li> <li>■ ─ ─ ─ ─ ─ ─ ─ ─ ─ ─ ─ ─ ─ ─ ─ ─ ─ ─ ─</li></ul>                                                                                                    |                                    |          |                               |         |      |
| <ul> <li>Image: Profibus</li> <li>Image: Profinet IO</li> <li>Image: Image: Image: Profinet IO</li> <li>Image: Image: Image: Profinet IO</li> <li>Image: Image: Image: Profinet IO</li> <li>Image: Image: Image: Profinet IO</li> <li>Image: Image: Image: Profinet IO</li> <li>Image: Image: Image: Profinet IO</li> <li>Image: Image: Image: Profinet IO</li> <li>Image: Image: Image: Profinet IO</li> <li>Image: Image: Image: Profinet IO</li> <li>Image: Image: Image: Profinet IO</li> <li>Image: Image: Profinet IO</li> <li>Image: Image: Profinet IO</li> <li>Image: Image: Profinet IO</li> <li>Image: Image: Profinet IO</li> <li>Image: Image: Profinet IO</li> <li>Image: Image: Profinet IO</li> <li>Image: Profinet IO</li> <li>Image: Profinet IO</li></ul> |                                    |          |                               |         |      |
| <ul> <li>I Profibus</li> <li>I Profinet IO</li> <li>I S sercos</li> </ul>                                                                                                    |                                    |          |                               |         |      |
| Profibus     Profinet IO     S sercos                                                                                                    |                                    |          |                               |         | >    |
|                                                                                                    | ersions (for exper                 | rts onl  | y) 🔲 Display outdated version | 5       | >    |
|                                                                                                    | ersions (for exper                 | rts only | y) 🗌 Display outdated version | 5.      | >    |
| <ul> <li>Frofibus</li> <li>Frofinet IO</li> <li>S sercos</li> <li>Group by category Display all v</li> <li>Name: EtherCAT Master</li> <li>Vendor: 3S - Smart Software So</li> </ul>                                                                                                    | ersions (for exper                 | rts onl  | y) Display outdated version   | 5       | >    |
| <ul> <li>Profibus</li> <li>Profinet IO</li> <li>S sercos</li> <li>Group by category Display all v</li> <li>Name: EtherCAT Master</li> <li>Vendor: 3S - Smart Software So<br/>Categories: Master</li> </ul>                                                                                                    | ersions (for exper                 | rts onl  | y) 🗌 Display outdated version | s       | >    |
| <ul> <li>Frofibus</li> <li>Frofinet IO</li> <li>S sercos</li> <li>Group by category Display all v</li> <li>Name: EtherCAT Master</li> <li>Vendor: 3S - Smart Software So<br/>Categories: Master</li> <li>Version: 4.2.0.0</li> </ul>                                                                                                    | ersions (for exper                 | rts onl  | y) Display outdated version   | s       | >    |
| <ul> <li>Profibus</li> <li>Profinet IO</li> <li>S sercos</li> <li>Group by category Display all v</li> <li>Name: EtherCAT Master</li> <li>Vendor: 3S - Smart Software So<br/>Categories: Master</li> <li>Version: 4.2.0.0</li> <li>Order Number:</li> <li>Description: EtherCAT Master</li> </ul>                                                                                                    | ersions (for exper                 | rts onl  | y) Display outdated version   | s       | >    |
| <ul> <li>Frofibus</li> <li>Profinet IO</li> <li>S sercos</li> <li>Group by category Display all v</li> <li>Name: EtherCAT Master</li> <li>Vendor: 3S - Smart Software So<br/>Categories: Master</li> <li>Version: 4.2.0.0</li> <li>Order Number:</li> <li>Description: EtherCAT Master.</li> </ul>                                                                                                    | ersions (for exper<br>lutions GmbH | rts onl  | y) Display outdated version   | 5       | >    |
| <ul> <li>Profibus</li> <li>Profinet IO</li> <li>S sercos</li> <li>Group by category Display all v</li> <li>Name: EtherCAT Master</li> <li>Vendor: 3S - Smart Software So<br/>Categories: Master</li> <li>Version: 4.2.0.0</li> <li>Order Number:</li> <li>Description: EtherCAT Master</li> </ul>                                                                                                    | ersions (for exper<br>lutions GmbH | rts onl  | y) Display outdated version   | s       | >    |
| <ul> <li>Frofibus</li> <li>Profinet IO</li> <li>S sercos</li> <li>Group by category Display all v</li> <li>Name: EtherCAT Master</li> <li>Vendor: 3S - Smart Software So<br/>Categories: Master</li> <li>Version: 4.2.0.0</li> <li>Order Number:</li> <li>Description: EtherCAT Master</li> </ul>                                                                                                    | ersions (for exper<br>lutions GmbH | rts onl  | y) Display outdated version   | s       | >    |
| <ul> <li>Frofibus</li> <li>Frofinet IO</li> <li>S sercos</li> <li>Group by category Display all v</li> <li>Name: EtherCAT Master</li> <li>Vendor: 3S - Smart Software So<br/>Categories: Master</li> <li>Version: 4.2.0.0</li> <li>Order Number:</li> <li>Description: EtherCAT Master</li> </ul>                                                                                                    | ersions (for exper<br>lutions GmbH | rts onl' | y) Display outdated version   | 5       | >    |
| <ul> <li>Frofibus</li> <li>Profinet IO</li> <li>S sercos</li> <li>Group by category Display all v</li> <li>Name: EtherCAT Master</li> <li>Vendor: 3S - Smart Software So<br/>Categories: Master</li> <li>Version: 4.2.0.0</li> <li>Order Number:<br/>Description: EtherCAT Master</li> </ul>                                                                                                    | ersions (for exper<br>lutions GmbH | rts onl  | y) Display outdated version   | 5       | >    |

## ④启动 CODESYS 自带的 Gateway 和 PLC

确保任务栏的这两个图标处于运行状态。

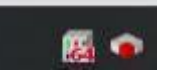

## 右击"Deivce"连接网关和 PLC,如下图所示

| The second second | and the second second se |                                                                                                    |                                            |
|----------------------------------------------------------------------------------------------------|----------------------------------------------------------------------------------------------------|----------------------------------------------------------------------------------------------------|--------------------------------------------|
| Device (CODESYS Control Win V3 x64)                                                                                                    | Conneuration settings                                                                                                    | Contracting Contracting to Device to                                                                                                    |                                            |
| - BI PICLARE 1                                                                                                    | Applications                                                                                                    |                                                                                                    | 1 mm - 1 mm                                |
| torary Manager                                                                                                    | Backup and Restore                                                                                                    |                                                                                                    | I man                                      |
| Task Carifiguration                                                                                                    | 71m                                                                                                    |                                                                                                    | ··· .                                      |
| B Ether CAT_Jack (JEC-Tasks                                                                                                    | d Log                                                                                                    | Gateway                                                                                                    | 62.00ml                                    |
| D PLC_PRG                                                                                                    | PLC Settings                                                                                                    | IP-Address:                                                                                                    | Press ENTER to set active path             |
| EtherCaT (Master (EtherCaT Master)                                                                                                    | PLC Shell                                                                                                    | local host                                                                                                    |                                            |
|                                                                                                    | Users and Groups                                                                                                    | 1217                                                                                                    |                                            |
|                                                                                                    | Access Rights                                                                                                    | Select Device                                                                                                    |                                            |
|                                                                                                    | Sentrol Rights                                                                                                    | Select the Network Path to the Controller<br>= Are Geloway 1 (Scanning)                                                                                                    | Device Barrier                             |
|                                                                                                    | Licensed Software Metrics                                                                                                    | B BE-WHH HOURSTEL                                                                                                    | SG-WMH                                     |
|                                                                                                    | IEC Objects                                                                                                    |                                                                                                    | Device Address<br>0000.#510                |
|                                                                                                    | Task Deployment                                                                                                    |                                                                                                    | Hinck drives:                              |
|                                                                                                    | Data                                                                                                    |                                                                                                    | LCP                                        |
|                                                                                                    | Information                                                                                                    |                                                                                                    | Encrypted Communications<br>7LS supported  |
|                                                                                                    |                                                                                                    |                                                                                                    | Number of channels                         |
|                                                                                                    |                                                                                                    |                                                                                                    | 1                                          |
|                                                                                                    |                                                                                                    |                                                                                                    | Serial number<br>(E3F63AD-836683A-82630684 |
|                                                                                                    |                                                                                                    | 2                                                                                                    | B001443                                    |
|                                                                                                    |                                                                                                    | District our matching desires, filter by Tanue 95                                                                                                    | -                                          |
|                                                                                                    |                                                                                                    | and the second second s |                                            |
|                                                                                                    |                                                                                                    |                                                                                                    | 10.000                                     |
| ice User Logon                                                                                                    |                                                                                                    |                                                                                                    | X                                          |
| ice User Logon                                                                                                    |                                                                                                    |                                                                                                    | ×                                          |
| ice User Logon                                                                                                    |                                                                                                    |                                                                                                    | ×                                          |
| ice User Logon                                                                                                    | not authorized to perform<br>f an user account which has                                                                                                    | n this operation on the device. P                                                                                                    | lease enter the name                       |
| Vou are currently<br>and password o                                                                                                    | / not authorized to perforr<br>f an user account which ha                                                                                                    | n this operation on the device. P<br>s got the sufficient rights.                                                                                                    | X                                          |
| Vou are currently<br>and password o                                                                                                    | / not authorized to perforr<br>f an user account which ha                                                                                                    | n this operation on the device. F<br>s got the sufficient rights.                                                                                                    | X                                          |
| Vou are currently<br>and password o<br>Device name                                                                                                    | / not authorized to perforr<br>f an user account which ha                                                                                                    | n this operation on the device. P<br>s got the sufficient rights.                                                                                                    | Ylease enter the name                      |
| Vou are currently<br>Aou are currently<br>and password o<br>Device name                                                                                                    | / not authorized to perforr<br>f an user account which ha                                                                                                    | n this operation on the device. P<br>s got the sufficient rights.                                                                                                    | Ylease enter the name                      |
| Vice User Logon<br>You are currently<br>and password o<br>Device name<br>Device address                                                                                                    | / not authorized to perform<br>f an user account which ha<br>0000.F510                                                                                                    | n this operation on the device. P<br>s got the sufficient rights.                                                                                                    | X<br>lease enter the name                  |
| Vice User Logon<br>You are currently<br>and password o<br>Device name<br>Deviceaddress<br>User name                                                                                                    | v not authorized to perform<br>f an user account which ha<br>0000.F510                                                                                                    | n this operation on the device. P<br>s got the sufficient rights.                                                                                                    | X<br>Nease enter the name                  |
| Vou are currently<br>and password o<br>Device name<br>Device address<br>User name                                                                                                    | v not authorized to perform<br>f an user account which has<br>0000.F510<br>1                                                                                                    | n this operation on the device. P<br>s got the sufficient rights.                                                                                                    | X<br>Nease enter the name                  |
| Vou are currently<br>and password of<br>Device name<br>Deviceaddress<br>User name<br>Password                                                                                                    | y not authorized to perform<br>f an user account which ha<br>0000.F510<br>1<br>•                                                                                                    | n this operation on the device. P<br>s got the sufficient rights.                                                                                                    | X<br>Nease enter the name                  |
| Vice User Logon<br>You are currently<br>and password o<br>Device name<br>Deviceaddress<br>User name<br>Password<br>Operation:                                                                                                    | y not authorized to perform<br>f an user account which ha<br>0000.F510<br>1<br>•                                                                                                    | n this operation on the device. P<br>s got the sufficient rights.                                                                                                    | X<br>Nease enter the name                  |
| Vice User Logon<br>You are currently<br>and password o<br>Device name<br>Deviceaddress<br>User name<br>Password<br>Operation:<br>Object:                                                                                                    | v not authorized to perform<br>f an user account which ha<br>0000.F510<br>1<br>view<br>"Device"                                                                                                    | n this operation on the device. P<br>s got the sufficient rights.                                                                                                    | Vease enter the name                       |
| Vice User Logon<br>You are currently<br>and password o<br>Device name<br>Device address<br>User name<br>Password<br>Operation:<br>Object:                                                                                                    | y not authorized to perform<br>f an user account which ha<br>0000.F510<br>1<br>•<br>View<br>"Device"                                                                                                    | n this operation on the device. P<br>s got the sufficient rights.                                                                                                    | Vease enter the name                       |

| • •                      |                                |
|--------------------------|--------------------------------|
| 100 100 100 100          |                                |
| <br>Gateway              | •                              |
| Galeway-1                | SG-WMH (active)                |
| IP-Address:<br>localhost | Press ENTER to set active path |
| Port:                    |                                |

连接成功如上图所示。

⑤给 EtherCAT 主站选择网卡,双击 EtherCAT 主站,在 General 页面选择网

卡。

| By RC Loss         Programmer         Programmer | Device (CODESYS Control Win V3 x64)                                                                                                    | General                                                                                                    | 🖂 Autoconfig                                                                                                    | naster/slave                                                                                                    | •                                                                       |                                                                                                    | EtherCAT.                                                                                   |
|----------------------------------------------------------------------------------------------------|----------------------------------------------------------------------------------------------------|----------------------------------------------------------------------------------------------------|----------------------------------------------------------------------------------------------------|----------------------------------------------------------------------------------------------------|-------------------------------------------------------------------------|----------------------------------------------------------------------------------------------------|---------------------------------------------------------------------------------------------|
| elect Network Adapter  MAC address Name Description OC9D920F8071 Ethernet 1 Bealtek PCIe GBE Family Controller OC9D920F8071 Ethernet 1:1 Bealtek PCIe GBE Family Controller OC9D920F8071 Ethernet 1:2 Bealtek PCIe GBE Family Controller OC9D920F8071 Ethernet 2 Intel(R) Gigabit CT Desktop Adapter                                                                                                    | Application     Application     Burry Marager     Isray RG (RG)     SeterCAT_Tesk (EC-Tesks)     SeterCAT_Tesk (EC-Tesks)     SeterCAT_Tesk (EC-Tesks)     SeterCAT_Naster (EtherCAT Master) | Sync Unit Assignment<br>Overview<br>Log<br>EtherCAT I/O Mapping<br>EtherCAT I/C Objects<br>Status<br>Information                                        | EtherCAT NIC Se<br>Destination add<br>Source address<br>Network name<br>Select network<br>Distributed Clo<br>Cycle time<br>Sync offset<br>Dync window<br>Sync window | Httings<br>ress(MAC)<br>(MAC)<br>(MAC)<br>ark by MAC<br>ack<br>ack<br>ack<br>ack<br>ack<br>ack<br>ack<br>ack<br>ack<br>ack | Or off off off off off off<br>Or off off off off off off off off off of | Direadcast     Select     Options      touthorized to perfor     user account which is evice (CODESYS Control | Redundancy m this operation on the device. Pre as got the sufficient rights. sl Win V3 x64) |
| MAC address     Name     Description       0050020F8071     Ethernet 1     Healtek PCIe GBE Family Controller       0050020F8071     Ethernet 1:1     Healtek PCIe GBE Family Controller       0050020F8071     Ethernet 1:2     Healtek PCIe GBE Family Controller       0050020F8071     Ethernet 1:2     Healtek PCIe GBE Family Controller       001B100501CE     Ethernet 2     Intel(R) Gigabit CT Desktop Adapter                                                                                                    |                                                                                                    |                                                                                                    |                                                                                                    |                                                                                                    | Operations Vi<br>Objecti TD                                             | ew<br>revice"                                                                                                 | OK                                                                                          |
| OC9D920F8071     Ethernet 1     Realtek PCIe GBE Family Controller       OC9D920F8071     Ethernet 1:1     Realtek PCIe GBE Family Controller       OC9D920F8071     Ethernet 1:2     Realtek PCIe GBE Family Controller       OC9D920F8071     Ethernet 1:2     Realtek PCIe GBE Family Controller       O01B100501CE     Ethernet 2     Intel(R) Gigabit CT Desktop Adapter                                                                                                    | elect Network Adapter                                                                                                    |                                                                                                    |                                                                                                    |                                                                                                    |                                                                         |                                                                                                    |                                                                                             |
| - OC9D92OF8071 Ethernet 1:1 Bealtek PCLe GBE Family Controller<br>OC9D92OF8071 Ethernet 1:2 Realtek PCLe GBE Family Controller<br>- O01B100501CE Ethernet 2 Intel(R) Gigabit CT Desktop Adapter                                                                                                    | elect Network Adapter                                                                                                    | Description                                                                                                    |                                                                                                    |                                                                                                    |                                                                         |                                                                                                    |                                                                                             |
| - OCBD920F8071 Ethernet 1:2 Realtek PCIs GBE Family Controller<br>- OOIB100501CE Ethernet 2 Intel(R) Gigabit CT Desktop Adapter                                                                                                    | elect Network Adapter<br>MAC address Name<br>009092078071 Ethernet 1                                                                                                    | Description<br>Realtek PCIs GBE Family Control                                                                                                    | ler                                                                                                    |                                                                                                    |                                                                         |                                                                                                    |                                                                                             |
| - OUIDIODOULS STHERNET 2 Intellar of gasit CI Desatop Adapter                                                                                                    | elect Network Adapter<br>MAC address Name<br>009092098071 Ethernet 1<br>- 009092098071 Ethernet 1:1                                                                                          | Description<br>Realtek PCIe GBE Family Control<br>Realtek PCIe GBE Family Control                                                                       | ller                                                                                                    |                                                                                                    |                                                                         |                                                                                                    |                                                                                             |
|                                                                                                    | elect Network Adapter<br>MAC address Name<br>009090098071 Ethernet 1<br>0090902098071 Ethernet 1:1<br>002092098071 Ethernet 1:2<br>001810050102 Ethernet 2                                   | Description<br>Realtek PCIe GBE Family Control<br>Realtek PCIe GBE Family Control<br>Realtek PCIe GBE Family Control<br>Intel(8) Gigabit CT Desbtop Add | ller<br>ller<br>ller                                                                                                    |                                                                                                    |                                                                         |                                                                                                    |                                                                                             |

⑥右击工程目录主站点击"Scan for Devices"

|                            |                  | DEVICE    |
|----------------------------|------------------|-----------|
| Untitled2                  | Com              | nunicatio |
| Device (CODESYS Control Wi | n V3 x64)        | Iumcatio  |
| PLC Logic                  | Appli            | cations   |
| Application                |                  |           |
| Library Manager            | Backu            | up and R  |
| PLC_PRG (PRG)              |                  |           |
| 😑 🧱 Task Configurati       | Files            |           |
| EtherCAT_T                 | ask (IEC-Tasks)  |           |
| 🖃 🍪 MainTask (II           | EC-Tasks)        |           |
| B PLC_PR                   | G PLC S          | ettings   |
| EtherCAT Master (Ether     | CAT Master)      |           |
| *                          | Cut              |           |
| 8                          | Сору             |           |
| 65                         | Paste            | Gro       |
| ×                          | Delete           | phts      |
|                            | Pefectorias      | 2         |
| 1000                       | Refactoring      | ghts      |
| ÷                          | Properties       | Foft      |
| 100                        | Add Object       | Solu      |
| 6                          | Add Folder       | ts        |
|                            | Add Device       |           |
|                            | Insert Device    | оуп       |
|                            | Scan for Devices |           |
|                            | Disable Device   |           |
|                            | Lindate Device   | on        |
| -2                         |                  |           |
|                            | Eait Object      |           |

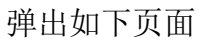

| can Devices<br>Scanned Devices |                                |               |     |                        | - 0                  | × |
|--------------------------------|--------------------------------|---------------|-----|------------------------|----------------------|---|
| Device name                    | Device type<br>SG-ECAT-GATEVAY | Alias Address |     |                        |                      |   |
| Assign Address                 | C.                             |               | Cop | All Devices to Project | cerences to<br>Close |   |

## ⑦在 Process Data 选择 PDO

| General              | Select the Outputs                                 |         |            | Select the Inputs                                |         |            |
|----------------------|----------------------------------------------------|---------|------------|--------------------------------------------------|---------|------------|
| Process Data         | Varies                                             | Type    | 16#7203-08 | Venne<br>V 16#1A00 Input Bytes[0_15]             | Type    | index      |
| Startup Parameters   | 16#1601 Output Bytes[16.31]                        | unoci 1 | 1007000.00 | 16#1A01 Input Syles[16.31]                       | even 1  | 1000000    |
| Log                  | Output Bytes[16-31]                                | ARRAY [ | 16#7001:00 | Input Bytes[16.31]                               | ARRAY [ | 16#6001:00 |
| EtherCAT 1/0 Mapping | 16#1602 Output Bytes[32.47]<br>Output Bytes[32.47] | ARRAY [ | 16#7002:00 | 16#1A02 Input Bytes[32.47]<br>Input Bytes[32.47] | ARRAY [ | 16#6002:01 |
| EtherCAT IEC Objects | 16#1603 Output Bytes[4863]<br>Output Bytes[4863]   | ARRAY [ | 16#7903:00 | 16#1A03 Input Bytes[48.63]<br>Input Bytes[48.63] | ARRAY [ | 16#6003:01 |
| Status               | 16#1604 Output Bytes[64,79]                        | 10.000  |            | 16#1A04 Input Bytes[64_79]                       |         |            |

| Tenter (TTTPESS Centres Mr VI el.d.                                                                                                    | Deneral                                                                                 | Find                     |         | Riter Show all                                   |                       | ·                                                 | Last ITT b | ir 10 Osierei -                                   |
|----------------------------------------------------------------------------------------------------|-----------------------------------------------------------------------------------------|--------------------------|---------|--------------------------------------------------|-----------------------|---------------------------------------------------|------------|---------------------------------------------------|
| BI R.C.(apr.     Application     Br.C.(RC) (RC)     Replacement     Replacement     Replacement     Replacement                                                                                       | Process Data<br>Sertus Parameters<br>Log                                                | Variable<br>+ *9<br>+ *9 | Mapping | Charred<br>Curput Bytes[315]<br>Byput Sytes[315] | Address<br>NGE<br>NBO | Type<br>MRAY (012) OF BYTE<br>ARRAY (012) OF BYTE | Unit       | Description<br>GutartRyte(0.18)<br>SpstDyte(0.15) |
| <ul> <li>Shu-Chi, Taki (Si Chaid)</li> <li>Shu-Taki (Si Chaid)</li> <li>En c, mo</li> <li>Enucht pace (Shu-Chi Natari)</li> <li>Stanchi (Shu-Chi Natari)</li> <li>Stanchi (Shu-Chi Natari)</li> </ul> | the CAT DO Maping<br>Dive CAT DO Maping<br>Dive Cat DC Objects<br>Safes<br>Differentias |                          |         |                                                  |                       |                                                   |            |                                                   |
|                                                                                                    |                                                                                         |                          |         | Savet Theories                                   | Alasteri              | and the second de liber and                       | nent denio |                                                   |

# 编译一下

|    | Too | ls | Wir | ndow | He  | lp |       |                |
|----|-----|----|-----|------|-----|----|-------|----------------|
| H. | 1   | *1 | 곗   | 6    | 10- | ſ  | 1 the | Application [D |

⑧登录、下载、运行

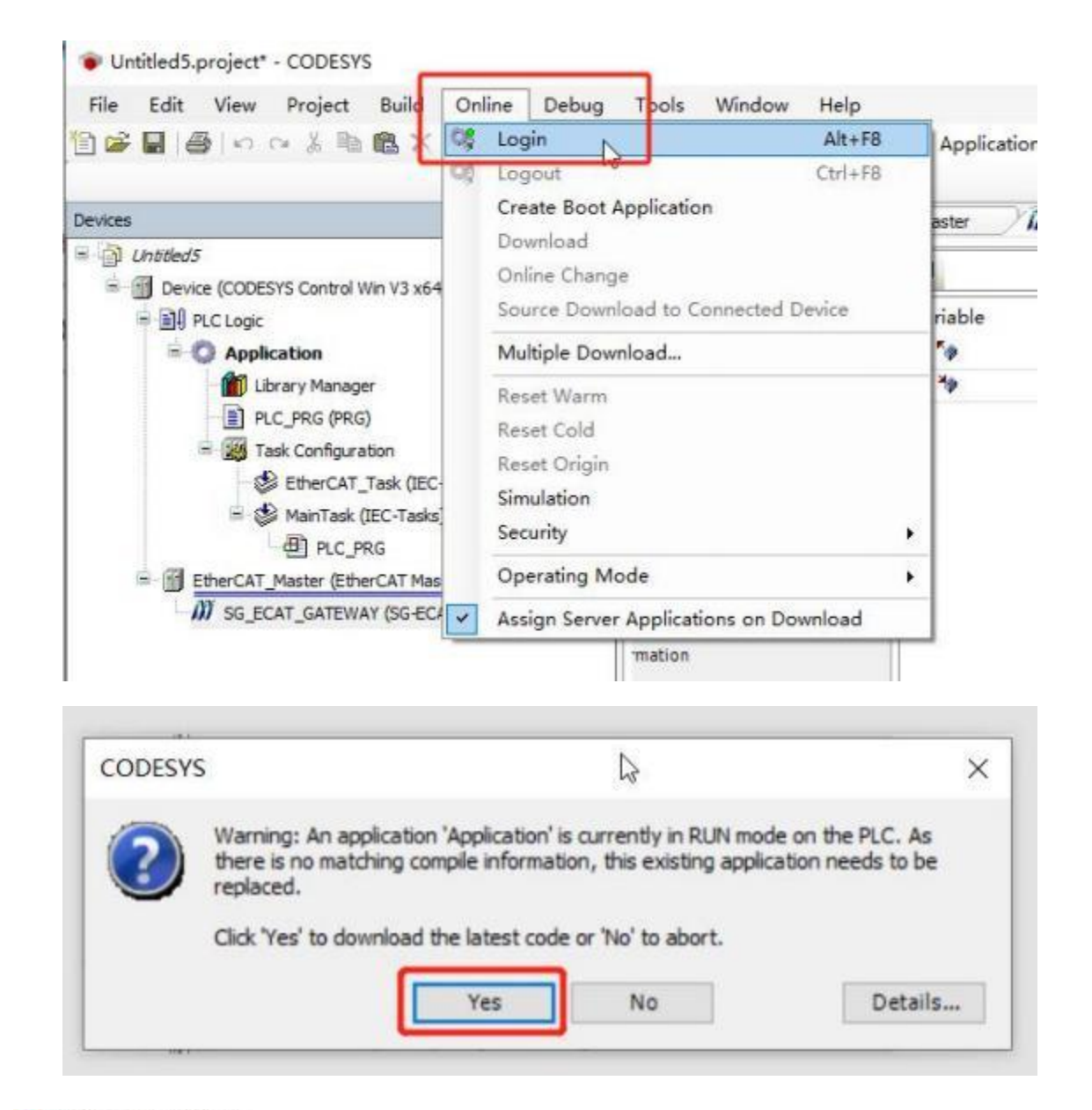

| Untitled5.project* - CODESYS                          |                   |    |               |                  |               |                 |
|-------------------------------------------------------|-------------------|----|---------------|------------------|---------------|-----------------|
| File Edit View Project Build Online Debug             | Tools Window Help |    |               |                  |               |                 |
| 10000000000000000000000000000000000000                | 1 7 7 7 G B B     | 18 | Application   | [Device: PLC     | Logic] • C    |                 |
| Devices                                               | * # X             | 1  | Device        | EtherCAT_        | Master        | M sg Start I    |
| = D Lhoded5                                           |                   | -  | A             |                  |               |                 |
| = 😳 🛐 Device (connected) (CODESYS Control Win V3 x64) |                   | _  | The bus i     | s not running, T | te shown valu | ies are perhaps |
| F D PLC Logic                                         |                   |    | End           |                  |               | tilese fileses  |
| - O Application [stop]                                |                   |    | rind          |                  |               | ritter Show a   |
| - Drary Manager                                       |                   |    | Variable      |                  | Mapping       | Channel         |
| PLC_PRG (PRG)                                         |                   |    | 18- <b>50</b> |                  |               | Output Bytes[(  |
| 😑 🧱 Task Configuration                                |                   |    | ± *9          |                  |               | Input Bytes[0.  |
| - 🗇 🅩 EtherCAT_Task (IEC-Tasks)                       |                   |    |               |                  |               |                 |
| = 🕤 🎲 MainTask (IEC-Tasks)                            |                   |    |               |                  |               |                 |
| PLC_PRG                                               |                   |    |               |                  |               |                 |
| A B EtherCAT_Master (EtherCAT Master)                 |                   |    |               |                  |               |                 |
| SG_ECAT_GATEWAY (SG-ECAT-GATEWAY)                     |                   |    |               |                  |               |                 |

⑨在 EtherCAT IO Mapping 查看写入数据

首先设置模式为轮廓速度模式,在 Output Bytes[6]写 3,之后 Input Bytes[7] 显示 3。

| Deneral                                                                                                    | Find     | 1       | Filter Show all           |         | - + Add 1            | I for IO Channel., " | Go to Instance |        |                     |
|----------------------------------------------------------------------------------------------------|----------|---------|---------------------------|---------|----------------------|----------------------|----------------|--------|---------------------|
| Contra Contra                                                                                                    | Variable | Mapping | Channel                   | Address | Туре                 | Current Value        | Prepared Value | Unit . | Description         |
| rocate units                                                                                                    | - 4      |         | Output Bytes (015)        | 15080   | ARRAY [0.15] OF BYTE | Only subdoments up   |                |        | Output Bytes[0.15   |
| Rentup Parameters                                                                                                    | 8.76     |         | Output Bytes(019[0]       | 14080   | BYTE                 | 16:200               |                |        | Output Bytes (3-15  |
|                                                                                                    | + **     |         | Output Bytes(015)[1]      | 16001   | BYTE                 | 16/000               |                |        | Output Dyber[3.15   |
| 02                                                                                                    | + *+     |         | Output Bytes(015)(2)      | 14.063  | BYTE                 | 18.400               |                |        | Output Bytes[5.15   |
| there's T VO Managing                                                                                                    | 8 * 9    |         | Output Bytes(015)[3]      | 14083   | BYTE                 | 16-000               |                |        | Output Bytes[0.15   |
| a contra a contra contra | + * *    |         | Output Bytes(018[14]      | NQE4    | BALE                 | 16:000               |                |        | Output Bytes[3.15   |
| therCAT EC Objects                                                                                                    | + **     |         | Output Bytee(0., 15)[5]   | NQ85    | evite                | 16-#00               |                |        | Output Dytes[1.15   |
|                                                                                                    | + 79     |         | Output Bytes(025[(8)      | NON     | BYTE                 | 16403                |                |        | Output Bytes [1.15  |
| betus.                                                                                                    | 8.76     |         | Output Bytes(025[7]       | 14087   | BYTE                 | 16400                |                |        | Output Bytes (1.15  |
| formation                                                                                                    | s *e     |         | Output Rybes(015](8)      | NORE    | BALE                 | 16#00                |                |        | Output Bytec[3.15   |
|                                                                                                    | A *A     |         | Output Bytes(0., 15](8)   | 14089   | EVTE.                | 16400                |                |        | Output Bytes(1.15)  |
|                                                                                                    | s."e     |         | Output 8ytes(015)(30)     | 140810  | BITE                 | 16400                |                |        | Output Bytes (1.15  |
|                                                                                                    |          |         | Ovtput 8ytes(0-15][11]    | 960811  | BYTE                 | 16-200               |                |        | Output Bytes(015    |
|                                                                                                    | + **     |         | Output Bytes(015)[12]     | %Q812   | 8/16                 | 16#00                |                |        | Output Byter[3.15   |
|                                                                                                    | 8.9      |         | Output Bytes(015)[13]     | 140613  | BYTE.                | 16#00                |                |        | Output Bytes(1.15   |
|                                                                                                    | + **     |         | Output Bytes(025)[14]     | 140814  | BYTE                 | 16400                |                |        | Output Bytes [1.15  |
|                                                                                                    | 1 To     |         | Output 8y9es(019[15]      | %QE15   | BV/TE                | 16#00                |                |        | Output Bytes (3. 15 |
|                                                                                                    | = •      |         | Input Bytes (015)         | 1620    | ARRAY (0.15) OF BYTE | Only subelements up  |                |        | Input Bytes(015)    |
|                                                                                                    | + *      |         | Input Byten [0., 15][0]   | 1420    | BITE                 | 16#05                |                |        | Input Bytes(015)    |
|                                                                                                    | 18. 19   |         | Input Bytes [015][1]      | %/B1    | BYTE                 | 18450                |                |        | Input Bytes(015)    |
|                                                                                                    | + *      |         | Input Pytes (0., 15)(2)   | 9680    | BALE                 | 16#12                |                |        | Input Bytes(015]    |
|                                                                                                    |          |         | Input Bytes [015][3]      | 96203   | BYTE                 | 16/00                |                |        | Input@ytee(015)     |
|                                                                                                    | + *      |         | Seput Bytes [015][4]      | 1424    | BYTE                 | 16+00                |                |        | Input Bytes(015)    |
|                                                                                                    | 8.9      |         | Provt Bytes [015][5]      | 5425    | BYTE                 | 16400                |                |        | Drewt Bytes (015)   |
|                                                                                                    | * *      |         | Input Rytes (0., 15())()  | 4686    | OVTE                 | 16:000               |                |        | inputiliytes(01)    |
|                                                                                                    | + *      |         | Input Bytes (0., 15)[7]   | NET     | 8/TE                 | 16-403               |                |        | Input Bytes(015)    |
|                                                                                                    | + *      |         | Speed Parterality, 15(10) | 1.00    | 1012                 | 18400                |                |        | Prout Bytes(0., 15) |

之后按 CIA402 规约引导驱动器运行,给控制字依次写入 6、7、F。注意, CANOPEN 是小端的,所以给控制字 Output Bytes[0..1]写 6、7、F 应该是 Bytes[0] 写 6、7、F

| General                                                                                                    | Find     |         | Filter Show all           |         | - 💠 Add F            | 8 for 10 Channel      | Go to lestance |      |                      |  |
|----------------------------------------------------------------------------------------------------|----------|---------|---------------------------|---------|----------------------|-----------------------|----------------|------|----------------------|--|
| Deserve Date                                                                                                   | Variable | Mapping | Channel                   | Address | Туре                 | Current Value         | Prepared Value | Unit | Description          |  |
| Process area                                                                                                   | ÷.*e     |         | Output Bytes(015)         | 14080   | ARRAY (0.15) OF BYTE | Only subelements up   |                |      | Output Bytes [015]   |  |
| Statup Parameters                                                                                              | + 79     |         | Output Bytes [0.15][0]    | 14260   | BYTE                 | 18409                 |                |      | Output Bytes[1.15]   |  |
|                                                                                                    | · · · ·  |         | Output Bytes [015][1]     | %Q81    | OVTE                 | 16:00                 | 1              |      | Output Bytel D 15    |  |
| Log                                                                                                    | + **     |         | Output Bytes(015)(2)      | 16082   | arte                 | 15#00                 |                |      | Output Bytes(015)    |  |
| Ether AT IID Manning                                                                                           | 4.70     |         | Output Bytes [015] [3]    | %Q83    | BYTE                 | 18#00                 |                |      | Output Bytes[015]    |  |
| the fact for califying                                                                                         | ± *+     |         | Output Exten(015)(4)      | 5004    | BITE                 | 16:00                 |                |      | Output Rytes[315]    |  |
| EtherCAT IEC Objects                                                                                           | + *+     |         | Output Bytes [015] [5]    | %Q85    | BYTE                 | 15+00                 |                |      | Output Bytes[015]    |  |
|                                                                                                    | * **     |         | Output Bytes [0.15][6]    | 14086   | BITE                 | 18403                 |                |      | Output Bytes[015]    |  |
| 3.m                                                                                                    | + *+     |         | Output Bytes(015)[7]      | %Q87    | BYTE                 | 16#00                 |                |      | Output Bytes[315]    |  |
| Selarmation.                                                                                                   | 1. 10    |         | Output Bytas [0., 15] [0] | 14(88   | arre                 | 15#00                 |                |      | Output Dytes [315]   |  |
| - and the second second second second second second second second second second second second second second se | + **     |         | Output Bytes [0.15][5]    | 9/289   | BUTE                 | 15400                 |                |      | Output Bytes[015]    |  |
|                                                                                                    | 8.78     |         | Output Extes[015][16]     | 94Q818  | BYTE                 | 16#00                 |                |      | Output Bytes[016]    |  |
|                                                                                                    | + * *    |         | Output Dytes[015][11]     | %Q811   | BYTE.                | 15,#00                |                |      | Output Dytes[315]    |  |
|                                                                                                    | + **     |         | Output Bytes [015][12]    | 940812  | BITE                 | 18.400                |                |      | Output Bytm[0.15]    |  |
|                                                                                                    | * **     |         | Output Bytes(015][1]]     | %Q81J   | SYTE                 | 16#00                 |                |      | Output Bytes[3.15]   |  |
|                                                                                                    | + *+     |         | Output Bytes [015][14]    | %Q814   | BYTE .               | 16.000                |                |      | Output Dytes[015]    |  |
|                                                                                                    | * **     |         | Output Bytes [015][15]    | %Q615   | BITE                 | 15#00                 |                |      | Output Bytes[015]    |  |
|                                                                                                    | H- *9    |         | Inov18ytes[015]           | 1680    | ARRAY [015] OF BYTE  | Only subelements up . |                |      | Snput Bytes(0.15)    |  |
|                                                                                                    | + **     |         | Inplut Bytes(015](0)      | 16200   | aver                 | 16405                 |                |      | Input Bytes(015)     |  |
|                                                                                                    | * *      |         | Input Bytes(015)[1]       | 1,201   | erte                 | 15#37                 |                |      | Drput Bytes(015)     |  |
|                                                                                                    | + +      |         | Input Bytes(015][2]       | W382    | BYTE                 | 15#16                 |                |      | browt Bytes [0., 35] |  |
|                                                                                                    | * *      |         | Input Bytes [015] [3]     | %80     | arvo                 | 00%31                 |                |      | Input Bytes(01)2     |  |
|                                                                                                    | + *      |         | Input Bytes(015)(4)       | %204    | 8/12                 | 15#00                 |                |      | Input Byles(D. 15)   |  |
|                                                                                                    | 4.79     |         | Input Bytes[015][5]       | 1485    | BYTE                 | 16#00                 |                |      | Input Bytes[055]     |  |
|                                                                                                    | + 14     |         | Input Bytes(015)(6)       | 16306   | 0/1E                 | 16#00                 |                |      | Shout Rynes(D., 10)  |  |
|                                                                                                    | + *      |         | Input Bytes(015)[7]       | %257    | BYTE.                | 16403                 |                |      | Input Bytes(015)     |  |
|                                                                                                    |          |         |                           |         |                      |                       |                |      |                      |  |

之后给目标速度一个值,比如 1000000(0x000F4240),注意 CANOPEN 是小端的,所以给控制字 Output Bytes[2..5]写 0x000F4240 是 Bytes[2..5]为 0x40、0xF2、0x0F、0x00。

| eneral                | find     |         | filter Show all           |         | + 🕂 Add F             | B for IO Cha | innel.     | Go to Instance |      |                      |
|-----------------------|----------|---------|---------------------------|---------|-----------------------|--------------|------------|----------------|------|----------------------|
| and the second second | Variable | Mapping | Channel                   | Address | Туре                  | Curr         | rent Value | Prepared Value | Unit | Description          |
| CONS DADA             | ÷ *a     |         | Output Bytes(0., 15)      | %000    | ARRAY (S. 15) OF BYTE | Only subside | ments up   |                |      | Output Dytes (015)   |
| taitup Parameters     | 4.16     |         | Output Bytes(015)(0)      | 14080   | BULE .                | 35.45*       |            |                |      | Output Bytes (015)   |
|                       | 8.70     |         | Output Rytes(015)[1]      | 14091   | BYTE                  | 36200        |            |                |      | Output Bytes (015)   |
| 00                    | 6.10     |         | Output Bytee(015)[2]      | %Q82    | BYTE.                 | 15,940       |            |                |      | Output Bytes [0.15]  |
| A CAT IS MADRICO      | + '9     |         | Output Bytes(015)(3)      | 14083   | BYTE                  | 35#42        |            |                |      | Output Bytes [0.15]  |
| and the second        | ÷ *0     |         | Output Bytes(0., s)(14)   | 16094   | BYTE                  | 16 2 (F      |            |                |      | Output Rytes(019)    |
| SerCAT IEC Objects    | + 79     |         | Output Bytes(015)(3)      | 16085   | BYTE.                 | 35,400       | N.         |                |      | Output Bytes (015)   |
|                       | 4.70     |         | Output Bytes(015[(8)      | 14086   | BULE                  | 36463        | 14         |                |      | Output Bytes [0.15   |
| No                    | ÷ *o     |         | Output Bytes(015)[7]      | %007    | arra                  | 35,800       |            |                |      | Output Bytes [0. 15  |
| formation .           | a *a     |         | Output Bytes(015)(8)      | 16088   | BITE                  | 35#00        |            |                |      | Output Bytes 0.15    |
|                       | 4.70     |         | Output Bytes(015)[9]      | 14089   | BYTE                  | 15#00        |            |                |      | Output Bytes (0.15   |
|                       | 1. 10    |         | Output Bytes[015][30]     | 140510  | BYTE                  | 25#00        |            |                |      | Output Bytes (015    |
|                       |          |         | Output Bytes(015][11]     | 140811  | SYTE                  | 35.400       |            |                |      | Output Sytes [015    |
|                       | ÷ *0     |         | Curpet Rytes(019[12]      | 940812  | BYTE                  | 35,200       |            |                |      | Output Bytes [0.15   |
|                       | 5 %      |         | Output Bytes(015)[13]     | %(813   | B/TE                  | 35#00        |            |                |      | Output Bytes [0., 15 |
|                       | 8.70     |         | Output Bytes [0. 15] [14] | 140814  | BYTE.                 | 35400        |            |                |      | Output Bytes [0.15   |
|                       | × *e     |         | Output Bytes(01R[1R]      | 140915  | BYTE                  | 35.000       |            |                |      | Output Entes (01)    |
|                       | 9.9      |         | Input Bytes [0.15]        | 5480    | ARRAY [0.15] OF BYTE  | Only subside | ments up   |                |      | Input Bytes[0.15]    |
|                       | 4. 10    |         | Input Bytes [0., 15(0)]   | 1680    | BYTE                  | 25405        |            |                |      | Drout Bytes[1 . 15]  |
|                       | + *      |         | Input Dytec [0. 15[E1]    | 501     | BITE .                | 36437        |            |                |      | Drp.rtDytes[1_15]    |
|                       | + *      |         | Input Bytes (015)(2)      | %252    | BYTE.                 | 35#15        |            |                |      | Input Bytes[3.15]    |
|                       | * *      |         | Input Bytes (015)[2]      | 1683    | BYTE                  | 36#EE        |            |                |      | Input Bytes[0.15]    |
|                       | + *      |         | Input Dytes [0 15][4]     | 16894   | B/TE                  | 25,405       |            |                |      | Input Bytes [3.15]   |
|                       | * *      |         | Input Bytes [0., 15][5]   | 1685    | BYTE                  | 35402        |            |                |      | Drput Bytes(0.15)    |
|                       | * *      |         | Input Bytes [0. 15][6]    | %395    | BYTE                  | 36 200       |            |                |      | Input Bytes[319]     |
|                       | + 7      |         | Input Dytes (0., 15)(7)   | 9487    | BYTE.                 | 35403        | 77         |                |      | Input Bytes[0_15]    |
|                       | 1. 19    |         | Input Bytes (0., 19)(9)   | 14298   | 8775                  | 35#00        |            |                |      | Input Bytes [3, 15]  |

之后电机缓慢转起来,位置反馈 Input Bytes[3..6]显示实际速度,实际速度和 设置有很小偏差。

# 5.4 欧姆龙 Sysmac Studio 例程

先按 5.1 设置伺服驱动器和网关。

①首先去我司网站下载设备的 ESI 文件。

连接电脑、欧姆龙 PLC 和网关,注意 PLC 的 EtherCAT 口接网关的 Port1 (ECAT 两个网口区分输入输出,别接反了)。

②打开 Sysmac Studio,创建工程

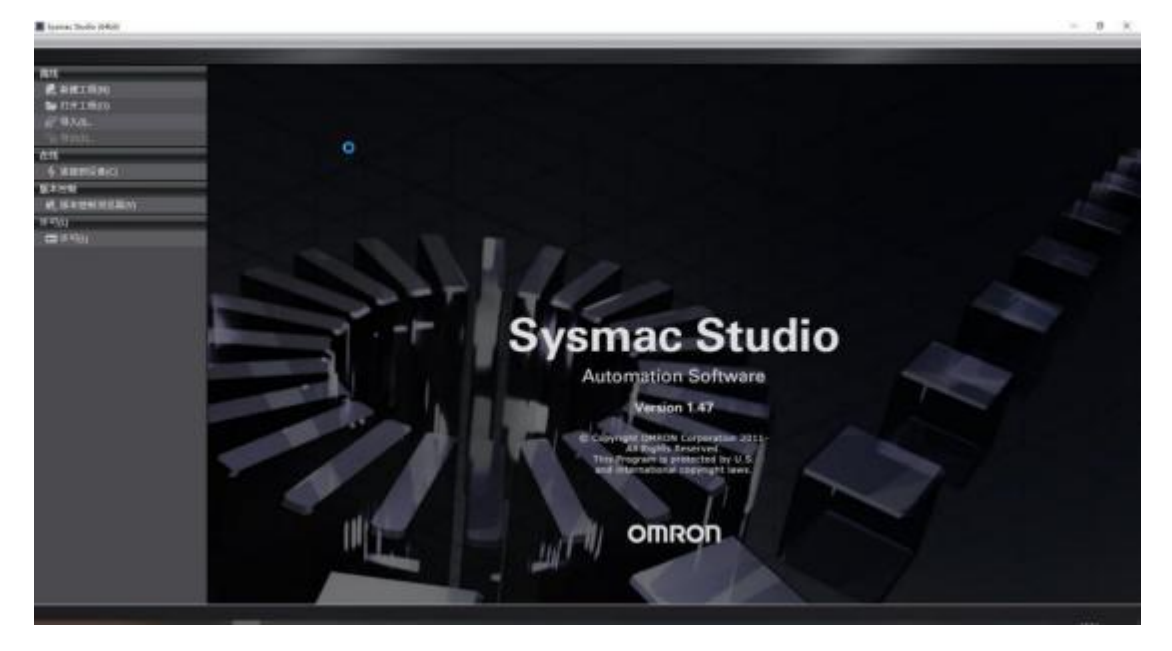

根据实际 PLC 型号和版本创建工程

| 工程名称                    | 新建工程                          |  |
|-------------------------|-------------------------------|--|
| 作者                      | SGWMH                         |  |
| 注释                      |                               |  |
| 类型                      | 「「「「「「」」」である。                 |  |
|                         |                               |  |
| 1 选择议                   | 备                             |  |
| ■<br>● 选择议<br>类型        | 2<br>各<br>控制器                 |  |
| ■<br>●  选择议<br>类型<br>设备 | 2各<br>控制器<br>NX1P2 ▼ - 9024DT |  |

通信测试,点击"控制器"->"通信设置"

I 新建工程 - new\_Controller\_0 - Sysmac Studio (64bit)

| 文件(F) 编辑(E) 视图(V) 插入(I) 工程(P)                   | 控制器(C) 模拟(S) 工具(T)           | 窗口(W) 帮助(H)        |
|-------------------------------------------------|------------------------------|--------------------|
|                                                 | 通信设置(C) 🔓<br>变更设备(V)         | R A                |
| 多视图浏览器                                          | 在线(O) Ctrl+\<br>高限(F) Ctrl+S | <b>v</b><br>híft+W |
|                                                 | 同步(Y) Ctrl+M<br>传送中(A)       | A                  |
| om EtherCAT<br>▶ S CPU/扩展机架                     | 模式(M)                        | •                  |
| <ul> <li>✔ I/O 映射</li> <li>▶ 頁 控制器设置</li> </ul> | 监测(N)<br>停止监测(N)             |                    |
| ▶ 奇 运动控制设置 ✔ Cam数据设置                            | 设置/重置(S)<br>理制图新(F)          | *                  |

确保在此之前已经将电脑 IP 设置为 192.168.250.xx 网段,这是 PLC 要求的

|             | 2 通信设置                                                                                                    | - |   | × |
|-------------|----------------------------------------------------------------------------------------------------|---|---|---|
|             | ▼ 连接类型                                                                                                    |   |   |   |
| こ お 史 麗 把 節 | <ul> <li>请选择一个在线时每次与控制器连接时使用的方法。</li> <li>● Ethernet-直接连接</li> <li>● USB-远程连接</li> <li>● Ethernet-Hub连接</li> <li>● 每次在线连接时,请从以下选项中选择。</li> <li>■ Ethernet-直接连接</li> <li>■ USB-远程连接</li> <li>■ Ethernet-Hub连接</li> </ul> | 윩 |   | 3 |
|             |                                                                                                    |   |   |   |
|             | ▼ 远程IP地址                                                                                                    |   |   |   |
|             | 指定远程IP地址。<br>USB通信潮试<br>测试成功                                                                                                    |   |   |   |
|             | ▼选项                                                                                                    |   |   |   |
|             | <ul> <li>☑ 在线时确认序列ID.</li> <li>☑ 离线时检查强制刷新。</li> </ul>                                                                                                    |   |   |   |
|             | ▼ 响应监测时间                                                                                                    |   | _ |   |
|             | 在与控制器的通信中设置响应监视时间。(1-3600秒)<br>当通过多个网络(QIVPN连接)连接到控制器时,请设置足够大的值。<br>2(秒)                                                                                                    |   |   |   |
|             | <b>補</b> 定 取消                                                                                                    |   |   |   |

点击 Ethernet 通信测试,显示测试成功,说明网络没问题、

③双击工程目录下的 EtherCAT, 右击"主设备"选择"显示 ESI 库"

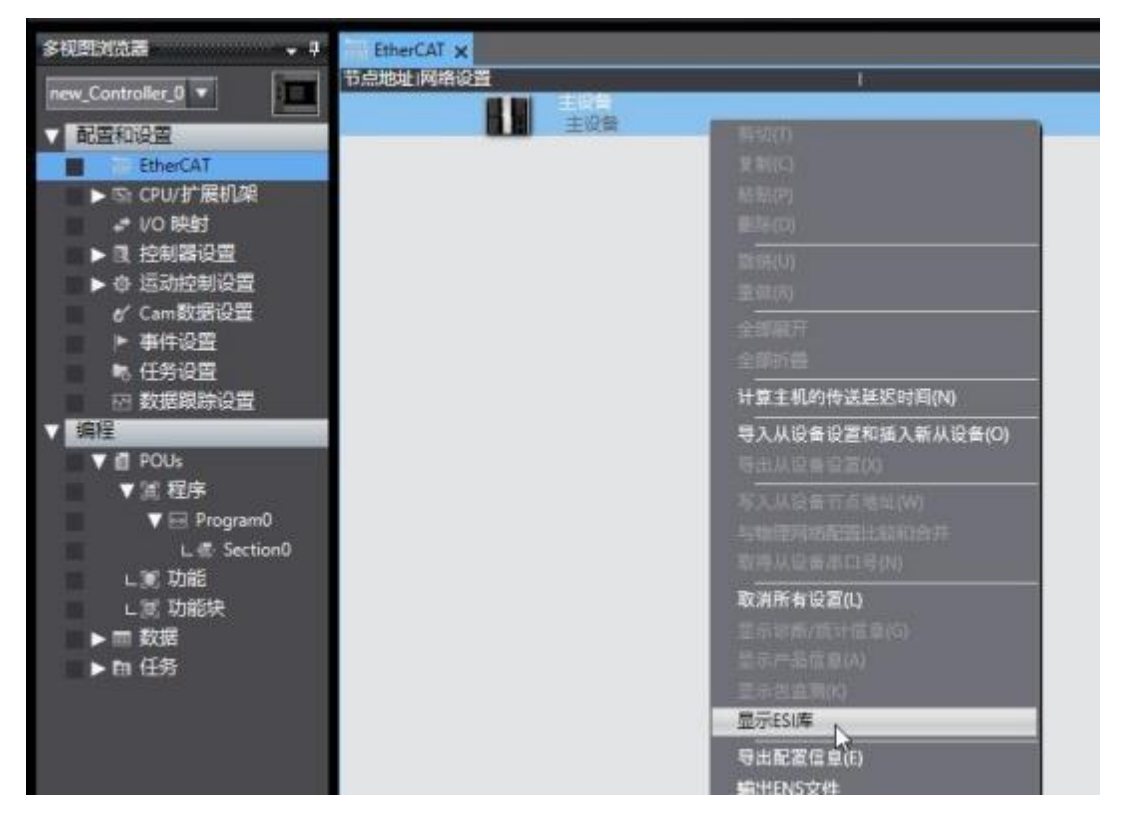

| ES | 1库                           | 10 <u></u> 1 |   | $\times$ |
|----|------------------------------|--------------|---|----------|
|    | OIIIIOII 1000-1310411-LC1-03 |              |   | 100      |
| ÷  | Omron R88D-1SN04L-ECT        |              |   |          |
| ÷  | Omron R88D-1SN06F-ECT        |              |   |          |
|    | Omron R88D-1SN08H-ECT        |              |   |          |
| ÷  | Omron R88D-1SN08H-ECT-02     |              |   |          |
|    | Omron R88D-1SN08H-ECT-03     |              |   |          |
| ÷  | Omron R88D-1SN10F-ECT        |              |   |          |
| Ħ  | Omron R88D-1SN10H-ECT        |              |   |          |
| ÷  | Omron R88D-1SN150F-ECT       |              |   |          |
| Ħ  | Omron R88D-1SN150H-ECT       |              |   |          |
| Ħ  | Omron R88D-1SN15F-ECT        |              |   |          |
| ÷  | Omron R88D-1SN15F-ECT-02     |              |   |          |
| ÷  | Omron R88D-1SN15H-ECT        |              |   |          |
| ÷  | Omron R88D-1SN20F-ECT        |              |   |          |
| ÷  | Omron R88D-1SN20F-ECT-02     |              |   |          |
| Ħ  | Omron R88D-1SN20H-ECT        |              |   |          |
| ÷  | Omron R88D-1SN30F-ECT        |              |   |          |
| ÷  | Omron R88D-1SN30H-ECT        |              |   |          |
|    | Omron R88D-1SN55F-ECT        |              |   |          |
| ÷  | Omron R88D-1SN55H-ECT        |              |   | _        |
| Ħ  | Omron R88D-1SN75F-ECT        |              |   |          |
| ÷  | Omron R88D-1SN75H-ECT        |              |   |          |
| ÷. | Omron R88D-KNxxx-ECT         |              |   |          |
| ÷  | Omron R88D-KNxxx-ECT-L       |              |   |          |
| ÷  | Omron R88E-AECT              |              |   |          |
| ÷  | Omron ZW-7                   |              |   |          |
| +  | Omron ZW-CE1x                |              |   |          |
| Ħ  | Omron_Robotics_cobra_r1.4    |              |   |          |
| ÷  | Omron_Robotics_i4H_r1.4      |              |   |          |
| ÷  | Omron_Robotics_ix3_r1.4      |              |   |          |
| ÷  | Omron_Robotics_ix4_r1.4      |              |   |          |
| ÷  | Omron_Robotics_viper_r1.4    |              |   |          |
|    | PARAGON-ECAT-IO v1.0         |              |   |          |
|    | 1443 mb-344 (14-14-1         |              | 1 | * 121    |
| 文派 | (以)(+) 女衆(以(+天) 2005)        |              |   | 大团       |

点击"安装(文件)",选择下载的 ESI 文件并安装

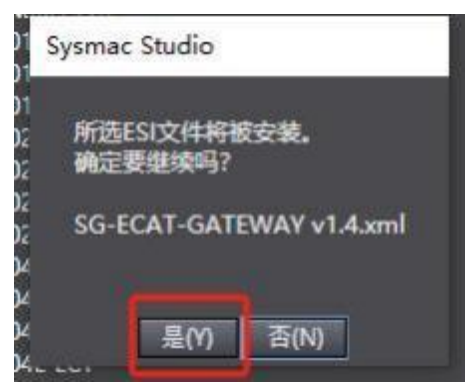

④在主站下添加网关,如下图所示,在右上角选择 Tianjin Sange Elc Co.Ltd 然后选择网关并拖动到主站下面。

| Environ A | 1                                                                                                    |                                                                                                    |                                                                                                    |         |
|-----------|----------------------------------------------------------------------------------------------------|----------------------------------------------------------------------------------------------------|----------------------------------------------------------------------------------------------------|---------|
|           | Million<br>Million<br>Millio | C<br>1200<br>19 E.C.R. GARTWAR<br>50 ECCR. GARTWAR<br>50 CONCERN<br>50 CONCERN<br>50 CONCE | NI<br>Molecularian Samon<br>P Valan Saman<br>P Sighal Type Saman<br>P Sighal Type Saman<br>P Saman<br>P Saman<br>S Sataway, Device<br>S Job Device<br>NJ Operice<br>P Sataway, Saman<br>P Sataway, Saman<br>P Sataway, Sataway<br>P Sataway, Sataway<br>P Sataway<br>P Sataway<br>P |         |
|           | SU-ACCEPTION AND<br>INAUMONICOLO<br>ALTANCIA<br>ALTANCIA                                                                                            | Balline As the law road -                                                                                                    | 2人工要求<br>(1)<br>(1)<br>(1)<br>(1)<br>(1)<br>(1)<br>(1)<br>(1)<br>(1)<br>(1)                                                                                                    | 1000000 |

## 设置网关 PDO

| EtherCAT x                   |                          |                                                                                                    |
|------------------------------|--------------------------|----------------------------------------------------------------------------------------------------|
| 予点地址(現地設置)                   |                          |                                                                                                    |
|                              | E02#                     | and the second second s |
|                              | 安備右称                     | ED01                                                                                                    |
| 20-10AL-DATEWAY NEY DODDIDTT | No.                      | SG-ECAT-GATEWAY                                                                                                    |
|                              | P-33-645                 | SG-ELAI-GAI EWAY                                                                                                    |
|                              | POOR CITER               | PDOING THE TOTAL                                                                                                    |
|                              | 节点地址                     | 1                                                                                                    |
|                              | 有效/无效识置                  | 5jitt                                                                                                    |
|                              | #日号                      | 0x0000000                                                                                                    |
|                              |                          | 0x6000x00 typet Bytes[0.15]/Input B                                                                                                    |
|                              | POORFIER                 | anti-contract anti-contract                                                                                                    |
|                              | 分布或附并有效                  | State - Fact (Crig suppration)                                                                                                    |
|                              | 林扬时间设置                   | 教用                                                                                                    |
|                              | 101/01/00 (001/07/07)    |                                                                                                    |
|                              | 10月11日年初10月<br>1月1日年初10月 |                                                                                                    |
|                              | THE CO. IN COLUMN        |                                                                                                    |

|         | 職PDO映象     | 封设置                        |                                            |                              |                                       | - 🗆 X                             |
|---------|------------|----------------------------|--------------------------------------------|------------------------------|---------------------------------------|-----------------------------------|
| PDOR    | R\$1       | 过程数据大小                     | 創入 0(位) / 11472(位)<br>日半 128(の) / 11472(位) | 包含在Output Bytes[0<br>索引   大小 | 015]中的PDO美目<br>  数据关型                 | I PDO条目名称                         |
| 洗橙      | 14歳入74歳1日1 | 名称                         | 版制 1                                       | 0x7000:00 1720[02]           | ANALIG: DI DE DE                      | e cuipit sytesjoar.               |
|         |            | 未选择                        |                                            |                              |                                       |                                   |
| $\odot$ | 輸出         | Output Bytes[015]          |                                            |                              |                                       |                                   |
| •       | <br>輸出     | 未选择<br>Output Bytes[1631]  |                                            |                              |                                       |                                   |
| 0       | <br>\$6:11 | 未选择<br>Output Bytes[32_47] |                                            |                              |                                       |                                   |
| 2       | <br>16:11  | 未选择<br>Output Bytes[4863]  |                                            |                              |                                       |                                   |
| 0       | <br>輸出     | 未选择<br>Output Bytes[64_79] |                                            |                              |                                       |                                   |
| •       | <br>輸出     | 未选择<br>Output Bytes[8095]  |                                            |                              |                                       |                                   |
| 0       | <br>1983   | 未选择<br>Output Bytes[96111] |                                            |                              |                                       |                                   |
| 0       |            | 未选择                        |                                            | 13                           |                                       |                                   |
|         |            |                            |                                            |                              | 2<br>20742 - 110022003<br>- 110022003 | は、「NK 」の作<br>日 「NK 」の作<br>定 取満 血用 |

| 10 H   | H語PDO映像    | 可设置                             |                                    |              |                  |          |        | Service of the       | -      |                   | ×        |
|--------|------------|---------------------------------|------------------------------------|--------------|------------------|----------|--------|----------------------|--------|-------------------|----------|
| DOB    | ent -      |                                 |                                    |              | 包含在Input         | Bytes[0_ | 15]中的P | PDO集目                |        |                   |          |
|        |            | 过程数据大小s编<br>编                   | 入 128[位] / 1147<br>出 128[位] / 1147 | 2 位]<br>2[位] | 55I<br>0x6000:00 | 1 大小     | ARRA   | 数据天型<br>V[015] OF BY | TE Inp | PDO条目<br>ut Bytes | 名称 0.15  |
| 調      | 140入/16日   | 名称                              | 「伝志」                               | 10           |                  |          | 10     |                      |        |                   |          |
| •      | 输出         | Output Bytes[9921007]           |                                    |              |                  |          |        |                      |        |                   |          |
| •      | <br>1933   | 未选择<br>Output Bytes[1008,.1023] |                                    |              |                  |          |        |                      |        |                   |          |
|        | <br>16.2   | 未选择<br>Input Bytes[0_15]        | ***                                |              |                  |          |        |                      |        |                   |          |
| •      | 1          | 未选择                             | ***                                |              |                  |          |        |                      |        |                   |          |
|        | 输入         | Input Bytes[1631]               | ****                               |              |                  |          |        |                      |        |                   |          |
| •      | <br>122 \  | 未选择<br>Jacout Butter 132, 471   |                                    |              |                  |          |        |                      |        |                   |          |
| •      | <br>第入     | 未选择<br>Input Bytes[48.63]       |                                    |              |                  |          |        |                      |        |                   |          |
| •      | <br>181入   | 未选择<br>Input Bytes[6479]        |                                    |              |                  |          |        |                      |        |                   |          |
| 0      |            | 未选择                             |                                    |              |                  |          |        |                      |        |                   |          |
|        | 輸入         | Input Bytes[8095]               | 1996 H                             | $\times$     | ( ).             | _        |        |                      |        |                   |          |
|        |            |                                 |                                    |              |                  |          |        |                      |        | THE               | In fit   |
|        |            |                                 |                                    |              |                  | SHITP    | 00入日   | 1000FDOS             |        | E COR             | <b>2</b> |
|        |            |                                 |                                    |              |                  |          |        |                      | 旋      | RC .              | 应用       |
|        |            |                                 |                                    |              |                  |          |        |                      |        |                   |          |
| EnerC  | AT X       |                                 |                                    |              |                  |          |        |                      |        |                   |          |
| ASIE / | Non-Series | 主义物                             |                                    |              |                  |          |        |                      |        |                   |          |

| EnerCAT x                       |                                      |                                                                                                  |
|---------------------------------|--------------------------------------|--------------------------------------------------------------------------------------------------|
| 书白地址 网络设置 (                     |                                      |                                                                                                  |
| 四 【】 主役幣<br>主役幣                 | 1 1124                               | Name 1                                                                                           |
| SO BEAC GATTWAY JAN GHORD 10211 | 2018/P                               | E001<br>SIG-SCAT-GATEWAY                                                                         |
|                                 | <b>产品</b> 名称                         | SG-ECAT-GATEWAY                                                                                  |
|                                 | 16本<br>1990年1月1日日                    | 0x00010211<br>EDC3#0700011 (2000-x)                                                              |
|                                 | Ti Aller                             | 1                                                                                                |
|                                 | 有效/无效安置                              | 431 ¥                                                                                            |
|                                 | Pooserid                             | Ox6000:00 Input Bytes(0.15)/Toput Bytes(0.15)<br>Ox7000:00 Dutput Bytes(0.15)/Cutput Bytes(0.15) |
|                                 | 5)45(2)(4)(4)(2)<br>5(1)(4)(1)(2)(5) | ALCO                                                                                             |
|                                 | #381W                                | 4                                                                                                |
|                                 | 初始化争取设置<br>如何争取设置                    |                                                                                                  |
|                                 |                                      |                                                                                                  |

⑤点击控制器,选择"在线"

| 文件(F) 编辑(E) 视图(V) 插入(I) 工 | .程(P) | 控制器(C)         | 模拟(S)      | 工具(T)  | 窗口(W)   | 帮助(H |
|---------------------------|-------|----------------|------------|--------|---------|------|
| X側亀歯うぐ園                   | 30    | 通信设置<br>变更设备   | (C)<br>(V) |        |         | 贰    |
| 多视图浏览器                    |       | 在线(O)          | R          | Ctrl+  | N       |      |
| new Controller 0 🔻        |       | 斋线(F)          | -0         | Ctrl+  | Shift+W |      |
| ▼ 配置和设置                   |       | 同步(Y)<br>传送中(A | )          | Ctrl+I | M.      |      |
| ● 市点1:SG-ECAT-GATEWAY     | (E002 | 模式(M)          |            |        |         |      |

右击主设备,选择"写入从设备节点地址"

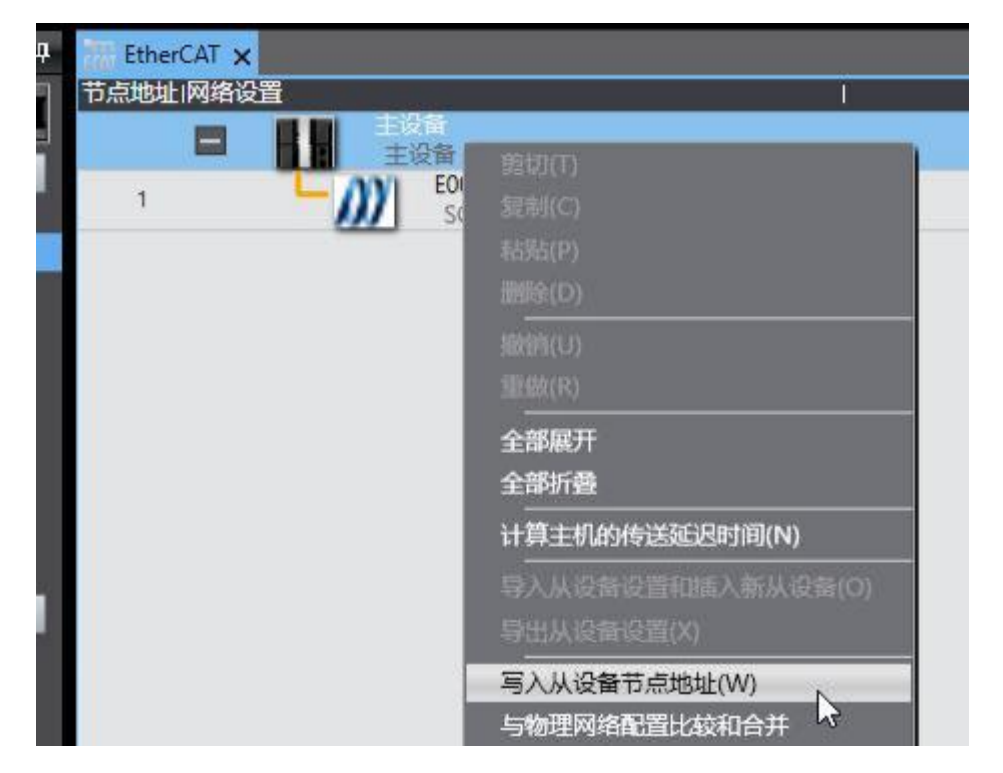

如下图,输入从设备节点地址,点击写入

| ■ 从设备节点地址写入中                                        | -                                                                                                    |          | ×           |
|-----------------------------------------------------|----------------------------------------------------------------------------------------------------|----------|-------------|
| 当前值:设置值:喻理网络配置 !                                    |                                                                                                    |          |             |
|                                                     |                                                                                                    |          |             |
| SG-ECAT-GATEWAY Rev0x00010211                       |                                                                                                    |          |             |
|                                                     |                                                                                                    |          |             |
|                                                     |                                                                                                    |          |             |
|                                                     |                                                                                                    |          |             |
|                                                     |                                                                                                    |          |             |
|                                                     |                                                                                                    |          |             |
|                                                     |                                                                                                    |          |             |
|                                                     |                                                                                                    |          |             |
|                                                     |                                                                                                    |          |             |
|                                                     |                                                                                                    |          |             |
|                                                     |                                                                                                    |          |             |
|                                                     | Contraction of the local division of the local division of the loc | 2010-010 | _           |
| 为从设备设置节点地址。                                         | The second second                                                                                                    | HEADER   |             |
| 当除0外的任意值被设置到能够从硬件设置节点地址的从设备时,该设置有优先级。对于其它情况,设置的地址被应 | 明.                                                                                                    | we die   | Description |
|                                                     |                                                                                                    | 54       | RV/HS       |

| 从设备节点地址写入中                    |                                          |                 | 1 |                      | ×    |
|-------------------------------|------------------------------------------|-----------------|---|----------------------|------|
|                               | i)<br>EQM                                |                 |   |                      |      |
| • • •                         | SG-ECAT-GATEWAY Reviox00010211           |                 |   |                      |      |
|                               | ■ 从设备节点地排写入中                             | ×               |   |                      |      |
|                               | 节点地址被写入列从设备。<br>为了前的"中国社会会"。 的复数用分子的 的复数 | alles manuals.  |   |                      |      |
|                               | 写入取消                                     | _               |   |                      |      |
|                               |                                          |                 |   | THE REAL PROPERTY IN | 5213 |
| 从设备设置节点地址。<br>除0外的任意值被设置到能够从到 | NH设置节点助址的从设备时,该设置有优先级。对                  | 于其它情况,设置的地址被应用。 |   | 写入                   | 取消   |

# 根据提示,给远程 IO 重上电

⑥右击主设备选择"与物理网络比较和合并"

| EtherCAT x                  |                         |
|-----------------------------|-------------------------|
| 节点地址网络设置                    | 1                       |
|                             | 類切(T)                   |
| 1 E001<br>SG-ECAT_GATEWAY R | with(0)                 |
| Jo control contention       | 和34000 和34000 和34000 P) |
|                             | 图9年(D)                  |
|                             | 服約前(U)                  |
|                             | 型(R)                    |
|                             |                         |
|                             | 全部折叠                    |
|                             | 计算主机的传送延迟时间(N)          |
|                             | 导入从设备设置和顺入新从设备(O)       |
|                             | 导出从设备设置(X)              |
|                             |                         |
|                             | 与物理网络配置比较和合并            |
|                             | 取得从设备串口号(N)             |

| 目標理同論配置的比較和合并                 |          |                        |               |        | -          |       | ×        |
|-------------------------------|----------|------------------------|---------------|--------|------------|-------|----------|
| 节点地址ISysmac Studio上的网络设置      | 节点地社会理网络 | NE .                   | Sysmac Studio | LAGA # | 他把网络配      | 11 IQ | in Avail |
| - 200                         |          | 主议员                    | 主役開           | ERE    | 主殺無        | -     | ***      |
| 1 E002<br>SG-ECAT-GATEWAY Rev | 1        | SG-ECAT-GATEWAY Revolu | 1:SG-ECAT-G   | Eine   | 1:SG-ECAT- |       |          |
|                               |          |                        |               |        |            |       |          |
|                               |          |                        |               |        |            |       |          |
|                               |          |                        |               |        |            |       |          |
|                               |          |                        |               |        |            |       |          |
|                               |          |                        |               |        |            |       |          |
|                               |          |                        |               |        |            |       |          |
|                               |          |                        |               |        |            |       |          |
|                               |          |                        |               |        |            |       |          |
|                               |          |                        |               |        |            |       |          |
|                               |          |                        |               |        |            |       |          |
|                               | BARTINA  |                        |               |        |            |       |          |
| <b>某些从设备像电源单元不包括在物理网络配置中。</b> |          |                        |               |        |            |       |          |
|                               |          | XII.                   |               |        |            |       |          |

如果弹出如下"匹配",则没问题,否则检查配置和硬件

点击控制器"传送中"->"传送到控制器"

Studio (64bit)

| 呈(P)   | 控制器(C) 模拟(S)       | 工具(T) 窗口(W)  | 帮助(H)                  |
|--------|--------------------|--------------|------------------------|
| 30     | 通信设置(C)<br>变更设备(V) |              | R 🔺 🖄 🕹 🆗 🖡 🖬 O S      |
| therC. | 在线(O)              | Ctrl+W       |                        |
| 也址序    | 离线(F)              | Ctrl+Shift+W |                        |
| 1      | 同步(Y)              | Ctrl+M       |                        |
| 1      | 传送中(A)             |              | 传送到控制器(T) Ctrl+T       |
|        | 模式(M)              |              | 从控制器传送(F) Ctrl+Shift 好 |
|        | 监测(N)              |              |                        |
|        | 停止监测(N)            |              |                        |
|        | 设置/重置(S)           | •            |                        |
|        | 强制刷新(F)            | •            |                        |
|        | MC试运行(U)           | •            |                        |
|        | MC监测表(T)           |              |                        |

| 传送[到控制器]                                                                 | ×   | 本に |
|--------------------------------------------------------------------------|-----|----|
| 以下数据将被传送。                                                                |     | 3  |
| - 配置和设置<br>EtherCAT, CPU机架, I/O映射, 控制器设置<br>运动控制设置, 凸轮数据设置, 事件设置<br>任务设置 |     |    |
| - 程序<br>POU, 数据, 库                                                       |     |    |
| 「 <sup>匹坝</sup><br>■ 用保持属性清除变量的当前值。                                      |     |    |
| 不传送POU程序源。当此选项被更改时,所有数据将被重新传送。<br>不要传送以下内容。(所有项目不被传送。)                   |     |    |
| - CPU机架上的NX单元应用程序数据和EtherCAT从设备备份参数。<br>- 从设备终端上的单元操作设置和NX单元应用程序数据。      |     |    |
| ☑ 请不要传送EtherNet/IP连接设置(内查端凵和甲元)。                                         |     |    |
| 执行(E) 关闭                                                                 | (C) |    |

后面一路点确定直到下载完组态。

⑦在 I/O 映射里面可以查看、写入数据

首先设置模式为轮廓速度模式,在 Output Bytes[6]写 3,之后 Input Bytes[7] 显示 3。

| EAT CHIETCH | NO PRES X                             | NH-R | Leeu |             |          |
|-------------|---------------------------------------|------|------|-------------|----------|
| 位置          | 端口                                    | 说明   | R/W  | 数据类型        | <u> </u> |
|             | ▼「EtherCAT网络配置                        |      |      |             |          |
| 1局口         | ▼ SG-ECAT-GATEWAY                     |      |      |             |          |
|             | ▼ Input Bytes[015]_Input Bytes[015]_6 |      | R    | ARRAY[015]  |          |
|             | [0]                                   |      | R    | BYTE        | 16#5     |
|             | [1]                                   |      | R    | BYTE        | 16#50    |
|             | [2]                                   |      | R    | BYTE        | 16#12    |
|             | [3]                                   |      | R    | BYTE        | 16#0     |
|             | [4]                                   |      | R    | BYTE        | 16#0     |
|             | [5]                                   |      | R    | BYTE        | 16#0     |
|             | [6]                                   |      | R    | BYTE        | 16#0     |
|             | [7]                                   |      | R    | BYTE        | 16#3     |
|             | [8]                                   |      | R    | BYTE        | 16#0     |
|             | [9]                                   |      | R    | BYTE        | 16#0     |
|             | [10]                                  |      | R    | BYTE        | 16#0     |
|             | [11]                                  |      | R    | BYTE        | 16#0     |
|             | [12]                                  |      | R    | BYTE        | 16#0     |
|             | [13]                                  |      | R    | BYTE        | 16#0     |
|             | [14]                                  |      | R    | BYTE        | 16#0     |
|             | [15]                                  |      | R    | BYTE        | 16#0     |
|             | Output Bytes[015]_Output Bytes[015]   |      | w    | ARRAY[0.15] |          |
|             | [0]                                   |      | w    | BYTE        | 16#0     |
|             | [1]                                   |      | w    | BYTE        | 16#0     |
|             | [2]                                   |      | w    | BYTE        | 16#0     |
|             | [3]                                   |      | w    | BYTE        | 16#0     |
|             | [4]                                   |      | w    | BYTE        | 16#0     |
|             | [5]                                   |      | w    | BYTE        | 16#0     |
|             | [6]                                   |      | W    | BYTE        | 16#3     |
|             | [7]                                   |      | W    | BYTE        | 16#0     |
|             | [8]                                   |      | w    | BYTE        | 16#0     |
|             | [9]                                   |      | w    | BYTE        | 16#0     |
|             | [10]                                  |      | w    | BYTE        | 16#0     |
|             | [11]                                  |      | w    | BYTE        | 16#0     |
|             | [12]                                  |      | w    | BYTE        | 16#0     |
|             | [13]                                  |      | w    | BYTE        | 16#0     |
|             | [14]                                  |      | w    | BYTE        | 16#0     |
|             | [15]                                  |      | w    | BYTE        | 16#0     |

之后按 CIA402 规约引导驱动器运行,给控制字依次写入 6、7、F。注意, CANOPEN 是小端的,所以给控制字 Output Bytes[0..1]写 6、7、F 应该是 Bytes[0] 写 6、7、F

| EtherCAT | ₩ 1/O 缺射 ×                          |       |             |       |
|----------|-------------------------------------|-------|-------------|-------|
| 位置       | 第日                                  | 说明 R/ | W 数据类型      | 值     |
|          | ▼ StherCAT网络配置                      |       |             |       |
| 节点1      | SG-ECAT-GATEWAY                     |       |             |       |
|          | Input Bytes[015]_Input Bytes[015]_6 | R     | ARRAY[0.15] |       |
|          | [0]                                 | R     | BYTE        | 16#5  |
|          | [1]                                 | R     | BYTE        | 16#37 |
|          | [2]                                 | R     | BYTE        | 16#16 |
|          | [3]                                 | R     | BYTE        | 16#0  |
|          | [4]                                 | R     | BYTE        | 16#0  |
|          | [5]                                 | R     | BYTE        | 16#0  |
|          | [6]                                 | R     | BYTE        | 16#0  |
|          | [7]                                 | R     | BYTE        | 16#3  |
|          | [8]                                 | R     | BYTE        | 16#0  |
|          | [9]                                 | R     | BYTE        | 16#0  |
|          | [10]                                | R     | BYTE        | 16#0  |
|          | [11]                                | R     | BYTE        | 16#0  |
|          | [12]                                | R     | BYTE        | 16#0  |
|          | [13]                                | R     | BYTE        | 16#0  |
|          | [14]                                | R     | BYTE        | 16#0  |
|          | [15]                                | R     | BYTE        | 16#0  |
|          | Output Bytes[015]_Output Bytes[015] | W     | ARRAY[0_15  |       |
|          | [0]                                 | W     | BYTE        | 16#F  |
|          | [1]                                 | w     | BYTE        | 16#0  |
|          | [2]                                 | w     | BYTE        | 16#0  |
|          | [3]                                 | w     | BYTE        | 16#0  |
|          | [4]                                 | w     | BYTE        | 16#0  |
|          | [5]                                 | w     | BYTE        | 16#0  |
|          | [6]                                 | w     | BYTE        | 16#3  |
|          | [7]                                 | w     | BYTE        | 16#0  |
|          | [8]                                 | w     | BYTE        | 16#0  |
|          | [9]                                 | w     | BYTE        | 16#0  |
|          | [10]                                | w     | BYTE        | 16#0  |
|          | [1]]                                | W     | BYTE        | 16#0  |
|          | [12]                                | w     | BYTE        | 16#0  |
|          | [13]                                | W     | BYTE        | 16#0  |
|          | [14]                                | w     | BYTE        | 16#0  |
|          | [15]                                | w     | BYTE        | 16#0  |

之后给目标速度一个值,比如 1000000(0x000F4240),注意 CANOPEN 是小端的,所以给控制字 Output Bytes[2..5]写 0x000F4240 是 Bytes[2..5]为 0x40、0xF2、0x0F、0x00。

| 翻 EtherCAT | - I/O 映射 ×     |                            |    |     |            |       |
|------------|----------------|----------------------------|----|-----|------------|-------|
| 位置         |                | 第日                         | 说明 | R/W | 数据类型       | 值     |
| 1          | 🔻 🔮 EtherCAT 🕬 | 和音                         |    |     |            |       |
| 节点1        | SG-ECAT-       | GATEWAY                    |    | 1   |            |       |
| 1          | ▼ Input Byte   | es[015]_Input Bytes[015]_6 |    | R   | ARRAY[015] |       |
|            | [0]            |                            |    | R   | BYTE       | 16#5  |
|            | [1]            |                            |    | R   | BYTE       | 16#37 |
|            | [2]            |                            |    | R   | BYTE       | 16#16 |
| T.         | [3]            |                            |    | R   | BYTE       | 16#EE |
|            | [4]            |                            |    | R   | BYTE       | 16#EE |
| i i        | [5]            |                            |    | R   | BYTE       | 16#E  |
| 1          | [6]            |                            |    | R   | BYTE       | 16#0  |
|            | [7]            |                            |    | R   | BYTE       | 16#3  |
|            | [8]            | 5                          |    | R   | BYTE       | 16#0  |
|            | [9]            |                            |    | R   | BYTE       | 16#0  |
|            | [10]           |                            |    | R   | BYTE       | 16#0  |
|            | [11]           |                            |    | R   | BYTE       | 16#0  |
|            | [12]           |                            |    | R   | BYTE       | 16#0  |
| i i        | [13]           |                            |    | R   | BYTE       | 16#0  |
|            | [14]           |                            |    | R   | BYTE       | 16#0  |
|            | [15]           |                            |    | R   | BYTE       | 16#0  |
|            | ▼ Output By    | rtes[015]_Output Bytes[01! |    | w   | ARRAY[015] |       |
|            | [0]            |                            |    | w   | BYTE       | 16#F  |
|            | [1]            |                            |    | w   | BYTE       | 16#0  |
|            | [2]            |                            |    | w   | BYTE       | 16#40 |
|            | [3]            |                            |    | w   | BYTE       | 16#F2 |
|            | 40             |                            |    | W   | BYTE       | 16#F  |
|            | [5]            | 1                          |    | W   | BYTE       | 16#0  |
|            | [6]            |                            |    | w   | BYTE       | 16#3  |
|            | [7]            | (                          |    | w   | BYTE       | 16#0  |
|            | [8]            |                            |    | w   | BYTE       | 16#0  |
|            | [9]            |                            |    | w   | BYTE       | 16#0  |
|            | [10]           |                            |    | w   | BYTE       | 16#0  |
|            | [11]           | 1                          |    | w   | BYTE       | 16#0  |
|            | [12]           |                            |    | w   | BYTE       | 16#0  |
|            | [13]           |                            |    | w   | BYTE       | 16#0  |
|            | [14]           |                            |    | w   | BYTE       | 16#0  |
|            | [15]           |                            |    | W   | BYTE       | 16#0  |

之后电机缓慢转起来,位置反馈 Input Bytes[3..6]显示实际速度,实际速度和 设置有很小偏差。

# 5.5 汇川 H5U-A8 例程

先按 5.1 设置伺服驱动器和网关。

①首先去我司网站下载设备的 ESI 文件。

连接电脑、汇川 H5U-A8 和网关,注意 PLC 的 EtherCAT 口接网关的 Port1 (ECAT 两个网口区分输入输出,别接反了)。

②打开 AutoShop, 创建工程, 注意 PLC 型号

| E ■ ■ ■ X ■ E * I = ■ ■ X ■ E * I = ■ ■ X ■ E * I = ■ ■ X ■ E * | 』[●[●[[[[[[]]]]]]][[[]]]][[[]]]][[]]]<br>·[[]]][[]]][[]]][[]]][[]]][[]]][[]]][[]]][[]]][[]]][[]]][[]]][[]]][[]]][[]]][[]]][[]]][[]]][[]]][[]]][[]]][[]][<br>·[[]]][[]][[                                                                                                    | ) {A |
|-----------------------------------------------------------------|----------------------------------------------------------------------------------------------------|------|
|                                                                 | 新建工程                                                                                                    | ×    |
|                                                                 | <ul> <li>新建工程</li> <li>協助工程</li> <li>工程设定</li> <li>工程名: test</li> <li>保存路径: C:\Users\Admin\Documents\test\</li> <li>编辑器: 梯形图 ~</li> <li>工程描述:</li> <li>设备选型</li> <li>系列与型号 HSU系列 ~ - HSU-A8 ~</li> </ul>                                                                        |      |
|                                                                 | <ul> <li>(1) EtherCAT总线高性能小型FLC</li> <li>(2) 支持自定义变量和FB/FC</li> <li>(3) 最大支持8轴运动控制(含EtherCAT和本地脉<br/>冲),支持定位、插补和电子凸轮</li> <li>(4) 支持4轴200501款冲输出,4路2001501高速输入</li> <li>(5) 1路以太网支持EtherNet/IF、Modbus TCP和<br/>Socket、1路CAN支持CANLink和CANopen,1路485支<br/>持Modbus和自由协议</li> </ul> |      |

③安装 XML 文件。

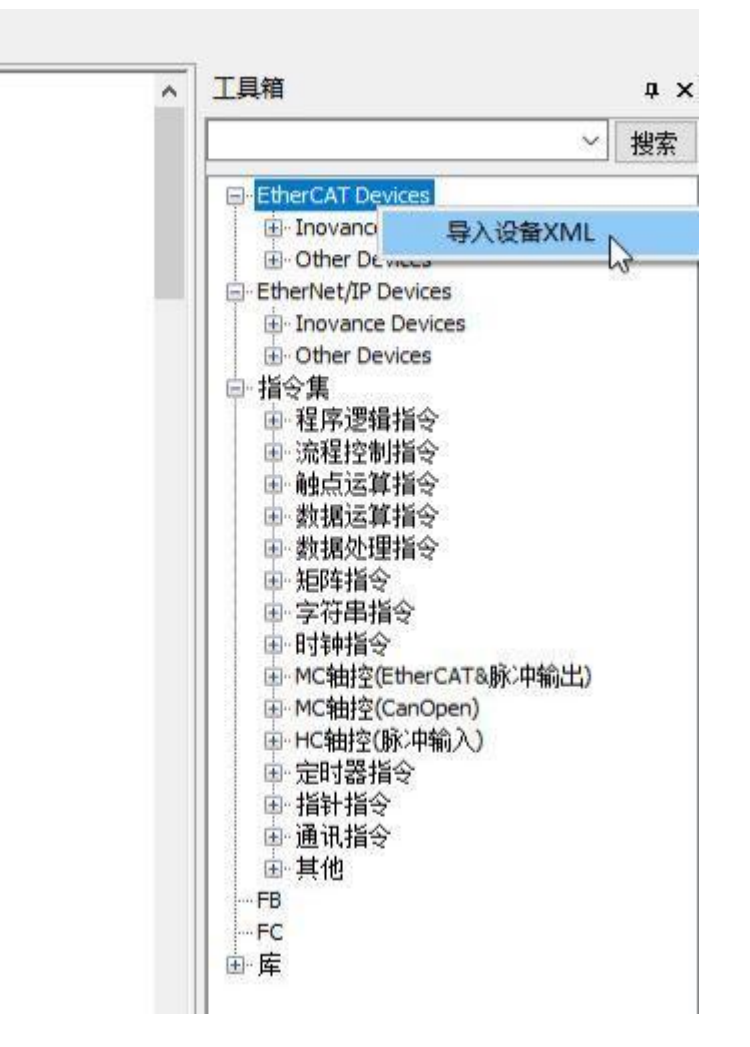

在 XML 存放目录选择 XML 文件

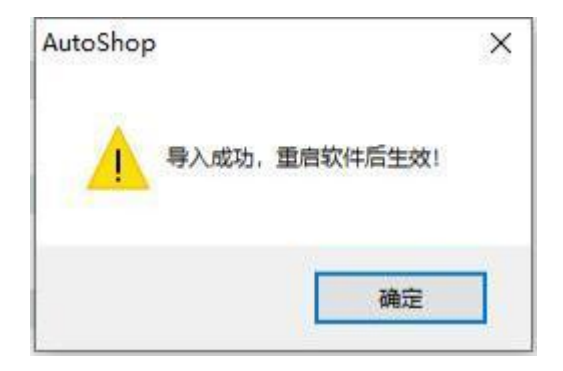

安装完成之后需要重启 AutoShop 并重新建立工程 ④在工程管理下右键 EtherCAT,选择"自动扫描"

| 文件(F) 编辑(E) 查                            | <b>看(V)</b>    | 梯形图(         | L) PLC(P) |    |
|------------------------------------------|----------------|--------------|-----------|----|
| E @ 8 8   }                              | 60             | ) @          | 90        | 11 |
| LAD [S] (S) 🕂 🚽                          | 4              | + + +        | 1 4 ‡     | -  |
| E程管理                                     |                | ¤ × ∏        | 网络1       |    |
| <ul> <li>□</li></ul>                     |                |              | 网络2       |    |
| ····································     | 表<br>实例        |              | 网络3       |    |
| 回                                        | AINI           |              | 网络4       |    |
|                                          | R_001          |              | 网络5       |    |
|                                          | (FB)<br>C)     |              | 网络6       |    |
| 白 114 配置                                 |                |              |           |    |
| ☆ 輸入減 ● 模块配 ● 模块配 ● 相子凸                  | 波<br>置<br>轮    |              | 网络7       |    |
| → 1100 运动控<br>→ 1000 轴组设<br>→ 1000 Ether | 制轴<br>置<br>`∆T |              | 网络8       |    |
| CON                                      | Ŧ              | 开            | 1         |    |
|                                          | Ē              | 动扫描          | A9        |    |
|                                          | 册              | 除所有          | 15        |    |
| 亡 三Λ 杰县收场                                | 傊              | 能设备          | 备10       |    |
|                                          | 查              | 田沿备          |           |    |
|                                          | <b>ス</b><br>彩  | 500×m<br>565 | 备11       |    |
| I 🚻 Trace                                |                |              | 1748.00   |    |

|              |   | and II should   | Dia.                  | Ant she |
|--------------|---|-----------------|-----------------------|---------|
| 亏 副账账审判表     | 1 | SG-ECAT-GATEWAY | 299m<br>0             |         |
|              |   |                 |                       |         |
|              |   |                 |                       |         |
|              |   |                 |                       |         |
|              |   |                 |                       |         |
|              |   |                 |                       |         |
| 扫描<br>解析扫描数据 |   |                 |                       | 1       |
| 藏功!          |   |                 |                       |         |
|              |   |                 |                       |         |
|              |   |                 | and the second second |         |

自动扫描列表会出现本公司的网关,之后点击"更新组态"

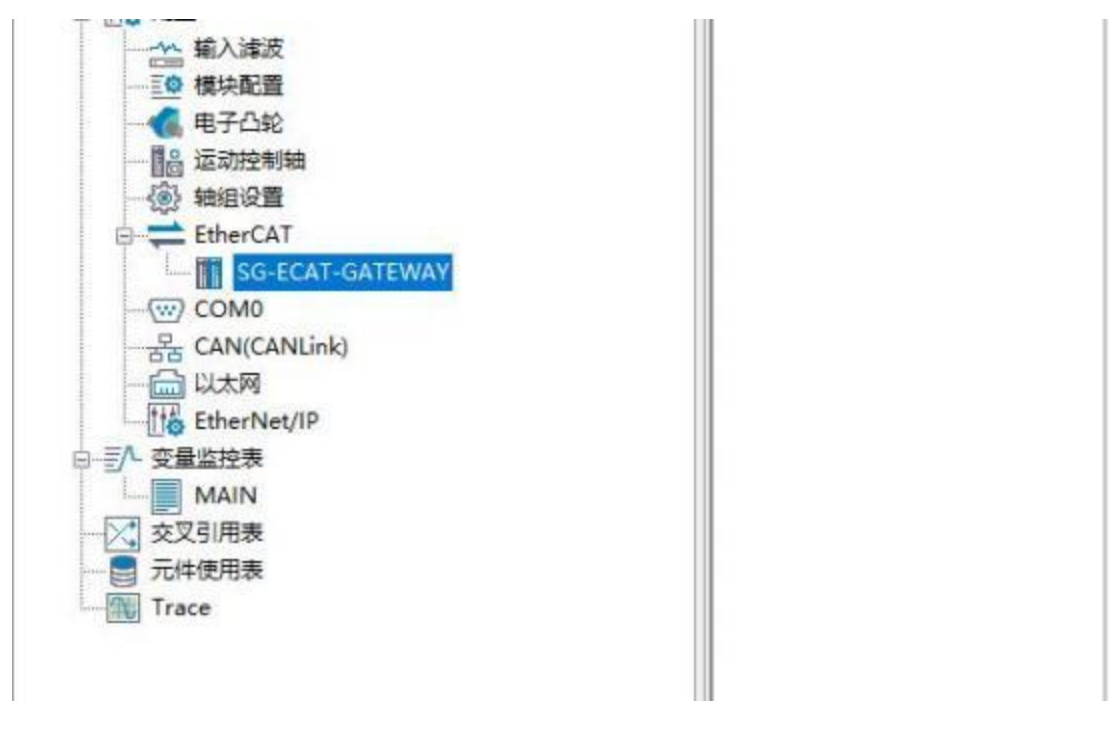

⑤根据所需要的 IO 数据量选择适当的TPDO 和 RPDO

| 常規设置           | 🔿 7250 🔛 1000                         | X 1111 154 2555 -       | S HOUSE S HOUSE | Ploght | 扶小   | 輸出(Byt<br>輸入(Dyt | e):16<br>e):16 |           |  |
|----------------|---------------------------------------|-------------------------|-----------------|--------|------|------------------|----------------|-----------|--|
| 1.417 85.40    | 输入/输出                                 | <u>8</u> *              | 索引              | 子索引    | 长度   | 标志               | 38             | 英型        |  |
| TTATE WORK THE | 의 🗹 新出                                | Output Dytes[D .15]     | 1641600         | 16#00  | 16.0 | 7                | 2              |           |  |
|                | <b>4</b> 625                          | Output Bytes[015]       | 16#7000         | 1680   | 16.0 |                  |                | ABBAT [D. |  |
| 和和你的           | ◎ 新出                                  | Output Bytes[1631]      | 1641601         | 16#00  | 16.0 | 7                | 2              |           |  |
|                | ····································· | Output Bytes[3247]      | 16#1602         | 16#00  | 16.0 | Ŧ                | 2              |           |  |
| 1/0功能時期        | #□输出                                  | Output Dytes[48.63]     | 1641603         | 16800  | 16.0 | 7                | 2              |           |  |
| 1115           | 三 副 輸出                                | Output Bytes[6479]      | 16#1604         | 16#00  | 16.0 | 7                | 2              |           |  |
| 信用             | ≝ □ 输出                                | Output Bytes[6095]      | 1641605         | 16800  | 16.0 | 7                | 2              |           |  |
|                | 2 日 編出                                | Output Dytes[96.111]    | 16#1606         | 16800  | 16.0 | 7                | 2              |           |  |
| 状态             | ≝ □ 1931出                             | Output Bytes(112 127)   | 16#1607         | 16800  | 16.0 | 7                | 2              |           |  |
|                | ■ □ 輸出                                | Output Dytes[128 . 143] | 1641605         | 16000  | 16.0 | ,                | z              |           |  |
|                | 当 🗆 輸出                                | Output Bytes[144159]    | 16#1609         | 16#00  | 16.0 | 7                | 2              |           |  |
|                | H . SAH                               | Output Bytes[160175]    | 164160A         | 16800  | 16.0 | 7                | 20             |           |  |

| 常規设置          | 🕒 5733 🔛 5868                           | ★ HPH 振臺 全部股示 ·          | · 🛛 11098 🗹 11083 | 100款制 | 医小   | 输出(Byr<br>输入(Byr | te) 16 |          |   |
|---------------|-----------------------------------------|--------------------------|-------------------|-------|------|------------------|--------|----------|---|
| LAND ALL IN   | \$A入/\$6出                               | 名字                       | 索引                | 子索引   | 长度   | 标志               | SH.    | 余型       |   |
| Litzaris      | #□编出                                    | Output Dytes[928843]     | 168163A           | 16800 | 16.0 | F                | 2      |          | 2 |
|               | 2 🗌 輸出                                  | Output Bytes[844959]     | 16#1638           | 16#00 | 16.0 | F                | 2      |          |   |
| 用中心的现象        | 三 1 1 1 1 1 1 1 1 1 1 1 1 1 1 1 1 1 1 1 | Output Bytes[960975]     | 16#163C           | 16800 | 16.0 | F                | 2      |          |   |
|               | * □ 输出                                  | Output Dynes[976. 991]   | 1601630           | 16400 | 16.0 | 1                | 2      |          |   |
| 1/03/36280-83 | 三 日 新出                                  | Output Bytes[992. 1007]  | 16#163E           | 16#00 | 16.0 | F                | 2      |          |   |
| 2.4           | #□\$\$¥                                 | Output Bytes [1008 1023] | 1601638           | 16800 | 16.0 | F.               | 2      |          |   |
| 領題            | ⇒ 🖂 输入                                  | Input Dytes[0.15]        | 16#1A00           | 16#00 | 16.0 | Ŧ                | 3      |          |   |
| 10.00         | <b>5</b> 83.X                           | Imput Sytem[016]         | 16#6000           | 1680  | 16.0 |                  |        | ARRAT (0 | 8 |
| 140           | ■ □ 輸入                                  | Input Bytes[16.31]       | 16#1AD1           | 16000 | 16.0 | 7                | 3      |          |   |
|               | ■ □ 輸入                                  | Input Byten[3247]        | 16#1402           | 16#00 | 16.0 | F                | 3      |          |   |
|               | ≝ □ \$£λ                                | Input Bytex[48. 63]      | 1001403           | 16800 | 16.0 | F                | 3      |          |   |
|               | # □ 輸入                                  | Input Dytes[64. 79]      | 16#1AD4           | 16#00 | 16.0 | Ŧ                | 3      |          | 1 |
|               | # 🗆 sax                                 | Input Bytes[80.96]       | 16#1405           | 16800 | 16.0 | F                | 3      |          |   |
|               | a man                                   | a car for cost           |                   |       |      | 101              | 2      |          |   |

⑥编译并下载程序

### E AutoShop V4.10.0.0 C:\Users\Admin\Documents\test - [MAIN]

| ) 文件(F) 编辑(E) 查看(V) 梯形图(L) | PLC(P) 调试(D) 工具(T) 窗口 | (W) 帮助(H)                              |
|----------------------------|-----------------------|----------------------------------------|
|                            | ▶ 运行( <u>R</u> ) F5   |                                        |
| ]@᠍ऽ┾╈┶ क़⊎                | 停止(S) F6              | * + ++ ++ ++ +++ +++ +++++++++++++++++ |
| 工程管理                       | ▶ 在线修改模式(L)           | 网络1 网络注释                               |
| □                          | 論译(C) Ctrl+F7         |                                        |
| □ 全局变量                     | 🔛 全部编译(A) 📐 F7        | 网络2 网络注释                               |
|                            | 清理编译信息(E)<br>整理梯形图(E) | <b>可络3</b> 网络注释                        |
| ▲ 交量表                      | 上载(U) F9              |                                        |
|                            | 上 下載(D) F8<br>下載沿置    | <b>司络4</b> 网络注释                        |
| - NAIN                     | TNKE                  |                                        |

| 文件(F) 编辑(E) 查看(V) 梯形图(L)                                                                             | PLC(P) 调试(D) 工具(T) 窗口(                                                                    | W) 帮助(H)   |
|----------------------------------------------------------------------------------------------------|-------------------------------------------------------------------------------------------|------------|
| · [ 1 1 1 1 1 1 1 1 1 1 1 1 1 1 1 1 1 1                                                              | <ul> <li>▶ 运行(R)</li> <li>▶ 运行(R)</li> <li>▶ F5</li> <li>▶ 停止(S)</li> <li>▶ F6</li> </ul> |            |
| 程管理                                                                                                  | ▶ 在线修改模式(L)                                                                               | 网络1        |
| <ul> <li>■ test [H5U-A8]</li> <li>● 金属变量表</li> <li>● 金局变量</li> <li>● 结构体</li> <li>● 5 结构体</li> </ul> | <ul> <li>編译(C) Ctrl+F7</li> <li>☆部编译(A) F7</li> <li>清理编译信息(E)</li> </ul>                  | 网络2        |
| □ 1<br>· · · · · · · · · · · · · · · · · · ·                                                         | 整埋棉形图(F)<br>上载(U) F9<br>↓ 下载(D) F8                                                        | 网络3<br>网络4 |
| □·····書●程序块<br>······□□ MAIN<br>······□□ SBR_001<br>······□□ INT_001<br>□·····□□ Théith(EP)          | 下载设置<br>程序校验( <u>V</u> )<br>上载UpDown文件                                                    | 网络5        |
|                                                                                                    | 法险DI C程度左腔空间/DI                                                                           | =200       |
| 武设置     □ 下载工程源码(不勾选则不能上载)                                                                           | 工程)                                                                                       |            |
| <ul> <li>□ 保持型变量属性</li> <li>● 下载时,保持型变量保持现有值</li> <li>○ 下载时,保持型变量重新初始化</li> </ul>                    |                                                                                           |            |
|                                                                                                    |                                                                                           |            |

⑦运行 PLC

| 文件(F) 编辑(E) 查看(V) 梯形图(L) | PLC(P) 调试(D) 工具(T) 窗口( | (W) 帮助(H) |
|--------------------------|------------------------|-----------|
|                          | 运行(R) F5               |           |
| Hrt ↓ + 220              | ● 停止(S) F6             | ** +++ ++ |
| 工程管理                     | 📝 在线修改模式(L)            | 网络1       |
| □                        | 编译(C) Ctrl+F7          |           |
|                          | ▲ 全部编译(A) F7           | 网络2       |
| ● 结构体                    | 清理编译信息(E)              |           |
| 「↓」 软元件表                 | 整理梯形图(E)               | 网络3       |
| 变量表                      | 11 上载(U) F9            |           |
|                          | ➡ 下载(D) F8             | 网络4       |

AutoShop V4.10.0.0 C:\Users\Admin\Documents\test - [MAIN]

⑧之后网关 OP 灯亮起,说明进入了OP 状态

在信息输出窗口查看数据,因为每个 PDO 映射的是一个 16 个字节数组,所 以需要一个个添加上去:

| 512            | 3.8        |        |                            | 同日本語を聞きたい                                                                                                    | 1           |                |      |            |              |                   |   |
|----------------|------------|--------|----------------------------|----------------------------------------------------------------------------------------------------|-------------|----------------|------|------------|--------------|-------------------|---|
| test (H92-A8)  |            | 1      | <b>非执行员</b>                | 0.6                                                                                                    | Con Alexand |                | 80   |            | ağı (        | and a             |   |
|                |            |        | 100000                     | # 101.0                                                                                                    | Output      | hypealit . 151 | 202  | A829       | r la         | 100 Table         |   |
| 一 一 主用只用       |            |        | SHARE                      | 1.101.4                                                                                                    | Output      | Bytealto. 313  |      | ABCR       | r In         |                   |   |
| TT CTAN        |            |        | 200                        | 1. INL #                                                                                                    | Output      | Intellit 473   |      | A253       | 000 Rt. 18 T |                   |   |
| Ca Dallace     | 6 1        |        | 100041                     | E MIL                                                                                                    | Deput       | Cat. Clearer   |      | ABA        | s la 19 000  |                   |   |
| <b>國</b> 支援將   |            |        | Contractory of Contractory | F. 101.4                                                                                                    | Inget       | Life Milester  |      | ARG        | t in 18 000  |                   |   |
| 11 41          |            |        | T/OTHERE                   | ÷ 101 5                                                                                                    | Depet       | fotunitit 4/1  |      | Alta       | t la se cono |                   |   |
| 0-11 filmu     |            |        |                            |                                                                                                    |             |                |      |            |              |                   |   |
| SO2 A          | 44         |        | 1199.                      |                                                                                                    | 安徽編入約1      | 6              |      |            |              |                   |   |
| INT OF         | 61         |        | 1405                       |                                                                                                    | 元件编制        | . Daute        |      | 82         | Ratia        | 101070            | 5 |
| - 22 (3회(A/FE) |            |        | eog -                      |                                                                                                    | 1           |                |      | 1.000      |              |                   |   |
| PH MIDIFO      |            |        |                            |                                                                                                    | 3           | IS_COM_SAY #   | *    | THE STAT   | 1046.000     | 210               |   |
| TO REAL        |            |        |                            |                                                                                                    | -3          | S BCAT SUF     | 47   | TRI 2011   | SFTE SFTE    |                   |   |
| EAST.          |            |        |                            |                                                                                                    | - 3         | S_ETHERNE      | 45   | INI PERI   | BETE         |                   |   |
| O WHEN         |            |        |                            |                                                                                                    | - 1         | 1,3960         | 40   | tai plint  | BETE         |                   |   |
| 1 470R         |            |        |                            |                                                                                                    |             | (S_3H          | 50   | TRI SELIAT | DETE         |                   |   |
| 10 公司投资利用      | S          |        |                            |                                                                                                    | 0.01        |                | 31   | 181,2215   | DITE .       |                   |   |
| 一份 時候日間        |            |        |                            |                                                                                                    | G-BCATS     | ere .          | 52   | 141.1      | DALE (191)   | Inpit Bytsel0. 15 |   |
| 8- C EtherCAT  |            |        |                            |                                                                                                    | 1.00        | ecar-cares     | 10   | 781 5000   | 12241        |                   |   |
| - C 50-EC      | AT-GATEWAY |        |                            |                                                                                                    | - 1674      |                | -24  | 101.0001   | DALL R       |                   |   |
| COMO           |            |        |                            |                                                                                                    | 40 Vieto    |                | 14   | 181 2021   | DPTR .       |                   |   |
| S CANICANE     | Link)      |        |                            |                                                                                                    |             | TALLING.       | - 67 | 181,2[4]   | 0718         |                   |   |
| - 〇 山太阳        |            |        |                            |                                                                                                    | -           | 記念             | 40   | _141_3(6)  | 0118         |                   |   |
| EtherNet/1     | (P)        |        |                            |                                                                                                    |             | <b>能</b> 決实例   | -60  |            | BPTR .       |                   |   |
| ○ 375 安量症除素    |            | 12 10  |                            | a a manufacture and a manufacture and a manufacture and a manufacture and a manufacture and a manufacture and a | 6 StrfD     | n.             | -80  | _141_2011  | 8778         |                   |   |
|                | 2          | 3 000  | THE PARTY                  | Gelenies                                                                                                    | 0.04        | 10.1277        | -41  | _141_000   | 1718         |                   |   |
| Kole C         |            |        |                            |                                                                                                    |             | Y20-17771      | 0    | ter stat   | 10718        |                   |   |
| and with       | m.10-141   | Manne. | The set of                 | +15                                                                                                    |             | 80-31767       |      | mi sful    | 2018         | -                 |   |
| 10+4049        | a.mo.2     | Roav   | 180                        | 3.0                                                                                                    |             | H\$0-7998)     | 15   | 111.2012   | 8718         |                   |   |
|                |            |        |                            |                                                                                                    |             | 510-41953      | - 66 | Internet.  | 8718         |                   |   |
|                |            |        |                            |                                                                                                    |             | D/2.7000       | 87   | 181.20141  | 0778         |                   |   |
|                |            |        |                            |                                                                                                    |             | rule county.   | 15   | TRI SINI   | STIR.        |                   |   |
|                |            |        |                            |                                                                                                    |             | BUD-3236TL     |      |            |              |                   |   |

⑨在信息输出窗口里面可以查看、写入数据

首先设置模式为轮廓速度模式,在 Output Bytes[6]写 3,之后 Input Bytes[7]

| 日二 | 2  |  |
|----|----|--|
| 亚小 | Э∘ |  |

|    | 元件名称       | 数据类型     | 显示格式 | 当前值                 | 注释                |
|----|------------|----------|------|---------------------|-------------------|
| 1  | IQ1 1      | BYTE[16] |      | - 100 04994 / C / C | Input Bytes[015]  |
| 2  | IQ1 1[0]   | BYTE     | 十六进制 | 0x5                 |                   |
| 3  |            | BYTE     | 十六进制 | 0x50                |                   |
| 4  |            | BYTE     | 十六进制 | 0x12                |                   |
| 6  | IQ1_1[3]   | BYTE     | 十六进制 | 0x0                 | 1.1.0             |
| 6  | IQ1_1[4]   | BYTE     | 十六进制 | 0x0                 |                   |
| 7  |            | BYTE     | 十六进制 | 0x0                 |                   |
| 8  | IQ1 1[6]   | BYTE     | 十六讲制 | 0x0                 |                   |
| 9  | _IQ1_1[7]  | BYTE     | 十六进制 | 0x3                 |                   |
| 10 | _IQ1_1[8]  | BYTE     | 十进制  | 0                   |                   |
| 11 | IQ1_1[9]   | BYTE     | 十进制  | 0                   |                   |
| 12 | IQ1_1[10]  | BTTE     | 十进制  | 0                   |                   |
| 13 | _IQ1_1[11] | BYTE     | 十进制  | 0                   |                   |
| 14 | _IQ1_1[12] | BYTE     | 十进制  | 0                   |                   |
| 15 | _IQ1_1[13] | BYTE     | 十进制  | 0                   |                   |
| 16 | _IQ1_1[14] | BYTE     | 十进制  | 0                   |                   |
| 17 | IQ1_1[15]  | BYTE     | 十进制  | 0                   |                   |
| 18 | Q1Q1_0     | BYTE[16] |      |                     | Output Bytes[015] |
| 19 | IQ1_0[0]   | BYTE     | 十六进制 | 0x0                 |                   |
| 20 | _IQ1_0[1]  | BYTE     | 十六进制 | 0x0                 |                   |
| 21 | IQ1_0[2]   | BYTE     | 十六进制 | 0x0                 |                   |
| 22 | IQ1_0[3]   | BYTE     | 十六进制 | 0x0                 |                   |
| 23 | _IQ1_0[4]  | BYTE     | 十六进制 | 0x0                 |                   |
| 24 | _IQ1_0[5]  | BYTE     | 十六进制 | 0x0                 |                   |
| 25 | _IQ1_0[6]  | BYTE     | 十六进制 | 0x3                 |                   |
| 26 | _IQ1_0[7]  | BYTE     | 十进制  | 0                   |                   |
| 27 | _IQ1_0[8]  | BYTE     | 十进制  | 0                   |                   |
| 28 | IQ1_0[9]   | BYTE     | 十进制  | 0                   |                   |
| 29 | IQ1_0[10]  | BYTE     | 十进制  | 0                   |                   |
| 30 | _IQ1_0[11] | BYTE     | 十进制  | 0                   |                   |
| 31 | _IQ1_0[12] | BYTE     | 十进制  | 0                   |                   |
| 32 | IQ1_0[13]  | BTTE     | 十进制  | 0                   |                   |
| 33 | _IQ1_0[14] | BYTE     | 十进制  | 0                   |                   |
| 34 | IQ1_0[15]  | BYTE     | 十进制  | 0                   |                   |

之后按 CIA402 规约引导驱动器运行,给控制字依次写入 6、7、F。注意, CANOPEN 是小端的,所以给控制字 Output Bytes[0..1]写 6、7、F 应该是 Bytes[0] 写 6、7、F

|    | 元件名称       | 数据类型     | 显示格式 | 当前值  | 注释                  |
|----|------------|----------|------|------|---------------------|
| 1  | 🖂 _IQ1_1   | BYTE[16] |      |      | Input Bytes[015]    |
| 2  | _IQ1_1[0]  | BYTE     | 十六进制 | 0x5  |                     |
| 3  | _IQ1_1[1]  | BYTE     | 十六进制 | 0x37 |                     |
| 4  | IQ1 1[2]   | BYTE     | 十六讲制 | 0x16 |                     |
| 5  | IQ1_1[3]   | BYTE     | 十六进制 | 0x0  |                     |
| 6  | _IQ1_1[4]  | BYTE     | 十六进制 | 0x0  |                     |
| 7  |            | BYTE     | 十六进制 | 0x0  |                     |
| 8  | IQ1_1[6]   | BYTE     | 十六进制 | 0x0  |                     |
| 9  | IQ1_1[7]   | BYTE     | 十六进制 | 0x3  |                     |
| 10 | IQ11[8]    | BYTE     | 十进制  | 0    |                     |
| 11 | IQ1_1[9]   | BYTE     | 十进制  | 0    |                     |
| 12 | IQ1_1[10]  | BYTE     | 十进制  | 0    |                     |
| 13 |            | BYTE     | 十进制  | 0    |                     |
| 14 |            | BYTE     | 十进制  | 0    |                     |
| 15 |            | BYTE     | 十进制  | 0    |                     |
| 16 | _IQ1_1[14] | BYTE     | 十进制  | 0    |                     |
| 17 | IQ11[15]   | BYTE     | 十进制  | 0    |                     |
| 18 | 🖂 _101 0   | BYTE[16] |      |      | Output Bytes[0. 15] |
| 19 | _IQ1_0[0]  | BYTE     | 十六进制 | OxF  |                     |
| 20 | T91 0[1]   | BYTE     | 十六讲制 | 0x0  |                     |
| 21 |            | BYTE     | 十六进制 | 0x0  |                     |
| 22 | _IQ1_0[3]  | BYTE     | 十六进制 | 0x0  |                     |
| 23 | IQ1_0[4]   | BYTE     | 十六进制 | 0x0  |                     |
| 24 | _IQ1_0[5]  | BYTE     | 十六进制 | 0x0  |                     |
| 25 | IQ1_0[6]   | BYTE     | 十六进制 | 0x3  |                     |
| 26 | _IQ1_0[7]  | BYTE     | 十进制  | 0    |                     |
| 27 | IQ10[8]    | BYTE     | 十进制  | 0    |                     |
| 28 | _IQ1_0[9]  | BYTE     | 十进制  | 0    |                     |
| 29 | IQ10[10]   | BYTE     | 十进制  | 0    |                     |
| 30 | _IQ1_0[11] | BYTE     | 十进制  | 0    |                     |
| 31 | IQ10[12]   | BYTE     | 十进制  | 0    |                     |
| 32 | _IQ1_0[13] | BYTE     | 十进制  | 0    |                     |
| 33 | IQ1_0[14]  | BYTE     | 十进制  | 0    |                     |
| 34 | IQ1_0[15]  | BYTE     | 十进制  | 0    |                     |

之后给目标速度一个值,比如 1000000(0x000F4240),注意 CANOPEN 是小端的,所以给控制字 Output Bytes[2..5]写 0x000F4240 是 Bytes[2..5]为 0x40、0xF2、0x0F、0x00。

|    | 元件名称       | 数据类型     | 显示格式           | 当前值       | 注释               |
|----|------------|----------|----------------|-----------|------------------|
| 1  | 🖻 IQI 1    | BYTE[16] | 10000000000000 | 310031000 | Input Bytes[015] |
| 2  | 191_1[0]   | BYTE     | 十六进制           | 0x5       |                  |
| 3  | IQ1 1[1]   | BYTE     | 十六进制           | 0x37      |                  |
| 4  | IQ1_1[2]   | BYTE     | 十六进制           | 0x16      |                  |
| 5  |            | BYTE     | 十六进制           | OxEE      |                  |
| 6  | IQ1_1[4]   | BYTE     | 十六进制           | OXEE      |                  |
| 7  |            | BYTE     | 十六进制           | 0xE       |                  |
| 8  | IQ1 1[6]   | BYTE     | 十六进制           | 0x0       |                  |
| 9  | IQ1_1[7]   | BYTE     | 十六进制           | 0x3       |                  |
| 10 |            | BYTE     | 十进制            | 0         | <u>N</u>         |
| 11 | IQ11[9]    | BYTE     | 十进制            | 0         |                  |
| 12 | IQ1 1[10]  | BYTE     | 十进制            | 0         |                  |
| 13 |            | BYTE     | 十进制            | 0         |                  |
| 14 | IQ11[12]   | BYTE     | 十进制            | 0         |                  |
| 15 | IQ1_1[13]  | BYTE     | 十进制            | 0         |                  |
| 16 |            | BYTE     | 十进制            | 0         |                  |
| 17 | IQ1 1[15]  | BYTE     | 十进制            | 0         |                  |
| 18 | 🖓 _IQ1_0   | BYTE[16] |                |           | Output Bytes[015 |
| 19 | _IQ1_0[0]  | BYTE     | 十六进制           | 0xF       |                  |
| 20 | IQ1_0[1]   | BYTE     | 十六进制           | 0x0       | 1.               |
| 21 | _IQ1_0[2]  | BYTE     | 十六进制           | 0x40      |                  |
| 22 | _IQ1_0[3]  | BYTE     | 十六进制           | 0xF2      |                  |
| 23 | _IQ1_0[4]  | BYTE     | 十六进制           | 0xF       |                  |
| 24 | _IQ1_0[5]  | BYTE     | 十六进制           | 0x0       |                  |
| 25 | _IQ1_0[6]  | BYTE     | 十六进制           | 0x3       |                  |
| 26 | IQ1_0[7]   | BYTE     | 十进制            | 0         |                  |
| 27 | _IQ1_0[8]  | BYTE     | 十进制            | 0         |                  |
| 28 | IQ1_0[9]   | BYTE     | 十进制            | 0         |                  |
| 29 | _IQ1_0[10] | BYTE     | 十进制            | 0         |                  |
| 30 | IQ1_0[11]  | BYTE     | 十进制            | 0         |                  |
| 31 | IQ1_0[12]  | BYTE     | 十进制            | 0         |                  |
| 32 |            | BYTE     | 十进制            | 0         |                  |
| 33 | IQ1_0[14]  | BYTE     | 十进制            | 0         |                  |
| 34 | IQ1_0[15]  | BYTE     | 十进制            | 0         |                  |

之后电机缓慢转起来,位置反馈 Input Bytes[3..6]显示实际速度,实际速度和 设置有很小偏差。

# 六、ECAT-CAN(自由口)应用实例

实例拓扑如下图, ECAT 主站与CAN 分析仪交互数据。

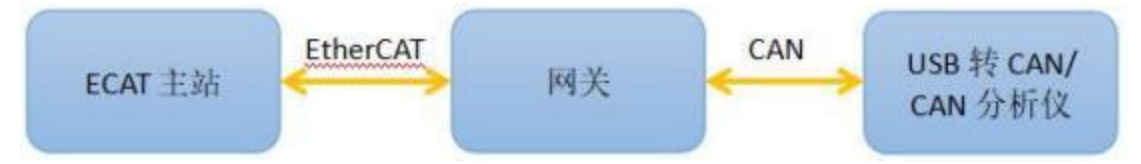

ECAT 主站分别使用 TwinCAT3、CODESYS、欧姆龙 NX1P2 和汇川 H5U-A8。

### 6.1 实例预操作

1、先按如下配置网关,这个配置包含到了常用功能,作为一个典型用例。

|      |              | CAN波特      | 率  | 500000  |     | (5000-10000 | 000 | ))   |    | 数据帧发送     | 医周期(按I  | D收发CAN帧) | 0       |
|------|--------------|------------|----|---------|-----|-------------|-----|------|----|-----------|---------|----------|---------|
| 远和   | 呈帧发送周期       | (按ID收发CAN  | 帧) | 1000    |     | (1-65535)ms |     |      |    | 数据帧接收     | 如超时(按I  | D收发CAN帧) | 5000    |
| 按    | ID收发CAN帧     | 通用收发CAN    | 帧  | 1000    |     |             |     |      |    |           |         |          |         |
| п    | D收发CAN数量     | 3          |    | (1-200) |     |             |     |      |    |           |         |          |         |
| Г    | 序号           | 发送/接收      |    | 帧ID类型   |     | 教据/沅程帧      |     | 数据长度 |    | 帧ID (HEX) | 教据偏利    | 终/长度     |         |
|      | 1            | 按ID发送      | ~  | 标准帧     | 0   | 数据帧         | 2   | 1    | ~  | 00000123  | 输出+0/   | 1        |         |
|      | 2            | 按ID发送      | Ŷ  | 标准帧     | v   | 远程帧         | *   | 0    | ×  | 00000234  |         |          |         |
| •    | 3            | 按ID接收      | ×  | 扩展帧     | v   | 数据帧         | ~   | 1    | ×  | 12345678  | 输入+0/   | 1        |         |
| ₩ E( | CAT-CAN v1.1 |            |    |         |     |             |     |      |    |           |         |          |         |
|      |              | CAN波特率     | 50 | 0000    | (50 | 00-1000000) |     | 数根   | 副帧 | 发送周期(按ID4 | 皮发CAN帧) | 0        | (0-6553 |
| 远和   | 程帧发送周期(4     | 安ID收发CAN帧) | 10 | 00      | (1- | -65535)ms   |     | 数据   | 目前 | 接收超时(按ID4 | 皮发CAN帧) | 5000     | (0-6553 |

| 按ID | 收发CANP | 前 適用収友CAD | 啊! |            |           |          |          |         |
|-----|--------|-----------|----|------------|-----------|----------|----------|---------|
| 通用  | 中收发CAN | 奴量 2      |    | (1-200)    |           |          |          |         |
|     | 序号     | 发送/接收     |    | FLC序号偏移/长度 | 网关序号偏移/长度 | 帧标志偏移/长度 | 帧ID偏移/长度 | 数据偏移/长度 |
|     | 1      | 通用发送      | 4  | 输出+1/1     | 输入+1/1    | 输出+2/1   | 輸出+3/4   | 输出+7/8  |
|     | 2      | 通用接收      | ~  | 输出+15/1    | 输入+2/1    | 输入+3/1   | 输入+4/4   | 输入+8/8  |

2、根据上图我们确定下来 ECAT 最少需要 15+1=16 个输入字节和 8+9=16 个输出字节。

| 按 ID 发送 0x123 数据位置        | Output Bytes[0]    |
|---------------------------|--------------------|
| 按 ID 发送 0x234 远程帧         | 不携带数据              |
| 按 ID 接收 0x12345678 数据接收位置 | Input Bytes[0]     |
| 通用发送 PLC 序号位置             | Output Bytes[1]    |
| 通用发送网关序号位置                | Input Bytes[1]     |
| 通用发送帧标志位置                 | Output Bytes[2]    |
| 通用发送帧 ID 位置               | Output Bytes[36]   |
| 通用发送帧数据位置                 | Output Bytes[7 14] |
| 通用接收 PLC 序号位置             | Output Bytes[15]   |
| 通用接收网关序号位置                | Input Bytes[2]     |
| 通用接收帧标志位置                 | Input Bytes[3]     |
| 通用接收帧 ID 位置               | Input Bytes[47]    |
| 通用接收帧数据位置                 | Input Bytes[815]   |

3、配置网关,弹出网关配置成功。数据映射表如下:

## 6.2 TwinCAT 实例

PS: TwinCAT 对网卡型号有要求,要确保所使用的网卡支持 TwinCAT。 先按 6.1 设置网关。 ①去我司网站下载网关的 ESI 文件。

复制 ESI 文件到 TwinCAT 安装目录的 EtherCAT 目录下,如: D:\Program Files\TwinCAT 3\3.1\Config\Io\EtherCAT。

| 新加卷 (D:) > | Program Files $\rightarrow$ TwinCAT $\rightarrow$ 3.1 $\rightarrow$ | Config > Io > EtherCAT |        |
|------------|---------------------------------------------------------------------|------------------------|--------|
|            | 名称                                                                  | 修改日期                   | 类型     |
|            | SG-ECAT-GATEWAY v1.4.xml                                            | 2024/9/7 20:30         | XML 文件 |

②连接电脑和网关,注意电脑连接网关的 Port1(ECAT 两个网口区分输入输出,别接反了)。

建立 TwinCAT 工程, 右键 Device 并点 Scan。

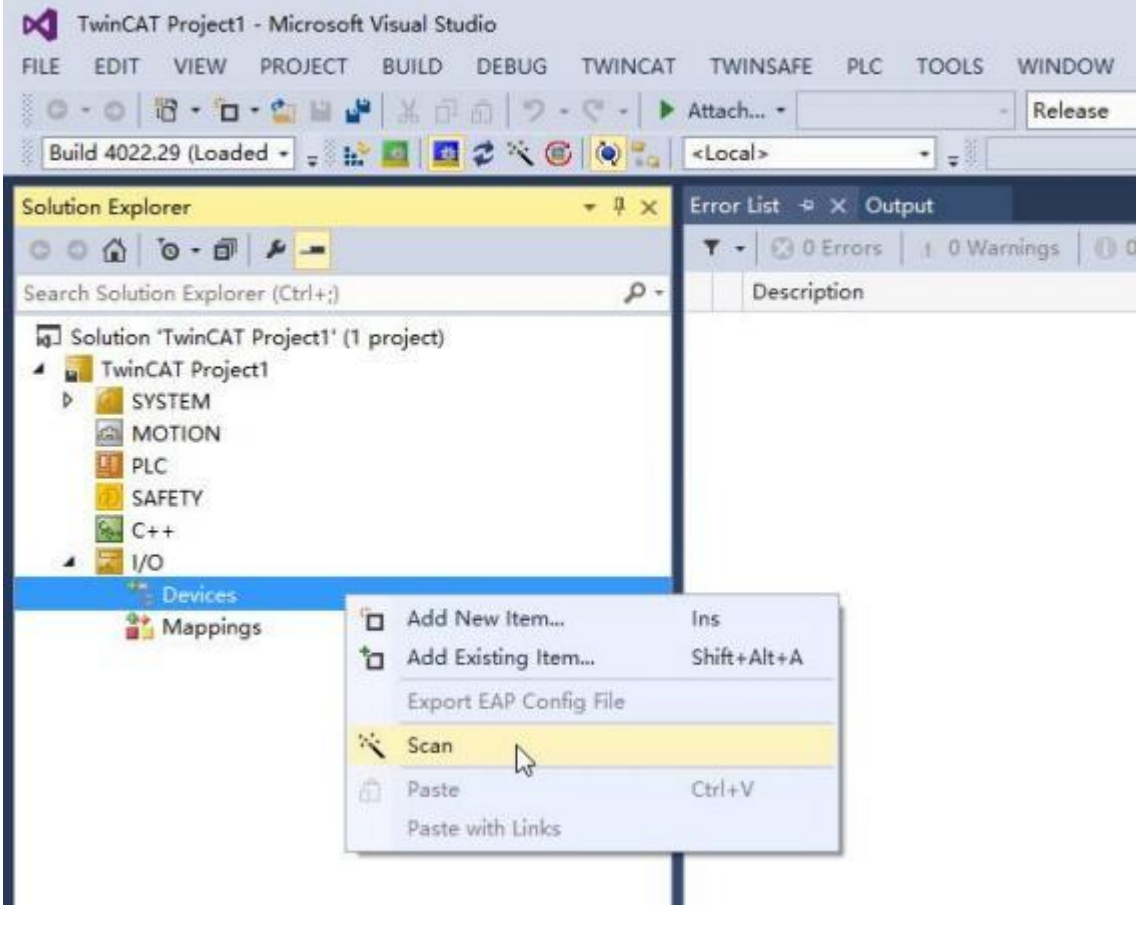

在下面这个对话框选择"确定"

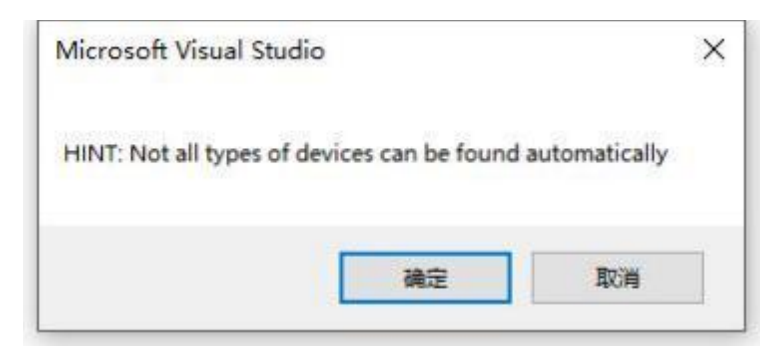

在下面这个对话框选择 TwinCAT 使用的网卡并选择 "OK"。

| new I/O devices found                                                                                                    | 0            |
|----------------------------------------------------------------------------------------------------|--------------|
| □ Device 1 (EtherCAT Automation Protocol)  [以太网 (Realtek PCIe GBE Family Contrc<br>☑ Device 2 (EtherCAT Automation Protocol)  [以太网 2 (TwinCAT-Intel PCI Ethernet Ac | OK           |
|                                                                                                    | Cancel       |
|                                                                                                    | Select All   |
| ~~                                                                                                    | Unselect All |

在下面这个对话框选择"是"

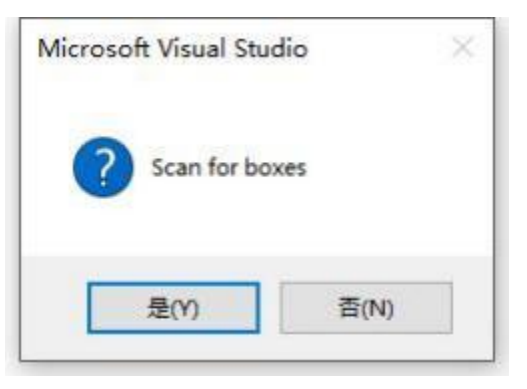

在下面这个对话框选择"是"

| Microsoft Visual Stud | io × |
|-----------------------|------|
| ? Activate Free       | Run  |
| 是(2)                  | 杏(N) |

③在 Input Bytes、Output Bytes 可以查看、写入数据
| \$ 0-0 F-                                                                                                    | Variable Have Online                                              | CANI Auceive/Transmit CAN2 Receive/Transmit MillCurver Mill/NER                                                                                                    |
|----------------------------------------------------------------------------------------------------|-------------------------------------------------------------------|----------------------------------------------------------------------------------------------------|
| Solution Explorer (CM +2                                                                                                    | P-                                                                | U ANDR + U SNRM + II MADE C BENKS / MH / MANR + A. BARA                                                                                                    |
| halion TrainCAT RegistrS' (1 project)<br>TarinCAT RegistrS<br>SetVIII M<br>Christerie<br>Prachatine<br>TrainCAT Registr<br>TrainCAT Registre<br>TrainCAT Collector<br>Collector<br>MODIOPE<br>SetVIII SetVIII<br>MODIOPE<br>SetVIII SetVIII<br>MODIOPE<br>SetVIII SetVIII<br>SetVIII SetVIII<br>SetVIII<br>SetVIII SetVIII<br>SetVIII SetVIII<br>SetVIII SetVIII<br>SetVIII<br>SetVIIII<br>SetVIII<br>SetVIIII<br>SetVIIII | Value: In possion so so so so so so so so so so so so so          | □         □         □         □         □         □         □         □         □         □         □         □         □         □         □         □         □         □         □         □         □         □         □         □         □         □         □         □         □         □         □         □         □         □         □         □         □         □         □         □         □         □         □         □         □         □         □         □         □         □         □         □         □         □         □         □         □         □         □         □         □         □         □         □         □         □         □         □         □         □         □         □         □         □         □<         □<         □<         □<         □<         □<         □<         □<         □<         □<         □<         □<         □<         □<         □<         □<         □<         □<         □<         □<         □<         □<         □<         □<         □<         □<         □<         □<         □< <th□<< th=""> <th□<< th=""> <t< td=""></t<></th□<<></th□<<> |
| CARETY<br>Control Control<br>100<br>100<br>100<br>100<br>100<br>100<br>100<br>10                                                                                                    |                                                                   | (1) 単語生活 中田(25) (1) 10 10 10 10 10 10 10 10 10 10 10 10 10                                                                                                    |
| B Colpust     Box (GD-CAT-CATTWW)     A Box (GD-CAT-CATTWW)     A (GD-CAT-CATTWW)     A (GD-CAT-CATTWW)                                                                                                    | True list<br>True list<br>True list<br>True list<br>Description + | Compost K €                                                                                                    |

上图可以看出网关在周期发送 ID 为 0x234 的远程帧, Output Bytes[0]改变时 发送了一帧 ID 为 0x123 的数据帧

| Callfordea a 1 P. P. R. R.                                                                                                    | stoces                  | 1 1 1 1 1 1 1 1 1 1 1 1 1 1 1 1 1 1 1                                                                                                    | 17  | SCarloo                                                                    |                                                                                       |                                       |                                          | -                                                                                                    |                                                                    |                                                                                         | _                                      |
|----------------------------------------------------------------------------------------------------|-------------------------|----------------------------------------------------------------------------------------------------|-----|----------------------------------------------------------------------------|---------------------------------------------------------------------------------------|---------------------------------------|------------------------------------------|----------------------------------------------------------------------------------------------------|--------------------------------------------------------------------|-----------------------------------------------------------------------------------------|----------------------------------------|
| rar                                                                                                    | • # # TwieCAT Project?  | (*)X                                                                                                    | _   |                                                                            | -                                                                                     |                                       |                                          |                                                                                                    | _                                                                  | _                                                                                       | _                                      |
| 0.0 +-                                                                                                    | Variable Flam           | Deline                                                                                                    | 100 | 14 180                                                                     | 100 EL                                                                                | 45                                    |                                          |                                                                                                    |                                                                    |                                                                                         |                                        |
| in Explanar (Caling)                                                                                                    | .p.                     |                                                                                                    |     | - M   1                                                                    | 時,總, 11 日                                                                             | A G A                                 | XXXXX                                    | E 123-                                                                                                    | * = /                                                              | · · · · · · · · · · · · · · · · · · ·                                                   | 20                                     |
| TaileCAT ProjectS (1 project)                                                                                                    | Voluer                  | 55 00 00 00 00 00 00 00 00 00 00 00 00 0                                                                                                    |     | CAN'I Re                                                                   | coixe/Transmit                                                                        | CAN2 Receive                          | Transmit                                 | RHICLINH                                                                                                    | MILLINGER                                                          |                                                                                         |                                        |
| AT ProjectS                                                                                                    | New Yorks               | The second second secon |     | 10005                                                                      | · 10 E21987 -                                                                         | 110427 D                              | 2084 1                                   | 208 11/1                                                                                                    | STR.                                                               | 114.85                                                                                  | (B) 580                                |
| STIM<br>Livence<br>Real-Time<br>Tasks<br>Routers<br>Type System:<br>ToCOM Objects<br>20000<br>Chain: SAF<br>E<br>Roty<br>+<br>Davice<br>B Oncion 2 EtherCA11<br>Chains 2 EtherCA11<br>Chains 2 Sternoge<br>Chains 2 Sternoge<br>Chains 2 Ster | Connent                 |                                                                                                    | -   | 第号<br>00000804<br>00000802<br>00000800<br>00000800<br>00000805<br>00000805 | 0010001054<br>001.001.154<br>005.001.154<br>005.001.130<br>014.005.556<br>005.001.125 | 4時<br>第62<br>例約<br>第88<br>末近成式<br>第86 | ND<br>24<br>24<br>120051<br>24           | 等決型<br>第3<br>第3<br>第5<br>第5<br>第5<br>第5<br>第5<br>第5<br>第5<br>第5<br>第5<br>第5<br>第5<br>第5<br>第5                                                                                                    | MARSIE<br>STANEANE<br>STANEANE<br>STANEANE<br>STANEANE<br>STANEANE | LL Dist<br>D Basets Sec<br>D Basets Sec<br>D Basets Sec<br>D Basets Sec<br>D Basets Sec | pent<br>pent<br>pent                   |
|                                                                                                    |                         |                                                                                                    | -0  |                                                                            | + 2:274<br>2933<br>102 2933<br>103 2934                                               | \$ 101 XX                             | 6523<br>5-736291<br>600(001)<br>10345419 | in the second second se | 48.81.1488<br>19.81.1488<br>19.8                                   | \$                                                                                      | 1928-MB                                |
| <ul> <li>Cutanto</li> <li>IntoDute</li> <li>M Bas 1 55 FCAT-GATSWAR)</li> </ul>                                                                                                    |                         |                                                                                                    | -   |                                                                            |                                                                                       |                                       | xann [                                   | 130.81                                                                                                    | 10735340<br>10335-14 144                                           | 体 inst 10<br>天中学生建定学会                                                                   | 1942.000                               |
| Control Bytes (0, 15)     Cotour Bytes (0, 15)     Cotour Bytes (0, 15)     P Cotour Bytes (0, 15)     P Cotour Bytes (0, 15)                                                                                                    | trerlint<br>▼ -  0,000m | es   a Ulturings   D Ethiologies   Char                                                                                                    |     | 89.98<br>98                                                                | 1-4.812 (3.89<br>8.69                                                                 | 8<br>2010                             | SKREW                                    | ) pitt                                                                                                    | ₩10/1)                                                             | ē x                                                                                     | 2000 0.000<br>2000 0.000<br>2000 0.000 |

上图可以看到 CAN 分析仪发送 ID 为 0x12345678 的扩展帧时 ECAT 主机能 收到对应数据。

|                                                                                                    |                 |                  |                |                | - 15 | 24 勇作         | 108     | 単口         | ##T           |                |                          |              |          |                  |                  |                |
|----------------------------------------------------------------------------------------------------|-----------------|------------------|----------------|----------------|------|---------------|---------|------------|---------------|----------------|--------------------------|--------------|----------|------------------|------------------|----------------|
| 4 Contraction of the second second second second second second second second second second second second second | TwinCAT Project | * X              |                |                | - 1  | - M           | - 14    | 11 23      | S. P.A        | XLL            | 8 53                     | 4            | 1.85     | -可能性(            | 2 804            | 間工             |
| 0-0 + -                                                                                                    | Variable (Base  | Online           |                |                |      | TANI Bert     | of The  | instant of | CAMP Receive  | e/Transmit     | BillCover                | WHEN ST      | 1        |                  |                  |                |
| lation Explorer (CNP+1)                                                                                         | P.              | -                |                |                |      | I GROW -      | 11 120  | - 1080     | SI COMPANY 1  | Dener 1        | 208 121                  | 1000         | -        | 12148            | 0.82             | <b>J</b> (27)  |
| an 'TeleCAT Project5' (7 project)                                                                               | Talan           | 0 01 88 01 00 05 | 04 11 22 33 44 | 35 66 77 88 90 | -    | 1 (9.4)       | 10,783  | BI III-s   | 2.00          | 1411           | -                        | WEST         | RC .     | DH               |                  | A 900.91       |
| RICAL PIOPED                                                                                                    | New Yolan       | C.Paris          | Ares           |                |      | 80008209      | 00.0    | 61.172     | 8.6           | 214            | 373                      | 174040       | 1        | Satura B         | frage            |                |
| If License                                                                                                    |                 |                  |                |                |      | 80008305      | 201.01  | EL OF7     | 80            | 214            | 813                      | 2748940      | ÷        | Batype Be        | +people          |                |
| · Real-Time                                                                                                    | Connert         | -                |                |                |      | BOOBBOOK -    | 1011-00 | 11 (174    | 80            | 214            | 100                      | Callenge     | -        | Resords &        | +DOWLL           | _              |
| Tailes                                                                                                    |                 |                  |                |                |      | Eccolizion    | -       | 11.008     | 100           | Exception in a | 11674                    | - Izmelli    |          | 10.0.30          | 44.55.55         | 11.00          |
| Be Routes                                                                                                    |                 |                  |                |                |      | 60068309      | 990.99  | 10.004     | 観点            | - 10           | <b>G1</b>                | CO. AND INC. | -        | Real Property in | -Della           |                |
| All Type System                                                                                                 |                 |                  |                |                |      | 80008215      | 001.00  | 11.003     | 382           | 234            | 173                      | 1740940      | 4        | Baterte Be       | agaant.          |                |
| TeCOM Objecty                                                                                                   |                 |                  |                |                |      | 00008112      | 001.00  | EL ONS     | 80            | 274            | 678                      | 17405400     | 1        | Ranote D         | against .        |                |
| MOTION                                                                                                    |                 |                  |                |                |      | 80088113      | 101.00  | 81.178     | 310           | 234            | 828                      | 17405480     |          | Secta 3          | frange.          |                |
| ME NC-Task 1 SAP                                                                                                |                 |                  |                |                | -    | 80000214      | 001.00  | 11.092     | 意次            | - 18           | 323                      | ITARUS       | 5        | Janets In        | agant.           |                |
| PLC                                                                                                    |                 |                  |                |                | _    | STATUS TO     |         |            | 1892          |                |                          |              | -        | - Labortin La    | dimen.           |                |
| SAVETY                                                                                                    |                 |                  |                |                | 1    | 3 #8X8 4      | 198     | 2月11日      | 1 (1 R) (1 H) | SHID: J        |                          |              |          |                  |                  |                |
| 10                                                                                                    |                 |                  |                |                | -le  |               | -       |            |               |                | 1.111                    | 12.120       | 11000    | 0.000            | 1.000            | 5.044          |
| The Devices                                                                                                    |                 |                  |                |                | -15  | 1123          | et: 1   | 28752      | +             | 多次发展中1         | □₩                       | 网络拉一顿        | 84 I     | ] 宋廷即條           | 每天法—4            | 的思想            |
| <ul> <li>M Device 2 (StherCaT)</li> </ul>                                                                       |                 |                  |                |                | -    | 44.4          |         | a inte     |               | Approximate    | 4.00                     | -            |          |                  |                  |                |
| till trage                                                                                                    |                 |                  |                |                | -10  | -             | ×       |            |               | 12345635       | 1.00                     | AT DE LAN    |          |                  |                  | 20             |
| 2.9 trage-toks                                                                                                  |                 |                  |                |                | - 10 | 145           | 出注      | CBN        |               |                | -                        | - Inc.       | _        |                  |                  |                |
| 4 🖀 Synchleite                                                                                                  |                 |                  | +++++          |                | -6   | 1.000         |         |            |               | NAME OF        |                          | 40.000       | an an    | 1.00             |                  | 19.2           |
| 3 Strawts                                                                                                    |                 |                  |                |                |      |               |         |            |               | 1000000000000  | 74100                    | 100 C 10     |          | CARDING V        | HERE             | 0              |
| <ul> <li>B Ourputs</li> </ul>                                                                                   |                 |                  |                |                |      |               |         |            |               |                |                          |              | 11212002 | 14.107           | Part State State |                |
| <ul> <li>Um InferData</li> </ul>                                                                                |                 |                  |                |                | 10   | Sector Sector |         | Containt.  |               |                |                          |              |          |                  | 10.081           | and the second |
| AT Sex 1 (SO-ECAT-GATEWWO)                                                                                      |                 |                  |                |                |      | PROVIDE T     | \$ 802  | Class      |               |                |                          |              |          | _                | 100.3            | 行動化力           |
| <ul> <li>experiorysep. (3)</li> </ul>                                                                           | PARTY AND       |                  |                |                |      | -64           |         | 1400       | 波技家(0./1      | > 出现为数本;       | <ol> <li>Mage</li> </ol> | (feist)      |          |                  |                  | 10011120       |
| A Contrast Batantin 19                                                                                          | Ever List       |                  |                |                | E    | VIKAPD        | 15      | 1          | 506/508       | 16/38          | -0/1                     |              |          |                  | - 7              | 0.00032        |
| A St. Contrast Rescalt, 191                                                                                     | T+C-Dillion     | 1. n.Wannigs     | C. If Manage   | es L'One-      |      |               |         |            |               |                |                          |              |          |                  |                  | 进度美            |

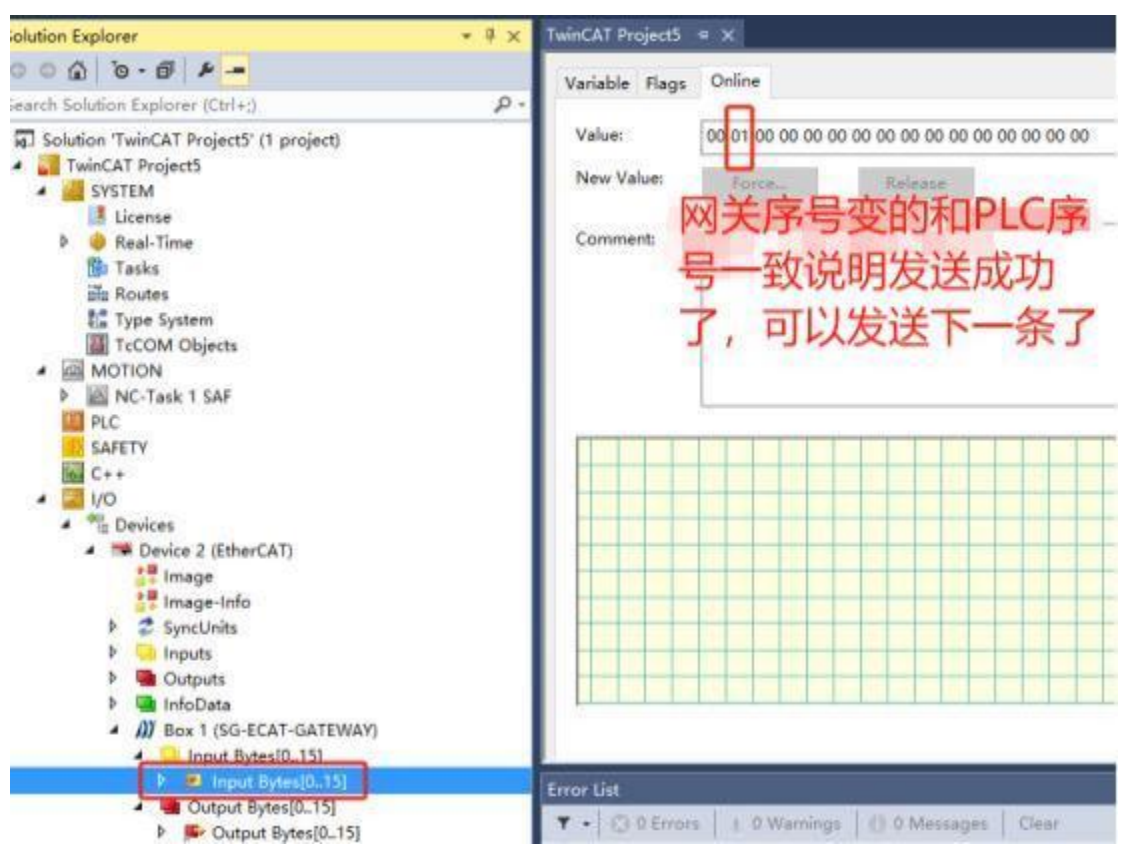

以上两个图可以看到使用通用发送发送了一帧数据,同时网关序号也变到和

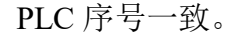

| Explorer                                                                                                    | - 9 K | TwinCall Projection    | *00         |             |                               | - 15 | 14                                                                                                    | 100                                                                              |                                                                                                    | -                                                                                            |                                                                                              |                      |                                                                                                    |                |                                                                                                    |                                                                                                 |                                          |
|----------------------------------------------------------------------------------------------------|-------|------------------------|-------------|-------------|-------------------------------|------|----------------------------------------------------------------------------------------------------|----------------------------------------------------------------------------------|----------------------------------------------------------------------------------------------------|----------------------------------------------------------------------------------------------|----------------------------------------------------------------------------------------------|----------------------|----------------------------------------------------------------------------------------------------|----------------|----------------------------------------------------------------------------------------------------|-------------------------------------------------------------------------------------------------|------------------------------------------|
| 🕼 🐌 - 🕼 🖈 🗕                                                                                                    | ρ.    | Variable Roge          | College     |             |                               | 6    | -                                                                                                    | - 12                                                                             | • 11 5                                                                                                    | 5 B.                                                                                         | XX SF                                                                                        | F S                  | +                                                                                                    | 7.85           |                                                                                                    | -                                                                                               | 2                                        |
| ution 'TwinCAT Project5' (1 project)<br>TwinCAT Project5                                                                                                    |       | Value:<br>New Value:   | 88 10 10 00 | 11 11 11 11 | 95 (F1 (12 (13 (14 (15 (14 88 | ł    | Canti Rea<br>MINELE -                                                                                                    | ineyY<br>III F                                                                   | freesed -                                                                                                    | CANE Roce                                                                                    | Constraint Constraint                                                                        | Res /                | 100000<br>10728                                                                                                    | a              |                                                                                                    |                                                                                                 | -1 200                                   |
| Elization     Elization     Elization     Elization     Elization     Elization     Elization     Elization     Elization     Elization     Elization     Elization                                                                                                    |       | Convex                 |             |             |                               |      | 99-40<br>80080019<br>80080019<br>80080019<br>8008001<br>8008001<br>8008001<br>8008001<br>8008001<br>8008001<br>8008001<br>8008001<br>8008001<br>8008001<br>8008001<br>8008001<br>8008001 | 林岡<br>第1<br>第1<br>第1<br>第1<br>第1<br>第1<br>第1<br>第1<br>第1<br>第1<br>第1<br>第1<br>第1 | 501 1.00<br>501 1.00<br>501 1. | お宅<br>湖地<br>湖地<br>田市<br>田市<br>田市<br>田市<br>田市<br>田市<br>田市<br>田市<br>田市<br>田市<br>田市<br>田市<br>田市 | 04<br>04<br>04<br>05<br>05<br>05<br>05<br>05<br>05<br>05<br>05<br>05<br>05<br>05<br>05<br>05 |                      | NEW<br>Shakes<br>Charles<br>Charles<br>Cha | H 000000000000 | RB<br>Insets Is<br>Insets Is<br>Insets Is<br>Insets Is<br>Insets Is<br>Insets Is<br>Insets Is<br>Insets Is<br>Insets Is<br>Insets Is<br>Insets Is<br>Insets Is<br>Insets Is | event<br>event<br>event<br>event<br>event<br>event<br>event<br>event<br>event<br>event<br>event |                                          |
| VO     To Device     To Device     Min Device 2 (DherCAT)     Si Image-Info     Si Image-Info     Si Synclinits     Si Synclinits     Depent     Depent                                                                                                    |       |                        |             |             |                               | -0-  | NIE<br>NIE<br>NIE                                                                                                    |                                                                                  | 223<br>2234<br>2234<br>2234<br>2234                                                                                                    | + 085                                                                                        | 8-2823-4<br>8-735435-<br>94010801<br>(111111)<br>366728 [                                    | - 4<br>* #<br> 0   + | 04050-44<br>#48000<br>(5 11 5<br>454302)                                                                                                    | 2 00 00        | □ \$(4)#1#5<br>4 10 10 40<br>4) [10                                                                                                    | E53-8                                                                                           | 15.12<br>21<br>10                        |
| Constant Sector Control (Control (Contro) (Control (Control (Contro) (Control (Contro) (Control (Contro) ( | -     | Ener ite<br>T • COttee | 1.1704      |             | Menages   Car-                |      | Ravin<br>Salaria                                                                                                    | -42                                                                              | 12 Q.0                                                                                                    | 8<br>5 2012 10<br>500/101                                                                    | <ul> <li>(i) Sideattio.</li> <li>(ii) Sideattio.</li> </ul>                                  | 12 238               | 2里10-1                                                                                                    | H. 90          | 9 X.                                                                                                    | 1080<br>10.1<br>10.1<br>0.3<br>0.3                                                              | 2<br>1日朝秋志<br>10(前白碧<br>10(前白碧<br>10(前白碧 |

上图可以看到 CAN 分析仪发送了一条不在"按 ID 接收"CAN 列表的帧, 网关把这个帧放到了通用CAN 接收, 如果 ECAT 主站已经确认了这一帧, 需要把该通用接收的 PLC 序号改成和网关序号一致:

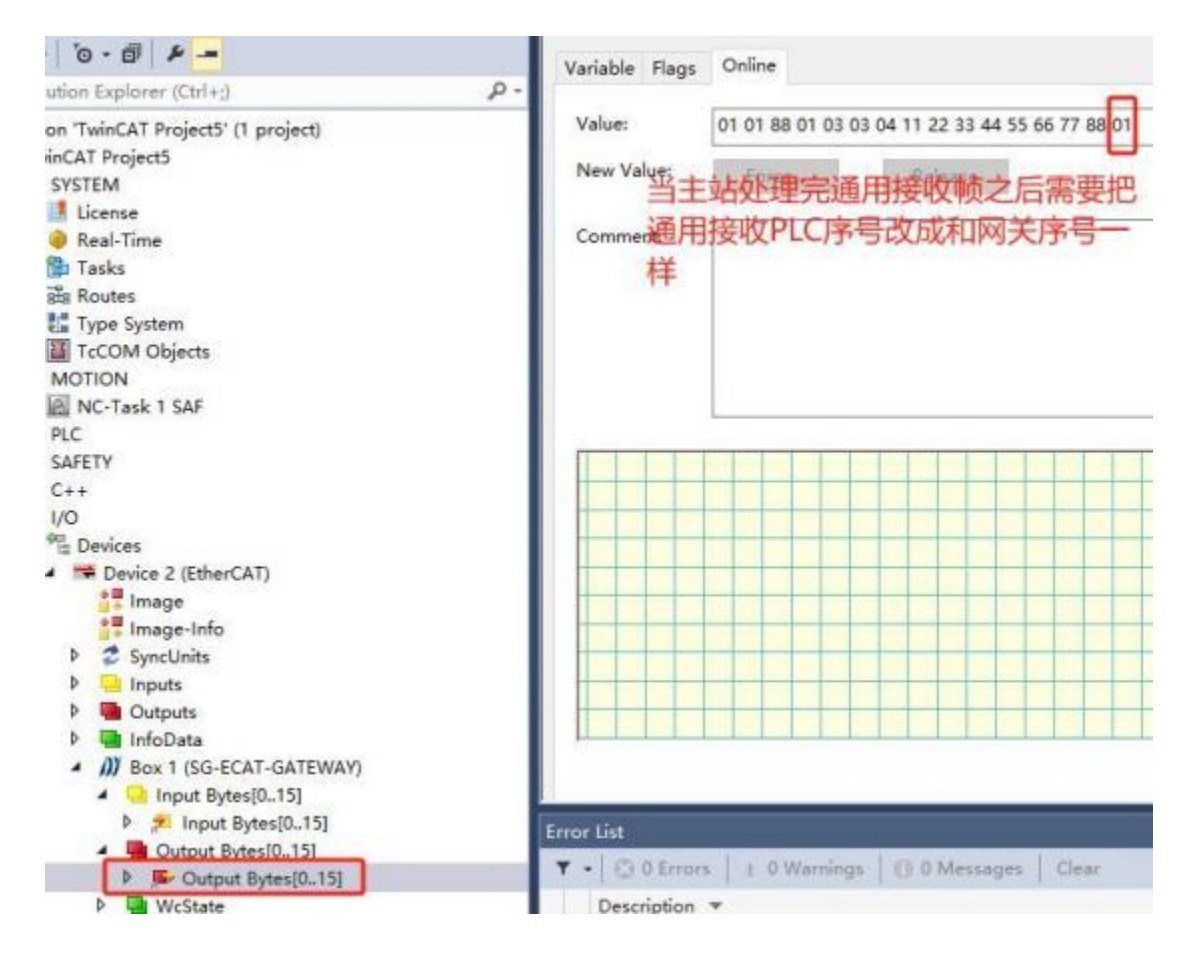

### 6.3 CODESYS 例程

PS: CODESYS 对网卡型号有要求,要确保所使用的网卡支持 CODESYS。

先按 6.1 设置网关。

①去我司网站下载设备的 ESI 文件。

连接电脑和网关,注意电脑连接网关的 Port1(ECAT 两个网口区分输入输出,别接反了)。

②打开 CODESYS, 创建工程

| ienkes | * # X III Skart Page X | 3.5 SP18                                                                    | _                                                                                         |                                  |
|--------|------------------------|-----------------------------------------------------------------------------|-------------------------------------------------------------------------------------------|----------------------------------|
|        | Basic operations       | Latest new<br>6-                                                            | s CODESYS                                                                                 | TALK SPS FORUM (                 |
|        | Recent projects        | Re Monject<br>Catagoria<br>Catagoria<br>Catagoria<br>Catagoria<br>Catagoria | Templates<br>Empty project VMC project                                                    | rt Standard<br>project project n |
|        |                        | A project contains<br>Name Linet<br>Location C: U                           | ing one denot, one application, and an enoty ingle<br>Bed2<br>Jami SG - III Pr (Documents | nentation for PLC_PRE            |

在下面这个对话框选择"OK"

| Standard | Project                                                                                             |                                                                                                    | × |
|----------|----------------------------------------------------------------------------------------------------|----------------------------------------------------------------------------------------------------|---|
|          | You are abou<br>objects withi<br>- One program<br>- A program I<br>- A cyclic tasl<br>- A reference | It to create a new standard project. This wizard will create the following<br>n this project:<br>mmable device as specified below<br>PLC_PRG in the language specified below<br>k which calls PLC_PRG<br>to the newest version of the Standard library currently installed. |   |
|          | Device                                                                                              | CODESYS Control Win V3 x64 (3S - Smart Software Solutions GmbH)                                                                                                    | ~ |
|          | PLC_PRG in                                                                                          | Structured Text (ST)                                                                                                    | ~ |

安装 ESI 文件, 点击"Tools"->Device Repository,点击"Install"选择 ESI 文件并安装。

| Untitled2.project - CODES                                                                                                    | YS                                                                                                    |                                                                                                    |                                        |
|----------------------------------------------------------------------------------------------------|----------------------------------------------------------------------------------------------------|----------------------------------------------------------------------------------------------------|----------------------------------------|
| File Edit View Proje                                                                                                    | ct Build Online Debug Tools                                                                                          | Window Help                                                                                                    |                                        |
| 1 📽 🖬 🕘 🗠 a 1                                                                                                    | 🖻 🖻 🗙 🗛 🎲 🍓 🚰 📗 🔹 co                                                                                                 | DESYS Installer                                                                                                    |                                        |
|                                                                                                    | 👘 Lib                                                                                                    | rary Repository                                                                                                    |                                        |
| evices                                                                                                    | 🗸 🕂 🗙 🔂 Der                                                                                                    | vice Repository                                                                                                    |                                        |
| Lutitled2<br>Lutitled2<br>Device (CODESYS Cont<br>Liprary Ma<br>Library Ma<br>PLC_PRG (<br>MainTa<br>MainTa<br>PLC<br>PLC<br>PLC<br>PLC<br>PLC<br>PLC<br>PLC<br>PLC                                | rol Win V3 x64)  nager PRG) guration ask (IEC-Tasks) C_PRG                                                           | ualization Style Reposi<br>ense Repository<br>C UA Information Mod<br>ense Manager<br>vice License Reader<br>stomize<br>tions<br>port and Export Optio<br>ipting<br>ge Gateway<br>scellaneous | tory<br>del Repository<br>ns<br>•<br>• |
| Device Repository<br>ocation System Repository<br>(C:\ProgramData\CODESY<br>nstalled Device Descriptions                                                                                           | S(Devices)                                                                                                    |                                                                                                    |                                        |
| String for a full text search                                                                                                    |                                                                                                    |                                                                                                    |                                        |
| String for a full text search Name Vendo                                                                                                    | r Version Description                                                                                                |                                                                                                    |                                        |
| String for a full text search<br>Name Vendo<br>Miscelaneous<br>Fieldbus Install Device                                                                                                    | r Version Description                                                                                                |                                                                                                    |                                        |
| String for a full text search<br>Name Vendo<br>Miscelaneous<br>Fieldbus Install Device<br>Fieldbus Install Device<br>Fieldbus Install Device<br>Fieldbus Install Device<br>Fieldbus Install Device | r Version Description                                                                                                | ander Salar                                                                                                    |                                        |
| String for a full text search       Name     Vendo       ♥                                                                                                    | r Version Description<br>Description<br>><br>文件夹                                                                     | antes della                                                                                                    |                                        |
| String for a full text search<br>Name Vendo<br>① Miscelaneous<br>② Fieldbus ③ Install Device<br>③ PLCs ① 个<br>③ Document<br>③ Document<br>③ 题片<br>③ JD 对象                                          | rr Version Description<br>Description<br>文件夹<br>ts * ^ 名称                                                            | 修改日期                                                                                                    |                                        |
| String for a full text search<br>Name Vendo<br>* 例 Miscelaneous<br>* 例 Fieldbus ● Install Device<br>* 例 PLCs 个<br># 例 SoftMot 组织 ● 新聞<br>◎ Document<br>◎ 3D 对象<br>◎ Document                       | r Version Description<br>Description<br>文件夹<br>ts * A 名称<br>\$ \$ \$ \$ \$ \$ \$ \$ \$ \$ \$ \$ \$ \$ \$ \$ \$ \$ \$ | 修改日期                                                                                                    | 类型<br>XML文件                            |

③工程目录右击"Device"选择"Add Device",添加一个 EtherCAT 主站。

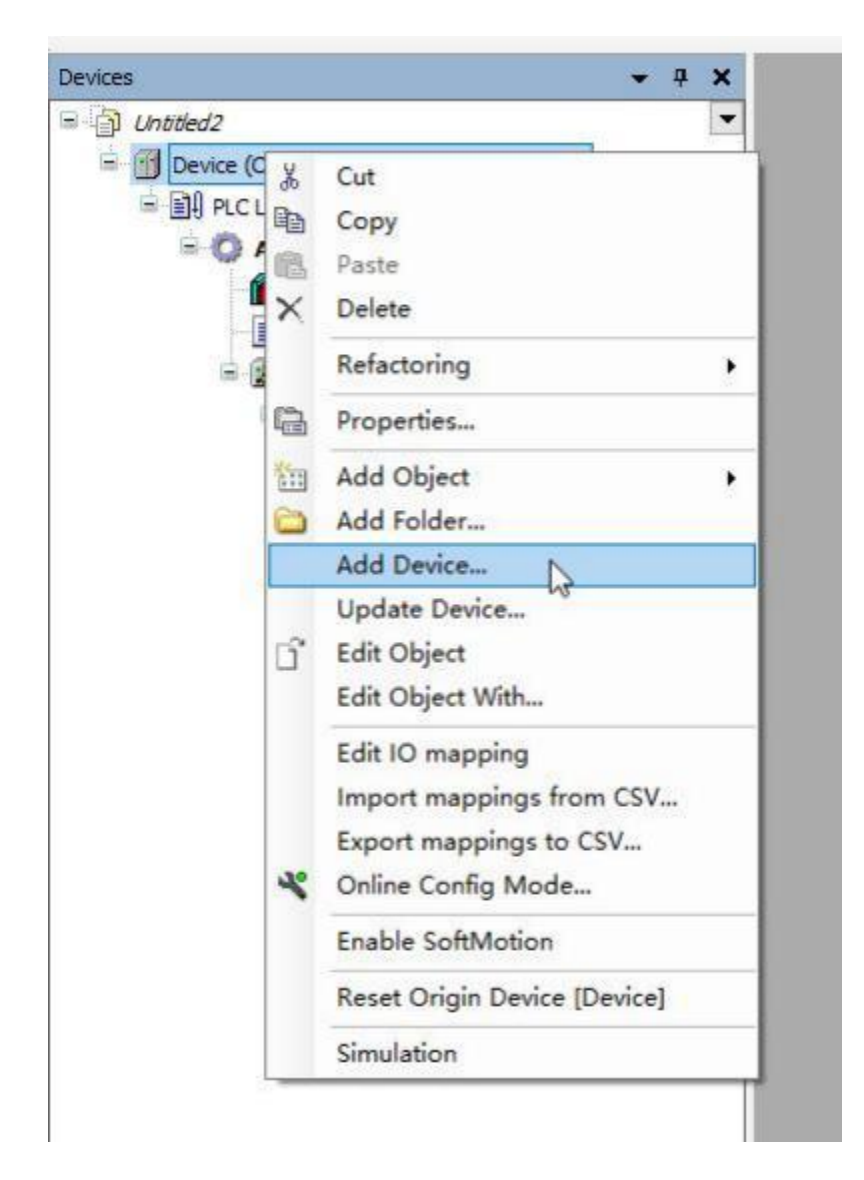

| String for a full text search                                                                                                    | Vendo                              | or 🛛     | <all vendors=""></all>        |         | ~    |
|----------------------------------------------------------------------------------------------------|------------------------------------|----------|-------------------------------|---------|------|
| Name                                                                                                    |                                    | Ven      | dor                           | Version | Des  |
| E CANbus                                                                                                    |                                    |          |                               |         |      |
| Bed EtherCAT                                                                                                    |                                    |          |                               |         |      |
| Broth Master                                                                                                    |                                    |          |                               |         |      |
| - 👚 CXxxxx internal Eth                                                                                                    | erCAT Master                       | 3S - S   | Smart Software Solutions GmbH | 4.2.0.0 | CXxx |
| - 🗂 EtherCAT Master                                                                                                    |                                    | 3S - 5   | Smart Software Solutions GmbH | 4.2.0.0 | Ethe |
| 📰 🚮 EtherCAT Master So                                                                                                    | ftMotion                           | 3S - 5   | Smart Software Solutions GmbH | 4.2.0.0 | Ethe |
| 🗉 🕮 Ethernet Adapter                                                                                                    |                                    |          |                               |         |      |
| 🗷 👄 EtherNet/IP                                                                                                    |                                    |          |                               |         |      |
| 🗉 🚮 Home&Building Automation                                                                                                    |                                    |          |                               |         |      |
| 🕀 📶 Modbus                                                                                                    |                                    |          |                               |         |      |
| Conference of the second second second second second second second second second second second second second se                                                                                                    |                                    |          |                               |         |      |
| Profibus                                                                                                    |                                    |          |                               |         |      |
| Forfibus     Forfinet IO     Secos                                                                                                    |                                    |          |                               |         |      |
| Profibus     Profinet IO     S sercos                                                                                                    |                                    |          |                               |         |      |
| Profibus  Profinet IO  S sercos                                                                                                    |                                    |          |                               |         |      |
| <ul> <li>Image: Profibus</li> <li>Image: Profinet IO</li> <li>Image: Image: Image: Profinet IO</li> <li>Image: Image: Image: Profinet IO</li> <li>Image: Image: Image: Profinet IO</li> <li>Image: Image: Image: Profinet IO</li> <li>Image: Image: Profinet IO</li> <li>Image: Image: Profinet IO</li> <li>Image: Image: Profinet IO</li> <li>Image: Image: Profinet IO</li> <li>Image: Image: Profinet IO</li> <li>Image: Image: Profinet IO</li> <li>Image: Profinet IO</li> <li>Image: Profinet I</li></ul> |                                    |          |                               |         |      |
| <ul> <li>I Profibus</li> <li>I Profinet IO</li> <li>I S sercos</li> </ul>                                                                                                    |                                    |          |                               |         |      |
| Profibus     Profinet IO     S sercos                                                                                                    |                                    |          |                               |         | >    |
|                                                                                                    | ersions (for exper                 | rts onl  | y) 🔲 Display outdated version | 5       | >    |
|                                                                                                    | ersions (for exper                 | rts only | y) 🗌 Display outdated version | 5.      | >    |
| <ul> <li>Frofibus</li> <li>Frofinet IO</li> <li>S sercos</li> <li>Group by category Display all v</li> <li>Name: EtherCAT Master</li> <li>Vendor: 3S - Smart Software So</li> </ul>                                                                                                    | ersions (for exper                 | rts onl  | y) Display outdated version   | 5       | >    |
| <ul> <li>Profibus</li> <li>Profinet IO</li> <li>S sercos</li> <li>Group by category Display all v</li> <li>Name: EtherCAT Master</li> <li>Vendor: 3S - Smart Software So<br/>Categories: Master</li> </ul>                                                                                                    | ersions (for exper                 | rts onl  | y) 🗌 Display outdated version | s       | >    |
| <ul> <li>Frofibus</li> <li>Frofinet IO</li> <li>S sercos</li> <li>Group by category Display all v</li> <li>Name: EtherCAT Master</li> <li>Vendor: 3S - Smart Software So<br/>Categories: Master</li> <li>Version: 4.2.0.0</li> </ul>                                                                                                    | ersions (for exper                 | rts onl  | y) Display outdated version   | s       | >    |
| <ul> <li>Profibus</li> <li>Profinet IO</li> <li>S sercos</li> <li>Group by category Display all v</li> <li>Name: EtherCAT Master</li> <li>Vendor: 3S - Smart Software So<br/>Categories: Master</li> <li>Version: 4.2.0.0</li> <li>Order Number:</li> <li>Description: EtherCAT Master</li> </ul>                                                                                                    | ersions (for exper                 | rts onl  | y) Display outdated version   | s       | >    |
| <ul> <li>Frofibus</li> <li>Profinet IO</li> <li>S sercos</li> <li>Group by category Display all v</li> <li>Name: EtherCAT Master</li> <li>Vendor: 3S - Smart Software So<br/>Categories: Master</li> <li>Version: 4.2.0.0</li> <li>Order Number:</li> <li>Description: EtherCAT Master.</li> </ul>                                                                                                    | ersions (for exper<br>lutions GmbH | rts onl  | y) Display outdated version   | 5       | >    |
| <ul> <li>Profibus</li> <li>Profinet IO</li> <li>S sercos</li> <li>Group by category Display all v</li> <li>Name: EtherCAT Master</li> <li>Vendor: 3S - Smart Software So<br/>Categories: Master</li> <li>Version: 4.2.0.0</li> <li>Order Number:</li> <li>Description: EtherCAT Master</li> </ul>                                                                                                    | ersions (for exper<br>lutions GmbH | rts onl  | y) Display outdated version   | s       | >    |
| <ul> <li>Frofibus</li> <li>Profinet IO</li> <li>S sercos</li> <li>Group by category Display all v</li> <li>Name: EtherCAT Master</li> <li>Vendor: 3S - Smart Software So<br/>Categories: Master</li> <li>Version: 4.2.0.0</li> <li>Order Number:</li> <li>Description: EtherCAT Master</li> </ul>                                                                                                    | ersions (for exper<br>lutions GmbH | rts onl  | y) Display outdated version   | s       | >    |
| <ul> <li>Frofibus</li> <li>Frofinet IO</li> <li>S sercos</li> <li>Group by category Display all v</li> <li>Name: EtherCAT Master</li> <li>Vendor: 3S - Smart Software So<br/>Categories: Master</li> <li>Version: 4.2.0.0</li> <li>Order Number:</li> <li>Description: EtherCAT Master</li> </ul>                                                                                                    | ersions (for exper<br>lutions GmbH | rts onl' | y) Display outdated version   | 5       | >    |
| <ul> <li>Frofibus</li> <li>Profinet IO</li> <li>S sercos</li> <li>Group by category Display all v</li> <li>Name: EtherCAT Master</li> <li>Vendor: 3S - Smart Software So<br/>Categories: Master</li> <li>Version: 4.2.0.0</li> <li>Order Number:<br/>Description: EtherCAT Master</li> </ul>                                                                                                    | ersions (for exper<br>lutions GmbH | rts onl  | y) Display outdated version   | 5       | >    |

## ④启动 CODESYS 自带的 Gateway 和 PLC

确保任务栏的这两个图标处于运行状态。

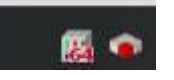

## 右击"Deivce"连接网关和 PLC,如下图所示

| I have interest a second based of                                                                                                    | Contractions Cathlenian                                                                              |                                                                           |                                            |
|----------------------------------------------------------------------------------------------------|----------------------------------------------------------------------------------------------------|---------------------------------------------------------------------------|--------------------------------------------|
| Device (CODEXIS Control With V3 x64)                                                                                                    | Construction anticity                                                                                | Contribution Contraction Contraction                                      |                                            |
| - BH PICTORC 1                                                                                                    | Applications                                                                                         |                                                                           | 1000                                       |
| Ubrary Manager                                                                                                    | Seckup and Restore                                                                                   |                                                                           | 1 1 1 1 1 1 1 1 1 1 1 1 1 1 1 1 1 1 1 1    |
| = 25 Task Canfiguration                                                                                                    | ries                                                                                                 |                                                                           |                                            |
| S Ether CAT_Task (JEC-Tasks                                                                                                    | d Log                                                                                                | Gatteray                                                                  | SC WH                                      |
| 创 PLC_PRG                                                                                                    | PLC Settings                                                                                         | IP-Address:                                                               | Press EN TER to set active path            |
| - 📑 EtherCAT, Master (EtherCAT Master)                                                                                                    | PLC Shell                                                                                            | Port                                                                      |                                            |
|                                                                                                    | Users and Groups                                                                                     | 40                                                                        |                                            |
|                                                                                                    | Access Rights                                                                                        | Select Device                                                             |                                            |
|                                                                                                    | Symbol Rights                                                                                        | Select the Network Path to the Controller<br>= Algo Galloway 1 (Scanning) | Device Barrier                             |
|                                                                                                    | Licensed Software Metrics                                                                            | B Re-weet Excent 2011                                                     | SG-WMH                                     |
|                                                                                                    | IEC Objects                                                                                          |                                                                           | Device Address:<br>0000.//510              |
|                                                                                                    | Tesk Deployment                                                                                      |                                                                           | Hinck driver:                              |
|                                                                                                    | Data                                                                                                 |                                                                           | LDP                                        |
|                                                                                                    | Differentian                                                                                         |                                                                           | Encrypted Communications<br>7LS supported  |
|                                                                                                    |                                                                                                    |                                                                           | Number of channels                         |
|                                                                                                    |                                                                                                    |                                                                           | *                                          |
|                                                                                                    |                                                                                                    |                                                                           | Serial number<br>(E3F63A)-436683A-4353C694 |
|                                                                                                    |                                                                                                    | 0                                                                         | M001443                                    |
|                                                                                                    |                                                                                                    | There are another design fibrals from P                                   |                                            |
|                                                                                                    |                                                                                                    | El une ser regres à construct de refer to                                 |                                            |
|                                                                                                    |                                                                                                    |                                                                           |                                            |
| ice User Logon                                                                                                    |                                                                                                    |                                                                           | ×                                          |
| vice User Logon                                                                                                    |                                                                                                    |                                                                           | ×                                          |
| vice User Logon                                                                                                    |                                                                                                    |                                                                           | ×                                          |
| vice User Logon                                                                                                    | / not authorized to perform                                                                          | m this operation on the device. P                                         | lease enter the name                       |
| vice User Logon You are currently and password o                                                                                          | / not authorized to perforr<br>f an user account which ha                                            | m this operation on the device. P<br>s got the sufficient rights.         | X                                          |
| vice User Logon You are currently and password o                                                                                          | / not authorized to perforr<br>f an user account which ha                                            | m this operation on the device. F<br>s got the sufficient rights.         | imeslease enter the name                   |
| Vice User Logon You are currently and password o Device name                                                                              | / not authorized to perforr<br>f an user account which ha                                            | m this operation on the device. P<br>s got the sufficient rights.         | lease enter the name                       |
| vice User Logon<br>You are currently<br>and password o<br>Device name                                                                     | / not authorized to perforr<br>f an user account which ha                                            | m this operation on the device. P<br>s got the sufficient rights.         | X                                          |
| Vice User Logon<br>You are currently<br>and password o<br>Device name<br>Device address                                                   | / not authorized to perforr<br>f an user account which ha<br>0000.F510                               | m this operation on the device. F<br>s got the sufficient rights.         | Yease enter the name                       |
| vice User Logon<br>You are currently<br>and password o<br>Device name<br>Deviceaddress<br>User name                                       | / not authorized to perform<br>f an user account which ha<br>0000.F510                               | m this operation on the device. F<br>s got the sufficient rights.         | ×<br>lease enter the name                  |
| Vice User Logon<br>You are currently<br>and password o<br>Device name<br>Deviceaddress<br>User name<br>Password                           | / not authorized to perform<br>f an user account which ha<br>0000.F510                               | m this operation on the device. F<br>s got the sufficient rights.         | Yease enter the name                       |
| vice User Logon<br>You are currently<br>and password o<br>Device name<br>Deviceaddress<br>User name<br>Password                           | / not authorized to perform<br>f an user account which ha<br>0000.F510<br>1<br>•                     | m this operation on the device. P<br>s got the sufficient rights.         | Vease enter the name                       |
| vice User Logon<br>You are currently<br>and password o<br>Device name<br>Deviceaddress<br>User name<br>Password<br>Operation:             | y not authorized to perform<br>f an user account which ha<br>0000.F510<br>1<br>•<br>View             | m this operation on the device. P<br>s got the sufficient rights.         | X<br>lease enter the name                  |
| vice User Logon<br>You are currently<br>and password o<br>Device name<br>Device address<br>User name<br>Password<br>Operation:<br>Object: | y not authorized to perform<br>f an user account which ha<br>0000.F510<br>1<br>•<br>View<br>"Device" | m this operation on the device. P<br>s got the sufficient rights.         | X<br>lease enter the name                  |
| vice User Logon<br>You are currently<br>and password o<br>Device name<br>Device address<br>User name<br>Password<br>Operation:<br>Object: | y not authorized to perform<br>f an user account which ha<br>0000.F510<br>1<br>•<br>View<br>"Device" | m this operation on the device. P<br>s got the sufficient rights.         | X<br>lease enter the name                  |

| • •                      |                                |
|--------------------------|--------------------------------|
| 100 100 100 100          |                                |
| <br>Gateway              | •                              |
| Galeway-1                | SG-WMH (active)                |
| IP-Address:<br>localhost | Press ENTER to set active path |
| Port:                    |                                |

连接成功如上图所示。

⑤给 EtherCAT 主站选择网卡,双击 EtherCAT 主站,在 General 页面选择网

卡。

| By RC Loss         Programmer         Programmer | Device (CODESYS Control Win V3 x64)                                                                                                    | General                                                                                                    | 🖂 Autoconfig                                                                                                    | naster/slave                                                                                                    | •                                                                       |                                                                                                    | EtherCAT.                                                                                   |
|----------------------------------------------------------------------------------------------------|----------------------------------------------------------------------------------------------------|----------------------------------------------------------------------------------------------------|----------------------------------------------------------------------------------------------------|----------------------------------------------------------------------------------------------------|-------------------------------------------------------------------------|----------------------------------------------------------------------------------------------------|---------------------------------------------------------------------------------------------|
| elect Network Adapter  MAC address Name Description OC9D920F8071 Ethernet 1 Bealtek PCIe GBE Family Controller OC9D920F8071 Ethernet 1:1 Bealtek PCIe GBE Family Controller OC9D920F8071 Ethernet 1:2 Bealtek PCIe GBE Family Controller OC9D920F8071 Ethernet 2 Intel(R) Gigabit CT Desktop Adapter                                                                                                    | Application     Application     Burry Marager     Isray RG (RG)     SeterCAT_Tesk (EC-Tesks)     SeterCAT_Tesk (EC-Tesks)     SeterCAT_Tesk (EC-Tesks)     SeterCAT_Master (EtherCAT Master) | Sync Unit Assignment<br>Overview<br>Log<br>EtherCAT I/O Mapping<br>EtherCAT I/C Objects<br>Status<br>Information                                        | EtherCAT NIC Se<br>Destination add<br>Source address<br>Network name<br>Select network<br>Distributed Clo<br>Cycle time<br>Sync offset<br>Dync window<br>Sync window | Httings<br>ress(MAC)<br>(MAC)<br>(MAC)<br>ark by MAC<br>ack<br>ack<br>ack<br>ack<br>ack<br>ack<br>ack<br>ack<br>ack<br>ack | Or off off off off off off<br>Or off off off off off off off off off of | Incadcett     Select     Options      touthorized to perfor     user account which is evice (CODESITS Contin | Redundancy m this operation on the device. Pre as got the sufficient rights. sl Win V3 x64) |
| MAC address     Name     Description       0050020F8071     Ethernet 1     Healtek PCIe GBE Family Controller       0050020F8071     Ethernet 1:1     Healtek PCIe GBE Family Controller       0050020F8071     Ethernet 1:2     Healtek PCIe GBE Family Controller       0050020F8071     Ethernet 1:2     Healtek PCIe GBE Family Controller       001B100501CE     Ethernet 2     Intel(R) Gigabit CT Desktop Adapter                                                                                                    |                                                                                                    |                                                                                                    |                                                                                                    |                                                                                                    | Operations Vi<br>Objecti TD                                             | ew<br>revice"                                                                                                | OK                                                                                          |
| OC9D920F8071     Ethernet 1     Realtek PCIe GBE Family Controller       OC9D920F8071     Ethernet 1:1     Realtek PCIe GBE Family Controller       OC9D920F8071     Ethernet 1:2     Realtek PCIe GBE Family Controller       OC9D920F8071     Ethernet 1:2     Realtek PCIe GBE Family Controller       O01B100501CE     Ethernet 2     Intel(R) Gigabit CT Desktop Adapter                                                                                                    | elect Network Adapter                                                                                                    |                                                                                                    |                                                                                                    |                                                                                                    |                                                                         |                                                                                                    |                                                                                             |
| - OC9D92OF8071 Ethernet 1:1 Bealtek PCLe GBE Family Controller<br>OC9D92OF8071 Ethernet 1:2 Realtek PCLe GBE Family Controller<br>- O01B100501CE Ethernet 2 Intel(R) Gigabit CT Desktop Adapter                                                                                                    | elect Network Adapter                                                                                                    | Description                                                                                                    |                                                                                                    |                                                                                                    |                                                                         |                                                                                                    |                                                                                             |
| - OCBD920F8071 Ethernet 1:2 Realtek PCIs GBE Family Controller<br>- OOIB100501CE Ethernet 2 Intel(R) Gigabit CT Desktop Adapter                                                                                                    | elect Network Adapter<br>MAC address Name<br>009092078071 Ethernet 1                                                                                                    | Description<br>Realtek PCIs GBE Family Control                                                                                                    | ller                                                                                                    |                                                                                                    |                                                                         |                                                                                                    |                                                                                             |
| - OUIDIODOULS STHERNET 2 Intellar of gasit CI Desatop Adapter                                                                                                    | elect Network Adapter<br>MAC address Name<br>009092098071 Ethernet 1<br>- 009092098071 Ethernet 1:1                                                                                          | Description<br>Realtek PCIe GBE Family Control<br>Realtek PCIe GBE Family Control                                                                       | ller                                                                                                    |                                                                                                    |                                                                         |                                                                                                    |                                                                                             |
|                                                                                                    | elect Network Adapter<br>MAC address Name<br>009090098071 Ethernet 1<br>0090902098071 Ethernet 1:1<br>002092098071 Ethernet 1:2<br>001810050102 Ethernet 2                                   | Description<br>Realtek PCIe GBE Family Control<br>Realtek PCIe GBE Family Control<br>Realtek PCIe GBE Family Control<br>Intel(8) Gigabit CT Desbtop Add | ller<br>ller<br>ller                                                                                                    |                                                                                                    |                                                                         |                                                                                                    |                                                                                             |

⑥右击工程目录主站点击"Scan for Devices"

|                            |                  | DEVICE    |
|----------------------------|------------------|-----------|
| Untitled2                  | Com              | nunicatio |
| Device (CODESYS Control Wi | n V3 x64)        | Iumcatio  |
| PLC Logic                  | Appli            | cations   |
| Application                |                  |           |
| Library Manager            | Backu            | up and R  |
| PLC_PRG (PRG)              |                  |           |
| 😑 🧱 Task Configurati       | Files            |           |
| EtherCAT_T                 | ask (IEC-Tasks)  |           |
| 🖃 🍪 MainTask (II           | EC-Tasks)        |           |
| B PLC_PR                   | G PLC S          | ettings   |
| EtherCAT Master (Ether     | CAT Master)      |           |
| *                          | Cut              |           |
| 8                          | Сору             |           |
| 65                         | Paste            | Gro       |
| ×                          | Delete           | phts      |
|                            | Pefectorias      | 2         |
| 1000                       | Refactoring      | ghts      |
| ÷                          | Properties       | Foft      |
| 100                        | Add Object       | Solu      |
| 6                          | Add Folder       | ts        |
|                            | Add Device       |           |
|                            | Insert Device    | оуп       |
|                            | Scan for Devices |           |
|                            | Disable Device   |           |
|                            | Lindate Device   | on        |
| -2                         |                  |           |
|                            | Eait Object      |           |

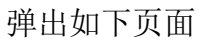

| can Devices<br>Scanned Devices |                                |               |     |                        | - 0                  | × |
|--------------------------------|--------------------------------|---------------|-----|------------------------|----------------------|---|
| Device name                    | Device type<br>SG-ECAT-GATEVAY | Alias Address |     |                        |                      |   |
| Assign Address                 | C.                             |               | Cop | All Devices to Project | cerences to<br>Close |   |

## ⑦在 Process Data 选择 PDO

| General              | Select the Outputs                               |         |            | Select the Inputs                                |         |            |
|----------------------|--------------------------------------------------|---------|------------|--------------------------------------------------|---------|------------|
| Process Data         | Varies                                           | Type    | 16#7203-08 | 16#1A00 Input Bytes[0_15]                        | Type    | index      |
| Startup Parameters   | 16#1601 Output Bytes[16.31]                      | unoci 1 | 1007000.00 | 16#1A01 Input Syles[16.31]                       | even 1  | 1000000    |
| Log                  | Output Bytes[16-31]                              | ARRAY [ | 16#7001:00 | Input Bytes[16.31]                               | ARRAY [ | 16#6001:00 |
| EtherCAT 1/0 Mapping | Disput Bytes[32.47]                              | ARRAY [ | 16#7002:00 | 16#1A02 Input Bytes[32.47]<br>Input Bytes[32.47] | ARRAY [ | 16#6002:01 |
| EtherCAT IEC Objects | 16#1603 Output Bytes[4863]<br>Output Bytes[4863] | ARRAY [ | 16#7903:00 | 16#1A03 Input Bytes[48.63]<br>Input Bytes[48.63] | ARRAY [ | 16#6003:01 |
| Status               | 16#1604 Output Bytes[64,79]                      | 10.000  |            | 16#1A04 Input Bytes[64_79]                       |         |            |

| The second of the second second secon | Deneral                                                                   | Find                     |         | Filter Show all                                       |                       | 7.余人                                                      | Last ITT to | r 10 Dannel_                                         |
|----------------------------------------------------------------------------------------------------|---------------------------------------------------------------------------|--------------------------|---------|-------------------------------------------------------|-----------------------|-----------------------------------------------------------|-------------|------------------------------------------------------|
| BI n.c.(apr.     Application     Dapplication     Discription     Tr.C.PRC (PRC)     Bit Carlinguation                                                                                                    | Process Data<br>Status Parameters<br>Log                                  | Variable<br>+ "9<br>+ 19 | Mapping | Charrent<br>Durgaut Bytes (315)<br>Jegaut Bytes (315) | Address<br>NQE<br>NB0 | Type<br>Mean (0., 15) of entit<br>Afran (0., 15) of entit | Unit        | Description<br>Output Bytes[015]<br>Separatives[015] |
| EDWCAT_Tak (EC-Tak)     Startak (EC-Tak)     Startak (EC-Tak)     Startak (EC-Tak)     Startak (EC-Tak)     Startak (EC-Tak)     Startak (EC-Tak)     Startak (EC-Tak)     Startak (EC-Tak)                                                                                                    | EtherCAT US Mapping<br>EtherCAT US Objects<br>Refer<br>Defense<br>Defense |                          |         |                                                       |                       |                                                           |             |                                                      |
|                                                                                                    |                                                                           |                          |         |                                                       |                       |                                                           |             |                                                      |
|                                                                                                    |                                                                           | 3                        |         | TRACE AND ADDRESS                                     |                       |                                                           |             | 9450K                                                |

## 编译一下

|    | Too | ls | Wir | ndow | He   | lp |       |                |
|----|-----|----|-----|------|------|----|-------|----------------|
| H. | 1   | *1 | 곗   | 6    | 10 v | ſ  | 1 the | Application [D |

⑧登录、下载、运行

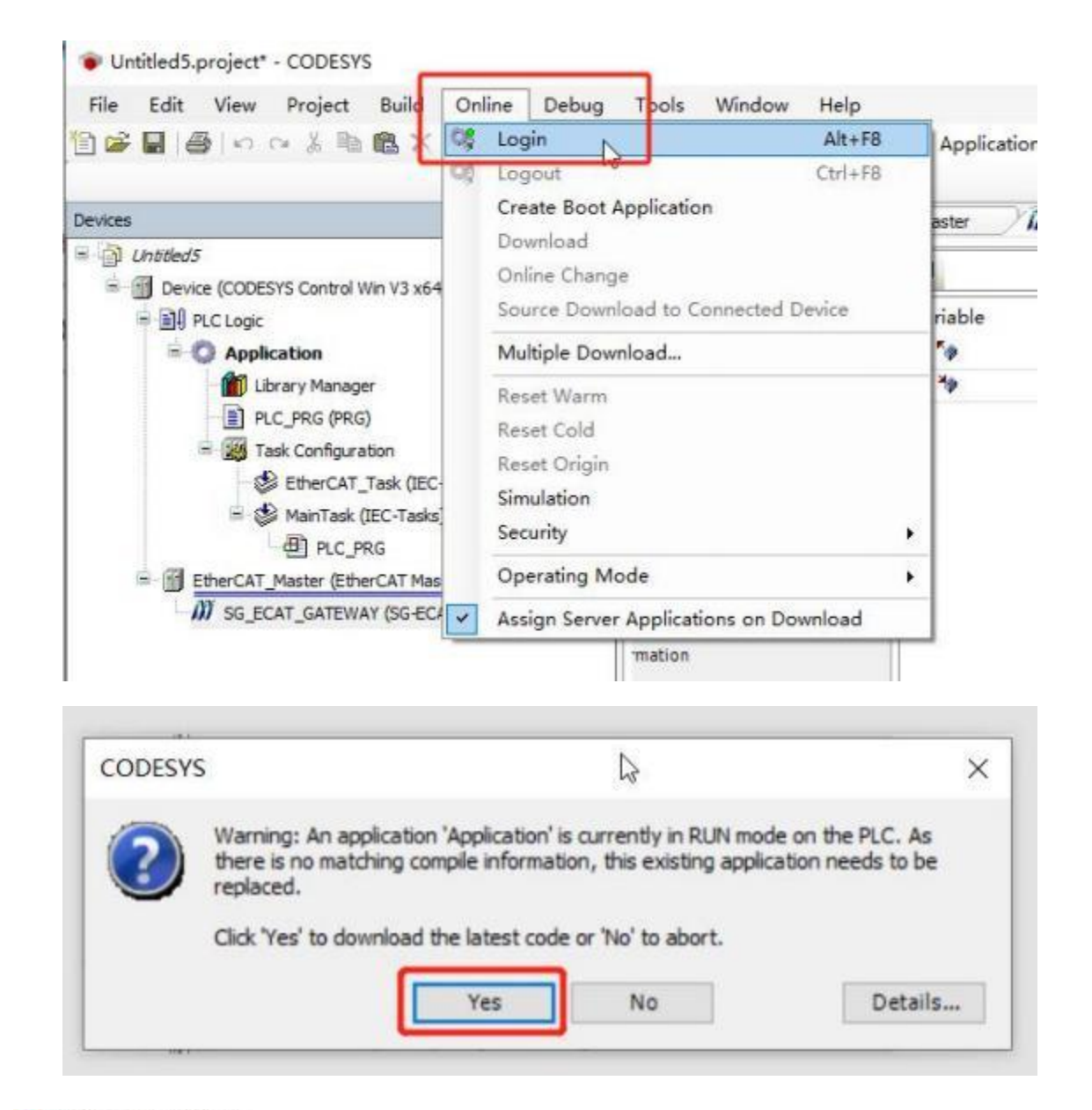

| Untitled5.project* - CODESYS                          |                   |    |               |                  |               |                     |
|-------------------------------------------------------|-------------------|----|---------------|------------------|---------------|---------------------|
| File Edit View Project Build Online Debug             | Tools Window Help |    |               |                  |               |                     |
| 10000000000000000000000000000000000000                | 1 7 7 7 G B B     | 18 | Application   | Device: PLC      | Logic] • C    |                     |
| Devices                                               | * # X             | 1  | Device        | EtherCAT_        | Master        | M sg Start I        |
| = D Lhoded5                                           |                   | -  | A             |                  |               | and the resident of |
| = 😳 🛐 Device (connected) (CODESYS Control Win V3 x64) |                   | _  | The bus i     | s not running, T | te shown valu | ies are perhaps     |
| F D PLC Logic                                         |                   |    | End           |                  |               | tilese fileses      |
| - O Application [stop]                                |                   |    | rind          |                  |               | ritter Show a       |
| - Drary Manager                                       |                   |    | Variable      |                  | Mapping       | Channel             |
| PLC_PRG (PRG)                                         |                   |    | 18- <b>50</b> |                  |               | Output Bytes[(      |
| 😑 🧱 Task Configuration                                |                   |    | ± *9          |                  |               | Input Bytes[0.      |
| - 🗇 🅩 EtherCAT_Task (IEC-Tasks)                       |                   |    |               |                  |               |                     |
| = 🕤 🎲 MainTask (IEC-Tasks)                            |                   |    |               |                  |               |                     |
| PLC_PRG                                               |                   |    |               |                  |               |                     |
| A B EtherCAT_Master (EtherCAT Master)                 |                   |    |               |                  |               |                     |
| SG_ECAT_GATEWAY (SG-ECAT-GATEWAY)                     |                   |    |               |                  |               |                     |

⑨在 EtherCAT IO Mapping 查看写入数据

| e (Device | PEC Logic] + 101 44                                                                                                    |                                                                                                    | (現在)(現在)(中)                                                               | 罰用し                                                                                                    |                                                                                                    | 1  | - 64       | u- u- II C                                                                                                    | L IP.                                                                                        | XXXE                                                                                                    | 1 11       | 1.00     | Att -4 MC Cable                                                                                                    |
|-----------|----------------------------------------------------------------------------------------------------|----------------------------------------------------------------------------------------------------|---------------------------------------------------------------------------|----------------------------------------------------------------------------------------------------|----------------------------------------------------------------------------------------------------|----|------------|----------------------------------------------------------------------------------------------------|----------------------------------------------------------------------------------------------|----------------------------------------------------------------------------------------------------|------------|----------|----------------------------------------------------------------------------------------------------|
| WF H      |                                                                                                    |                                                                                                    |                                                                           |                                                                                                    |                                                                                                    | 12 | CAN'I Re   | celve/Transmit                                                                                                    | CAN2 Recei                                                                                   | ve/Transmit                                                                                                    | mage-unver | -        |                                                                                                    |
| -         | Filer Show all                                                                                                    |                                                                                                    | - + Leid 1                                                                | The IO Channel. "The In Instance                                                                                              |                                                                                                    |    | a permanan | · BAUME ·                                                                                                    | 11 81920.0                                                                                   | 12 10/405 1                                                                                                    |            | acon a   | ·                                                                                                    |
| Mapping   | Charmel<br>Dapar Research, 18<br>Output Research, 18<br>Output Research, 1823<br>Depart Science, 1823<br>Dapar Research, 1824<br>Dapar Research, 1828<br>Depart Research, 1828 | Address<br>14(00)<br>14(00)<br>14(00)<br>14(00)<br>14(00)<br>14(00)<br>14(00)<br>14(00)<br>14(00)<br>14(00) | 7)54<br>2000 (02) 04 015<br>012<br>012<br>012<br>012<br>013<br>015<br>015 | Content Nolace Prepared Value Unit.<br>Chilp Johnmann d<br>Seroli<br>Seroli<br>Sarati<br>Sarati<br>Sarati<br>Sarati<br>Sarati | Description<br>Dapatitime(s. 18)<br>Output time(s. 18)<br>Output time(s. 19)<br>Dapat time(s. 18)<br>Dapat time(s. 18)<br>Dapat time(s. 18)<br>Output time(s. 18)<br>Output time(s. 18) |    |            | KONDUC 201     COL 802 001 002 802     COL 802 802     COL 802 802     COL 803 802     COL 803 802     COL 803 802     COL 803 802     COL 803 801     COL 803 801     COL 803 801     COL 803 801     COL 803 801     COL 803     COL 803 | 2年<br>長年<br>長年<br>日前<br>日前<br>日前<br>日前<br>日前<br>日前<br>日前<br>日前<br>日前<br>日前<br>日前<br>日前<br>日前 | 8123<br>234<br>234<br>234<br>234<br>234<br>235<br>234<br>234<br>234<br>234<br>234<br>234<br>234<br>234<br>234<br>234 |            | TATALE C | <ul> <li>If M Baser's Request<br/>baser's Request<br/>baser's Request<br/>Baser's Request<br/>Baser's Request<br/>Till<br/>Taser's Request<br/>Baser's Request<br/>Baser's Request<br/>Baser's Request<br/>Baser's Request<br/>Baser's Request</li> </ul> |
|           | Coleant Brites (K. 15) 71<br>Tangant Bertes (K. 11) (H)                                                                                                    | %217<br>%288                                                                                                | 878                                                                       | NAU                                                                                                    | Colput Sylex(5.15)<br>Culput Rylex(5.11)                                                                                                    | 1  | RANK       | -                                                                                                    | 0 0 P/S 1                                                                                    | KIRHELT                                                                                                    |            |          | The states                                                                                                    |
|           | Curput Ryssells . 18(0)<br>Curput Ryssells . 18(0)                                                                                                    | 14089<br>140852                                                                                             | 875.<br>975                                                               | Seenal<br>Seenal                                                                                                    | Curput Bytes [6.,13]<br>Curput Bytes [6.,15]                                                                                                    |    | 10         | the Lane                                                                                                    | - v]                                                                                         | #358.8811                                                                                                    | Det.       | HERE AND | t 🗆 xanimusa-hi                                                                                                    |
|           | Output Streeds -150118                                                                                                    | 94281.1                                                                                                    | one                                                                       | 25w08                                                                                                    | Output Butes(8, 15)                                                                                                    |    |            | ALC: NO.                                                                                                    | -                                                                                            | Mitholesh-                                                                                                    | 400        | #1000001 |                                                                                                    |

上图可以看出网关在周期发送 ID 为 0x234 的远程帧, Output Bytes[0]改变时 发送了一帧 ID 为 0x123 的数据帧。

| EWAT x  |                                               |         |                        |                      |                    |                                 | 1    | CAN'I Re           | With a second second | CAN2 Receive   | t/Transmitt                | IDADC//YW/ | A REALE                                                                                                    |                |
|---------|-----------------------------------------------|---------|------------------------|----------------------|--------------------|---------------------------------|------|--------------------|----------------------|----------------|----------------------------|------------|----------------------------------------------------------------------------------------------------|----------------|
|         | -                                             |         |                        |                      |                    |                                 |      | 1. 按符数据            | - 編業的務件 -            | 11 11 12 10 10 | 目前を使た                      | MH 171     | <b>建於记録</b>                                                                                                    | + 泉南松園樹 -      |
|         | Autor Scow M                                  |         |                        | In the ID Channel    | OR IN PRANTY       |                                 | 0    | 100                | MARGIN 216-4         | 2582           | MEX                        | 9423       | GARGET SAL                                                                                                    | 2108           |
| Mapping | Charnel                                       | Address | Type                   | Correct Value        | Properted Value: 1 | Unit Description                |      | 00000071           | 001.001.005          | 80             | 004                        | 373        | COMBAIN O                                                                                                    | Sancto Seguert |
|         | Output #ytex[0.12][15]                        | NOILI   | 275                    | 100460               |                    | 0.4p.(19/8e)(0.15)              |      | 80000812           | 006.801.088          | 80             | .04                        | 111        | STHERMS O                                                                                                    | Sameta Begiert |
|         | Output BytexID, 1923140                       | NORM    | one                    | 20400                |                    | Output Evited(), 122            |      | BROCOW TS          | 004.001.001          | 80             | 214                        | 111        | CTARGARE O                                                                                                    | Sancto Repart  |
|         | Output Ryand D. (10) 101                      | NOUS    | 878                    | 36400                |                    | Output Ryter(D. 10)             |      | BUCKUS TO          | 101.011.007          | 80             | 218                        | 173        | STURDAR O                                                                                                    | Assorie Report |
|         | biantivee(b.ml                                | 1080    | ANNAY IS, SAL OF APRIL | Only substantial and |                    | post system (s. us)             |      | REPORTED IN        | 101.101.062          |                | 218                        | ATS.       | STURDAR O                                                                                                    | Xonoin Legenvi |
|         | Instituted, 2010                              | 1.24    | 1012                   | atest.               |                    | Ins. (Restvice), cill           |      | 10000011           | 008.001.185          | 901            | 234                        | 82.0       | DIMENTS O                                                                                                    | Secto Degeci   |
|         | Instituted, 2010                              | 5(8)    | 6/19                   | ill ello             |                    | Inter Protection, 1921          | 1.1  | 80000810           | 004.001.003          | -              | 228                        | 111        | STHEAM O                                                                                                    | Secto Degreet  |
|         | Interface (1, 1912)                           | NURT    | 1078                   | IN ANY               |                    | Avail Builey 10, 100            |      | ABOODBIE:          | 001,001,002          | 800            | 226                        | 112        | CTHERAD O                                                                                                    | Banets Segment |
|         | Instants with                                 | 1.011   | 0.075                  | the set              |                    | too dilatesti mil               |      | and/onest          | 2019 004 481         | 王式成本           | 10446                      | IN SALA    | RETEXTED 2                                                                                                    | 66             |
|         | International contra                          | 1000    | 10.00                  | ad white             |                    | hand firsteally will            |      | Real Property lies | 103-101-564          | 80             | 216                        | 110        | Tustali 0                                                                                                    | Tenata Report  |
|         | processing with                               | 1000    | 1075                   | 10,400               |                    | Part Street, of                 | 1.0  | -                  | -                    |                | and the local diversion of |            |                                                                                                    |                |
|         | Separate Contraction                          |         | for a                  |                      |                    | PROTIVERS IN                    | 12   | - manage           | - Might              |                | a south a second           |            |                                                                                                    |                |
|         | pitru plantis ratio                           | 1,21    | 11/18                  | 34,400               |                    | Start Bytes(S                   | 10   |                    | ALL TRACTO           |                | Arristo                    | - Cim      |                                                                                                    | CONTRACTOR -   |
|         | 3(0,13)(0). 25(7)                             | 1427    | APTE.                  | 35.4900              |                    | 200.4 Bytel(010]                | - 11 | 30                 | Shit Lawse           |                | 911,00819                  | . Lieu     | 149 E. 168 B                                                                                                    | Characteria-e  |
|         | Institytei0.2000                              | 528     | 6/78                   | 18400                |                    | Input Bytes(010)                |      | 1.1.1              | ALC: DOM: NO.        |                | Minimus.                   |            | an inches to                                                                                                    |                |
|         | Sparityied, 2010                              | 5,21    | 878                    | 39460                |                    | Trans Bytes (1.17)              | 10   | 1.17               | and another          |                | LONGLER.                   | 1. 10.00   | an an                                                                                                    |                |
|         | 3qs, (19, 19, 19, 19, 19, 19, 19, 19, 19, 19, | 50810   | 478                    | 34100                |                    | trand Bytes(010)                | 1.12 |                    | Not TRM              | -              | -                          | 1. 10.000  | Contraction of the local division of the local division of the loc |                |
|         |                                               |         | Tetel Name a           | Alvan update or al   | its manufiliants   | a num bailed and another starts | 42   |                    |                      |                | 85.18                      | 1          | WAXABE                                                                                                    | lead 10        |

上图可以看到 CAN 分析仪发送 ID 为 0x12345678 的扩展帧时 ECAT 主机能 收到对应数据。

| M \$6,00 | G GATEWRY X |                              |         |                          |                   | 1.1  |            |             |        |            |                       |         |            |          |                  | _              | _     |
|----------|-------------|------------------------------|---------|--------------------------|-------------------|------|------------|-------------|--------|------------|-----------------------|---------|------------|----------|------------------|----------------|-------|
| ind.     |             | Ger Show all                 |         | - <b>-</b> A447          | 8 for 10 Channel  | 1    | ECanTools  | -           |        |            |                       |         |            |          |                  |                |       |
| Variable | Mapping     | Chaivel                      | Address | Тури                     | Current Value     |      | id at      |             |        | e<br>. D . | ×                     | 1 53    |            | 1 15     | -482 G           | 80+            | 23    |
| 1.14     |             | Orders (Hatel) - 115         | 1626    | VARIAN (\$1, 15) OF BITS | Only adversers up |      |            |             | -      |            |                       |         | 1.00000000 | -        |                  |                | -     |
| 4.4      |             | Challent (Its ren(2), 15(3)) | 16280   | BULE .                   | 38402             | 14   | CAN1 Rece  | set/Transo  | er / O | INC RECEIV | a/Transroit           | RECLINE | - SCH19    | <u> </u> |                  |                |       |
| + *      |             | Output Bytes(3, 15)[10       | 94281   | BYTE                     | 38.403            | 1.14 | 保存数据 -     | 64 天的市      | - H    | 规模型学       | 口言的情况。为1              | 朝鮮して    | 编员杂意       |          | - 余雨             | 1988 ( +)      | 1204  |
| + *      |             | Output Bytes(015)20          | 16000   | EVTE .                   | 31+30             |      | 岸岳         | NIGHTI      | ika:   | 46         | 9813                  | 해유럽     | NISUL      | ULZ.     | BUR.             |                |       |
| 1.14     |             | [1][1(jacylit.up.0           | %QE1    | 8/78                     | 16901             | 100  | 1000000001 | 801, 601, 0 | 64     | 380        | 214                   | 375     | STARLARD   | .6       | family Br        | pest           |       |
| 1.4      |             | CL4p.2.0(010)(4)             | 1004    | 8/18                     | 18,803            |      | 80080082   | 901.001.2   | 21     | 無約         | 234                   | APR.    | STARIAD    | .0       | limits for       | gents          |       |
| 4.54     |             | Output Bytes (31503)         | 94283   | 8118                     | 18403             |      | BOOBOOD2   | 001.008.1   |        | 1907       | 214                   | 173     | TTARCARD.  | ÷.       | Reports Ro       | (mark)         |       |
| + *+     |             | 0vpvt3ylet(0.153)6           | 5-291   | 8/72                     | 10401             |      | addresses. | 000.374.5   | 15     | 200        | 01008304              | 2974    | ETERE      | . 8.     | ft 122 30        | 44 55 06 7     | 77 86 |
| 1.2      |             | Output 0yaw(0.15)[7]         | 16087   | B/TE                     | 36412             |      | BURNEY.    | 300 628 7   | 11     | 16.0       | 238                   | 8.2.    | TINKOU     |          | Derife In        | CONT.          |       |
| 1.70     |             | 0.qutilyae[0.18]36           | 14000   | BYTE .                   | 18820             |      | 80080081   | 001.005.0   | 94     | 160        | 214                   | MS      | THEAD      |          | Remote Re        | quant          |       |
| 1. 4     |             | 0.444.00/mill.15(%           | 94288   | 8778                     | INATE             | E    |            |             |        |            |                       |         |            |          |                  |                |       |
| + **     |             | 0ubut8vtel0.15(10)           | 94(830  | EVTE                     | 39444             |      |            |             |        |            |                       |         |            |          |                  |                |       |
| + **     |             | Output Birm(015[[11]         | NQ811.  | BYTE                     | 38#55             |      |            |             |        |            |                       |         |            |          |                  |                |       |
| + **     |             | [11][11.0]etr/01up.0         | 140812  | BYTE .                   | 56466             |      |            |             |        |            |                       |         |            |          |                  |                |       |
| 1.2      |             | 0.4578/86[1.16[11]           | 140813  | ETTE .                   | 16877             | 10   | 田市北田 -     | · #15.2.H   | 4      | D P/S S    | CEMEL1                |         |            |          |                  |                |       |
| 1.14     |             | Quiput Hotml 1111111         | 102014  | 6/72                     | 18458             |      |            |             |        |            |                       | 10.000  |            | 0000     | 11.2000-01.20    |                |       |
| 4.16     |             | 0.0x18/m01.15[15]            | %0815   | BITE                     | 18405             | -    | 847        | NE ER       | 24     | -          | 金属 (1)                | 041     | HTTL-N     | 2.5      | □ 本法則接続          | 1111月一4日       | 88    |
| - 14     |             | Dput firtual(). 15           | %80     | ARAY \$1.15 OF BITE      | Only adverters up |      |            |             |        |            | and the second        |         |            | 372      |                  |                |       |
| 0.50     |             | 1091.0[intel0.190]           | 7680    | EYTE                     | 16.015            | 18   | 90,7       | (D) (194    | P4     | - 10       | CIB(III)              | +.8     | 1100/000   | U:       | _                |                | 2.46  |
| + 10     |             | Digit Manufacture (          | 1485    | 8778                     | 18.801            | 18   |            | 15: 178     | 94     | - ¥ĵ       | (mage in              | 1 -     | 100        |          |                  |                | 1032  |
| + 5      |             | Imput Bateral D. 15823       | 1682    | EVE                      | 18401 园美康县        | 356  | RIPLCS     | 28          | 90     |            | 100.00                |         | wires.     | and in   | -T 10            | 1              | 1.0   |
| + *      |             | Imput Kotan(G. 15)(3)        | 1683    | EVT2                     | 15+00 SHADDING OW | The  | TH. 111    | CLARK E     | - 201  | 2          | and the second second | 194     | 0000.14.1  |          | CUDED:           | (112)          |       |
| + *      |             | Input Dytex(015)(4)          | 584     | BYTE.                    | 16400 民用友达        | 4.5  | 1.0        | W& P        | - E8 . | 1          |                       |         |            |          | - and the second | distriction of | 11    |
| 1. 10    |             | 100.40-0000, 1070            | 1981    | 8778                     | 16.000            | 129  |            |             |        |            |                       |         |            |          | 9 X.             | 代言論口、          |       |

以上两个图可以看到使用通用发送发送了一帧数据,同时网关序号也变到和 PLC 一致。

| Dulput Bytes(015)(5)      | %(285                                                                                                    | STYE                                                                                                    | 35#05                                                                                                    | CAN1 Receive/Transmit CAN2 Receive/Transmit 的词Corver 智能版明                                                                                                    |                                                                                                    |
|---------------------------|----------------------------------------------------------------------------------------------------|----------------------------------------------------------------------------------------------------|----------------------------------------------------------------------------------------------------|----------------------------------------------------------------------------------------------------|----------------------------------------------------------------------------------------------------|
| Output Bytes(015[8)       | 14085                                                                                                    | BYTE                                                                                                    | 35#34                                                                                                    |                                                                                                    | 算器 司 豊良さ                                                                                                    |
| Output Bytes(015)[7]      | 96(87                                                                                                    | avre                                                                                                    | 16411                                                                                                    |                                                                                                    | CONTRACTOR OF A                                                                                                    |
| Output Bytes(015](8)      | 14(88                                                                                                    | STYR                                                                                                    | 35#ZZ                                                                                                    | 00000053 001.001.000 H00 224 HTL STADAU 0 Beeste het                                                                                                    | and.                                                                                                    |
| Output Bytes(019](9)      | 16099                                                                                                    | BYTE                                                                                                    | 36233                                                                                                    | 00000054 001.001.112 ### 234 #28 STADARS # Searche Reg                                                                                                    | test                                                                                                    |
| Output Bytes(015][30]     | 140010                                                                                                    | BYTE                                                                                                    | 35#44                                                                                                    | 00000095 001.001.009 接税 254 NEB STABARD I Beneta Bag                                                                                                    | AND                                                                                                    |
| Output #ytes(015][11]     | %Q811                                                                                                    | BYTE                                                                                                    | 15455                                                                                                    | CONCEPT OF OF OF THE STATIAL S Bearts Beg                                                                                                    | 4463                                                                                                    |
| Dutput Bytes(019[12]      | %Q812                                                                                                    | BYTE                                                                                                    | 35 8 65                                                                                                    | another and an and the set of the state of the set of the set of t | and and                                                                                                    |
| Output Syles(015)(13)     | %0813                                                                                                    | 3778                                                                                                    | 15#77                                                                                                    | 000000059 433. NT 428 发进成功 11111111 DATA EXTENDED 8 55 01 02 0                                                                                                    | 3 04 05 06 88                                                                                                    |
| Output Entes(015)[14]     | 100814                                                                                                    | BYTE                                                                                                    | 35.288                                                                                                    | 0000060 001 001 076 MAR 234 828 STADAR S Searce Sec                                                                                                    | Ant                                                                                                    |
| Output Butter(), 197119   | 50015                                                                                                    | 1/12                                                                                                    | 15 #00                                                                                                    | 0000061 001.001.254 200 254 ETS STATIAL 0 Search Sec                                                                                                    | dall                                                                                                    |
| Den & Roberld, 18         | 80.001                                                                                                    | abbay in 18 or ever                                                                                                    | Date is foreigned to be                                                                                                    | 10000063 001.001.063 \$502 234 878 STUDMD 0 Service Reg                                                                                                    | ant.                                                                                                    |
| Inc. F Sutacily, 10701    | 8,890                                                                                                    | aver.                                                                                                    | 10.400                                                                                                    | 00000064 001.001.064 接税 234 HER STANAND D Resole Reg                                                                                                    | fatt                                                                                                    |
| Toro & Botenio 1800       | 6.751                                                                                                    | 8/78                                                                                                    | 16401                                                                                                    | Announce of the second second se                                                                                                    |                                                                                                    |
| tion & Butter D. 1877     |                                                                                                    | 100 E                                                                                                    | Twees 1                                                                                                    | 1.1 #2308 - 20204 0 1/5 2020204                                                                                                    |                                                                                                    |
| Inter a first and a state | 9024                                                                                                    | avre L                                                                                                    | 10-12                                                                                                    | CONTRACT STREET DETERMENT                                                                                                    | sina anale                                                                                                    |
| Part Briefs and a state   | 74853                                                                                                    | arrie .                                                                                                    | 25123                                                                                                    | SELTS: FEER C PARSE CARRIE                                                                                                    | ALL YALL                                                                                                    |
| tubric plana (nº 12) [4]  | 7609                                                                                                    | aric                                                                                                    | 10411                                                                                                    | 64次型 253804 6403-0843)                                                                                                    |                                                                                                    |
| Input Bytes (0., 15)(5)   | 1685                                                                                                    | BUTE                                                                                                    | 36#11                                                                                                    | 11111111 B v 95 41 02 03 04 45 06 88                                                                                                    |                                                                                                    |
| Dibrit Dister[015[06]     | 14265                                                                                                    | BYTE                                                                                                    | 15411                                                                                                    | NAME OF A DESCRIPTION OF A DESCRIPTION O |                                                                                                    |
| Input Bytes [015][7]      | %857                                                                                                    | arte                                                                                                    | 15#11                                                                                                    | ※法次数 1 個式加速差額 (no) 10                                                                                                    | 1                                                                                                    |
| Trout Bytes [015][8]      | %89                                                                                                    | BVTE                                                                                                    | 35255                                                                                                    | (影響調算動力) 144、第四分後接的受力)                                                                                                    | (B)(\$100)                                                                                                    |
| Input Bytes (0., 15) [9]  | 96289                                                                                                    | BYTE                                                                                                    | 15#01                                                                                                    |                                                                                                    | Second Line                                                                                                    |
| Input Bytes [0., 15] [10] | 14810                                                                                                    | BYTE                                                                                                    | 35402                                                                                                    | 29 0 X 1                                                                                                    | 大字欄口                                                                                                    |
| Inplut Ruters (015)[11]   | 16811                                                                                                    | BYTE                                                                                                    | 16#03                                                                                                    | A 1020/658 -4 MIG C BIR                                                                                                    | cm_1 控制状态                                                                                                    |
| Input Bytes [015][12]     | %8312                                                                                                    | 8/78                                                                                                    | 35#04                                                                                                    |                                                                                                    | <ul> <li>         ·</li></ul>                                                                                                    |
| Input Bytes [015][13]     | 96813                                                                                                    | BYTE                                                                                                    | 35#05                                                                                                    | E 851049-11-VE 2 500,500 08/08 6/1                                                                                                    | • 发展新存着                                                                                                    |
| Input Bytes [0., 15][14]  | 162814                                                                                                    | BYTE                                                                                                    | 35#06                                                                                                    |                                                                                                    | • 治法结束                                                                                                    |
| Input Bytes [0., 15][15]  | 94213                                                                                                    | 3772                                                                                                    | 10+53                                                                                                    |                                                                                                    | <ul> <li>正在接收</li> </ul>                                                                                                    |
|                           | Durput Bytes(D. 15[15]<br>Output Bytes(D. 15[16]<br>Output Bytes(D. 15[17]<br>Output Bytes(D. 15[17]<br>Output Bytes(D. 15[17]<br>Output Bytes(D. 15[12]<br>Output Bytes(D. 15[12]<br>Output Bytes(D. 15[12]<br>Output Bytes(D. 15[12]<br>Output Bytes(D. 15[12]<br>Durput Bytes(D. 15[12]<br>Durput | Duspat Bytes(D. 15)(3)         %4285           Duspat Bytes(D. 13)(3)         %4287           Duspat Bytes(D. 13)(3)         %4287           Duspat Bytes(D. 13)(3)         %4287           Duspat Bytes(D. 13)(3)         %4287           Duspat Bytes(D. 13)(3)         %4287           Duspat Bytes(D. 13)(3)         %4281           Duspat Bytes(D. 13)(3)         %4281           Duspat Bytes(D. 13)(1)         %4281           Duspat Bytes(D. 13)(1)         %4281 | Duport Bytes(D. 15)(3)         %4285         9172           Duport Bytes(D. 13)(3)         %4285         9172           Duport Bytes(D. 13)(3)         %4285         9172           Duport Bytes(D. 13)(3)         %4285         9172           Duport Bytes(D. 13)(3)         %4285         9172           Duport Bytes(D. 13)(3)         %4285         9172           Duport Bytes(D. 13)(3)         %4281         9172           Duport Bytes(D. 13)(3)         %4281         9172           Duport Bytes(D. 13)(3)         %4281         9172           Duport Bytes(D. 13)(3)         %4281         9172           Duport Bytes(D. 13)(3)         %4281         9172           Duport Bytes(D. 13)(3)         %4281         9172           Duport Bytes(D. 13)(3)         %4281         9172           Duport Bytes(D. 15)(1)         %4281         9172           Duport Bytes(D. 15)(1)         %4381         9172           Duport Bytes(D. 15)(1)         %4381         9172           Duport Bytes(D. 15)(1)         %4381         9172           Duport Bytes(D. 15)(1)         %4381         9172           Duport Bytes(D. 15)(1)         %4381         9172           Duport Bytes(D. 15)(1)         %4381 </td <td>Duport Bytes(0.15)(3)         Nug85         STTE         JAHCS           Output Bytes(0.15)(3)         Nug85         STTE         JAHCS           Output Bytes(0.15)(3)         Nug85         STTE         JAHCS           Output Bytes(0.15)(3)         Nug85         STTE         JAHCS           Output Bytes(0.15)(3)         Nug85         STTE         JAHCS           Output Bytes(0.15)(3)         Nug81         STTE         JAHCS           Output Bytes(0.15)(3)         Nug81         STTE         JAHCS           Output Bytes(0.15)(11)         Nug81         STTE         JAHCS           Output Bytes(0.15)(12)         Nug81         STTE         JAHCS           Output Bytes(0.15)(12)         Nug81         STTE         JAHCS           Output Bytes(0.15)(12)         Nug81         STTE         JAHCS           Duput Bytes(0.15)(12)         Nug81         STTE         JAHCS           Duput Bytes(0.15)(11)         Nug81         STTE         JAHCS           Duput Bytes(0.15)(11)         Nug81         STTE         JAHCS           Duput Bytes(0.15)(11)         Nug81         STTE         JAHCS           Duput Bytes(0.15)(11)         Nug81         STTE         JAHCS           Dup</td> <td>Dupol Syne(0.15)(5)         Nog85         STR         JACS           Output Syne(0.15)(5)         Nog86         STR         SAME         SAME</td> | Duport Bytes(0.15)(3)         Nug85         STTE         JAHCS           Output Bytes(0.15)(3)         Nug85         STTE         JAHCS           Output Bytes(0.15)(3)         Nug85         STTE         JAHCS           Output Bytes(0.15)(3)         Nug85         STTE         JAHCS           Output Bytes(0.15)(3)         Nug85         STTE         JAHCS           Output Bytes(0.15)(3)         Nug81         STTE         JAHCS           Output Bytes(0.15)(3)         Nug81         STTE         JAHCS           Output Bytes(0.15)(11)         Nug81         STTE         JAHCS           Output Bytes(0.15)(12)         Nug81         STTE         JAHCS           Output Bytes(0.15)(12)         Nug81         STTE         JAHCS           Output Bytes(0.15)(12)         Nug81         STTE         JAHCS           Duput Bytes(0.15)(12)         Nug81         STTE         JAHCS           Duput Bytes(0.15)(11)         Nug81         STTE         JAHCS           Duput Bytes(0.15)(11)         Nug81         STTE         JAHCS           Duput Bytes(0.15)(11)         Nug81         STTE         JAHCS           Duput Bytes(0.15)(11)         Nug81         STTE         JAHCS           Dup                                                                                                    | Dupol Syne(0.15)(5)         Nog85         STR         JACS           Output Syne(0.15)(5)         Nog86         STR         SAME         SAME |

上图可以看到 CAN 分析仪发送了一条不在"按 ID 接收"CAN 列表的帧, 网关把这个帧放到了通用CAN 接收, 如果 ECAT 主站已经确认了这一帧, 需要把该通用接收的 PLC 序号改成和网关序号一致。

## 6.4 欧姆龙 Sysmac Studio 例程

先按 6.1 设置网关。

①首先去我司网站下载设备的 ESI 文件。

连接电脑、欧姆龙 PLC 和网关,注意 PLC 的 EtherCAT 口接网关的 Port1 (ECAT 两个网口区分输入输出,别接反了)。

②打开 Sysmac Studio, 创建工程

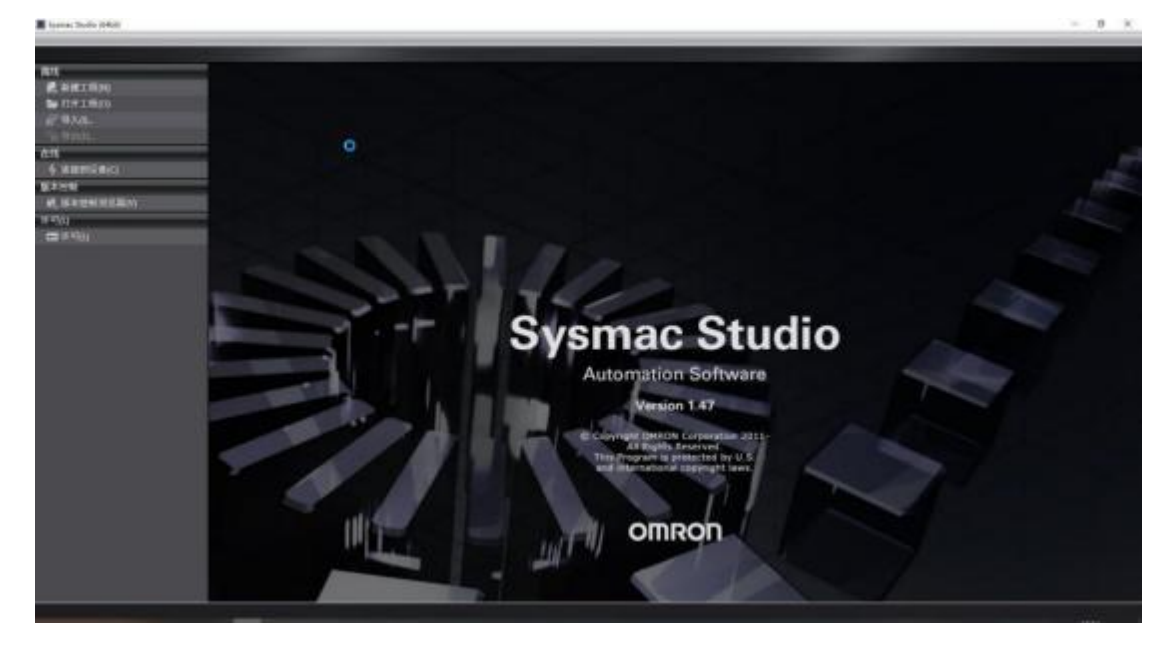

根据实际 PLC 型号和版本创建工程

| <b>上柱</b> 谷称               | 新建工程                                  |  |
|----------------------------|---------------------------------------|--|
| 作者                         | SGWMH                                 |  |
| 注释                         |                                       |  |
| 米刑                         | 15.00 T 42                            |  |
| XŦ                         | 标准上柱                                  |  |
| ~±<br>╹┓选择议                | <sup>你在上在</sup>                       |  |
| ×±<br>┃ 选择议<br>类型          | © 座⊥ 座<br>投备<br>控制器                   |  |
| 大王<br>「11] 选择说<br>关型<br>设备 | 砂准上程<br>设备<br>控制器<br>NX1P2 ▼ - 9024DT |  |

通信测试,点击"控制器"->"通信设置"

I 新建工程 - new\_Controller\_0 - Sysmac Studio (64bit)

| 文件(F) 编辑(E) 视图(V) 插入(I) 工程(P)                   | 控制器(C) 模拟(S) 工具(T)           | 窗口(W) 帮助(H)        |
|-------------------------------------------------|------------------------------|--------------------|
|                                                 | 通信设置(C) 🔓<br>变更设备(V)         | R A                |
| 多视图浏览器                                          | 在线(O) Ctrl+\<br>高限(F) Ctrl+S | <b>v</b><br>híft+W |
|                                                 | 同步(Y) Ctrl+M<br>传送中(A)       | A                  |
| om EtherCAT<br>▶ S CPU/扩展机架                     | 模式(M)                        | •                  |
| <ul> <li>✔ I/O 映射</li> <li>▶ 頁 控制器设置</li> </ul> | 监测(N)<br>停止监测(N)             |                    |
| ▶ 奇 运动控制设置 ✔ Cam数据设置                            | 设置/重置(S)<br>理制副新(F)          | *                  |

确保在此之前已经将电脑 IP 设置为 192.168.250.xx 网段,这是 PLC 要求的

|            | 2 通信设置                                                                                                    | - | ×   |
|------------|----------------------------------------------------------------------------------------------------|---|-----|
|            | ▼ 连接类型                                                                                                    |   |     |
| 口方史能把影     | <ul> <li>请选择一个在线时每次与控制器连接时使用的方法。</li> <li>● Ethernet-直接连接</li> <li>● USB-远程连接</li> <li>● Ethernet-Hub连接</li> <li>● 每次在线连接时,请从以下选项中选择。</li> <li>■ Ethernet-直接连接</li> <li>■ USB-远程连接</li> <li>■ Ethernet-Hub连接</li> </ul> | L | 131 |
| N 25 25 26 |                                                                                                    |   |     |
|            | ▼ 远程IP地址                                                                                                    |   |     |
|            | 指定远程P地址。<br>USB通信潮訊 Ethernet通信测试<br>测试成功                                                                                                    |   |     |
|            | ▼ 选项                                                                                                    |   |     |
|            | <ul> <li>☑ 在线时确认序列ID。</li> <li>☑ 离线时检查强制刷新。</li> </ul>                                                                                                    |   |     |
|            | ▼ 响应监测时间                                                                                                    |   |     |
|            | 在与控制器的通信中设置响应监视时间。(1-3600秒)<br>当通过多个网络(QIVPN连接)连接到控制器时,请设置足够大的值。<br>2(秒)                                                                                                    |   |     |
|            | <b>施</b> 定 取消                                                                                                    |   |     |

点击 Ethernet 通信测试,显示测试成功,说明网络没问题、

③双击工程目录下的 EtherCAT, 右击"主设备"选择"显示 ESI 库"

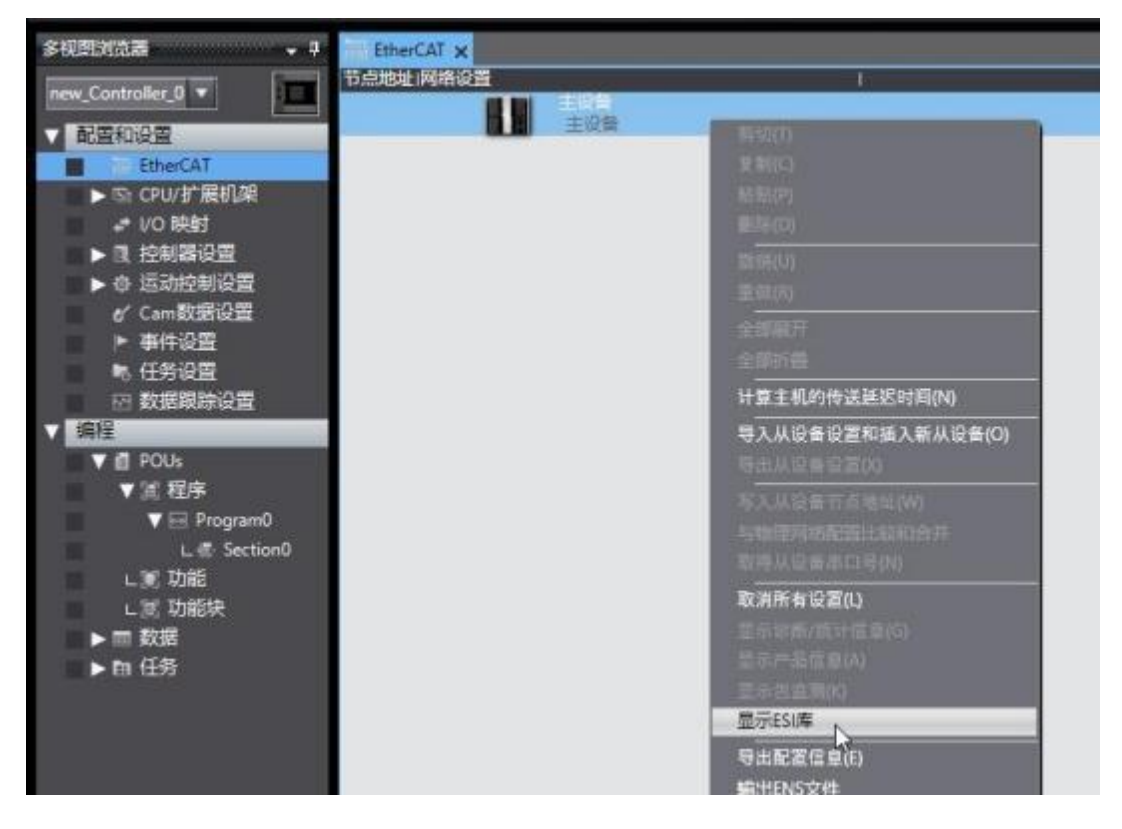

| ES | 1库                           | 17 <u></u> |   | $\times$ |
|----|------------------------------|------------|---|----------|
|    | OIIIIOII 1000-1310411-LC1-03 |            |   | 100      |
| ÷  | Omron R88D-1SN04L-ECT        |            |   |          |
| ÷  | Omron R88D-1SN06F-ECT        |            |   |          |
|    | Omron R88D-1SN08H-ECT        |            |   |          |
| ÷  | Omron R88D-1SN08H-ECT-02     |            |   |          |
|    | Omron R88D-1SN08H-ECT-03     |            |   |          |
| ÷  | Omron R88D-1SN10F-ECT        |            |   |          |
| Ħ  | Omron R88D-1SN10H-ECT        |            |   |          |
| ÷  | Omron R88D-1SN150F-ECT       |            |   |          |
| Ħ  | Omron R88D-1SN150H-ECT       |            |   |          |
| Ħ  | Omron R88D-1SN15F-ECT        |            |   |          |
| ÷  | Omron R88D-1SN15F-ECT-02     |            |   |          |
| ÷  | Omron R88D-1SN15H-ECT        |            |   |          |
| ÷  | Omron R88D-1SN20F-ECT        |            |   |          |
| ÷  | Omron R88D-1SN20F-ECT-02     |            |   |          |
| Ħ  | Omron R88D-1SN20H-ECT        |            |   |          |
| ÷  | Omron R88D-1SN30F-ECT        |            |   |          |
| ÷  | Omron R88D-1SN30H-ECT        |            |   |          |
|    | Omron R88D-1SN55F-ECT        |            |   |          |
| ÷  | Omron R88D-1SN55H-ECT        |            |   | _        |
| Ħ  | Omron R88D-1SN75F-ECT        |            |   |          |
| ÷  | Omron R88D-1SN75H-ECT        |            |   |          |
| ÷. | Omron R88D-KNxxx-ECT         |            |   |          |
| ÷  | Omron R88D-KNxxx-ECT-L       |            |   |          |
| ÷  | Omron R88E-AECT              |            |   |          |
| ÷  | Omron ZW-7                   |            |   |          |
| +  | Omron ZW-CE1x                |            |   |          |
| Ħ  | Omron_Robotics_cobra_r1.4    |            |   |          |
| ÷  | Omron_Robotics_i4H_r1.4      |            |   |          |
| ÷  | Omron_Robotics_ix3_r1.4      |            |   |          |
| ÷  | Omron_Robotics_ix4_r1.4      |            |   |          |
| ÷  | Omron_Robotics_viper_r1.4    |            |   |          |
|    | PARAGON-ECAT-IO v1.0         |            |   |          |
|    | 1443 mb-344 (14-14-1         |            | 1 | * 121    |
| 文派 | (以)(+) 女衆(以(+天) 2005)        |            |   | 大团       |

点击"安装(文件)",选择下载的 ESI 文件并安装

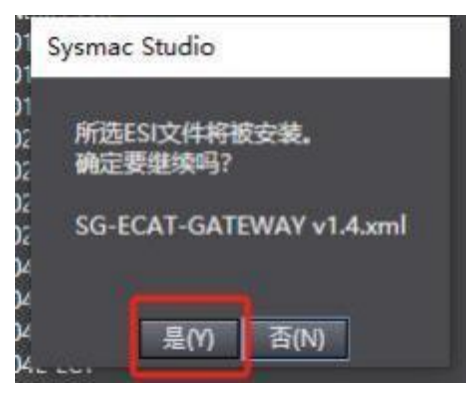

④在主站下添加网关,如下图所示,在右上角选择 Tianjin Sange Elc Co.Ltd 然后选择网关并拖动到主站下面。

| Environ A | 1                                                                                                    |                                                                                                    |                                                                                                    |         |
|-----------|----------------------------------------------------------------------------------------------------|----------------------------------------------------------------------------------------------------|----------------------------------------------------------------------------------------------------|---------|
|           | Million<br>Million<br>Millio | C<br>1200<br>19 E. J. C. GARTWAR<br>50 ECAT GARTWAR<br>50 CONT<br>10 CONT<br>1 | NI<br>Molecularian Samon<br>P Valan Saman<br>P Sighal Type Saman<br>P Sighal Type Saman<br>P Saman<br>P Saman<br>S Sataway, Davise<br>S Job Davise<br>NJ Operior<br>NJ Operior<br>NJ Ope |         |
|           | SU-ACCEPTION AND<br>INAUMONICOLO<br>ALTANCIA<br>ALTANCIA                                                                                            | Balline Sa the laword -                                                                                                    | (1) 10-00月 - GATE MAY - Rev (2008) 10011                                                                                                    | 1000000 |

## 设置网关 PDO

| EtherCAT x                   |                          |                                                                                                    |
|------------------------------|--------------------------|----------------------------------------------------------------------------------------------------|
| 予点地址(网络辺園                    |                          |                                                                                                    |
|                              | E02#                     | and the second second s |
|                              | 安備右称                     | ED01                                                                                                    |
| 20-10AL-DATEWAY NEY DODDIDTT | No.                      | SG-ECAT-GATEWAY                                                                                                    |
|                              | P-33-645                 | SG-ELAI-GAI EWAY                                                                                                    |
|                              | POOR CITER               | PDOING THE TOTAL                                                                                                    |
|                              | 节点地址                     | 1                                                                                                    |
|                              | 有效/无效识置                  | 5jitt                                                                                                    |
|                              | #日号                      | 0x0000000                                                                                                    |
|                              |                          | 0x6000x00 typet Bytes[0.15]/Input B                                                                                                    |
|                              | POORFIER                 | anti-contract anti-contract                                                                                                    |
|                              | 分布或附并有效                  | State - Fact (Crig suppration)                                                                                                    |
|                              | 林扬时间设置                   | 教用                                                                                                    |
|                              | 101/01/00 (001/07/07)    |                                                                                                    |
|                              | 10月11日年初10月<br>1月1日年初10月 |                                                                                                    |
|                              | THE CO. IN COLUMN        |                                                                                                    |

|         | 職PDO映象     | 封设置                        |                                            |                              |                                                                                                    | - 🗆 X                             |
|---------|------------|----------------------------|--------------------------------------------|------------------------------|----------------------------------------------------------------------------------------------------|-----------------------------------|
| PDOR    | R\$1       | 过程数据大小                     | 創入 0(位) / 11472(位)<br>日半 128(の) / 11472(位) | 包含在Output Bytes[0<br>索引   大小 | 015]中的PDO美目<br>  数据关型                                                                                                    | I PDO条目名称                         |
| 洗橙      | 14歳入74歳1日1 | 名称                         | 版制 1                                       | 0x7000:00 1720[02]           | ANALIG: DI DE DE                                                                                                    | e cuipit sytesjoar.               |
|         |            | 未选择                        |                                            |                              |                                                                                                    |                                   |
| $\odot$ | 輸出         | Output Bytes[015]          |                                            |                              |                                                                                                    |                                   |
| •       | <br>輸出     | 未选择<br>Output Bytes[1631]  |                                            |                              |                                                                                                    |                                   |
| 0       | <br>\$6:11 | 未选择<br>Output Bytes[32_47] |                                            |                              |                                                                                                    |                                   |
| 2       | <br>16:11  | 未选择<br>Output Bytes[4863]  |                                            |                              |                                                                                                    |                                   |
| 0       | <br>輸出     | 未选择<br>Output Bytes[64_79] |                                            |                              |                                                                                                    |                                   |
| •       | <br>輸出     | 未选择<br>Output Bytes[8095]  |                                            |                              |                                                                                                    |                                   |
| 0       | <br>1983   | 未选择<br>Output Bytes[96111] |                                            |                              |                                                                                                    |                                   |
| 0       |            | 未选择                        |                                            | 13                           |                                                                                                    |                                   |
|         |            |                            |                                            |                              | 2<br>20742 - 1800-2003<br>- 1800-2003<br>- 1800-2000<br>- 1800-2000<br>- 1800-2000<br>- 1800-2000<br>- 1800-2000<br>- 1800-200 | は、「NK 」の作<br>日 「NK 」の作<br>定 取満 血用 |

| <b>1</b> # | H編PDO映    | す役置                           |                                      |   |                  |          |       |                      | -            |                   | ×         |
|------------|-----------|-------------------------------|--------------------------------------|---|------------------|----------|-------|----------------------|--------------|-------------------|-----------|
| DOB        | en l      |                               |                                      |   | 包含在Input         | Bytes[0_ | 15]中的 | PDO集目                |              |                   |           |
|            |           | 过程数据大小编<br>输                  | 入 128(位) / 11472<br>出 128(位) / 11472 | 位 | 55I<br>0x6000:00 | 1 大小     | ARRA  | 改善完計<br>W[015] OF By | TE log       | PDO条目<br>ut Bytes | 名称<br>015 |
| 避          | 140入/16日  | 名称                            | 标志                                   |   |                  |          | 10    |                      |              | -                 |           |
| •          | 输出        | Output Bytes[9921007]         |                                      |   |                  |          |       |                      |              |                   |           |
| •          | <br>\$6:8 | 未选择<br>Output Bytes[10081023] |                                      |   |                  |          |       |                      |              |                   |           |
|            |           | 未选择<br>Input Bytes[0_15]      | ****<br>***                          |   |                  |          |       |                      |              |                   |           |
| •          | <br>11記入  | 未选择<br>Input Bytes[1631]      | ***                                  |   |                  |          |       |                      |              |                   |           |
| •          | <br>編入    | 未选择<br>Input Bytes[32.47]     |                                      |   |                  |          |       |                      |              |                   |           |
| •          | <br>180   | 未选择<br>Input Bytes[4863]      |                                      |   |                  |          |       |                      |              |                   |           |
| •          | <br>182   | 未选择<br>Input Bytes[6479]      |                                      |   |                  |          |       |                      |              |                   |           |
| •          | <br>162   | 未选择<br>Input Bytes[8095]      |                                      |   | 8                |          |       |                      |              |                   |           |
|            |           |                               |                                      |   |                  | Taxto    | 00311 |                      | 2007<br>2017 |                   |           |
|            |           |                               |                                      |   |                  |          |       | 1                    | 椗            | R016              | 应用        |
| EnerC      | AT x      |                               |                                      |   |                  |          | _     | _                    |              |                   |           |
| 100.4      |           | 主义者                           |                                      |   |                  |          |       |                      |              |                   |           |

| EnerCAT x                       |                                                                                                    |                                                                                                    |
|---------------------------------|----------------------------------------------------------------------------------------------------|----------------------------------------------------------------------------------------------------|
| 节点地址网络设置                        |                                                                                                    |                                                                                                    |
| □ <u>±₩</u><br>主役部              | 1 1124                                                                                             | Name 1                                                                                                    |
| SO-BEAC-GATTWAY Revidence (SCT) | 記録25年<br>日期<br>7年25月<br>1日<br>1日<br>1日<br>1日<br>1日<br>1日<br>1日<br>1日<br>1日<br>1日<br>1日<br>1日<br>1日 | EGOT<br>SG-ECAT-GATEWAAY<br>SG-ECAT-GATEWAAY<br>SG-800000211<br>PDC9845358481 (2000wa)                                                                            |
|                                 | Pocener#1                                                                                          | Cveccocco<br>Cveccocco input Bytes(0.15)(/nput Bytes(0.15)<br>Cv2C00000 Cvtput Bytes(0.15)(Cv1put Bytes(0.13)<br>Cv2C00000 Cvtput Bytes(0.15)(Cv1put Bytes(0.13)) |
|                                 | 分布50年時4月故<br>1983年11月6日<br>東市町14日<br>初始代参数6日<br>開始参数6日                                             | 12093/new-Alan (Drug September)<br>1919<br>19<br>19<br>                                                                                                    |

⑤点击控制器,选择"在线"

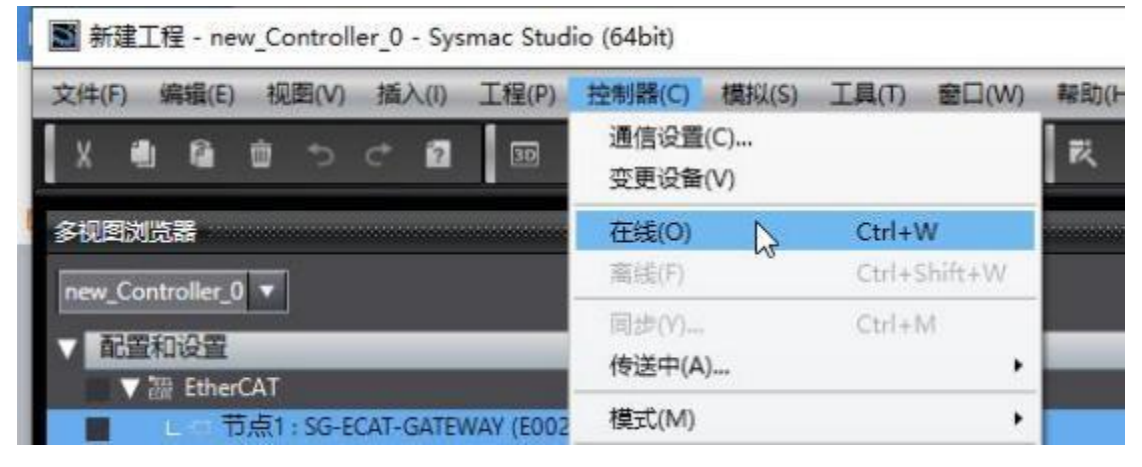

右击主设备,选择"写入从设备节点地址"

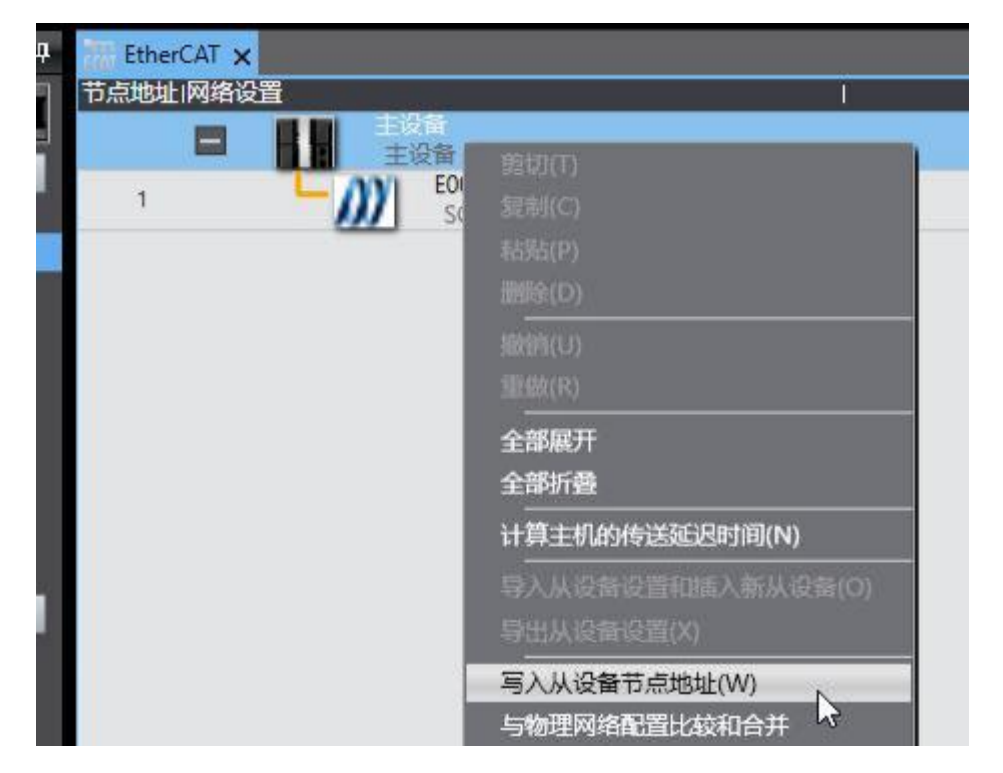

如下图,输入从设备节点地址,点击写入

| ■ 从设备节点地址写入中                                        | -                                                                                                    |         | ×           |
|-----------------------------------------------------|----------------------------------------------------------------------------------------------------|---------|-------------|
| 当前值:设置值:喻理网络配置 !                                    |                                                                                                    |         |             |
|                                                     |                                                                                                    |         |             |
| SG-ECAT-GATEWAY Rev0x00010211                       |                                                                                                    |         |             |
|                                                     |                                                                                                    |         |             |
|                                                     |                                                                                                    |         |             |
|                                                     |                                                                                                    |         |             |
|                                                     |                                                                                                    |         |             |
|                                                     |                                                                                                    |         |             |
|                                                     |                                                                                                    |         |             |
|                                                     |                                                                                                    |         |             |
|                                                     |                                                                                                    |         |             |
|                                                     |                                                                                                    |         |             |
|                                                     |                                                                                                    |         |             |
|                                                     | Contraction of the local division of the local division of the loc | 2010000 | _           |
| 为从设备设置节点地址。                                         | The second second                                                                                                    | HEADER  |             |
| 当除0外的任意值被设置到能够从硬件设置节点地址的从设备时,该设置有优先级。对于其它情况,设置的地址被应 | 明.                                                                                                    | we die  | Description |
|                                                     |                                                                                                    | 54      | RV/HS       |

| 从设备节点地址写入中                    |                                          |                 |                      | ×   |
|-------------------------------|------------------------------------------|-----------------|----------------------|-----|
|                               | i)<br>EQM                                |                 |                      |     |
| • • •                         | SG-ECAT-GATEWAY Reviox00010211           |                 |                      |     |
|                               | ■ 从设备节点地排写入中                             | ×               |                      |     |
|                               | 节点地址被写入列从设备。<br>为了前的"中国社会会"。 的复数用分子的 的复数 | alles manuals.  |                      |     |
|                               | 写入取消                                     | _               |                      |     |
|                               |                                          |                 | THE REAL PROPERTY IN | 523 |
| 从设备设置节点地址。<br>除0外的任意值被设置到能够从到 | NH设置节点助址的从设备时,该设置有优先级。对                  | 于其它情况,设置的地址被应用。 | 写入                   | 取消  |

## 根据提示,给远程 IO 重上电

⑥右击主设备选择"与物理网络比较和合并"

| EtherCAT x                          |                     |
|-------------------------------------|---------------------|
| 节点地址网络设置                            | t                   |
| 日 日本 主役会                            | <u> </u>            |
| 1 E001<br>SG-ECAT-GATEWAY Rev:0v000 | 設制(C)               |
|                                     | 現在的台(P)             |
|                                     | 翻答(D)               |
|                                     | MAR(U)              |
|                                     | 重e酸(R)              |
|                                     | 全部展开                |
|                                     | 全部折叠                |
|                                     | 计算主机的传送驱迟时间(N)      |
|                                     | 导入从设备设置和IIE入航从设备(O) |
|                                     | 导出从设新设置(X)          |
|                                     |                     |
|                                     | 与物理网络配置比较和合并        |
|                                     | 取得从设备串口号(N)         |

| ■ 同物理网络配置的比较和合并                        |          |                        |               |         | -          |       | ×         |
|----------------------------------------|----------|------------------------|---------------|---------|------------|-------|-----------|
| 节点地址(Sysmac Studio上的网络设置               | 节点地址物理网络 | A:II                   | Sysmac Studio | itasa 🕷 | 他是网络配      | 11 IV | (III with |
| 200                                    |          | 主印刷                    | 主役開           | ERE     | 主役開        | 1     | ***       |
| 1 E002<br>SG-ECAT-GATEWAY Rev          | 4        | SG-ECAT-GATEWAY Revolu | 1:SG-ECAT-G   | Eine    | 1:SG-ECAT- |       |           |
|                                        |          |                        |               |         |            |       |           |
|                                        |          |                        |               |         |            |       |           |
|                                        |          |                        |               |         |            |       |           |
|                                        |          |                        |               |         |            |       |           |
|                                        |          |                        |               |         |            |       |           |
|                                        |          |                        |               |         |            |       |           |
|                                        |          |                        |               |         |            |       |           |
|                                        |          |                        |               |         |            |       |           |
|                                        |          |                        |               |         |            |       |           |
|                                        |          |                        |               |         |            |       |           |
| 14. 2                                  |          | - 12                   |               |         |            |       |           |
| 至1000000000000000000000000000000000000 |          |                        |               |         |            |       |           |
|                                        |          |                        |               |         |            |       |           |

如果弹出如下"匹配",则没问题,否则检查配置和硬件

点击控制器"传送中"->"传送到控制器"

Studio (64bit)

| 呈(P)   | 控制器(C) 模拟(S)       | 工具(T) 窗口(W)  | 帮助(H)                  |
|--------|--------------------|--------------|------------------------|
| 30     | 通信设置(C)<br>变更设备(V) |              | R 🔺 🔌 🕹 🆗 🖡 🖬 O S      |
| therC. | 在线(O)              | Ctrl+W       |                        |
| 也址序    | 离线(F)              | Ctrl+Shift+W |                        |
| 1      | 同步(Y)              | Ctrl+M       |                        |
| 1      | 传送中(A)             |              | 传送到控制器(T) Ctrl+T       |
|        | 模式(M)              |              | 从控制器传送(F) Ctrl+Shift 好 |
|        | 监测(N)              |              |                        |
|        | 停止监测(N)            |              |                        |
|        | 设置/重置(S)           | •            |                        |
|        | 强制刷新(F)            | •            |                        |
|        | MC试运行(U)           | •            |                        |
|        | MC监测表(T)           |              |                        |

| 传送[到控制器]                                                                 | ×   |
|--------------------------------------------------------------------------|-----|
| 以下数据将被传送。                                                                | 21  |
| - 配置和设置<br>EtherCAT, CPU机架, I/O映射, 控制器设置<br>运动控制设置, 凸轮数据设置, 事件设置<br>任务设置 |     |
| - 程序<br>POU, 数据, 库                                                       |     |
| 一选项 — 用保持屋性清除交量的当前值。                                                     |     |
| ■ 不传送POU程序源。当此选项被更改时,所有数据将被重新传送。                                         |     |
| ▲ 不受传送以下内容。(所有项目不数传送。)<br>- CPU机架上的NX单元应用程序数据和EtherCAT从设备备份参数。           |     |
| -从设备终端上的单元操作设置和NX单元应用程序数据。<br>「」请不要传送EtherNet/IP连接设置(内置端口和单元)。           |     |
| 执行(E) 关闭                                                                 | (C) |

后面一路点确定直到下载完组态。

⑦在 I/O 映射里面可以查看、写入数据

| 20 Invitation  | A DOMESTIC A                            |          |                                                                                                    |        |               | scarles.    | 80 - I     |                   |                |                 |                  |              |         |                      |         |
|----------------|-----------------------------------------|----------|----------------------------------------------------------------------------------------------------|--------|---------------|-------------|------------|-------------------|----------------|-----------------|------------------|--------------|---------|----------------------|---------|
| 1218           | 100 IV                                  | 364 (87  | 1 21623                                                                                                    | 1 .    | 1 1 1 1 1 1 1 | 12 1875     | 100        | -                 | 10             |                 |                  |              |         |                      |         |
| <b>NUMPORT</b> | <ul> <li>E Dissolation</li> </ul>       |          |                                                                                                    | -      |               |             |            |                   |                | A               |                  | -            |         |                      |         |
| 1101           | T MG-RCAY-CATTERN                       |          | 1000000                                                                                                    | 50     |               | - MI        | 197 M      | • II 🖸            | A PA           | N               | 12.              | * - · ·      | Y 1822  | -1.812 (3)           | 204     |
|                | ♥ logost Bytes@L.Tl_logost Bytes@L.Tl_B |          | ARRINGS.T                                                                                                    | 9 Aug. |               | distant for |            | and so the second | wants manufact | Sector Sector   | -                | 1 Marcal     |         |                      |         |
|                |                                         |          | RPTE                                                                                                    | 1640   |               | LAWY I FIG  | OGANEY, 11 | anna /            | CAPIT RECEIPT  | Consider Cal    | drame.           | BR MID       |         | -                    | _       |
|                |                                         |          | EXTENT OF                                                                                                    | 1940   |               | 操作数据        | 7.66名      | 229879 -          | 11 現境開示 []     | 一部行機式 しょ        | <b>u</b> e : 173 | \$1892篇      |         | - A. R.R.            | 58.     |
|                |                                         |          | Refi                                                                                                    | 1940   |               | 20          | - 84.68    | 2114              | 0.0            | MITH            | -                | 6442-2       | HC.     | -                    |         |
|                | 18                                      |          | BETE                                                                                                    | 1640   |               | CONCERNIT.  | 100        | Con loss          | -              | -               | 100              | COLUMN AND   | -       |                      | 2.51    |
|                |                                         |          | 6RTE:                                                                                                    | 1940   |               | 000000012   | 104.1      | AGE 180           | 100            | 254             | 110              | Tubuth       | ÷       | Interior Inter       | A110.   |
|                |                                         |          | BRTE .                                                                                                    | 1646   |               | 00800813    | 801.1      | 001 084           | 1607           | 224             | 828              | 1040442      | à.      | Associate Range      | and it  |
| 100000         |                                         |          | BYTE:                                                                                                    | 1940   |               | 00800814    | 804.1      | 1011 044          | 1947           | 1714            | STR.             | 17400433     | a       | Louis Bags           | augh .  |
|                |                                         |          | 6715                                                                                                    | 1940   |               | 008008.05   | 804.1      | 001.086           | 1840.          | 274             | RTB.             | STARATS      | 0       | Benetie Bege         | 1114    |
| -              |                                         |          | EX TE                                                                                                    | 1946   |               | orboortis.  | 804.1      | 001.065           | 102            | 254             | 113              | CTARGAD.     | .0      | Longto Begi          | 21148   |
|                |                                         |          | EV TEL                                                                                                    | 1540   |               | 00800817    | 800.1      | 068.330           | 長枚             | 113             | EAEA             | \$500633     | 1       | 01                   |         |
|                |                                         |          | COLUMN TWO IS NOT                                                                                              | 1540   |               | DOD NO.     | 8.41       | No. 758           | 1847.          | 214             | P11              | Tablett      | a       | Louis kep            | parent. |
|                |                                         |          | 6911                                                                                                    | 1640   |               | 00800839    | 801.       | 001 110           | Mer.           | 294             | 112              | (TABUS)      | 0       | Benatic Bags         | Ant .   |
| -              | 101                                     |          | 6711                                                                                                    | 1640   |               | 00800820    | 101.1      | 000.001           | 100            | 104             | 113              | STARWAR .    | ÷       | Senets Say           | 2010    |
| -              | 191                                     |          | BUTE:                                                                                                    | 1640   |               | 0000000000  |            | 000 188           | 400            | 204             | 018              | CT-CHARTER.  | 2       | Annale Real          | and a   |
|                | 194                                     |          | BYTE:                                                                                                    | 1942   |               |             | port.      | 000-110           | 2040           |                 |                  |              |         | Parties and          |         |
|                | 100                                     | 1        | BYTE:                                                                                                    | 1640   |               | 4800        | + 22       | 124               | 1 1945 200     | stm-4           |                  |              |         |                      |         |
|                | · Oxford Boards 151 Change Boards 1     | W.       | ASSISTED TO                                                                                                    | and a  |               |             | -          | -                 |                |                 |                  |              |         |                      | _       |
|                | CODING STATISTICS                       | w.       | BP III                                                                                                    | 1041   |               | 1           |            | Correct of        | 16 2           | 4129-001        | DMD              | WWW-M        | 1 144   | 1 STATISTIC          | Nik-    |
|                |                                         |          | 0110                                                                                                    | 1645   |               | 84          | sear.      | 2.442             |                | Second .        |                  | 41.00 10     |         |                      |         |
| and succession | 2                                       | <i>w</i> | 6018                                                                                                    | 1940   |               |             | 12.01      | 0-986             |                | Mars (Mar)      | 长期               | #121 (m)     | 1       |                      |         |
|                |                                         | w.       | EP TH                                                                                                    | 1845   |               |             | 1.1        | of a labor        |                | 10110111        |                  | 265 11 10    | 1 83 84 | PE 94 36             |         |
|                |                                         | w        | EP/TE                                                                                                    | 1640   |               | 1.1.1       | 162        | 4°800             |                |                 | -                | A            |         | in the second        |         |
|                |                                         | w.       | EV1E                                                                                                    | 1840   |               | 1.00        |            |                   |                | montheast 11    |                  | -            | 100.000 | 8 118                | 15      |
|                | 0.23                                    |          | BYTE:                                                                                                    | 1840   |               |             |            |                   |                | and the little  | -                | Sec. and and |         | in the second second | 1.0     |
|                | 2 <b>2</b> 2                            |          | OPTA:                                                                                                    | 1845   |               | 1           |            |                   |                |                 | CHORE            | 46850.2      | 1. 7.87 | OF REAL PROPERTY     | 14.811  |
|                |                                         |          | SPITE .                                                                                                    | 1645   | -             | 1           |            |                   |                |                 |                  |              |         | 3 × 3                | LOW     |
|                |                                         |          | BR THE                                                                                                    | 1645   |               | 810.00      |            | a rainte          |                |                 |                  |              |         | 10                   |         |
|                |                                         |          | 0011                                                                                                    | 1642   |               |             |            | a Clane           | 1              |                 | -                |              |         | _                    | 100     |
| -              |                                         |          | EPT1                                                                                                    | 1945   |               | · 徐备        |            | 通道的               | 波曾事(0,4)       | - MORENTAL INFO | Rife             | 量(1/1)       |         |                      |         |
|                | S7 (10)                                 | 10       | ENTE .                                                                                                    | 11142  | - 2           | 10004-0     | 11-15      | 2                 | 685/580        | 06/06           | 10               |              |         |                      |         |
|                |                                         |          | AV11                                                                                                    | THEFT  | -             |             |            |                   |                |                 |                  |              |         |                      |         |
|                |                                         | 10       | and the                                                                                                    | THE    |               |             |            |                   |                |                 |                  |              |         |                      |         |
|                | 0.22                                    |          | Contra la                                                                                                    | 1845   | 1             |             |            |                   |                |                 |                  |              |         | 19                   |         |
|                | 0.623                                   | 17       | the second second second second second second second second second second second second second second second s | 10-0   |               |             |            |                   |                |                 |                  |              |         |                      |         |

上图可以看出网关在周期发送 ID 为 0x234 的远程帧, Output Bytes[0]改变时 发送了一帧 ID 为 0x123 的数据帧。

| ALC: NO. | In LAL PART IN                                                                                                  |           |          |                      |                                                                                                    | # Starlad           |                                                                                                    |                                                                                                    |                       |           |                |         |                  |
|----------|----------------------------------------------------------------------------------------------------|-----------|----------|----------------------|----------------------------------------------------------------------------------------------------|---------------------|----------------------------------------------------------------------------------------------------|----------------------------------------------------------------------------------------------------|-----------------------|-----------|----------------|---------|------------------|
| 1100     |                                                                                                    | 1944 1.44 | DGST     | F                    | 2.4                                                                                                    |                     | 1000 000                                                                                                    | And a local diversion of the local diversion of the local diversion |                       |           |                |         |                  |
| -        | V Uther Alighter                                                                                                |           | -        |                      |                                                                                                    | and the second      | Contraction of the local division of the local division of the loc | -                                                                                                    | -                     |           | 1112           |         |                  |
| 10.61    | <ul> <li>SG-ECNT-GATEWAY</li> </ul>                                                                             |           |          |                      | the second second second second second second second second second second second second second second second s                                                                                                    | 🗢 🖬 👘               | 日本日本1日 二日                                                                                                    | S DAI                                                                                                    | KILEI                 | E 11      | * a 1          | 周辺      | MI GAR           |
|          | · Input Extents, 157 Input Extent, 152-5                                                                        | R         | ARCANO.  | IN LOCAL DESIGNATION |                                                                                                    | ( Martin Providence | and the second second se                                                                                                    |                                                                                                    | and the second second | -         | Concession 1   |         |                  |
|          |                                                                                                    | i i i     | INTE     | 18425                |                                                                                                    | CAVVI Ret           | operation of the second                                                                                                    | CAN'S RECEIVE/                                                                                                    | Transfeld             | BURCHIVE/ | 0.00014        |         |                  |
| 121      |                                                                                                    |           | INTE     | 1670                 |                                                                                                    | U ANDE              | · III #510846 • .                                                                                                    | 10400 2                                                                                                    | EVER D                | 用時 71     | 1000           |         | \$ NO.46         |
| 10       |                                                                                                    |           | BV1E     | 1670                 |                                                                                                    | 1 12.45             | MARRIED PLAN                                                                                                    | brait.                                                                                                    | 0810                  | stmitt.   | BARDYE.        | ter 1   | 110              |
|          |                                                                                                    |           | SVTE     | 1640                 |                                                                                                    | converse.           | P102 042 124                                                                                                    | 1000                                                                                                    | 214                   |           | *****          |         | and a Research   |
|          |                                                                                                    | ĸ         | 1011     | 1640                 |                                                                                                    | 00000000            | 101.001.104                                                                                                    | 1812                                                                                                    | 234                   | ETE       | THEAD          | 1 1     | Interior Request |
| 13       |                                                                                                    |           | 8078     | 1640                 |                                                                                                    | 080008000           | 801.001.081                                                                                                    | 2012                                                                                                    | 214                   | 878       | TIMENE         | 1. 1    | lanota Begnent   |
|          |                                                                                                    |           | 100      | 1640                 |                                                                                                    | 08000806            | 801.001.094                                                                                                    | 建改                                                                                                    | 04                    | RTR .     | THEAT          | 1 3     | latoria Bagrett  |
| 12       |                                                                                                    | *         | 1011     | 1640                 |                                                                                                    | 00000005            | 846.738.088                                                                                                    | 发展成功                                                                                                    | 12345618              | MTH.      | EXTERNES       | 1.1     | 8                |
|          |                                                                                                    | - K.      | 1011     | 1840                 |                                                                                                    | 0000000             | 801.001.008                                                                                                    | 1917                                                                                                    | 234                   | m         | STARATE        | 8. 3    | beaute Degreet.  |
| 100      |                                                                                                    | K         | INT.     | 1640                 |                                                                                                    | Contraction of the  |                                                                                                    |                                                                                                    |                       |           |                |         |                  |
|          |                                                                                                    | <b>6</b>  | WIL.     | 1640                 |                                                                                                    |                     |                                                                                                    |                                                                                                    |                       |           |                |         |                  |
| 100      |                                                                                                    | 8         | âNTE.    | 1640                 |                                                                                                    |                     |                                                                                                    |                                                                                                    |                       |           |                |         |                  |
| 100      |                                                                                                    | R         | 0011     | 1140                 |                                                                                                    |                     |                                                                                                    |                                                                                                    |                       |           |                |         |                  |
| 12       | (131)                                                                                                    | R         | BOE      | 1640                 |                                                                                                    |                     |                                                                                                    |                                                                                                    |                       |           |                |         |                  |
|          |                                                                                                    | R         | W11      | 1640                 |                                                                                                    |                     | and the second second                                                                                                    |                                                                                                    |                       |           |                |         |                  |
| 100      | Barrier (19) March 10 (19)                                                                                      |           | INTE:    | 1640                 |                                                                                                    | 口中遗实法               | - NEX4                                                                                                    | 0.9/5 308                                                                                                    | KORL 6                |           |                |         |                  |
|          | <ul> <li>Dutput Bymill, 15; Ovepart Bytmill, T</li> </ul>                                                       |           | A10410.5 |                      |                                                                                                    |                     |                                                                                                    |                                                                                                    |                       | 11.87     | 12.3211.6      |         | 1111111111111111 |
| 100      |                                                                                                    | *         | SHIE     | 1641                 | And in case of the local division of the local division of the loc | 39                  | 「おお」 正常发き                                                                                                    | -                                                                                                    | PARENT:               | [] M2     | 1822-163       | ME [131 | 化进行建设化过一条        |
|          | the second second second second second second second second second second second second second second second se | ×         | BATE     | 1840                 | 1                                                                                                    |                     | COLUMN TRAVEL                                                                                                    |                                                                                                    | al and the            | -         |                |         |                  |
| - C.     | 1. III.                                                                                                    | w         | BALL .   | IBRO.                | Summer of the local division of the local division of the local di |                     | 0.304                                                                                                    |                                                                                                    | ALC: DED              | 1.10      | P-POID         | L       |                  |
|          |                                                                                                    | 12        | 5011     | 1640                 |                                                                                                    |                     | ALC: D'RM                                                                                                    | -                                                                                                    | 11340610              | 1. 11     | 04             |         |                  |
| 100      | 14                                                                                                    | w         | 100      | 1040                 | And in case of the local division of the local division of the loc |                     |                                                                                                    |                                                                                                    | and a state           | -         |                |         | 14               |
|          |                                                                                                    | <u>.</u>  | 2011     | 1540                 |                                                                                                    |                     |                                                                                                    |                                                                                                    | 不会ス目                  |           | - 株式製造料        | MR 942  | 10               |
| 100      | M                                                                                                    |           | 011      | 1040                 | Sector Sector                                                                                                    |                     |                                                                                                    |                                                                                                    |                       | 008       | 108.00 (A. 1a) | ,可用发送   | 建度更高特年影响         |

上图可以看到 CAN 分析仪发送 ID 为 0x12345678 的扩展帧时 ECAT 主机能 收到对应数据。

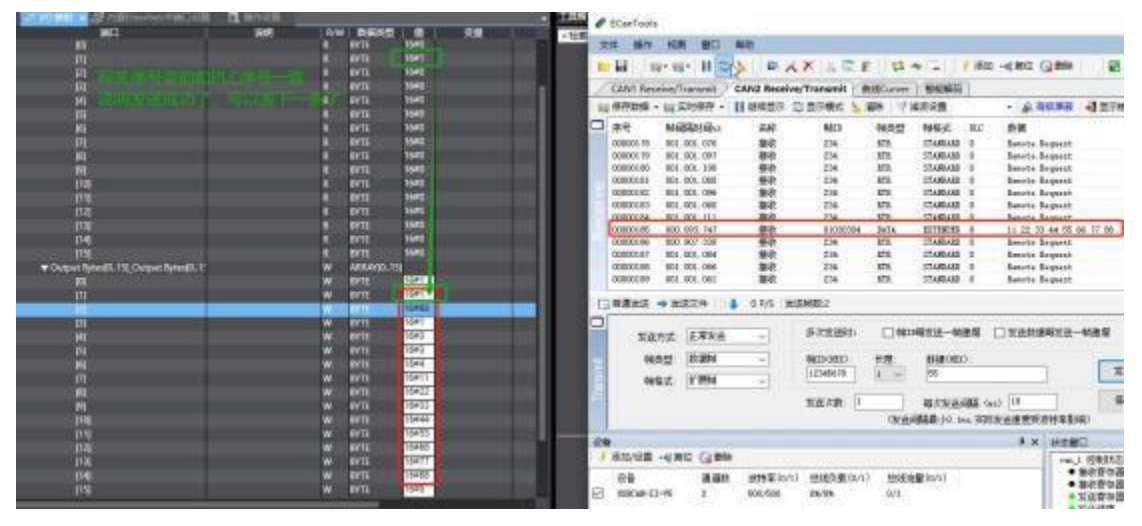

以上两个图可以看到使用通用发送发送了一帧数据,同时网关序号也变到和

PLC 一致。

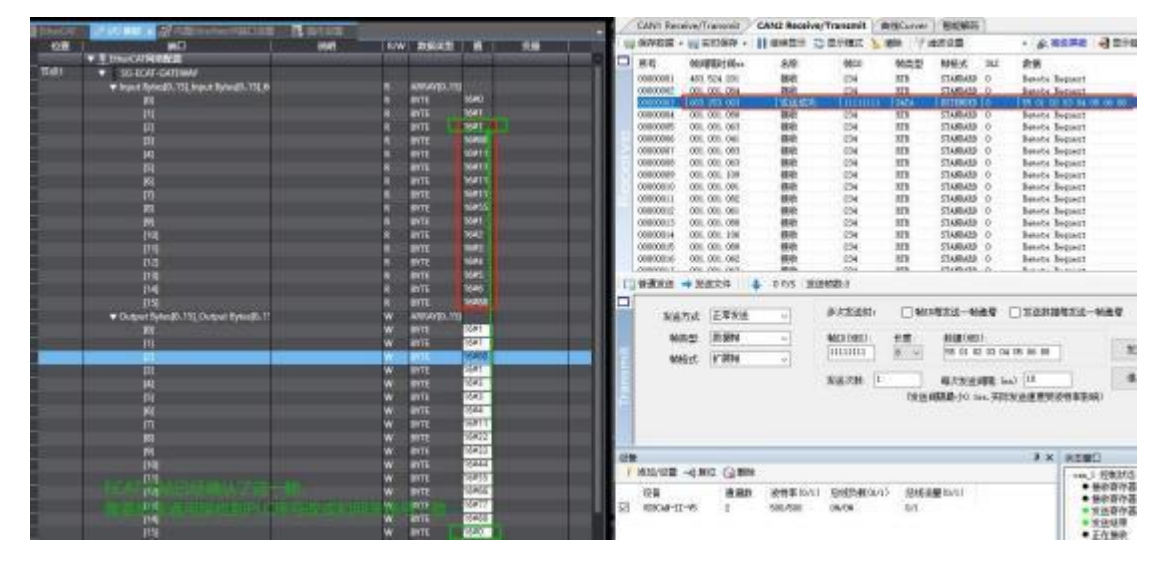

上图可以看到 CAN 分析仪发送了一条不在"按 ID 接收" CAN 列表的帧, 网关把这个帧放到了通用CAN 接收, 如果 ECAT 主站已经确认了这一帧, 需要

把该通用接收的 PLC 序号改成和网关序号一致。

## 6.5 汇川 H5U-A8 例程

先按 6.1 设置网关。

①首先去我司网站下载设备的 ESI 文件。

连接电脑、汇川 H5U-A8 和网关,注意 PLC 的 EtherCAT 口接网关的 Port1 (ECAT 两个网口区分输入输出,别接反了)。

| 文件(F) 查看(V) | PLC(P) 工具(T) 帮                        | 助(H)                   |                                                | 1                                                                                                    |
|-------------|---------------------------------------|------------------------|------------------------------------------------|----------------------------------------------------------------------------------------------------|
|             | XDBN                                  |                        |                                                |                                                                                                    |
| 网国公中        | ↓  ↓  ↓  ↓  ↓  ↓  ↓  ↓  ↓  ↓  ↓  ↓  ↓ | t_≠ → î -              | ╕_╛║╶╂╴╬┼╶┨┇╴┥╝                                | · +\$+ {C} + (.) {A                                                                                                    |
| 〔程管理        | a ×                                   |                        |                                                |                                                                                                    |
|             |                                       |                        |                                                |                                                                                                    |
|             |                                       | #19T@                  |                                                |                                                                                                    |
|             |                                       | TRELL'E                |                                                | ~                                                                                                    |
|             |                                       | ●新建工程                  | ○临时工程                                          |                                                                                                    |
|             |                                       | 工程设定                   |                                                |                                                                                                    |
|             |                                       | 工程名:                   | test                                           |                                                                                                    |
|             |                                       | 保存路径:                  | C: \Users \Admin \Documents \t                 | est\                                                                                                    |
|             |                                       | 编辑器:                   | 梯形图 ~                                          |                                                                                                    |
|             | _                                     | 工程描述:                  |                                                |                                                                                                    |
|             |                                       | 设备选型                   |                                                |                                                                                                    |
|             |                                       | 系列与型号                  | H5U系列 ~ - H5U-                                 | A8 ~                                                                                                    |
|             |                                       | <1> EtherCA            | I总线高性能小型PLC                                    | ^                                                                                                    |
|             |                                       | (2)支持自觉<br>(3)最大支持     | E义变量和FB/FC<br>粉轴运动控制(含EtherCAT和                | 本地脉                                                                                                    |
|             |                                       | 冲),支持定                 | 位、插补和电子凸轮                                      | TITES )                                                                                                    |
|             |                                       | (4) 反行4初<br>(5) 1路以太   | 200ARI新冲输出,482200ARIA<br>网支持EtherNet/IP、Modbus | fille和八<br>TCP和                                                                                                    |
|             | _                                     | Socket、1路<br>持Modbus和自 | CAN支持CANlink和CANopen, 1<br>目由协议                | 路485支                                                                                                    |
|             |                                       |                        |                                                | promotion and a second second s |

③安装 XML 文件。

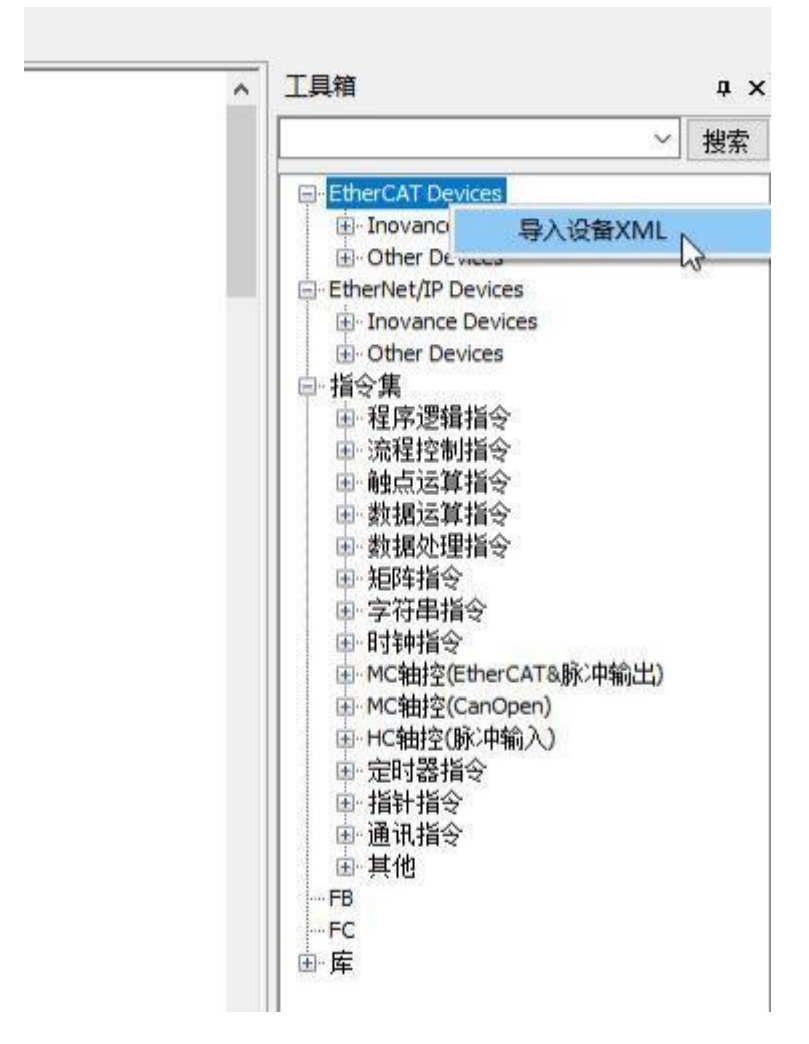

在 XML 存放目录选择 XML 文件

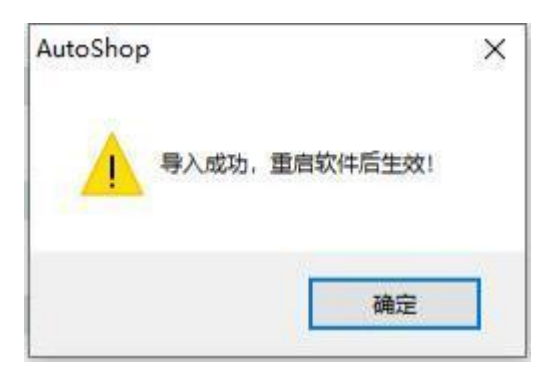

安装完成之后需要重启 AutoShop 并重新建立工程 ④在工程管理下右键 EtherCAT,选择"自动扫描"

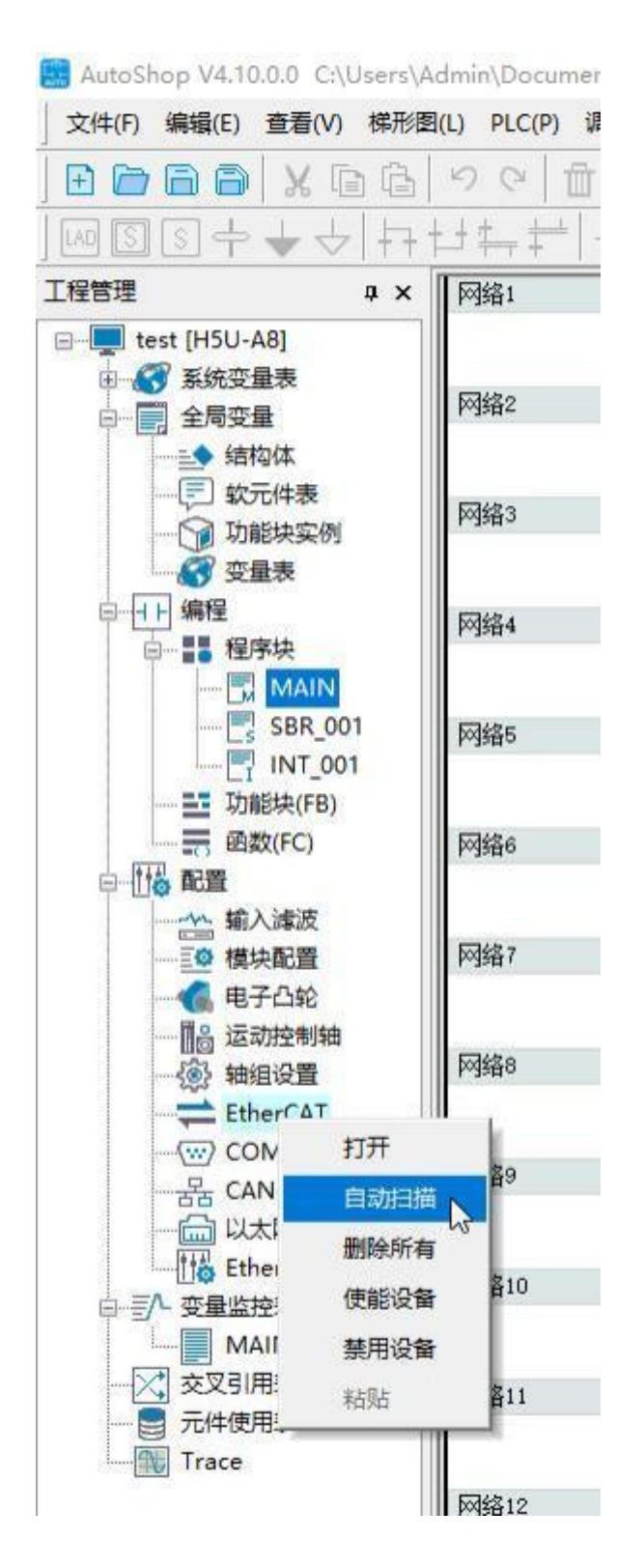

| 序号<br>1 | 扫描从站列表<br>SG-ECAT-GATEWAY | 别名<br>0 | 儀息 |
|---------|---------------------------|---------|----|
|         |                           |         |    |
|         |                           |         |    |
|         |                           |         |    |

自动扫描列表会出现本公司的网关,之后点击"更新组态"

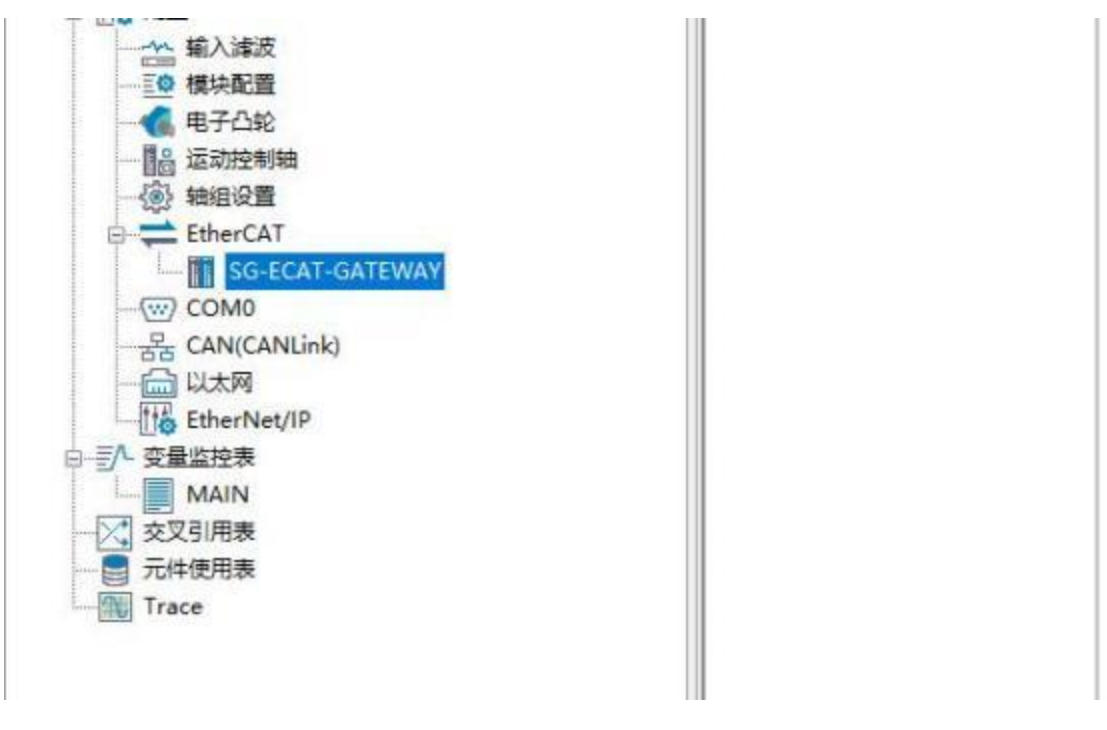

⑤根据所需要的 IO 数据量选择适当的TPDO 和 RPDO

| 常規设置          | <ul> <li>and 10 mm</li> </ul> | X 100 15 15 15 -      | C HOHR C HORE | Ploght | 扶小   | 輸出(Byt<br>輸入(Byt | <pre>«):16 «):16</pre> |           |
|---------------|-------------------------------|-----------------------|---------------|--------|------|------------------|------------------------|-----------|
| 2.4279 85.409 | 输入编辑                          | 2.7                   | 索引            | 子索引    | 长度   | 标志               | 31                     | 実型        |
| TITE RIM      | 4 년 編出                        | Output Dytes[0 .15]   | 16#1600       | 16#00  | 16.0 | 1                | 2                      |           |
|               | 新出                            | Output Bytes[0. 15]   | 1687000       | 1680   | 16.0 |                  |                        | ABBAT [D. |
| 相称的管理         | ■ □ 輸出                        | Output Dytes[1631]    | 1641601       | 16#00  | 16.0 | 7                | 2                      |           |
| 10100100000   | 2 日 輸出                        | Output Bytes[3247]    | 16#1602       | 16#00  | 16.0 | 7                | 2                      |           |
| 1/0功能映射       | # □ 输出                        | Output Bytes[48.63]   | 1641603       | 16800  | 16.0 | 7                | 2                      |           |
| 1115          | 三 輸出                          | Output Bytes[6479]    | 16#1604       | 16#00  | 16.0 | 7                | 2                      |           |
| 信用            | ≝ □ 輸出                        | Output Bytes[8095]    | 1641605       | 16800  | 16.0 | 3                | 2                      |           |
|               | 2 日 輸出                        | Output Dytes[96111]   | 1641606       | 16800  | 16.0 | 7                | 2                      |           |
| 状态            | ■ □ 輸出                        | Output Bytes[112.127] | 16#1607       | 16800  | 16.0 | 7                | 2                      |           |
|               | # □ 输出                        | Output Dytes[128 143] | 1641605       | 16000  | 16.0 | ,                | z                      |           |
|               | = □ 輸出                        | Output Bytes[144159]  | 16#1609       | 16#00  | 16.0 | 7                | 2                      |           |
|               | # - set                       | Output Bytes[160175]  | 164160A       | 16800  | 16.0 | 7                | 20                     |           |

| 常规设置          | 🕒 माला 📄 जनम                            | ¥ ₩₩ 振臺 全部登示 ·           | 2 110% <b>R</b> 110 <b>%</b> 2 | 700款制 | 肤小   | 输出(Byn<br>输入(Byn | te) 16<br>te) 16 |           |   |
|---------------|-----------------------------------------|--------------------------|--------------------------------|-------|------|------------------|------------------|-----------|---|
| 1.4mD distant | \$6入/\$6出                               | 名字                       | 索引                             | 子索引   | 长度   | 标志               | M                | た型        |   |
| LINERTH       | ≝ □ 編出                                  | Output Bytes[925843]     | 160163A                        | 16800 | 16.0 | *                | 2                |           | 1 |
|               | 2 🖸 11111                               | Output Dytes[044969]     | 16#1638                        | 16#00 | 16.0 | F                | 2                |           |   |
| HAVENER       | = 5 新出                                  | Output Bytes[960976]     | 16#163C                        | 16800 | 16.0 | F                | 2                |           |   |
|               | * - 新出                                  | Output Bytes[976, 991]   | 1601630                        | 16000 | 16.0 | 1                | z.               |           |   |
| 1/03/3628441  | 三 1 1 1 1 1 1 1 1 1 1 1 1 1 1 1 1 1 1 1 | Output Bytes[992. 1007]  | 16#163E                        | 16#00 | 16.0 | F                | 2                |           |   |
|               | # <b>\$</b> \$\$\$                      | Output Bytes [1006 1023] | 1601638                        | 16800 | 16.0 | F.               | 2                |           |   |
| 領題            | - E that                                | Input Bytes[015]         | 16#1400                        | 16000 | 16.0 | Ŧ                | 3                |           |   |
| 1000          | 输入                                      | Imput Bytes[015]         | 1686000                        | 1680  | 16.0 |                  |                  | AFRAT (O. |   |
| 秋亚            | 単 目 輸入                                  | Input Bytes[16.31]       | 1601A01                        | 16000 | 16.0 | 7                | 3                |           |   |
|               | ■ □ 輸入                                  | Input Byten[3247]        | 16#1402                        | 16#00 | 16.0 | F                | 3                |           |   |
|               | ≝ □ 输入                                  | Input Bytes[48. 63]      | 10#1403                        | 16800 | 16.0 |                  | 3                |           |   |
|               | ⇒□ 輸入                                   | Input Dytes[64. 79]      | 16#1A04                        | 16#00 | 16.0 | F                | 3                |           | ſ |
|               | ■ □ 输入                                  | Ingut Bytes[8095]        | 16#1406                        | 16800 | 16.0 | F                | 3                |           |   |
|               | 1 1 1 1 1 1 1 1 1 1 1 1 1 1 1 1 1 1 1   | and the second           |                                |       |      | 0                | 1                |           |   |

⑥编译并下载程序

### E AutoShop V4.10.0.0 C:\Users\Admin\Documents\test - [MAIN]

| ) 文件(F) 编辑(E) 查看(V) 梯形图(L) | PLC(P) 调试(D) 工具(T) 窗口 | (W) 帮助(H)                              |
|----------------------------|-----------------------|----------------------------------------|
| E E E E   % E E   %        | ▶ 运行( <u>R</u> ) F5   |                                        |
| 144 + + 200                | ■ 停止( <u>S</u> ) F6   | *** +++ +++ +++ +++ +++ ++++++++++++++ |
| 工程管理                       | ▶ 在线修改模式(L)           | 网络1 网络注释                               |
| □ test [H5U-A8]            | 論 编译(C) Ctrl+F7       |                                        |
| □ 全局变量                     | 🔛 全部编译(A) 📡 F7        | 网络2 网络注释                               |
|                            | 清理编译信息(E)<br>整理梯形图(F) | <b>可络3</b> 网络注释                        |
| · 交量表                      | 上载(U) F9              |                                        |
|                            | 上 下载(D) F8            | 网络4 网络注释                               |
|                            | 下载设置                  |                                        |

| AutoShop V4.10.0.0 C:\Users\Admin<br>文件(F) 编辑(E) 查看(V) 梯形图(L)                                                | n\Documents\test - [MAIN]                                                                                                    | (W) 帮助(H)                                               |
|----------------------------------------------------------------------------------------------------|----------------------------------------------------------------------------------------------------|---------------------------------------------------------|
| <b>₽₽₽₽</b>   <b>₽₽</b>   <b>2</b><br>  <b>₩35</b> + <b>↓</b> ↓ <br>  <b>₩35</b> + <b>↓</b> ↓                | ▶ 运行(R) F5<br>● 停止(S) F6                                                                                                    |                                                         |
| 工程管理<br>・・・・・・・・・・・・・・・・・・・・・・・・・・・・・・・・・・・・                                                                 | <ul> <li>              在线修改模式(L)      </li> <li>             编译(C)      <li>             Ctrl+F7         </li> <li>             全部编译(A)         </li> <li>             ř理编译信息(E)         </li> <li>             整理梯形图(F)         </li> </li></ul> | <ul><li>· · · · · · · · · · · · · · · · · · ·</li></ul> |
| ● ● ● ● ● ● ● ● ● ● ● ● ● ● ● ● ● ● ●                                                                        | 上载(U) F9 下载(D) F8 下载设置 程序校验(V) 上载UpDown文件                                                                                                    | 网络4<br>网络5                                              |
| 下载设置                                                                                                    | 法除り C程度左接空间(の)<br>×                                                                                                    | 540 A                                                   |
| <ul> <li>☑ 下载工程源码(不勾选则不能上载</li> <li>□ 保持型变量属性</li> <li>● 下载时,保持型变量保持现有值</li> <li>○ 下载时,保持型变量重新初始化</li> </ul> | 工程)<br>L                                                                                                    |                                                         |
| ☑每次下载提示    确定                                                                                                | 取消                                                                                                    |                                                         |

⑦运行 PLC

| 文件(F) 编辑(E) 查看(V) 梯形图(L) | PLC(P) 调试(D) 工具(T) 窗口                                                                      | (W) 帮助(H) |
|--------------------------|--------------------------------------------------------------------------------------------|-----------|
|                          | ) 🕨 运行(R) 💦 💦 F5                                                                           |           |
|                          | ● 停止( <u>S</u> ) F6                                                                        | x+ ++++++ |
| 工程管理                     | ▶ 在线修改模式(L)                                                                                | 网络1       |
| <ul> <li></li></ul>      | <ul> <li>编译(C)</li> <li>Ctrl+F7</li> <li>全部编译(A)</li> <li>F7</li> <li>清理编译信息(E)</li> </ul> | 网络2 印     |
| 软元件表1功能块实例               | 整理梯形图(E)                                                                                   | 网络3 月     |
| 资 变量表                    | 上载(U) F9                                                                                   |           |
|                          | ▶ 下载(D) F8                                                                                 | 网络4 月     |

🔜 AutoShop V4.10.0.0 C:\Users\Admin\Documents\test - [MAIN]

⑧之后网关 SYS 灯常亮,说明进入了OP 状态

| 0                                                                                                    |                                                                                                    |                         | 1.1 | diam'r                                                                                     | · All support .                                                                                                    | Haware                                                                        | Passar 2                                        | 100          | anne.                                                                                                    |                                                                                                    |
|----------------------------------------------------------------------------------------------------|----------------------------------------------------------------------------------------------------|-------------------------|-----|--------------------------------------------------------------------------------------------|----------------------------------------------------------------------------------------------------|-------------------------------------------------------------------------------|-------------------------------------------------|--------------|----------------------------------------------------------------------------------------------------|----------------------------------------------------------------------------------------------------|
| Market         Market           101, 101, 101, 101, 101, 101, 101, 101,                                                                                                    | 田小田式 高利当     ・     ・     ・     ・     マクロス Not     ・     ・     ・     ・     ・     ・     ・     ・     ・     ・     ・     ・     ・     ・     ・     ・     ・     ・     ・     ・     ・     ・     ・     ・     ・     ・     ・     ・     ・     ・     ・     ・     ・     ・     ・     ・     ・     ・     ・     ・     ・     ・     ・     ・     ・     ・     ・     ・     ・     ・     ・     ・     ・     ・     ・     ・     ・     ・     ・     ・     ・     ・     ・     ・     ・     ・     ・     ・     ・     ・     ・     ・     ・     ・     ・     ・     ・     ・     ・     ・     ・     ・     ・     ・     ・     ・     ・     ・     ・     ・     ・     ・     ・     ・     ・     ・     ・     ・     ・     ・     ・     ・     ・     ・     ・     ・     ・     ・     ・     ・     ・     ・     ・     ・     ・     ・     ・     ・     ・     ・     ・     ・     ・     ・     ・     ・     ・     ・     ・     ・     ・     ・     ・     ・     ・     ・     ・     ・     ・     ・     ・     ・     ・     ・     ・     ・     ・     ・     ・     ・     ・     ・     ・     ・     ・     ・     ・     ・     ・     ・     ・     ・     ・     ・     ・     ・     ・     ・     ・     ・     ・     ・     ・     ・     ・     ・     ・     ・     ・     ・     ・     ・     ・     ・     ・     ・     ・     ・     ・     ・     ・     ・     ・     ・     ・     ・     ・     ・     ・     ・     ・     ・     ・     ・     ・     ・     ・     ・     ・     ・     ・     ・     ・     ・     ・     ・     ・     ・     ・     ・     ・     ・     ・     ・     ・     ・     ・     ・     ・      ・     ・     ・     ・      ・     ・     ・      ・     ・     ・      ・     ・     ・     ・     ・     ・     ・     ・     ・     ・     ・     ・     ・     ・      ・     ・     ・     ・     ・     ・     ・     ・     ・     ・     ・     ・     ・     ・     ・     ・     ・     ・     ・     ・     ・     ・     ・     ・     ・      ・     ・     ・     ・     ・     ・      ・     ・     ・      ・     ・      ・     ・      ・      ・      ・      ・      ・      ・      ・      ・      ・      ・      ・      ・      ・      ・      ・      ・      ・      ・      ・      ・      ・      ・      ・      ・      ・      ・      ・      ・     ・      ・     ・     ・     ・     ・     ・ | 200<br>Jere Scol(b. 16) |     | 2-5<br>0000001<br>0000001<br>0000011<br>0000011<br>0000011<br>0000011<br>0000011<br>000000 | MARREE           02.0         000           02.0         000           02.0         000           02.0         000           02.0         000           02.0         000           02.0         000           02.0         000           02.0         000           02.0         000           02.0         000           02.0         000           02.0         000           02.0         000           02.0         000           02.0         000           02.0         000           02.0         000           02.0         000           02.0         000           02.0         000           02.0         000           02.0         000           02.0         000           02.0         000           02.0         000           02.0         000           02.0         000           02.0         000           02.0         000 | 43<br>362<br>562<br>562<br>562<br>562<br>562<br>562<br>562<br>562<br>562<br>5 |                                                 |              | MELT II<br>TABLAD 0<br>214640 0<br>214640 0<br>114640 0<br>114640 | 8 BB<br>banks Report<br>backs Report<br>backs Report<br>backs Report<br>backs Report<br>backs Report<br>backs Report<br>backs Report<br>backs Report<br>backs Report<br>backs Report<br>backs Report<br>backs Report<br>backs Report<br>backs Report<br>backs Report<br>backs Report |
| IIII         102,85,           IIII         104,85,           IIII         104,85, |                                                                                                    |                         | 0   | 50<br>50<br>6                                                                              | - 30234<br>ngt 2733<br>25 2400<br>64 770                                                                                                    | <b>।</b><br>।<br>।<br>।<br>।<br>।                                             | 8-223(291)<br>6422(202)<br>(111111)<br>8-22,248 | 008/<br>008/ | ALCONENT<br>MINIMUM<br>ALCONENT<br>ALCONENT<br>ALCONENT                                                                                                    |                                                                                                    |

上图可以看出网关在周期发送 ID 为 0x234 的远程帧, Output Bytes[0]改变时 发送了一帧 ID 为 0x123 的数据帧。

| 信息業                                                                                                    | 19th        |           |         |       |                     | 1    | (現存動態)      | - 10 SHORE -   | 11 (848)       | C 2744      | 清晰 (17) | \$3.0 PM  |      |                                                                                                    |
|----------------------------------------------------------------------------------------------------|-------------|-----------|---------|-------|---------------------|------|-------------|----------------|----------------|-------------|---------|-----------|------|----------------------------------------------------------------------------------------------------|
| 1                                                                                                    | 元件名称        | 教教会型      | 显示格式    | 当時度   | 注释                  |      | 序号          | NAME           | 48             | 0113        | 制态型     | 砷铅成       | H.C. | 21.00                                                                                                    |
| 1                                                                                                    | 10.381.1    | sermine)  |         |       | Econt Exten[1, 152  | 100  | 0000008     | 001-001-061    | 1910           | 234         | RTR     | 1240348   | 0    | Renote Request                                                                                                 |
|                                                                                                    | 101 101     | 81718     | 十六日制    | 1948  |                     |      | 000000000   | 081.081.109    | 接收             | 234         | RFR     | STARWER   | 0    | Innote Request                                                                                                 |
|                                                                                                    | Tet 1[1]    | BUTE      | +0.0001 | Def.  |                     | 100  | 00000091    | 001.001.130    | 接收             | 234         | RTh     | STARING   | 0    | Lenote Bequest                                                                                                 |
| 1                                                                                                    | - TRI 1 [2] | RETR      | +++     | Deft. |                     | -    | 00000092    | 001.001.008    | 接收             | 234         | BTS .   | STARDARD  | 0    | Resolution Sequent                                                                                             |
| 100                                                                                                    | - THE LINE  | RETR      | ++      | Deft. |                     |      | 00000082    | 001.001.105    | 19-21          | 234         | RTR     | STATIST   | 0    | Results Report                                                                                                 |
| 1                                                                                                    | The stal    | EVTS.     | ++24    | 0.0   |                     |      | 00000094    | 004.004.092    | 接收             | 234         | Rfk     | STATIST   | 0    | Issues Inquest                                                                                                 |
| -                                                                                                    | 724 1 121   | 100.00    | 1.0000  | 0.0   |                     | - 2  | 00000005    | 001.001.001    | 建改             | 234         | BT5     | STARDARD  | 0    | Results Bequett                                                                                                |
| -                                                                                                    | 141.044     | 1015      | 17.20   | 100   |                     | - 10 | 00000096    | 081.001.062    | 接收             | 234         | NTS.    | STATIAR?  | 0    | Ranota Support                                                                                                 |
| -                                                                                                    | 141, 141    | arts      | 十六日朝    | Dell  |                     | - 12 | 00000097    | 001.001.109    | 接收             | 234         | Rfk .   | STARDURS  | 0.   | Resource Request                                                                                               |
| -                                                                                                    | 101.001     | 10.01     | 十75世纪   | 040   |                     |      | 00000096    | 001.001.006    | 接收             | 234         | 825     | STARWAR   | 0    | Issate Bequest                                                                                                 |
| _                                                                                                    | 181, 907    | RUI       | 十八进制    | DeD . |                     | -    | (DODODOS)   | 001-001-000    | 18.81          | 734         | STR.    | 2240040   | .0   | Luncia Segurit                                                                                                 |
|                                                                                                    | 161,181     | 16.11     | 十六进制    | 0x0   |                     | -    | 10000012081 | TINCK TTR BILL | 1 21 (19 4) 12 | ti Linsesim | Datta   | 12188210  | 11   | The second second second second second second second second second second second second second second second s |
| 11                                                                                                    | 001(10)     | ICIE      | 十九进制    | 0x0   |                     | _    | 000001201   | URL OFT. 107   | 接受             | 234         | 51.5    | 212480500 | U .  | Length Request                                                                                                 |
| 1.10                                                                                                    | I(1).       | 101       | 十六进制    | 840   |                     |      | 00000302    | 081.081.082    | 神術             | 234         | Ara     | STARWEI   | 0.   | Beasts Bequett                                                                                                 |
| 18                                                                                                    | [21] L ML   | BVTR .    | 十六日制    | (bel) |                     |      | 00000303    | 001.001.200    | 擁收             | 234         | RTS     | STARWAR   | 0    | Renots Seguert                                                                                                 |
| 18                                                                                                    | [11] 1_101  | 11738     | 十六倍制    | EwD.  |                     |      | 00000104    | 001-001-109    | 1947           | 294         | RTR     | STARSON.  | 0.   | Renote Request                                                                                                 |
| 1.10                                                                                                    | 101 1141    | 8178      | 十八进制    | Def:  |                     |      |             |                |                |             |         |           |      |                                                                                                    |
| 111                                                                                                    | THE LINE !  | 8878      | +23101  | 0x0   |                     | 10   | HARD.       | → 道道文件         | 4 0 P/S 1      | DEMIZE-6    |         |           |      |                                                                                                    |
| 118                                                                                                    | 0 141 8     | Callerrei | 10000   |       | Output Sytes20, 161 | -    | -           |                | <b>T</b> ),    |             |         |           | _    |                                                                                                    |
| and the second second s |             |           |         |       |                     |      |             |                |                |             |         |           |      |                                                                                                    |

上图可以看到CAN 分析仪发送 ID 为 0x12345678 的扩展时 ECAT 主机能收 到对应数据。

| IWE   |              |           |                                          | 9 × [         | F161 P163                                                                                                    | 14   |           |           |                        |                |                  |            | C II      | 10       | D                                                                                                    | 2                       |       |
|-------|--------------|-----------|------------------------------------------|---------------|----------------------------------------------------------------------------------------------------|------|-----------|-----------|------------------------|----------------|------------------|------------|-----------|----------|----------------------------------------------------------------------------------------------------|-------------------------|-------|
| 10-30 | 123 0-54-480 |           |                                          | m. 4          | and the second second se | 1    | ECanToo   | 6         |                        |                |                  |            |           |          |                                                                                                    |                         | _     |
| 18    | ₩ 新约定量素      |           |                                          | w 4           | MAIN                                                                                                    | 16   | -         |           |                        | -              |                  |            |           |          | _                                                                                                    |                         |       |
| 1886  |              |           |                                          |               |                                                                                                    |      | 11        |           |                        | ALC: NO        |                  |            |           | 1.67     | 1                                                                                                    | ante i                  | 1.08  |
|       | 元件制修         | 的课度型      | 豊千特式                                     | NR.B          | 30                                                                                                    |      |           |           |                        |                | A D LOUM         | E 194      |           |          | a latera da                                                                                                    | 1000                    |       |
| 1     | LINC G       | FITE[16]  |                                          |               | lages Mytes[0.15]                                                                                                    | 34   | CANT Re   | CRIV#/    | Transmit               | CAN2 Recs      | des/Tranamit     | millicruss | R500      | 5        |                                                                                                    |                         | -     |
| 12    | (0) L(0)     | BUTE      | 十六曲數                                     | 0+0           |                                                                                                    | 14   | 目幕中数据     | ・韓        | 第20代4 ・                | 1 使味苦于         | 12. 型示統式         | 5 1894 I Y | 建建设       |          | - + (A), RS                                                                                                    | 学校 -                    | 1074  |
| 2     | [1]1, 191.   | 8175      | 十六进新                                     | Oct           |                                                                                                    |      | in at     | 1.000     | CONTRACTOR             | de 1he         |                  | +4+101     | -         |          | 83-54                                                                                                    |                         |       |
| 4     | 1(z)         | BITE      | 十六连射                                     | 000           |                                                                                                    | -    |           |           | Canality of the second | and the second | 4613             | 10000      | 1000.00   | 100      | and a second                                                                                                    |                         |       |
| 1.5   | (c) c, s(c)  | BITE      | 十六进制                                     | In the second | ADDI CIRCUPATION                                                                                                    |      | 0000023   | Der       | 1150 454               | 1947           | 226              | 111        | STARBAR   |          | Latola Lat                                                                                                    | (assi                   |       |
| 1.6   | _101_1[4]    | 8178      | 十六老制                                     | mon sta       | astra contra ax                                                                                                    | 10.0 | 0000004   | 001       | 001.134                | 100            | 224              | 178        | 20400400  | 1.2      | Estate La                                                                                                    | (sear                   |       |
| T     | 100_1003     | RITE      | 十六进制                                     | 说骗发送成。        | 功了」可以发下一                                                                                                    | -11  | Canadiana | 001       |                        | 100            | 1.78             | BITS .     | 1710040   |          | Data ta Data                                                                                                    | passe.                  |       |
| 0     | [0] £_96L    | ETTE      | 十六紀制                                     | 0w0           | tea la sumer                                                                                                    | T    | 0000002   | 1000      | 0.000 268              | 19.0           | EL DOWN          | DA BATA    | 11111     |          | 11. 27. 33. 4                                                                                                    | 11.85.00                | 17.88 |
|       | _110_1(1)    | BTTE .    | 十六唐制                                     | 040           |                                                                                                    |      | 00000007  |           | 1 V A 1 A              | 18.4           | 214              | ETE        | COLUMN TE | -        | The second second                                                                                                    | 10 00 00                | 11 00 |
| 1.10  | 100_100      | FILE      | 十八进制                                     | 0+0           |                                                                                                    | 1.1  | 00000029  | 081       | 1004 006               | 1910           | 214              | 878        | STANDARD  | 1.1      | Reports No.                                                                                                    | and a second            |       |
| 15    | the site     | BYTE      | 十六在制                                     | 000           |                                                                                                    |      | 00000000  | 001       | 004.065                | 18.0-          | 204              | ATR.       | CTABLE    |          | Sanata Sa                                                                                                    | and a                   |       |
| 12    | [00]1_N01_   | BYTE      | 十六年制                                     | 040           |                                                                                                    |      | 00000036  | 081       | 004.077                | 18.0           | 234              | ATB.       | STARAD    | 0.0      | Interio In-                                                                                                    | inest.                  |       |
| 13    | LUGS ME      | 8175      | +/398                                    | 0+0           |                                                                                                    |      | 00000012  | 001       | 001.142                | 18.0           | 134              | 878        | STARBAR   | 1.0      | Lanote La-                                                                                                    | Casal.                  |       |
| 14    | for star     | 8175      | 十六四日                                     | 040           |                                                                                                    |      | 00808033  | 001       | 001.065                | 18-81          | 224              | 875        | STARAD    | 0.0      | Sanute Sau                                                                                                    | usest.                  |       |
| 15    | D06 3[13]    | BUTE      | 十六倍制                                     | 040           |                                                                                                    |      | 00808034  | 001       | 001.058                | 19-81          | 234              | 878        | STARAD    | 0.0      | Sameta Bar                                                                                                    | trees                   |       |
| 1.14  | 1411. 141    | 8178      | 十六要制                                     | 0.0           |                                                                                                    |      |           | 4         |                        |                |                  | 15.32      | 20110020  |          | 1.10110.000                                                                                                    | 20.33                   | _     |
| 1.10  | THE ITEL     | BITE.     | 十六次制                                     | 0.0           | the second second                                                                                                    | 11   | 口容置於法     | -+ 2      | (建文体)                  | 1 0 P/S        | 憲法制数0            |            |           |          |                                                                                                    |                         |       |
| 1.10  | 0 191 1      | FITE Ito) |                                          | 1.3           | Ostant Detecil. 151                                                                                                    |      | 1         | 110       |                        |                |                  |            |           |          |                                                                                                    |                         | _     |
| 1.19  | Tus afp1     | BTTR .    | 十六宗制                                     | Ort           |                                                                                                    |      |           |           | 7.000                  |                | 15-22 to wat     | 1 1164     | Mina-A    | 21.63    | TYPE STREET                                                                                                    | 1000                    | 2163  |
| 1.5   | [1]1 191     | 8775      | 十八計算                                     | free          |                                                                                                    |      | 7.5       | £734      | 2488                   |                |                  | 1.1.1.1.1  |           |          |                                                                                                    |                         | -     |
| 1.1   | TO: 0[2]     | BUTS      | +~~~~                                    | 0,55          |                                                                                                    | 10   |           | in each   | 21-2014                |                | Anno(exc)        | 2.0        | 11-10-00  | -18      |                                                                                                    |                         |       |
|       | Dis 1(3)     | RUTE      | 十六百年                                     | Out           |                                                                                                    | 12:  |           |           |                        |                | - according      | 1. 1417101 | OF M A    | 10.00.0  | H 45 00 02                                                                                                    |                         | 1.1   |
|       | the sT41     | 8178      | 4698                                     | 0.0           |                                                                                                    | 183  |           | the state | 11:211                 | w .            |                  | 10.00m     |           | a. 102 1 | 1 22 00 00                                                                                                    |                         |       |
| 1.1   | The six1     | FITE      | 1420                                     | 00            |                                                                                                    | 116  |           |           |                        |                | 20002            |            | 3423-922  | 1.00     | 1.1.1.1.1.1.1.1.1.1.1.1.1.1.1.1.1.1.1.1.                                                                                                    | 1                       | 10.00 |
| _     | The sife)    | FALL      | 4100                                     | 0.4           |                                                                                                    | 10   |           |           |                        |                | 22,72            | <u></u>    | 每次表达      | 1084     | ME) 10                                                                                                    | 1000                    | 1.00  |
|       | fin sfr]     | 8178      | 十六帝制                                     | 0-11          |                                                                                                    |      |           |           |                        |                |                  | 读道         | 网络单小0.1   | Int. Fil | 中安法律费受求的                                                                                                    | 林军影响》                   | 1     |
|       | rus ala]     | 8178      | 4-5-2181                                 | 0.77          |                                                                                                    | 1    | -         | _         |                        |                |                  |            |           |          | Concession of the local division of the local division of the loca | -                       |       |
| -     | The s(s)     | RATE      | ++-20                                    | 0.73          |                                                                                                    | - 18 | *         |           |                        |                |                  |            |           |          | 9.X                                                                                                    | 秋田屋口                    |       |
| -     | The stant    | 2112      | 1.4.000                                  | 0.00          |                                                                                                    | 11   | / 添加/日日   | E-41      | 112 (3)到               |                |                  |            |           |          |                                                                                                    | 100.5                   | 使朝秋音  |
|       | Trie sfurl   |           | 10000                                    | 0.68          |                                                                                                    | -    |           |           |                        | 1044000        | which and an and | in mar     | 10.00.00  |          |                                                                                                    | • #                     | 原語符書  |
| 1.5   |              | 8178      | +++20                                    | 0.00          |                                                                                                    | 1-   | 67.W      | 0.0       | 16.62                  | 244            | and manager      | ALL THE    | CM (1/1)  |          |                                                                                                    | <ul> <li></li> </ul>    | 液囊存置  |
|       | The effect   | NAME OF   | 4-0-000                                  | 0.22          |                                                                                                    | -R   | USICAHO   | 11-45     | - R) (                 | \$00,580       | 05/26            | 0/1        |           |          |                                                                                                    | · 2                     | 运算存著  |
|       | The strat    |           | 1.0.000                                  | 0.00          |                                                                                                    | 1    |           |           |                        |                |                  |            |           |          |                                                                                                    | <ul> <li>(a)</li> </ul> | 送结束   |
|       | [ar]s or     |           | 1.280                                    | 100           |                                                                                                    |      |           |           |                        |                |                  |            |           |          |                                                                                                    | • E                     | 在操作   |
|       | DOC 11151    | 1111      | 1.1.1.1.1.1.1.1.1.1.1.1.1.1.1.1.1.1.1.1. | 1989          |                                                                                                    |      |           |           |                        |                |                  |            |           |          |                                                                                                    |                         |       |

以上两个图可以看到使用通用发送发送了一帧数据,同时网关序号也变到和 PLC 一致。

|                                         |             |                 |             | <u>^</u>            | 19881 Color           | 1                                                | CANI Re               | (finansmit)                                                                                                    | CAN2 Receiv | e/Transmit #       | SECurver.                 | WINNER                                                                                                    | 3         |          |                      |              |
|-----------------------------------------|-------------|-----------------|-------------|---------------------|-----------------------|--------------------------------------------------|-----------------------|----------------------------------------------------------------------------------------------------|-------------|--------------------|---------------------------|----------------------------------------------------------------------------------------------------|-----------|----------|----------------------|--------------|
| 3 [HSU-A0]<br>系统交量率                     |             |                 |             | 1                   | MAIN                  |                                                  |                       | • 編集町保存 •                                                                                                    | 11 ex27 :   | 2.显示模式 》           | Ale : (7)                 | 4次以雪                                                                                                    | •         | **       | 0, <b>2</b> 2        | 1270         |
| 1 v v v v v v v v v v v v v v v v v v v |             |                 |             |                     | 推局                    | NAMERICA                                         | 88                    | 0023                                                                                                    | 010051      | Milit              | NC 2                      |                                                                                                    | 1000      |          |                      |              |
| 2/4-0 88                                | 4140-1-01   | WHAT IS NOT     | 14 an in    |                     | 2448                  | -                                                | 00000000              | 6830, 989, 887                                                                                                    | 发送成功        | LUUUU              | BATH                      | EXTERIES                                                                                                    | 8 9       | 01 02    | 03 04 05             | 06.68        |
| C THE A                                 | arraite1    | EL-PORTS        |             |                     | Same Same To 18       | а.                                               | 00000000              | 001.001.064                                                                                                    | 神衣          | 234                | STR.                      | STARDARD                                                                                                    | 0 1       | moto Be  | geast                |              |
| Tells and                               | Print, 101  | LARM            | 2.4         | -Aper system(0. 15) |                       | 1                                                | 00000004              | DEL DEL 062                                                                                                    | 勝れ          | 234                | ATR.                      | STARDARD                                                                                                    | 0 Beauty  | sate Is  | gantt                |              |
| 794 161                                 | PCIE .      | 1.020           | 000         |                     |                       | 1                                                | 20000000E             | 001.001.079                                                                                                    | 備教          | 234                | RIE                       | STARAD                                                                                                    | 0 14      | mate la  | (test)               |              |
| 101, 101                                | arra.       | +++             | End 1       |                     |                       |                                                  | 00000006              | 001.001.093                                                                                                    | 爆改          | 234                | RTR                       | STADARD                                                                                                    | 0 1       | mete Re  | geest                |              |
| Tell and                                | arra.       | 1.0000          | 0-05        | +                   |                       | 10                                               |                       |                                                                                                    |             |                    |                           |                                                                                                    |           |          |                      |              |
| 10.1(4)                                 | APTR .      | 1,02.0          | 6-11        |                     |                       |                                                  |                       |                                                                                                    |             |                    |                           |                                                                                                    |           |          |                      |              |
| 741 (151                                | arris .     | +               | Dell.       |                     |                       | 1                                                |                       |                                                                                                    |             |                    |                           |                                                                                                    |           |          |                      |              |
| THE STAT                                | arts.       | 1.000           | Dell        |                     |                       | 1                                                | _                     |                                                                                                    |             |                    |                           |                                                                                                    |           |          |                      |              |
| 101 1021                                | SPTS .      | 1,7102.05       | 6-11        |                     |                       |                                                  |                       |                                                                                                    |             |                    |                           |                                                                                                    |           |          |                      |              |
| TRE stol                                | APTR .      | 1.000.00        | 0.52        |                     |                       | 1                                                | 14                    |                                                                                                    |             |                    |                           |                                                                                                    |           |          |                      |              |
| Tel: tur                                | 1717        | +->-2.00        | Del         |                     | -                     | 10                                               | 「日本市分は                |                                                                                                    | L D P/S 30  | 2021               |                           |                                                                                                    |           |          |                      |              |
| The stant                               | AUTR .      | 十六時期            | 642         |                     |                       | 1                                                |                       | Concentration of the second second se |             |                    |                           |                                                                                                    |           |          |                      |              |
| 784, 3(3+7)                             | Lett.       | +++24           | De 3        |                     |                       |                                                  |                       |                                                                                                    |             |                    | of some                   | Market Accessed                                                                                                  |           |          |                      |              |
| 111 1111                                | 8717        | +               | Dek         |                     |                       |                                                  |                       |                                                                                                    |             | aa Lis             | 1.5.15201844.5.15-1918.78 |                                                                                                    |           |          |                      |              |
| 102 10131                               | RUIS .      | 十六译制            | 04          |                     |                       | 10                                               |                       |                                                                                                    |             |                    |                           |                                                                                                    |           |          |                      |              |
| 700 (04)                                | SPTE .      | 1150.00         | - Def       |                     |                       | 10                                               |                       |                                                                                                    |             |                    | *                         |                                                                                                    |           |          |                      |              |
| 702 3[10]                               | 1012        | +               | Date:       |                     |                       | 18                                               |                       |                                                                                                    |             | 8.00               |                           |                                                                                                    |           |          |                      |              |
| IS THE D                                | servel tell | 17.02.91        | Canal Canal |                     | Satural Batter [D. 19 | 0                                                |                       | and a second second                                                                                                    |             |                    | -                         |                                                                                                    |           |          | -                    | 100          |
| THE DIOL                                | LALE .      | 14-14-12-01     | Det.        |                     | Tago, apacos, a       | 1                                                | ※重次数: 1 僅次変更調整 (m) 10 |                                                                                                    |             |                    | Without Wi                |                                                                                                    |           |          |                      |              |
| 101 001                                 | 1012        | +++2.84         | De L        | 3-F                 | 1                     |                                                  |                       |                                                                                                    |             |                    | (19:44)                   | 0. 0 h / 1 . 0                                                                                                   | ··· 天时发送) | 自然死在     | 林家長城                 | 5            |
| ter sfot                                | BUTT .      | 十六语制            | Defit:      |                     |                       | 1-                                               |                       |                                                                                                    |             |                    | a second                  | and the second second second second second second second second second second second second second second second |           | intering | a destination of the |              |
| Teld sur                                | LITE .      | 4-1-1241        | flat        |                     |                       | -22                                              |                       |                                                                                                    |             |                    |                           |                                                                                                    |           | 4 X      | 状の間口                 | 1            |
| Tal n[a]                                | BPTR.       | 十分講師            | De3         |                     | -                     |                                                  | / 活加/設置               | 第位 (注册時                                                                                                    | •           |                    |                           |                                                                                                    |           | - 1      | ren t                | 030800       |
| 121.0051                                | BUTH.       | 十六通制            | De3         | 1                   |                       | r                                                | 18.44                 | (B) (MAL                                                                                                    | 100000000   | 1. 101000 BL 10.01 | -                         | CO. CO.                                                                                                    |           | _        | • 3                  | 绿青存器         |
| Tas ofel                                | APTE .      | 十六译制            | Det         | -                   |                       | 1.                                               | 0.9                   | States -                                                                                                    | 3074 W/L    | 1 2000.000 (0.7)   | 7 202.02 0/17             |                                                                                                    |           | •        | • #                  | <b>由永安存器</b> |
| 141.0[7]                                | BUTE.       | +~;##           | Dell        |                     |                       | 18                                               | 1 KIKAN-I             | ICMP-EE-IIS 2 600/500 09/09 0/1                                                                                                    |             |                    |                           |                                                                                                    |           | * 法法府存益  |                      |              |
| Tello tet                               | PPTR        | 十六语制            | De27        | ECAT                |                       | 710                                              | - mit                 |                                                                                                    |             |                    |                           |                                                                                                    |           |          | **                   | 送信東          |
| 781 8(9)                                | RFTR.       | 十六进制            | 0.02        | CCALT               | AGENEWSK.             | 키부                                               | 12 104                |                                                                                                    |             |                    |                           | • 正在潮放                                                                                                    |           |          |                      |              |
| 181 0(10)                               | BUTE .      | ++;##           | De44        | 二二四四                | 该通用接收的                | PLC序号改成网关序号一致 Cent With Cent With Cent With Cent |                       |                                                                                                    |             |                    | S Carl                    |                                                                                                    |           |          |                      |              |
| THE RELEASE                             | BUTTE.      | 十六词制            | D-58        | 1111-2-1-2-1        | Contractor Contractor |                                                  |                       |                                                                                                    |             |                    | -                         |                                                                                                    |           |          |                      |              |
| 141 10(12)                              | BPTE .      | 十六进制            | Date        |                     |                       |                                                  |                       |                                                                                                    |             |                    |                           |                                                                                                    |           |          |                      |              |
| 161 0(12)                               | BITTE.      | 十六进制            | Da7T        |                     |                       | -                                                |                       |                                                                                                    |             |                    |                           |                                                                                                    |           |          |                      |              |
| T\$1 0[14]                              | BETE .      | 十六进制            | 0,050       |                     |                       |                                                  |                       |                                                                                                    |             |                    |                           |                                                                                                    |           |          |                      |              |
| T\$1.0(16)                              | STTE        | 十六进制            | 0=0         |                     |                       |                                                  |                       |                                                                                                    |             |                    |                           |                                                                                                    |           |          |                      |              |
|                                         |             | 1.1.1.1.1.1.1.1 |             |                     |                       |                                                  |                       |                                                                                                    |             |                    |                           |                                                                                                    |           |          |                      |              |

上图可以看到 CAN 分析仪发送了一条不在"按 ID 接收"CAN 列表的帧, 网关把这个帧放到了通用CAN 接收,如果 ECAT 主站已经确认了这一帧,需要 把该通用接收到 PLC 序号改成和网关序号一致。

# 七、产品尺寸

产品尺寸如下图,导轨安装。

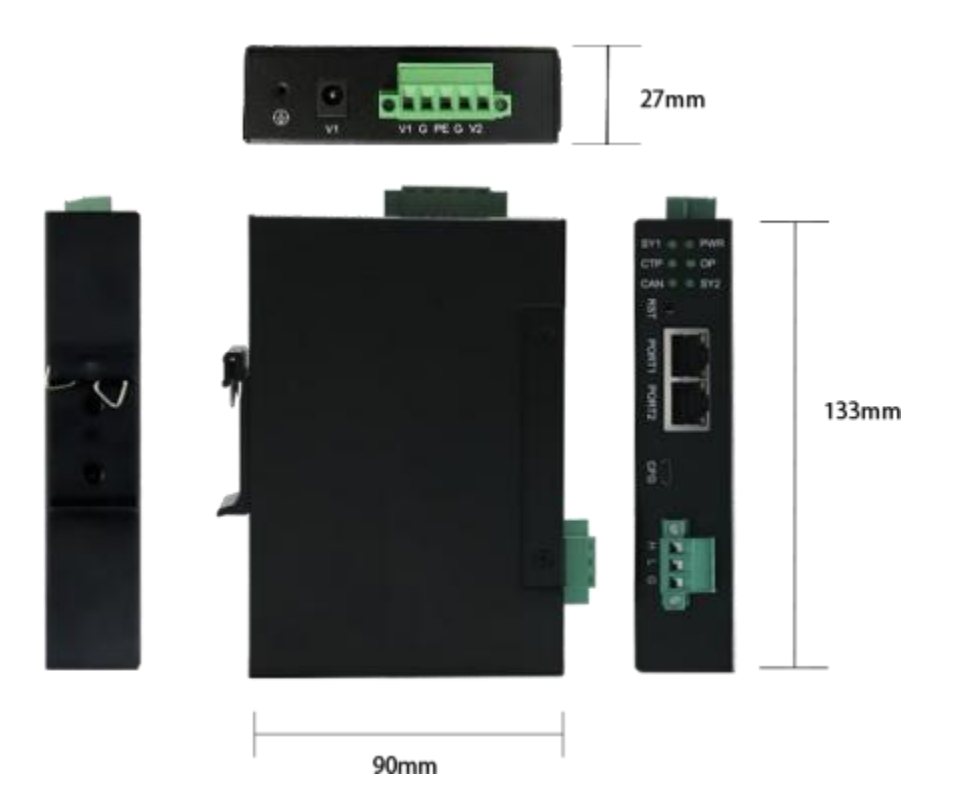

# 附录:

# CANopen 通信协议简介

CANopen 是一种完全开放和公共的现场总线协议,它是基于 CAN 芯片的面向工业自动化过程的应用层通讯协议。

## 2.1 CANopen 报文结构

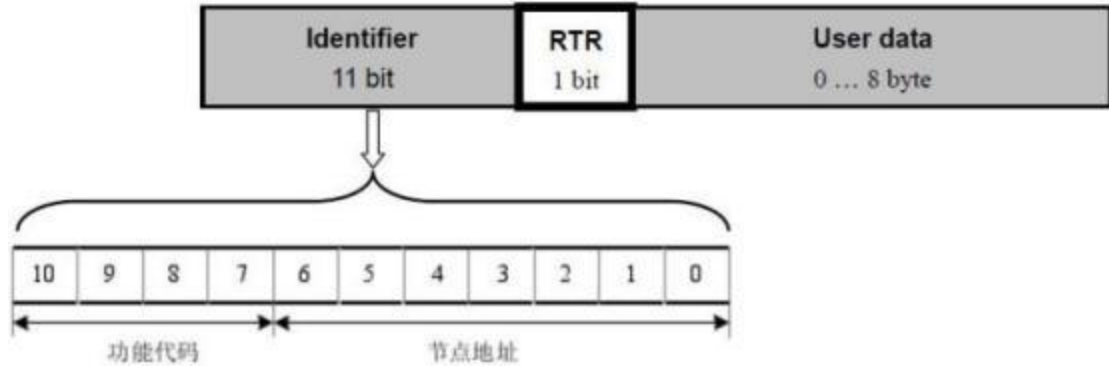

图 3-1 CANopen 报文结构

节点地址由系统集成商定义,例如通过拨码开关设置,范围是 1~127 (0不 允许被使用)。

缺省ID 分配表如下表所示:

| Object     | Function code     | CAN Identifier          | Communication<br>parameters at Index                      |  |  |  |
|------------|-------------------|-------------------------|-----------------------------------------------------------|--|--|--|
| NMT        | 0000              | 0                       | - 10                                                      |  |  |  |
| SYNC       | 0001 <sub>6</sub> | 128 (080 <sub>h</sub> ) | 1005 <sub>h</sub> , 1006 <sub>h</sub> , 1007 <sub>h</sub> |  |  |  |
| TIME STAMP | 0010 <sub>6</sub> | 256 (100 <sub>h</sub> ) | 1012 <sub>h</sub> , 1013 <sub>h</sub>                     |  |  |  |

| EMERGENCY            | 0001 <sub>b</sub> | 129 (081 <sub>h</sub> ) - 255 (0FF <sub>h</sub> )   | 1014 <sub>h</sub> , 1015 <sub>h</sub> |
|----------------------|-------------------|-----------------------------------------------------|---------------------------------------|
| TPDO1 (tx)           | 0011 <sub>b</sub> | 385 (181 <sub>h</sub> ) - 511 (1FF <sub>h</sub> )   | 1800 <sub>h</sub>                     |
| RPDO1 (rx)           | 0100              | 513 (201 <sub>h</sub> ) - 639(27F <sub>h</sub> )    | 1400 <sub>h</sub>                     |
| TPDO2 (tx)           | 0101 <sub>b</sub> | 641 (281 <sub>h</sub> ) - 767 (2FF <sub>h</sub> )   | 1801 <sub>h</sub>                     |
| RPDO2 (rx)           | 0110 <sub>6</sub> | 769 (301 <sub>h</sub> ) - 895 (37F <sub>h</sub> )   | 1401 <sub>h</sub>                     |
| TPDO3 (tx)           | 0111              | 897 (381 <sub>h</sub> ) - 1023 (3FF <sub>h</sub> )  | 1802 <sub>h</sub>                     |
| RPDO3 (rx)           | 1000 <sub>b</sub> | 1025 (401 <sub>h</sub> ) - 1151 (47F <sub>h</sub> ) | 1402 <sub>h</sub>                     |
| TPDO4 (tx)           | 1001 <sub>6</sub> | 1153 (481 <sub>h</sub> ) - 1279 (4FF <sub>h</sub> ) | 1803 <sub>h</sub>                     |
| RPDO4 (rx)           | 1010              | 1281 (501 <sub>h</sub> ) - 1407 (57F <sub>h</sub> ) | 1403 <sub>h</sub>                     |
| SSDO (tx)            | 1011 <sub>6</sub> | 1409 (581 <sub>h</sub> ) - 1535(5FF <sub>h</sub> )  | 1200 <sub>h</sub>                     |
| SSDO (rx)            | 1100,             | 1537 (601 <sub>b</sub> ) - 1663 (67F <sub>b</sub> ) | 1200 <sub>h</sub>                     |
| NMT ERROR<br>CONTROL | 1110 <sub>6</sub> | 1793 (701 <sub>h</sub> ) - 1919 (77F <sub>h</sub> ) | 1016 <sub>n</sub> , 1017 <sub>n</sub> |

### 2.2 CANopen 从站设备的状态机

一个 CANopen 节点从上电开始的6 种状态,包括:

初始化(Initializing):节点上电后对功能部件包括 CAN 控制器进行初始化;

应用层复位(Application Reset): 节点中的应用程序复位(开始),比如 开关量输出、模拟量输出的初始值;

通讯复位(Communication reset):节点中的 CANopen 通讯复位(开始),从这个时刻起,此节点就可以进行 CANopen 通讯了;

预操作状态(Pre-operational):节点的 CANopen 通讯处于操作就绪状态,此时此节点不能进行 PDO 通信,而可以进行 SDO 进行参数配置和 NMT 网络管理的操作;

操作状态(Operational): 节点收到 NMT 主机发来的启动命令后, CANopen 通讯被激活, PDO 通信启动后, 按照对象字典里面规定的规则进行传输, 同样 SDO 也可以对节点进行数据传输和参数修改;

停止状态(Stopped): 节点收到 NMT 主机发来的停止命令后,节点的 PDO 通信被停止,但 SDO 和 NMT 网络管理依然可以对节点进行操作;

除了初始化状态, NMT 主机通过 NMT 命令可以让网络中任意一个的 CANopen 节点进行其他 5 种状态的切换。如图 3-2 所示。

当然 CANopen 节点也可以自动完成这些状态的切换。

107

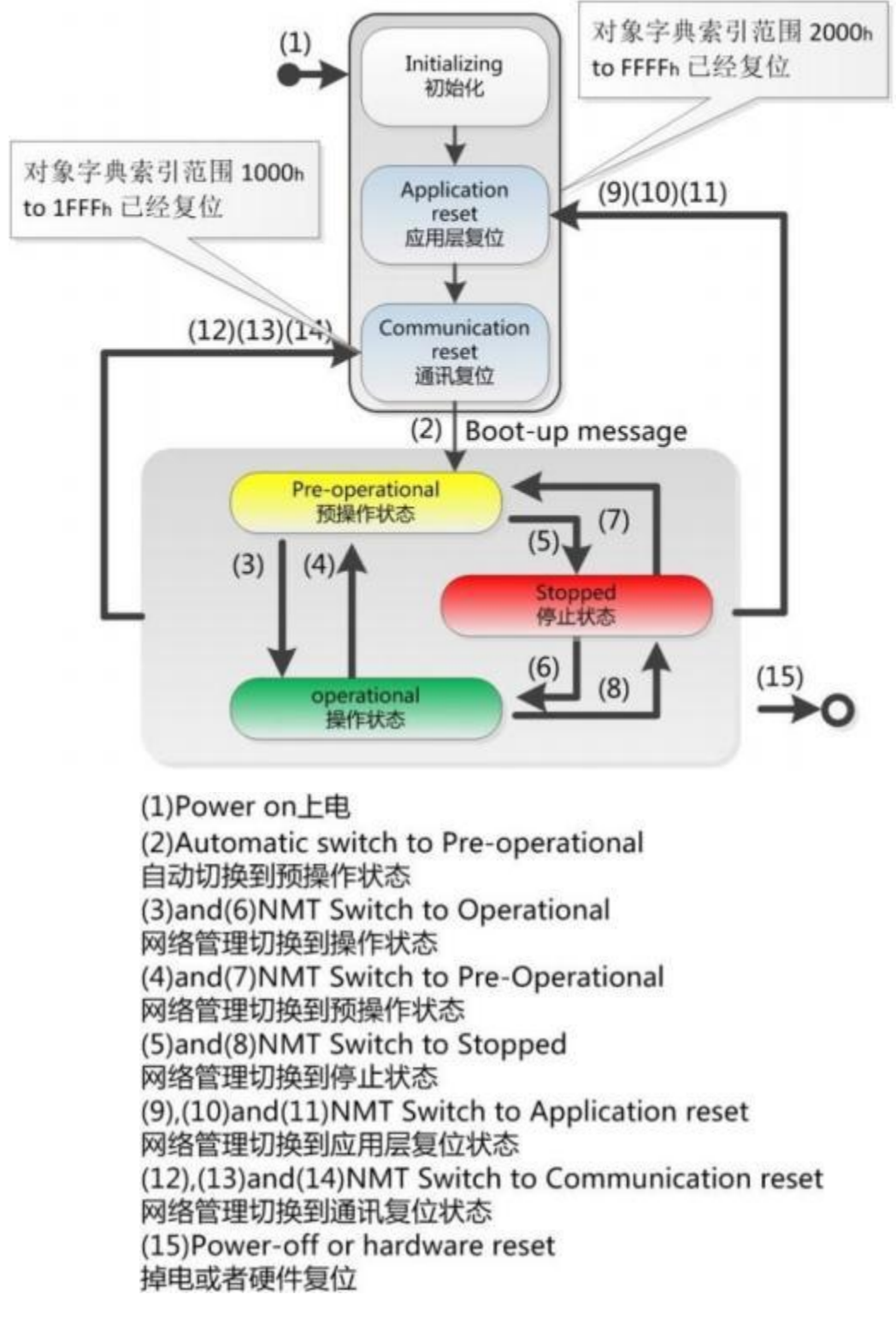

图 3-2 状态转换图

## 2.3 CANopen 子协议

以下子协议中涉及的数字均为十六进制;RTR bit=0(不是远程帧),如黑框所示。
# 2.3.1 NMT 协议

使节点进入 Operational 状态,发送命令:

| 000 | 0 | 01 | nodeId |
|-----|---|----|--------|
|-----|---|----|--------|

使节点进入 Stop 状态,发送命令:

| 000 | 0 | 02 | nodeId |
|-----|---|----|--------|
|     | _ |    | 3 8    |

使节点进入 Pre-operational 状态,发送命令:

| 000 0 80 nodeId |
|-----------------|
|-----------------|

使节点进入 Application Reset 状态,发送命令:

| 000 | 0 | 81 | nodeId |
|-----|---|----|--------|
| 000 | v | 01 | noderd |

使节点进入 Communication reset 状态,发送命令:

| 000 | 0 | 82 | nodeId |
|-----|---|----|--------|
|-----|---|----|--------|

如果对所有节点发送命令,则 nodeId=0;

例:

如果使节点 0x06 进入 Operational 状态: 000 01 06

如果使所有节点进入 Pre-operational 状态: 000 80 00

# 2.3.2 Node guard 协议

查询 CANopen 从站的状态,主站发送标准远程帧(无数据)如下:

| 700 +  |   |
|--------|---|
| nodeID | * |

从站响应:

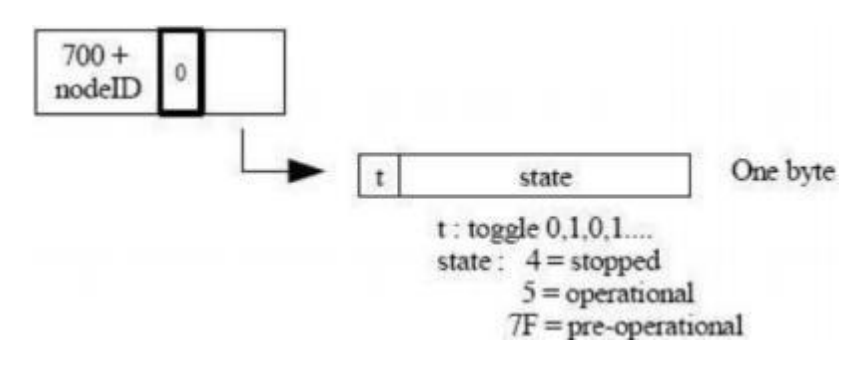

注: 其中位 t (最高位)的值 0, 1 交替变化。

## 2.3.3 Heartbeat 协议

不需要主站发送请求命令, CANopen 从站周期性的发送其状态帧:

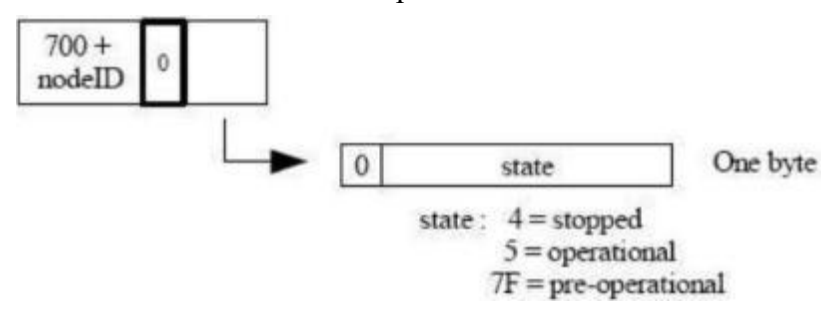

## 2.3.4 Bootup 协议

CANopen 从站节点初始化后进入 Pre-operational 状态时发送:

# 2.3.5 SDO 协议

命令格式:

| Identifier | Command | Index Low Byte | Index High Byte | Subindex | Data 1 | Data 2 | Data 3 | Data 4 |
|------------|---------|----------------|-----------------|----------|--------|--------|--------|--------|
|------------|---------|----------------|-----------------|----------|--------|--------|--------|--------|

响应格式:

| Identifier | Command | Index Low Byte           | Index High Byte              | Subindex | Data 1 | Data 2 | Data 3 | Data 4 |
|------------|---------|--------------------------|------------------------------|----------|--------|--------|--------|--------|
|            |         | summers and the solution | mental and a solution of the |          |        |        |        |        |

# 读命令

主站发送命令:

| 600 + Serv<br>NodeId 0 40 | Index | Sub<br>index | 00 | 00 | 00 | 00 |
|---------------------------|-------|--------------|----|----|----|----|
|---------------------------|-------|--------------|----|----|----|----|

从站响应:

#### 天津滨海新区三格电子科技有限公司

| The | server    | responds         | (if  | sticcess) | 12  |
|-----|-----------|------------------|------|-----------|-----|
|     | 200 1 200 | * Concentrations | 1.44 | 3000033   | 1.7 |

|                       |                      |      |          | and the second second second |              |    |     |        |           |         |
|-----------------------|----------------------|------|----------|------------------------------|--------------|----|-----|--------|-----------|---------|
| Data length = 1 byte  | 580 + Serv<br>NodeId | 0    | 4F       | Index                        | Sub<br>index | d1 | x   | x      | x         |         |
|                       | The serve            | r re | sponds ( | if success)                  |              |    | X:t | ndefin | d. Shoul  | ld be 0 |
| Data length = 2 bytes | 580 + Serv<br>NodeId | 0    | 4B       | Index                        | Sub<br>index | d1 | d0  | x      | x         |         |
|                       | The serve            | r re | sponds ( | (if success)                 |              |    | X:u | ndefin | d. Shoul  | ld be 0 |
| Data length = 3 bytes | 580 + Serv<br>NodeId | 0    | 47       | Index                        | Sub<br>index | d2 | d1  | d0     | x         |         |
|                       | The serve            | r re | sponds ( | (if success)                 |              |    | X:u | ndefin | ed. Sould | t be 0  |
| Data length = 4 bytes | 580 + Serv<br>NodeId | 0    | 43       | Index                        | Sub<br>index | d3 | d2  | d1     | d0        |         |

The server responds (if failure) :

| 580 + Serv<br>NodeId | 0 | 80 | Index | Sub<br>index | SDO abort code error |
|----------------------|---|----|-------|--------------|----------------------|
|----------------------|---|----|-------|--------------|----------------------|

# 写命令

主站发送命令:

|                       | The client           | req | uest : |       |              |    |     |        |           |
|-----------------------|----------------------|-----|--------|-------|--------------|----|-----|--------|-----------|
| Data length = 1 byte  | 600 + Serv<br>NodeId | 0   | 2F     | Index | Sub<br>index | d0 | x   | x      | x         |
|                       | The client           | req | uest : |       |              |    | X:u | ndefin | d. Put (  |
| Data length = 2 bytes | 600 + Serv<br>NodeId | 0   | 2B     | Index | Sub<br>index | d1 | d0  | x      | x         |
|                       | The client           | req | uest : | -1-   |              |    | X:u | ndefin | d. Put (  |
| Data length = 3 bytes | 600 + Serv<br>NodeId | 0   | 27     | Index | Sub<br>index | đ2 | d1  | d0     | x         |
|                       | The client           | req | uest : |       |              |    | X:u | ndefin | ed. Put ( |
| Data length = 4 bytes | 600 + Serv           | 0   | 23     | Index | Sub          | d3 | d2  | d1     | d0        |

从站响应:

#### 天津滨海新区三格电子科技有限公司

The server responds (if success) :

| 580 + Serv<br>NodeId 0 | 60 | Index | Sub<br>index | 00 | 00 | 00 | 00 |
|------------------------|----|-------|--------------|----|----|----|----|
|------------------------|----|-------|--------------|----|----|----|----|

The server responds (if failure) :

| 580 + Serv<br>NodeId | 0 | 80 | Index | Sub<br>index | SDO abort code error |
|----------------------|---|----|-------|--------------|----------------------|
|----------------------|---|----|-------|--------------|----------------------|

# 2.3.6 PDO 协议

PDO 数据的传输可以通过 SYNC、RTR,或者基于事件进行传输:

Identifier Data 1 Data 2 Data 3 Data 4 Data 5 Data 6 Data 7 Data 8

其中: Identifier 为表 3-1 中对应的 ID 值。

# 2.3.7 SYNC 协议

80 0

# 联系方式及售后

公司网址: <u>www.tj-sange.com</u> 售前购买咨询: 17602602061(同微信) 售后技术电话: 022-22106681 公众账号: 获取产品使用视频和更多资讯。

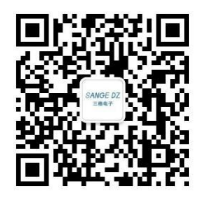